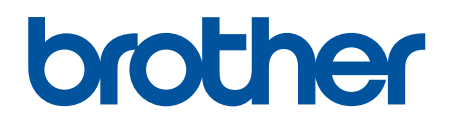

دليل المستخدم على الإنترنت

DCP-T530DW DCP-T535DW DCP-T536DW DCP-T730DW DCP-T735DW DCP-T830DW DCP-T835DW MFC-T930DW MFC-T935DW

## ┢ الصفحة الرئيسية > جدول المحتويات

## جدول المحتويات

| 1    | قبل استخدام الجهاز الذي بحوزتك.                                       |
|------|-----------------------------------------------------------------------|
| 2    | تعريف الملاحظات                                                       |
| 3    | العلامات التجارية.                                                    |
| 4    | ملاحظات ترخيص المصدر المفتوح                                          |
| 5    | حقوق الطبع والنشر والترخيص                                            |
| 6    | ملاحظات محمة                                                          |
| 7    | مقدمة إلى الجهاز الذي بحوزتك                                          |
| 8    | قبل استخدام الجهاز                                                    |
| 9    | نظرة عامة على لوحة التحكم                                             |
| 13.  | نظرة عامة على شاشة LCD.                                               |
| 14.  | إدخال النصوص على جحاز Brother                                         |
| 16.  | الوصول إلى Brother Utilities (نظام التشغيل Windows)                   |
| 17.  | إزالة تثبيت برامج Brother وبرامج التشغيل (Windows)                    |
| 18.  | الوصول إلى Brother iPrint&Scan (Windows/Mac)                          |
| 19.  | مواقع منفذ USB / Ethernet على جماز Brother الخاص بك                   |
| 21   | التعامل مع الورق                                                      |
| 22 . | إدخال الورق .                                                         |
| 23.  | تحميل الورق في درج الورق.                                             |
| 37.  | إدخال الورق في فتحة التغذية اليدوية                                   |
| 41.  | إدخال الورق في الدرج متعدد الأغراض (درج متعدد الأغراض)                |
| 45.  | المنطقة غير القابلة للطباعة                                           |
| 46.  | إعدادات الورق                                                         |
| 50.  | وسائط الطباعة المقبولة                                                |
| 57.  | تحميل المستندات                                                       |
| 58.  | تحميل المستندات في وحدة تغذية المستندات التلقائية (ADF)               |
| 60.  | تحميل المستندات على زجاج الماسح الضوئي                                |
| 61.  | المنطقة غير القابلة للمسح الضوئي .                                    |
| 62   | استكشاف الأخطاء وإصلاحما                                              |
| 63.  | رسائل المحطأ والصيانة                                                 |
| 71.  | تعذرت الطباعة أو المسح الضوئي – انقل الفاكسات الحاصة بك               |
| 75.  | رسائل الخطأ عند استخدام ميزة Brother Web Connect                      |
| 77.  | انحشار المستندات.                                                     |
| 78.  | المستند منحشر في الجزء العلوي من وحدة ADF (ملقم المستندات التلقائي).  |
| 79.  | المستند منحشر في داخل وحدة ملقّم المستندات التلقائي                   |
| 80.  | إزالة قصاصات الورق المحشورة في ملقَم المستندات التلقائي               |
| 81.  | انحشار الطابعة أو انحشار الورق                                        |
| 82.  | انحشار الورق في الجهاز (انحشار الورق)                                 |
| 89.  | انحشار الورق في الجزء الأمامي وداخل من الجهاز (انحشار داخلي/الأمامي). |
| 94.  | انحشار الورق في الجزء الأمامي من الجهاز (انحشار أمامي).               |
| 97.  | انحشار الورق في الجزء الخلفي للجهاز(انحشار خلفي)                      |
| 99.  | انحشار الورق في الدرج متعدد الأغراض (انحشار في الدرج متعدد الأغراض).  |
| 101  | انحشار الورق داخل الدرج متعدد الأغراض (انحشار في الدرج متعدد الأغراض) |
| 105  | مشكلات التعامل مع الورق والطباعة                                      |
| 106  | مشكلات التعامل مع الورق                                               |
| 108  | مشكلات في الطباعة                                                     |

| مدول المحتويات | - < | الرئيسية | ┢ الصفحة |  |
|----------------|-----|----------|----------|--|
|----------------|-----|----------|----------|--|

| 110 | مشكلات في جودة الطباعة .                                        |
|-----|-----------------------------------------------------------------|
| 112 | طباعة الفاكسات المستلمة (لطرز وظيفة الفاكس).                    |
| 113 | مشكلات الهاتف والفاكس                                           |
| 116 | تعيين ف نغمة الاتصال                                            |
| 117 | واجحة/VoIP خط الهاتف .                                          |
| 118 | مشكلات الشبكة                                                   |
| 119 | إذا كنت تعاني من مشكلات في شبكة جمازك                           |
| 123 | مشاکل أخرى                                                      |
| 125 | التحقق من معلومات الجهاز.                                       |
| 126 | حدّث البرنامج الثابت الحاص بجهازك                               |
| 127 | ۔<br>إعادة تعيين جھازك                                          |
| 128 | نظرة عامة على وظائف إعادة التعيين                               |
| 130 | إعادة تعيين جحمازك                                              |
| 131 | الصيانة الدورية                                                 |
| 132 | ایند.<br>إعادة ملء خزانات الحبر                                 |
| 136 | تنظيف حماز Brother الحاص بك                                     |
| 137 | تنظيف الماسح الضوئي                                             |
| 138 | بي محمد<br>تنظيف رأس الطباعة بجهاز Brother الخاص بك.            |
| 140 | تنظيف رأس الطباعة باستخدام الأداة المساعدة Web Based Management |
| 141 | تنظيف رأس الطباعة من جماز الكمبيوتر (Windows)                   |
| 142 | تنظيف شاشة LCD للجهاز                                           |
| 143 | تنظيف الجزء الخارجي من الجهاز                                   |
| 145 | تنظيف اللوحة الحارجية للطابعة بالجهاز                           |
| 148 | تنظيف أسطوانات التغذية بالورق                                   |
| 151 | نظَف وسادة القاعدة.                                             |
| 152 | تنظيف أسطوانات التقاط الورق.                                    |
| 154 | لخص جماز Brother الخاص بك                                       |
| 155 | فحص جودة الطباعة.                                               |
| 159 | فحص محاذاة الطباعة من جماز Brother الخاص بك                     |
| 161 | مراقبة حالة الجهاز باستخدام (Brother iPrint&Scan (Windows/Mac)  |
| 163 | تصحيح تغذية الورق لإزالة الخطوط العمودية                        |
| 164 | تغيير خيارات الطباعة لتحسين نتائج الطباعة                       |
| 166 | تعبئة جحازك وشحنه                                               |
| 168 | إعدادات الجهاز                                                  |
| 169 | تحقق من كلمة المرور الخاصة بجهازك                               |
| 170 | تغيير إعدادات الجهاز من لوحة التحكم                             |
| 171 | في حالة انقطاع الطاقة (تخرين الذاكرة)                           |
| 172 | ے<br>إعدادات عامة.                                              |
| 186 | تقارير الطباعة.                                                 |
| 189 | جداول الإعدادات والميزات                                        |
| 206 | تغيير إعدادات الجهاز باستخدام أداة Web Based Management         |
| 207 | ما المقصود بالإدارة المستندة إلى الويب؟ .                       |
| 208 | الوصول إلى أداة Web Based Management                            |
| 211 | غيّر كلمة مرور تسجيل الدخول باسستخدام Web Based Management      |
| 212 | إعداد دفتر عناوين الجهاز باستخدام "الإدارة المتمدة على الويب".  |
| 213 | الملحق                                                          |
| 214 | ل<br>الماصفات                                                   |
|     |                                                                 |

┢ الصفحة الرئيسية > جدول المحتويات

| 222 | واصفات المستلزمات          |
|-----|----------------------------|
| 223 | ساعدة Brother ودعم العملاء |

## ┢ الصفحة الرئيسية > قبل استخدام الجهاز الذي بحوزتك

- تعريف الملاحظات
- العلامات التجارية
- ملاحظات ترخيص المصدر المفتوح
- حقوق الطبع والنشر والترخيص
  - ملاحظات محمة

### ┢ الصفحة الرئيسية > قبل استخدام الجهاز الذي بحوزتك > تعريف الملاحظات

## تعريف الملاحظات

نستخدم الرموز والاصطلاحات التالية على مدار دليل المستخدم هذا:

| تحذير يشير إلى التعرض لموقف خطر نسبيًا قد يؤدي إلى الوفاة أو حدوث إصابات خطيرة إذا لم يتم تفاديه.        | تحذير       |
|----------------------------------------------------------------------------------------------------|-------------|
| تنبيه يشير إلى التعرض لموقف خطر نسبيًا قد يؤدي إلى حدوث إصابات طفيفة أو بسيطة إذا لم يتم تفاديه.         | ل تنبیه     |
| هام يشير إلى موقف خطر نسبيًا قد يؤدي إلى إلحاق الضرر بالممتلكات أو فقدان وظائف المنتج إذا لم يتم تفاديه. | هام         |
| ملاحظة تحدد بيئة التشغيل أو ظروف التثبيت أو ظروف الاستخدام الحاصة.                                       | ملاحظة      |
| تشير رموز التلميحات إلى نصائح ومعلومات تكميلية مفيدة.                                                    |             |
| تنهك رموز «الحطر الكهربي» إلى إمكانية حدوث صدمة كهربية.                                                  | Â           |
| يميز نمط «الحط العريض» الأزرار الموجودة على لوحة التحكم بالجهاز أو شاشة الكمبيوتر.                       | الخط العريض |
| يؤكد نمط الحط المائل على نقطة هامة أو يوجمك للرجوع إلى موضوع ذي صلة.                                     | الخط المائل |
| يميز نمط الخط «Courier New» الرسائل التي تظهر على شاشة LCD الخاصة بالجهاز.                               | Courier New |

🖌 معلومات ذات صلة

┢ الصفحة الرئيسية > قبل استخدام الجهاز الذي بحوزتك > العلامات التجارية

العلامات التجارية

ئمد Apple، وApp Store، وApp Store، وMac، وMac، وMac، وiPad، وiPad، وiPhone، وiPhone، وiPod touch، وSafari علامات تجاربة لشركة Apple Inc. ومسجلة في الولايات المتحدة ودول أخرى.

تعد Nuance وPaperPort وPaperPort علامتين تجاريتين أو علامتين تجاريتين مسجلتين لصالح شركة Nuance Communications, Inc. أو الشركات التابعة لها في الولايات المتحدة و/أو الدول الأخرى.

تُعدَ Wi-Fi Alliance<sup>®</sup> . وWi-Fi Direct<sup>®</sup> ، وWi-Fi Direct<sup>®</sup> علامات تجارية مسجلة لشركة Wi-Fi Alliance<sup>®</sup> . تُعدَ

ئىدَ ™WPA، , WPA2، , WPA3, WPA3, وWPA3, WPA3, وWPA3, WPA™ علامات تجارية لصالح

تُعدَ علامات Android، وGoogle Drive، وGoogle Play علامات تجارية لشركة Google LLC.

تعد EVERNOTE علامة تجارية لصالح Evernote Corporation وتستخدم بموجب ترخيص.

علامة كلمة <sup>®</sup>Bluetooth هي علامة تجارية مسجلة مملوكة لشركة Bluetooth SIG, Inc. وأي استخدام لمثل هذه العلامات من جانب شركة Bluetost هي علامة تجارية مسجلة مملوكة لشركة Brother Industries. Ltd. يتم تموجب ترخيص. العلامات التجارية والأسياء التجارية الأخرى ملك لأصحابها.

يُعدّ شعاركل من Mopria وMopria Mopria Alliance وMopria Alliance علامات تجارية مسجلة و/أو غير مسجلة وعلامة خدمة لشركة Mopria Alliance, Inc. في الولايات المتحدة ودول أخرى. ويمنع منعًا باتًا الاستخدام غير المصرح به.

رمز الاستجابة السريعة علامة تجارية مسجلة لصالح DENSO WAVE INCORPORATED.

تُعدَ ®Adobe و Reader و Adobe عادمتين تجاريتين مسجلتين أو علامتين تجاريتين لصالح Adobe Systems Incorporated في الولايات المتحدة و/أو الدول الأخرى.

يوجد لدى كل شركة تم ذكر أسهاء البرامج الخاصة بها في هذا الدليل اتفاقية ترخيص برامج تكون خاصة بالبرامج المملوكة لها.

تعد أي أسباء تجارية وأسباء المنتجات الخاصة بالشركات التي تظهر على منتجات Brother، والمستندات ذات الصلة، وأي مواد أخرى كلها علامات تجارية أو علامات تجارية مسجلة لتلك الشركات المعنية.

🔽 معلومات ذات صلة

┢ الصفحة الرئيسية > قبل استخدام الجهاز الذي بحوزتك > ملاحظات ترخيص المصدر المفتوح

ملاحظات ترخيص المصدر المفتوح

يحتوي هذا المنتج على برامج مفتوحة المصدر.

لعرض المعلومات الخاصة في ملاحظات ترخيص المصدر المفتوح وحقوق النشر، انتقل إلى صفحة Manuals لطرازك على support.brother.com/manuals.

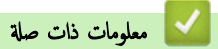

┢ الصفحة الرئيسية > قبل استخدام الجهاز الذي بحوزتك > حقوق الطبع والنشر والترخيص

حقوق الطبع والنشر والترخيص

2024© لشركة Brother Industries, Ltd. جميع الحقوق محفوظة.

يتضمن هذا المنتج برنامجًا تم تطويره من قبل جمات البيع التالية:

ويتضمن هذا المنتج برنامج "KASAGO TCP/IP" تم تطويره من قبل ZUKEN ELMIC, Inc.

حقوق الطبع والنشر لبرنامج إنشاء رموز الاستجابة السريعة © لعام 2008 لصالح DENSO WAVE INCORPORATED.

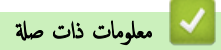

#### ┢ الصفحة الرئيسية > قبل استخدام الجهاز الذي بحوزتك > ملاحظات محمة

#### ملاحظات محمة

- تحقق من <u>support.brother.com/downloads</u> لمعرفة تحديثات برامج التشغيل وبرامج Brother.
- ولتحديث أداء الجهاز بشكل مستمر، تحقق من support.brother.com/downloads للعثور على أحدث ترقيات البرامج الثابتة. والا، فقد لا تكون بعض وظائف جمازك متاحة.
  - · فلا تستخدم هذا المنتج خارج بلد الشراء لأن ذلك قد يعد انتهاكًا للقوانين واللوائح الخاصة بالاتصالات اللاسلكية والطاقة في هذه البلد.
  - قبل إعطاء جمازك لأي شخص آخر ، أو استبداله ، أو التخلص منه ، نوصى بشدة بإعادة تعيينه إلى إعدادات المصنع لإزالة جميع المعلومات الشخصية.
  - Windows 10 Home، Windows 10 Pro، Windows 10 Education في هذا المستند يمثل Windows 10 , Windows 10 Pro، Windows 10 Education
    Enterprise
  - Windows 11 Home، Windows 11 Pro، Windows 11 Education في هذا المستند يمثل Windows 11 و. Enterprise
    - في دليل المستخدم هذا، تستخدم رسائل LCD الخاصة بـ DCP-T530DW/MFC-T930DW ما لم يُحدد غير ذلك.
    - في دليل المستخدم هذا، تستخدم الرسوم التوضيحية الخاصة بـ DCP-T530DW/MFC-T930DW ما لم يُحدد غير ذلك.
      - · الشاشات أو الصور الموجودة في دليل المستخدم هذا هي لأغراض التوضيح فقط وقد تختلف عن تلك الموجودة في المنتجات الفعلية.
  - لقطات الشاشة الموجودة في هذا الدليل مأخوذة من Windows 10 ما لم يُحدد غير ذلك. وقد تختلف لقطات الشاشة التي تظهر على جماز الكمبيوتر الخاص بك وفقًا لنظام التشغيل لديك.
    - تخضع محتويات هذا المستند ومواصفات هذا المنتج للتغيير دون إشعار.

#### 🥿 معلومات ذات صلة

قبل استخدام الجهاز الذي بحوزتك

#### مواضيع ذات صلة:

إعادة تعيين جمازك

首 الصفحة الرئيسية > مقدمة إلى الجهاز الذي بحوزتك

## مقدمة إلى الجهاز الذي بحوزتك

- قبل استخدام الجهاز
- نظرة عامة على لوحة التحكم
- نظرة عامة على شاشة LCD
- إدخال النصوص على جماز Brother
- الوصول إلى Brother Utilities (نظام التشغيل Windows)
- الوصول إلى (Brother iPrint&Scan (Windows/Mac)
  - مواقع منفذ USB / Ethernet على جحاز Brother الحاص بك

#### ┢ الصفحة الرئيسية > مقدمة إلى الجهاز الذي بحوزتك > قبل استخدام الجهاز

## قبل استخدام الجهاز

قبل محاولة إجراء أي عملية طباعة، تأكد مما يلي:

- تأكد من تثبيت البرامج وبرامج التشغيل الصحيحة على جمازك.
- بالنسبة لمستخدمي كابل USB أو كابل الشبكة: تأكد من إحكام تثبيت كابل الواجمة بشكل مادي.

#### تحديد نوع الورق الصحيح

للحصول على طباعة عالية الجودة، من المهم تحديد نوع الورق الصحيح. تأكد من قراءة المعلومات المرتبطة بنوع الورق المقبول قبل شراء الورق، وكذلك لتحديد المنطقة القابلة للطباعة بناءً على الإعدادات المحددة في برنامج تشغيل الطابعة أو في التطبيق الذي تستخدمه للطباعة.

#### الطباعة والمسح الضوئي وإرسال الفكسات واستقبالها بشكل متزامن

يمكن لجهازك الطباعة من الكبيوتر أثناء إرسال فاكس في الذكرة أو استقباله أو أثناء مسح مستند ما ضوئيًا داخل الكبيوتر. لن يتوقف إرسال الفاكس خلال الطباعة من الكمبيوتر. رغم ذلك، فأثناء قيام الجهاز بالنسخ أو استقبال فاكس على الورق فإنه يوقف عملية الطباعة موقئًا ثم يتابع الطباعة عندما ينتهي النسخ أو استقبال الفاكس.

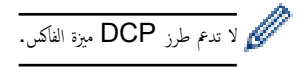

#### جدار الحماية (نظام التشغيل Windows)

في حالة حاية الكمبيوتر بواسطة جدار حاية وعدم قدرتك على الطباعة عبر النسبكة أو السح الضوئي عبر الشبكة أو إرسال الفاكسات عبر الكمبيوتر، فرما تحتاج إلى تهيئة إعدادات جدار الحماية. في حالة استخدامك لجدار حاية نظام Windows وثبت برامج التشغيل باستخدام الخطوات في برنامج التثبيت، فهذا يعني أن إعدادات جدار الحماية اللازمة تم تعيينها بالفعل. في حالة استخدام أي برنامج جدار حاية شخصي آخر، انظر المستخدم" الخاص بالبرنامج أو اتصل بالجهة المصنعة للبرنامج.

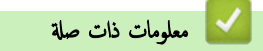

مقدمة إلى الجهاز الذي بحوزتك

#### نظرة عامة على لوحة التحكم

#### >> MFC-T930DW/MFC-T935DW DCP-T530DW/DCP-T535DW/DCP-T536DW/DCP-T730DW/DCP-T735DW/DCP-T830DW/DCP-T835DW <</p>

#### MFC-T930DW/MFC-T935DW

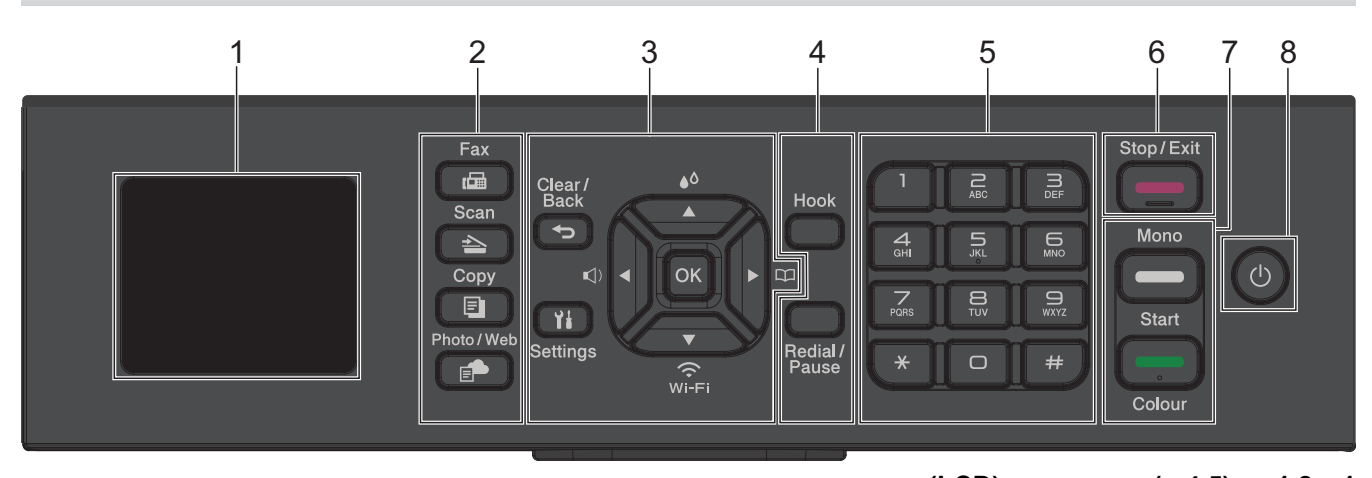

## 1.8 بوصة (4.5 سم) شاشة البلورات السائلة (LCD)

تعرض رسائل لمساعدتك في إعداد الجهاز واستخدامه.

#### 2. أزرار الأوضاع

| (ناکس) Fax |  |
|------------|--|
|------------|--|

اضغط لتحويل الجهاز إلى وضع الفاكس.

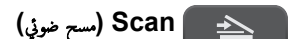

اضغط لتحويل الجهاز إلى وضع المسح الضوئي.

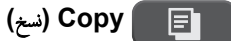

اضغط لتحويل الجهاز إلى وضع النسخ.

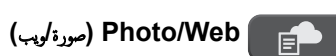

اضغط لتحويل الجهاز إلى وضع الصورة/الويب.

3. أزرار الإعدادات

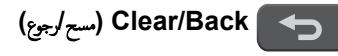

اضغط على هذا الزر للرجوع إلى القامَّة السابقة.

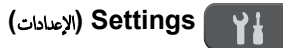

اضغط للوصول إلى القائمة الرئيسية.

## OK (موافق)

اضغط لتحديد إعداد.

#### ◀ 📢)

اضغط على هذا الزر للوصول إلى قائمة ضبط مستوى صوت الرنين في أثناء سُبات الجهاز.

## <u>ه</u>۵

اضغط على هذا الزر للوصول إلى قائمة الحبر في أثناء سُبات الجهاز.

#### 

- اضغط لتخزين أرقام الاتصال السريع والمجموعة في ذاكرة الجهاز.
- اضغط للبحث عن الأرقام المخزنة في ذاكرة الجهاز والاتصال بها.

## WI-FI

اضغط لتكوين إعدادات الاتصال اللاسلكي في أثناء خمول الجهاز.

### ا أو ۷

اضغط للتمرير عبر القوائم والخيارات.

#### ◄ أو ◄

- اضغط لتحريك المؤشر الأيسر أو الأيمن على شاشة LCD.
  - اضغط على هذا الزر لتأكيد الإجراء قيد التنفيذ أو إلغائه.
    - 4. أزرار الهاتف

#### Hook (السماعة)

اضغط قبل الاتصال لضهان استجابة أحد أجمزة الفاكس، ثم اضغط على **Mono Start (بدء الطباعة أحادية اللون).** 

إذا كان الجهاز في وضع Fax/Tel (F/T) ورفعت ساعة هاتف خارجي في أثناء رنين F/T (رنات مزدوجة زائفة)، فاضغط على **Hook (السياعة)** للتحدث.

#### Redial/Pause (اعادة الطلب/انتظار)

- اضغط على هذا الزر لطلب آخر رقم اتصلت به.
- اضغط على هذا الزر لتحديد أو إعادة طلب الأرقام من سجل المكالمات الصادرة أو سجل هوية المتصل.
  - اضغط لإدراج توقف عند الاتصال بأرقام.

#### 5. لوحة الاتصال

- استخدم اللوحة للاتصال بأرقام الفاكس والهاتف.
- استخدم اللوحة كلوحة مفاتيح لإدخال نص أو حروف.

### 6. 🛛 📥 Stop/Exit (توقف/خروج)

- اضغط لإيقاف إحدى العمليات.
- اضغط للخروج من إحدى القوائم.
  - 7. أزرار البدء

#### Mono Start (بدء الطباعة أحادية اللون)

- اضغط لبدء إرسال الفاكسات في الوضع أحادي اللون.
  - اضغط لبدء النسخ في الوضع أحادي اللون.
- اضغط لبدء المسح الضوئي للمستندات (بالألوان، أو اللون الأحادي، وفقًا لإعداد المسح الضوئي).

#### Colour Start (بدء الطباعة الملونة)

- اضغط لبدء النسخ بالألوان الكاملة.
- اضغط لبدء المسح الضوئي للمستندات (بالألوان، أو اللون الأحادي، وفقًا لإعداد المسح الضوئي).

8. () التشغيل/إيقاف التشغيل

# اضغط على 🕛 لتشغيل الجهاز.

اضغط مطولًا على 🕧 من أجل إيقاف تشغيل الجهاز. تعرض شاشة LCD Shutting Down (إيقاف التشغيل) وتظل قيد التشغيل لثوانٍ قليلة قبل أن يتوقف تشغيلها. سيبقى الهاتف الحارجي المتصل وحماز الرد على الهاتف متاحيّن دائمًا.

إذا أوقفت تشغيل الجهاز باستخدام 🕧، فسيستمر تنظيف رأس الطباعة بشكل دوري للحفاظ على جودة الطباعة. يتعين عليك توصيل الجهاز دومًا بمصدر للطاقة في جميع الأوقات لإطالة عمر رأس الطباعة وتوفير كثاءة أعلى للحبر والحفاظ على جودة الطباعة.

## DCP-T530DW/DCP-T535DW/DCP-T536DW/DCP-T730DW/DCP-T735DW/ DCP-T830DW/DCP-T835DW

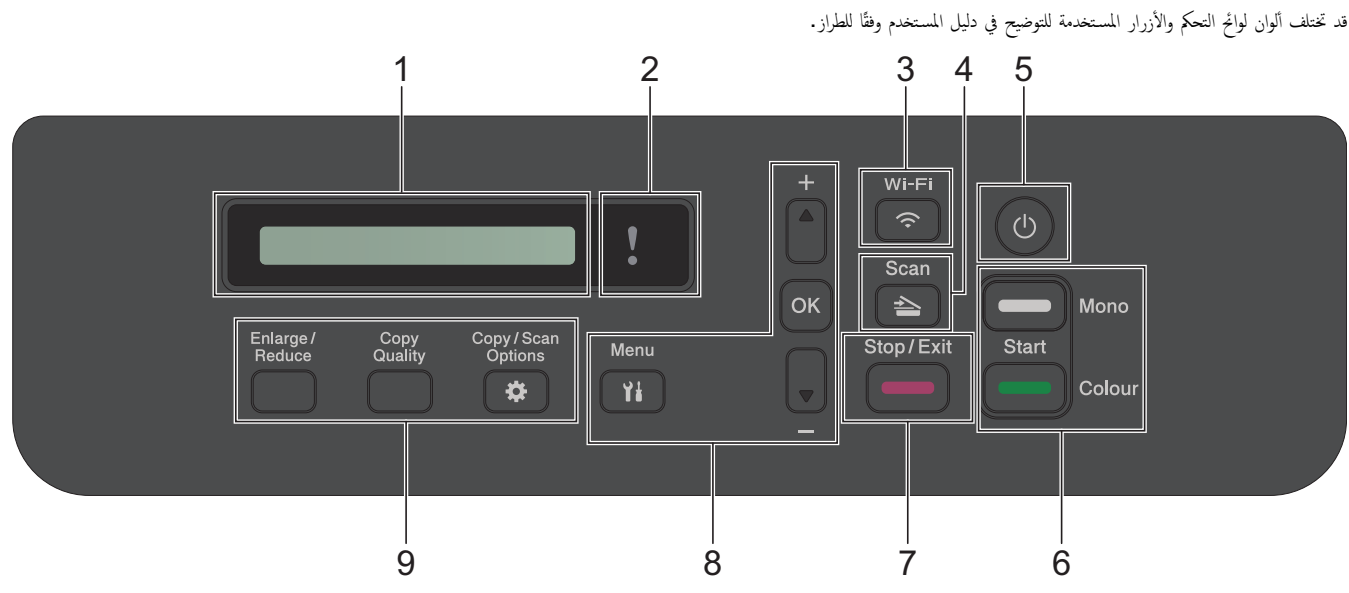

#### 1. شاشة البلورات السائلة (LCD)

تعرض رسائل لمساعدتك في إعداد الجهاز واستخدامه.

#### 2. 🚺 مصباح LED الخاص بالتحذير

يومض باللون البرتقالي عندما تعرض شاشة LCD رسالة خطأ أو رسالة محمة عن الحالة.

### Wi-Fi 😞 .3

اضغط لتكوين إعدادات الاتصال اللاسلكي في أثناء خمول الجهاز.

## 4. 💽 Scan (مسح ضوني)

اضغط لتحويل الجهاز إلى وضع المسح الضوئي.

## 5. 🕧 التشغيل/إيقاف التشغيل

اضغط على 🕛 لتشغيل الجهاز.

اضغط مطولًا على 🕧 من أجل إيقاف تشغيل الجهاز. تعرض شاشة LCD (إيقاف التشغيل) Shutting Down وتظل قيد التشغيل لثوانٍ قليلة قبل أن يتوقف تشغيلها.

إذا أوقفت تشغيل الجهاز باستخدام 🕧، فسيستمر تنظيف رأس الطباعة بشكل دوري للحفاظ على جودة الطباعة. يتعين عليك توصيل الجهاز دومًا بمصدر للطاقة في جميع الأوقات لإطالة عمر رأس الطباعة وتوفير كناءة أعلى للحبر والحفاظ على جودة الطباعة.

#### 6. أزرار البدء

#### Mono Start (بدء الطباعة أحادية اللون)

- اضغط لبدء النسخ في الوضع أحادي اللون.
- اضغط لبدء المسح الضوئي للمستندات (بالألوان، أو اللون الأحادي، وفقًا لإعداد المسح الضوئي).

## (بدء الطباعة الملونة) Colour Start

- اضغط لبدء النسخ بالألوان الكاملة.
- اضغط لبدء المسح الضوئي للمستندات (بالألوان، أو اللون الأحادي، وفقًا لإعداد المسح الضوئي).

## 7. (توق*ن ا*خروج) Stop/Exit

- اضغط لإيقاف إحدى العمليات.
- اضغط للخروج من إحدى القوائم.

8. أزرار القائمة

## (الظائة) Menu

اضغط للوصول إلى القائمة الرئيسية.

#### ا ار ۷

اضغط للتمرير عبر القوائم والخيارات.

## OK (موافق)

اضغط لتحديد إعداد.

- 9. أزرار النسخ
- Enlarge / Reduce (تكبير *انص*غير)

اضغط على هذا الزر لزيادة عدد النسخ أو إنقاصها.

(<sub>جودة</sub>) Copy Quality •

اضغط على هذا الزر لتغيير جودة النسخ مؤقئًا.

• 🔅 🔅 (خيارات النسخ / المسح الضوفي)

اضغط على هذا الزر للوصول إلى الإعدادات المؤقتة للنسخ أو المسح الضوئي.

## 🔽 معلومات ذات صلة

مقدمة إلى الجهاز الذي بحوزتك

## نظرة عامة على شاشة LCD

### الطرز ذات العلاقة: MFC-T930DW/MFC-T935DW

تعرض الشاشة الرئيسية حالة الجهاز عندما يكون خامًلا. عند عرضها، يشير هذا إلى أن جمازك في وضع «الاستعداد» للأمر التالي.

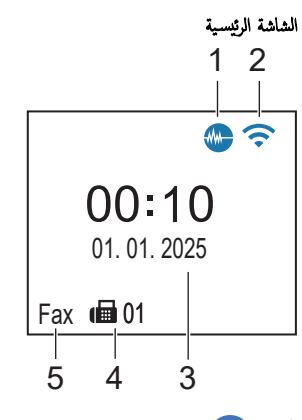

## 1. 🐜 «الوضع الصامت»

تظهر هذه الأيقونة عند تعيين الإعداد Quiet Mode (الوضع الهادئ) على On (تشغيل). يمكن أن يعمل «الوضع الصامت» على تقليل ضوضاء الطباعة. عند تشغيل «الوضع الصامت»، تصبح سرعة الطباعة أقل.

## 2. 🛜 الحالة اللاسلكية

تعرض كل أيقونة في الجدول التالي حالة الشبكة اللاسلكية:

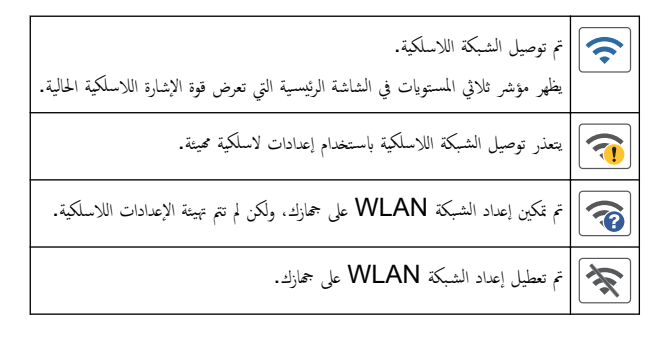

م يكنك تهيئة الإعدادات اللاسلكية عن طريق الضغط على 📡 الموجود في لوحة التحكم. Wi-Fi

## 3. التاريخ والوقت

اضبط التاريخ والوقت على الجهاز.

#### 4. الفاكسات في الذاكرة

يعرض عدد الفاكسات المستلمة الموجودة في ذاكرة الجهاز.

#### 5. وضع الاستلام

يعرض وضع الاستلام الحالي.

(لبعض الدول)

عند تفعيل ميزة «رنين التمييز»، يظهر على شاشة LCD D/R (الرنين المميز).

🔽 معلومات ذات صلة

مقدمة إلى الجهاز الذي بحوزتك

## إدخال النصوص على جماز Brother

ربما تختلف الأحرف المتوفرة وفقًا لبلدك.

DCP-T530DW/DCP-T535DW/DCP-T536DW/DCP-T730DW/DCP-T735DW/DCP-T830DW/DCP-T835DW << MFC-T930DW/MFC-T935DW <<

## DCP-T530DW/DCP-T535DW/DCP-T536DW/DCP-T730DW/DCP-T735DW/ DCP-T830DW/DCP-T835DW

قد تحتاج إلى إدخال النصوص على جمازك.

إدخال الأرقام، والأحرف، والرموز

ا اضغط مع الاستمرار أو بشكل متكرر على ♦ أو ▼ لتحديد أحد الحروف من هذه القائمة:

(سانة)\_/\*-+=<>~.,:; () []{}|^`"\#%&\$@?!aAbBcCdDeEfFgGhHiljJkKlLmMnNoOpPqQrRsStTuUvVwWxXyYzZ 1234567890

اضغط على OK (موافق) عندما يظهر الحرف أو الرمز الذي تريده، ثم أدخل الحرف التالي.

إجراء التصحيحات

 • إذا قمت بإدخال رقم أو حرف خطأ وتريد تغييره، فاضغط على Enlarge / Reduce (تكبير/تصغير) أو Copy / Scan Options (خيارات النسخ / المسح الطوتي) عدة مرات لتحريك التمييز إلى الحرف الخطأ. ثم اضغط على ▲ أو ▼ لإعادة إدخال الحرف الصحيح.

### MFC-T930DW/MFC-T935DW

عندما تقوم بإعداد خيارات قائمة معينة، مثل معرّف المحطة، فقد تحتاج إلى إدخال النصوص في جمازك. تحتوي معظم لوحات الاتصال على ثلاثة أو أربعة أحرف مطبوعة على الأزرار. لا تحتوي الأزرار 🛿 ، و#، و¥ على أحرف مطبوعة لأنها تُستخدم للرموز الحاصة.

|   | تسع مرات | ثماني مرات | سبع مرات | ست مرات | خمس مرات | أربع مرات | ثلاث مرات | مرتان | مرة واحدة | اضغط على الزر |
|---|----------|------------|----------|---------|----------|-----------|-----------|-------|-----------|---------------|
| ſ | A        | 2          | С        | b       | а        | С         | В         | А     | 2         | 2             |
|   | D        | 3          | f        | е       | d        | F         | E         | D     | 3         | 3             |
|   | G        | 4          | i        | h       | g        | I         | н         | G     | 4         | 4             |
|   | J        | 5          | I        | k       | j        | L         | К         | J     | 5         | 5             |
|   | М        | 6          | 0        | n       | m        | 0         | Ν         | Μ     | 6         | 6             |
|   | S        | r          | q        | р       | S        | R         | Q         | Р     | 7         | 7             |
|   | Т        | 8          | v        | u       | t        | V         | U         | т     | 8         | 8             |
|   | z        | У          | х        | w       | Z        | Y         | Х         | W     | 9         | 9             |
|   |          |            |          |         |          |           |           |       |           |               |

اضغط عدد الضغطات الموضح في الجدول المرجعي هذا على زر لوحة الاتصال المناسب للوصول إلى الحرف الذي تريده.

لتحريك المؤشر إلى اليسار أو اليمين، اضغط على ▲. أو ▼. أو ▼. أو ◄ لتحديد

إدخال مسافات

لإدخال مسافة، اضغط على ▲، أو ▼، أو ◄، أو ◄ لتحديد

إجراء التصحيحات

إذا قمت بإدخال رقم أو حرف خطأ وتريد تغييره، فاضغط على ▲، أو ◄، أو ◄، أو ◄ لتحديد أو . اضغط على OK (موافق) عدة مرات لتحريك التمييز إلى الرمز الخطأ. ثم اضغط على ▲،
 أو ▼، أو ◄، أو ◄ لتحديد . ثم اضغط على OK (موافق). أعد إدخال الحرف الصحيح.

#### الرموز والأحرف الخاصة

اضغط على ¥، أو # أو 0 بشكل متكرر حتى ترى الرمز الخاص أو الرمز الذي تريده.

| * / (مسافة) - + = < > . , : ; ' " | صنط على 🗙 |
|-----------------------------------|-----------|
|-----------------------------------|-----------|

| #!?@\$&%()[]^€    | اضغط على #                     |
|-------------------|--------------------------------|
| 0 Ä Ë Ö Ü À Ç È É | اضغط على 0                     |
|                   | معلومات ذات صلة                |
|                   | • مقدمة إلى الحجاز الذي بحوزتك |
|                   | مواضيع ذات صلة :               |
|                   | • تعيين معزف المحطة            |

(Windows الوئيسية > مقدمة إلى الجهاز الذي بحوزتك > الوصول إلى Brother Utilities (نظام التشغيل)

الوصول إلى Brother Utilities (نظام التشغيل Windows)

Brother Utilities هو مشغل تطبيقات يوفر وصولاً سهلاً إلى جميع تطبيقات Brother المثبتة على الكمبيوتر لديك.

لاستخدام Brother Utilities، عليك تثبيت برنامج Brother على جماز الكبيوتر الخاص بك. لتثبيت برنامج Brother، انتقل إلى صفحة Downloads الخاصة بطرازك على support.brother.com/downloads.

- أحد الإجراءات التالية:
- Windows 11 •
- انفر على 🔫 > جميع التطبيقات > Brother Utilities < Brother.
  - Windows 10 •
  - اقر فوق 🕂 > Brother Utilities < Brother.
    - 2. حدد جمازك.

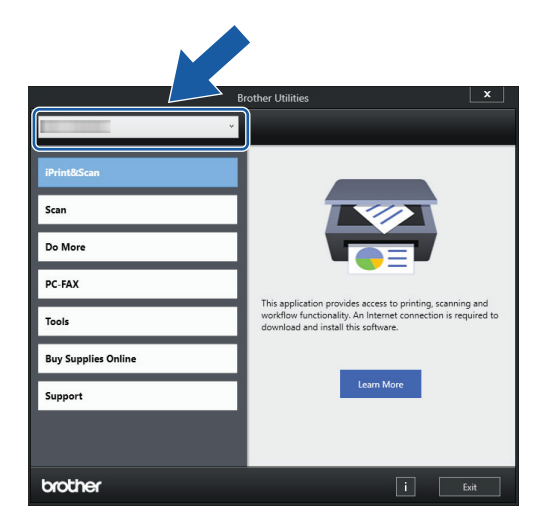

.3 اختر التشغيل الذي تريد استخدامه.

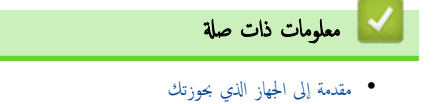

إزالة تثبيت برامج Brother وبرامج التشغيل (Windows)

┢ الصفحة الرئيسية > مقدمة إلى الجهاز الذي بحوزتك > الوصول إلى Brother Utilities (نظام التشغيل Windows) > إزالة تثبيت برامج Brother وبرامج التشغيل (Windows) (Windows)

## إزالة تثبيت برامج Brother وبرامج التشغيل (Windows)

- م بأحد الإجراءات التالية:
- Windows 11 •
- اقر على مح التعليقات > Brother Utilities < Brother.
  - Windows 10 •

## انټر فوق 🕂 > Brother Utilities < Brother.

انفر فوق القائمة المنسدلة ثم حدد اسم الطراز الخاص بك (إذا لم يكن محددًا بالفعل). انفر فوق الأموات في شريط التنقل الأيسر، ثم انفر فوق إلغاء التثبيت.
 انبع الإرشادات الواردة في مربع الحوار لإزالة تثبيت البرامج وبرامج التشغيل.

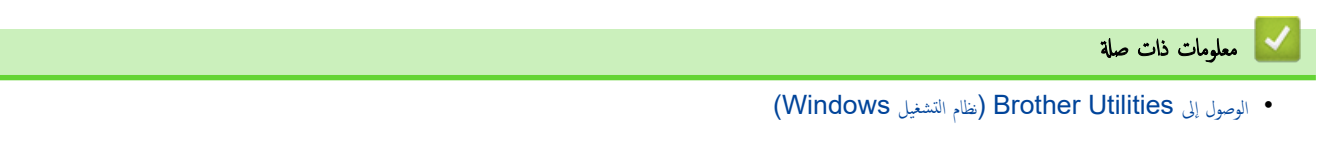

▲ الصفحة الرئيسية > مقدمة إلى الجهاز الذي بحوزتك > الوصول إلى (Brother iPrint&Scan (Windows/Mac

## الوصول إلى (Brother iPrint&Scan (Windows/Mac)

استخدم Brother iPrint&Scan لتظامي التشغيل Windows وMac للطباعة من الكمبيوتر الخاص بك.

- هذه الوظيفة غير متوفرة في البلدان الخاضعة للوائح التصدير المعمول بها.
  - لتنزيل أحدث إصدار:
  - بالنسبة لنظام التشغيل Windows:

انتقل إلى صفحة Downloads الحاصة بطرازك ي support.brother.com/downloads. ثم قم بتزيل وتثبيت Brother iPrint&Scan.

- لنظام Mac:
- ة بتنزيل وتثبيت Brother iPrint&Scan من متجر تطبيقات Apple.

إذا طُلب منك ذلك، فثبت برنامج التشغيل والبرامج اللازمة لاستخدام جمازك. نزّل أحدث برنامج تشغيل وبرامج لجهازك من صفحة Downloads طرازك على /<u>Bownloads طرازك على /downloads</u> downloads.

- 1. ابدأ Brother iPrint&Scan.
  - Windows •

انقر نقرًا مزدوجًا على أيقونة (Brother iPrint&Scan).

- Mac •
- في شريط قائمة Finder (الباحث)، انفر فوق GO (تنفيذ) > Applications (التطبيقات)، ثم انفر نقرًا مزدوجًا فوق أيقونة iPrint&Scan.
  - ستظهر شاشة Brother iPrint&Scan.

| 🖀 Brother iPrint&Scan |      |                 | - • ×                                                                        |
|-----------------------|------|-----------------|------------------------------------------------------------------------------|
| Brother iPrint&Scan   | Scan | Create Workflow | - C ×                                                                        |
|                       |      |                 | Supplies/Machine      Settings      Machine Scan Settings      + Add Machine |

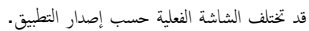

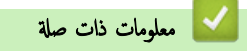

مقدمة إلى الجهاز الذي بحوزتك

مواضيع ذات صلة:

• مراقبة حالة الجهاز باستخدام (Windows/Mac)

┢ الصفحة الرئيسية > مقدمة إلى الجهاز الذي بحوزتك > مواقع منفذ USB / Ethernet على جماز Brother الخاص بك

## مواقع منفذ USB / Ethernet على جماز Brother الخاص بك

- لمزيد من التفاصيل عن الكبلات، >> مواصفات الواجمة
- لتثبيت برنامج التشغيل والبرنامج الضروريين لاستخدام جمازك، انتقل إلى صفحة Downloads الخاصة بطرازك على support.brother.com/downloads.

DCP-T530DW/DCP-T535DW/DCP-T536DW/DCP-T730DW/DCP-T735DW << DCP-T830DW/DCP-T835DW/MFC-T930DW/MFC-T935DW <<

### DCP-T530DW/DCP-T535DW/DCP-T536DW/DCP-T730DW/DCP-T735DW

يقع منفذ USB خارج الجهاز كما هو موضح.

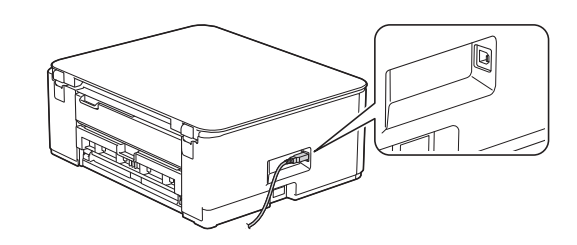

### DCP-T830DW/DCP-T835DW/MFC-T930DW/MFC-T935DW

## تقع منافذ USB وEthernet داخل الجهاز (تتوفر منافذ Ethernet لطرز محددة فقط).

ضع كلتا يديك أسفل قطع التثبيت البلاستيك الموجودة على جانبي الجهاز لرفع غطاء الماسح الضوئي (1) في وضع الفتح.

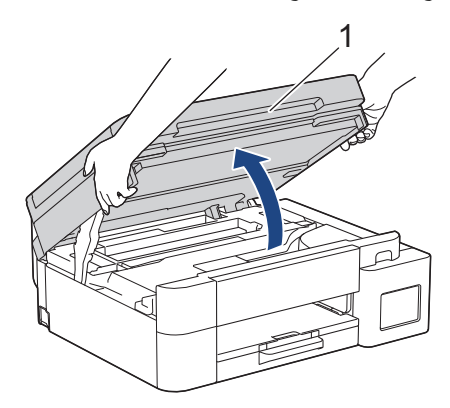

حدّد موقع المنفذ الصحيح (وذلك بالاعتاد على الكبل الذي تستخدمه) داخل الجهاز كما هو مبين.

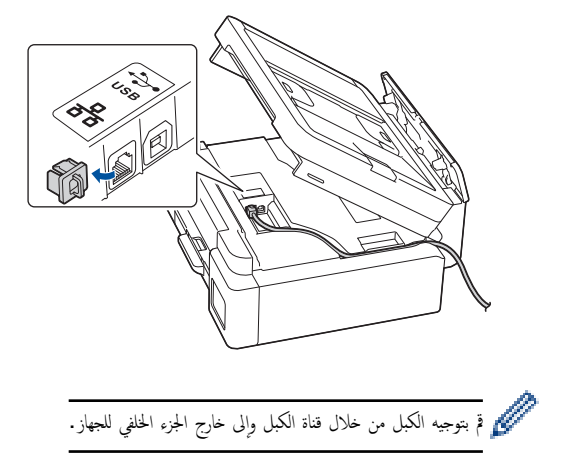

أغلق غطاء الماسح الضوئي برفق باستخدام كلتا اليدين.

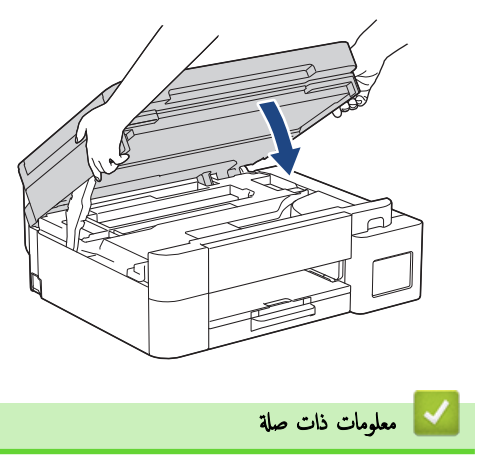

مقدمة إلى الجهاز الذي بحوزتك

## ┢ الصفحة الرئيسية > التعامل مع الورق

# التعامل مع الورق

- إدخال الورق
- تحميل المستندات

## ┢ الصفحة الرئيسية > التعامل مع الورق > 🏾 إدخال الورق

## إدخال الورق

- تحميل الورق في درج الورق
- إدخال الورق في فتحة التغذية اليدوية
- إدخال الورق في الدرج متعدد الأغراض (درج متعدد الأغراض)
  - المنطقة غير القابلة للطباعة
    - إعدادات الورق
  - وسائط الطباعة المقبولة
  - رسائل الخطأ والصيانة
  - مشكلات في جودة الطباعة
  - مشكلات التعامل مع الورق

الصفحة الرئيسية > التعامل مع الورق > إدخال الورق > تحميل الورق في درج الورق

## تحميل الورق في درج الورق

- حمّل ورقًا مقصوصًا أو ورق Photo 2L في درج الورق
  - قم بتحميل ورق بحجم Legal في درج الورق
    - تحميل ورق الصور في درج الورق
      - تحميل المظاريف في درج الورق

┢ الصفحة الرئيسية > التعامل مع الورق > 🛛 إدخال الورق > تحميل الورق في درج الورق > حمّل ورقًا مقصوصًا أو ورق Photo 2L في درج الورق

## حمّل ورقًا مقصوصًا أو ورق Photo 2L في درج الورق

- ا في حال تعيين إعداد Check Paper (التحقق من الورق) على On (تشغيل) وسمحب درج الورق خارج الجهاز، ستظهر رسالة على شاشة LCD تتيح لك تغيير حجم الورق ونوعه.
  - صع حجم ونوع ورق واحد في كل مرة تضع فيها ورق في الدرج.
- عند وضع ورق بأحجام مختلفة في الدرج، بيجب عليك تغيير إعداد حجم الورق في الجهاز أو على الكمبيوتر في الوقت نفسه.
  (DCP-T830DW/DCP-T835DW/MFC-T930DW/MFC-T935DW/MFC-T935W/MFC-T935DW/MFC-T9

1. إذا كان غطاء وحدة دعم الورق (1) مفتوحًا، فأغلقه، ثم أغلق وحدة دعم الورق (2).

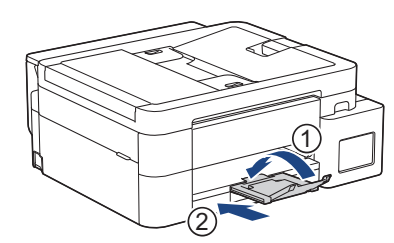

اسحب درج الورق بشكل كامل خارج الجهاز.

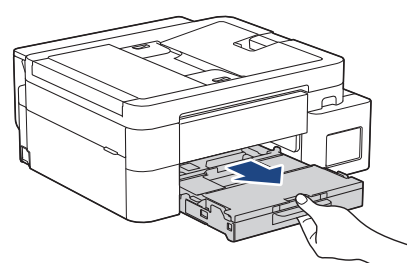

3. (DCP-T830DW/DCP-T835DW/MFC-T930DW/MFC-T935DW) ارفع غطاء درج إخراج الورق (1).

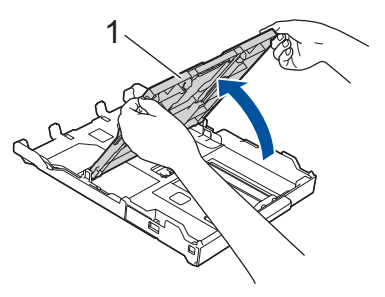

.4 اضغط برفق على موتجمات عرض الورق (1) وموجه طول الورق (2) واسحبها لتلائم حجم الورق.

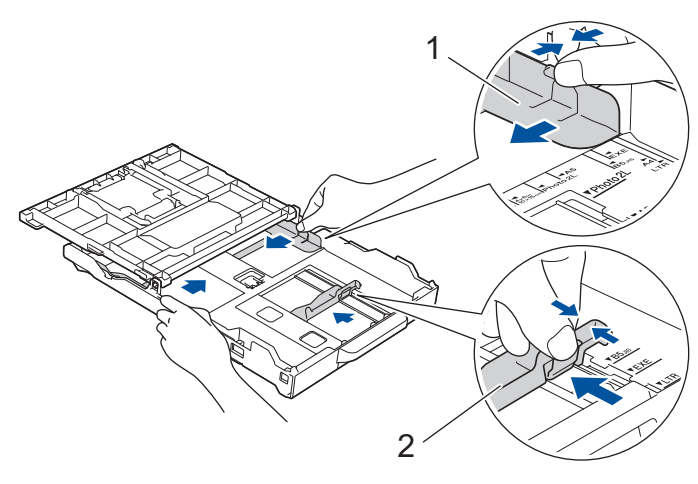

قم بتهوية حزمة الورق جيدًا لتجنب انحشار الورق وسوء التغذية.

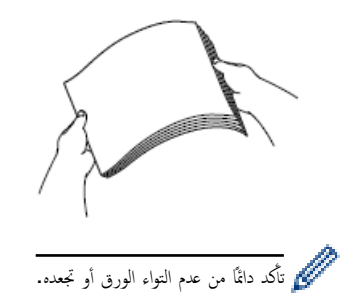

6. ضع الورق في درج الورق بحيث يكون سطح الطباعة متجها لأسفل.

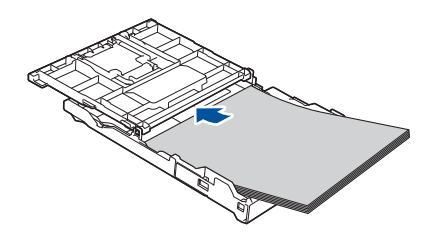

تأكد من أن الورق مستوٍ في الدرج وموجه طول الورق (1) يلامس حواف الورق.

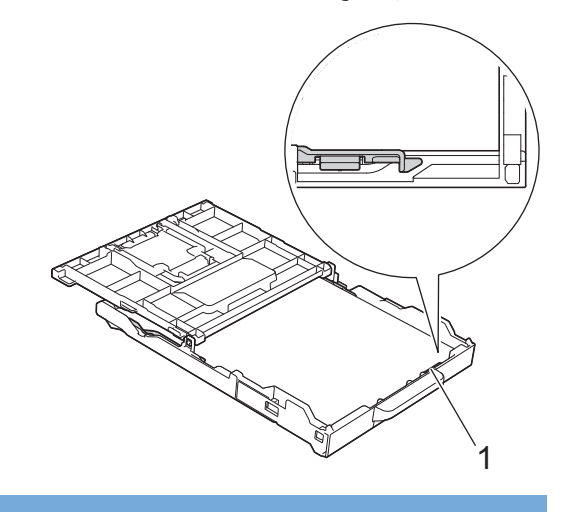

هام

- · احرص على عدم دفع الورقة بعيدًا جدًا، فقد يرتفع الجزء الحلفي من الدرج ويتسبب في حدوث مشكلات في تغذية الورق.
  - قد يتسبب تحميل أكثر من 20 ورقة من ورق Photo 2L (13 × 18 سم) في انحشار الورق.

المستعمل المن يفرغ الدرج، أزل الورق من الدرج وضعه مع الورق الذي تضيفه. واحرص دائمًا على تهوية حزمة الورق جيدًا لمع الجهاز من تغذية صفحات متعددة.

. اضبط موجمات عرض الورق (1) بوفق لتلائم الورق.
 تأكد من أن موجمه عرض الورق يلامس حواف الورقة.

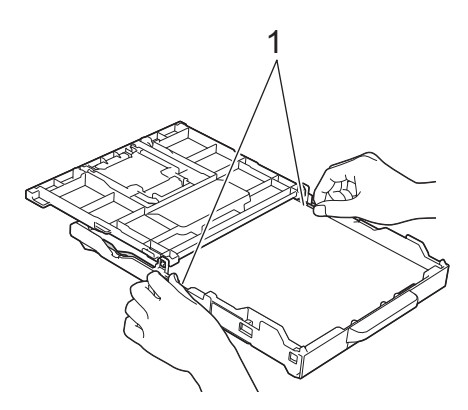

8. (DCP-T830DW/DCP-T835DW/MFC-T930DW/MFC-T935DW) أغلق غطاء درج إخراج الورق.

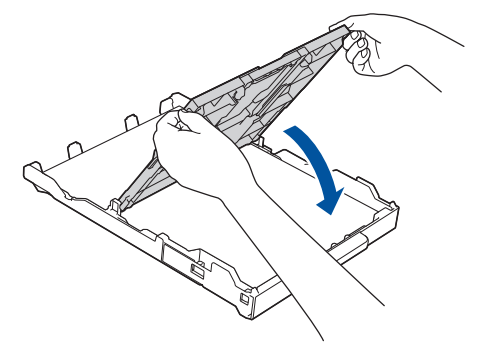

9. ادفع درج الورق بالكامل ببطء داخل الجهاز.

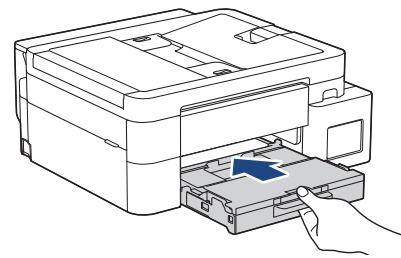

10. اسحب وحدة دعم الورق (1) حتى تستقر في مكانها، ثم قم بفرد غطاء وحدة دعم الورق (2).

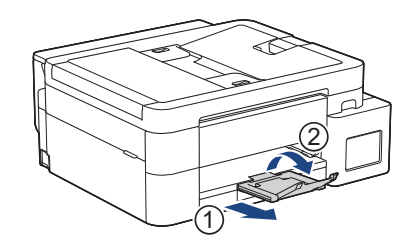

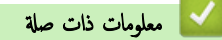

- تحميل الورق في درج الورق
  - مواضيع ذات صلة:
- تغيير إعداد فحص الورق
- اختيار وسيط الطباعة المناسب
  - تغيير حجم الورق ونوعه

┢ الصفحة الرئيسية > التعامل مع الورق > إدخال الورق > تحميل الورق في درج الورق > قم بتحميل ورق بحجم Legal في درج الورق

قم بتحميل ورق بحجم Legal في درج الورق

- في حال تعيين إعداد Check Paper (التحقق من الورق) على On (تشغيل) وسحب درج الورق خارج الجهاز، ستظهر رسالة على شاشة LCD تتيح لك تغيير حجم الورق ونوعه.
  - · ضع حجم ونوع ورق واحد في كل مرة تضع فيها ورق في الدرج.
- عند وضع ورق بأحجام مختلفة في الدرج، بيجب عليك تغيير إعداد حجم الورق في الجهاز أو على الكمبيوتر في الوقت نفسه.
  (DCP-T830DW/DCP-T835DW/MFC-T930DW/MFC-T935DW/MFC-T935DW/MFC-T930DW/MFC-T935DW/MFC-T930DW/MFC-T930DW/
  - 1. إذا كان غطاء وحدة دعم الورق (1) مفتوحًا، فأغلِقه، ثم أغلِق وحدة دعم الورق (2).

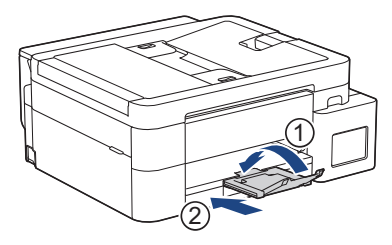

2. اسحب درج الورق بشكل كامل خارج الجهاز.

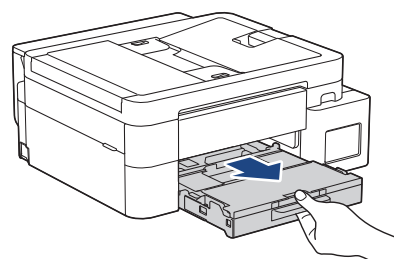

3. (DCP-T830DW/DCP-T835DW/MFC-T930DW/MFC-T935DW) ارفع غطاء درج إخراج الورق (1).

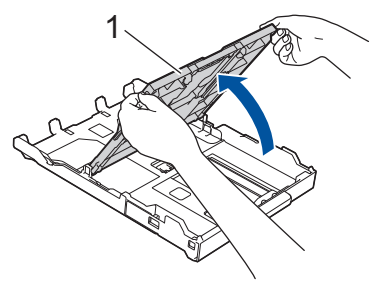

.4 اضغط على زر تمديد درج الورق المربع (1) واسمحب درج الورق حتي يستقر زر تمديد الورق المربع في فتحة LGL المربعة.

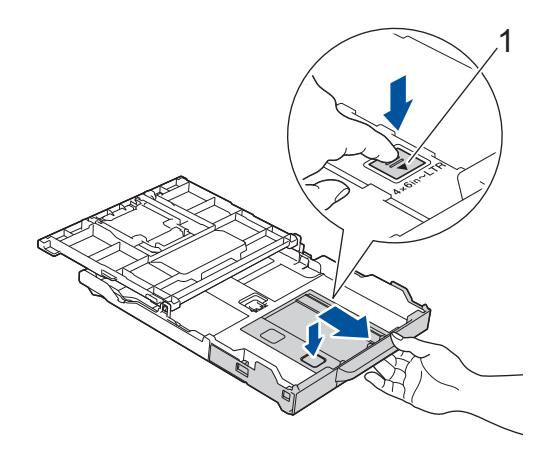

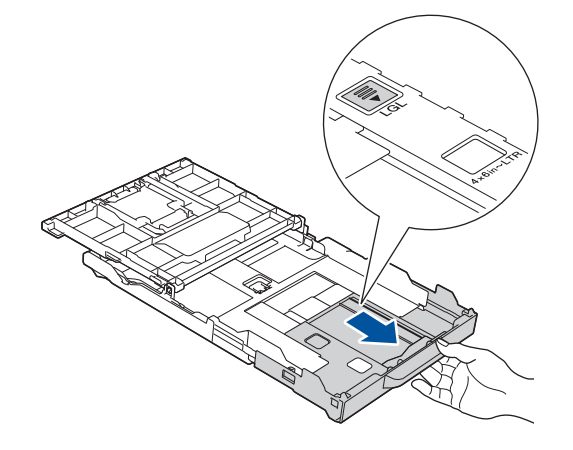

.5 اضغط واسحب موجمات عرض الورق (1) وموجه طول الورق (2) برفق ليلائم حجم الورق.

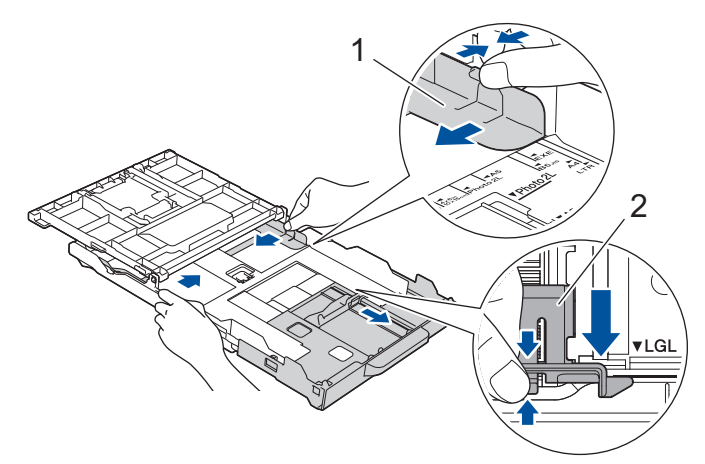

قم بتهوية حزمة الورق جيدًا لتجنب انحشار الورق وسوء التغذية.

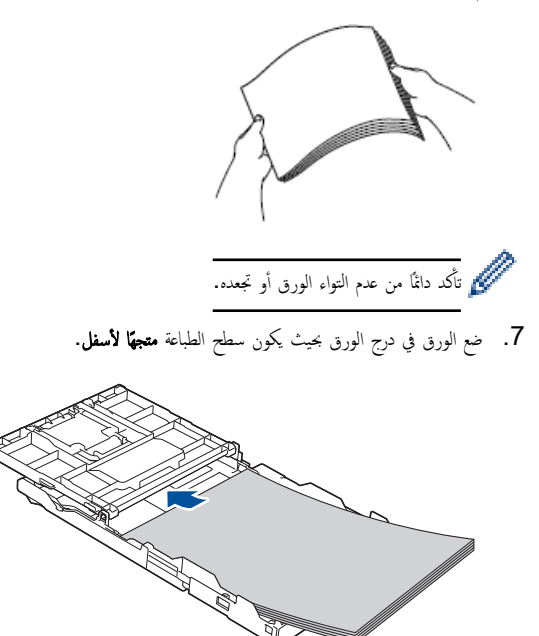

تأكد من أن الورق مستوٍ في الدرج وموجه طول الورق (1) يلامس حواف الورق.

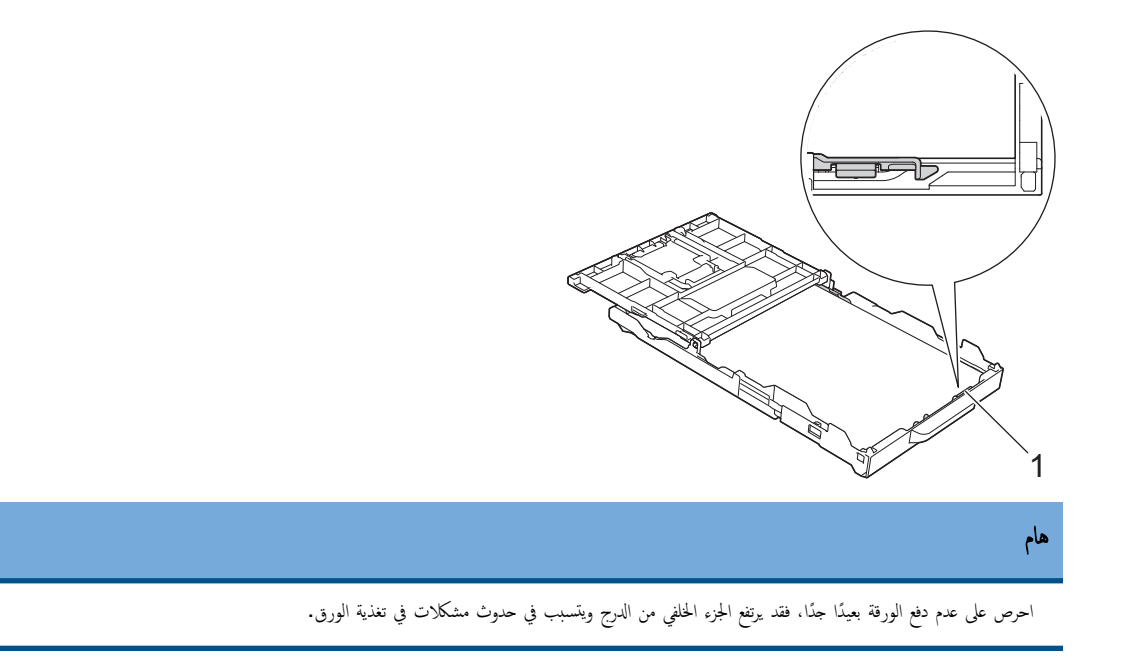

مسمس المسموري المربع المرج، أرل الورق من الدرج وضعه مع الورق الذي تضيفه. واحرص دائمًا على تهوية حزمة الورق جيدًا لمنع الجهاز من تغذية صفحات متعددة.

.8 اضبط موجمات عرض الورق (1) برفق لتلائم الورق.

تأكد من أن موجمات الورق تلامس حواف الورق.

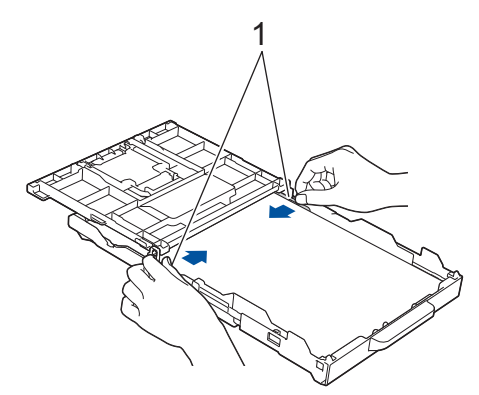

9. (DCP-T830DW/DCP-T835DW/MFC-T930DW/MFC-T935DW) أغلق غطاء درج إخراج الورق.

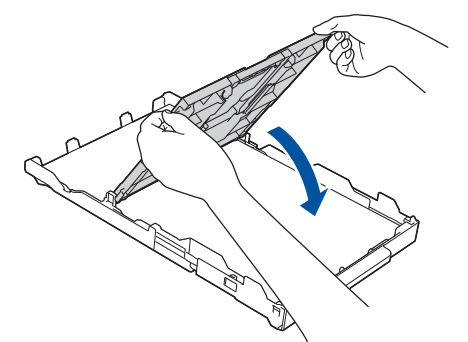

10. ادفع درج الورق بالكامل ببطء داخل الجهاز.

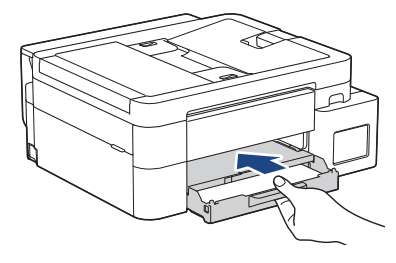

11. اسحب وحدة دعم الورق (1) حتى تستقر في مكانها، ثم قم بفرد غطاء وحدة دعم الورق (2).

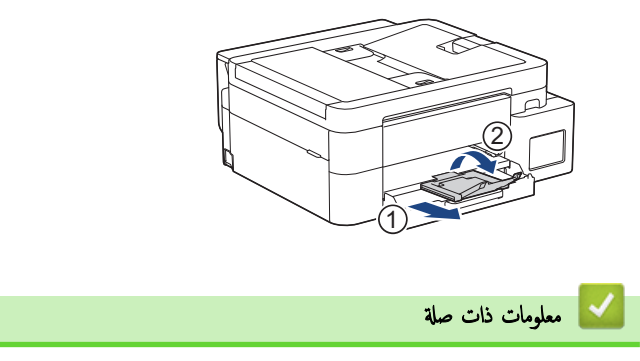

تحميل الورق في درج الورق

┢ الصفحة الرئيسية > التعامل مع الورق > إدخال الورق > تحميل الورق في درج الورق > تحميل ورق الصور في درج الورق

تحميل ورق الصور في درج الورق

- في حال تعيين إعداد Check Paper (التحقق من الورق) على On (تشغيل) وسحب درج الورق خارج الجهاز، ستظهر رسالة على شاشة LCD تتيح لك تغيير حجم الورق ونوعه.
  - · ضع حجم ونوع ورق واحد في كل مرة تضع فيها ورق في الدرج.
- عند وضع ورق بأحجام مختلفة في الدرج، بجب عليك تغيير إعداد حجم الورق في الجهاز أو على الكبيوتر في الوقت نفسه.
  عند وضع ورق بأحجام مختلفة في الدرج، بجب عليك تغيير إعداد حجم الورق في الجهاز أو على الكبيوتر في الوقت نفسه.
  (Windows في برنامج تشغيل الطابعة (في نظام التشغيل Windows) أو على الجهاز.

1. إذا كان غطاء وحدة دعم الورق (1) مفتوحًا، فأغلقه، ثم أغلق وحدة دعم الورق (2).

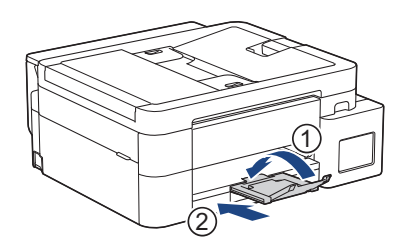

2. اسحب درج الورق بشكل كامل خارج الجهاز.

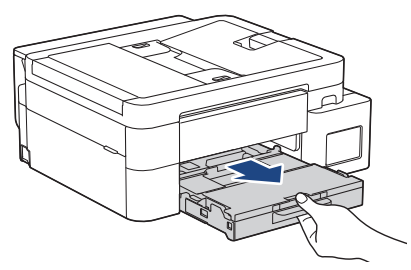

3. (DCP-T830DW/DCP-T835DW/MFC-T930DW/MFC-T935DW) ارفع غطاء درج إخراج الورق (1).

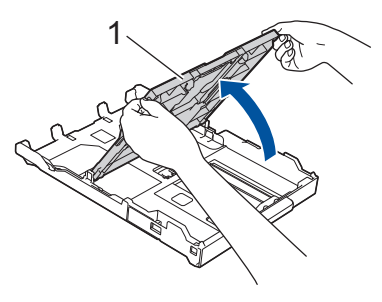

4. (DCP-T830DW/DCP-T835DW/MFC-T930DW/MFC-T935DW) اضغط واسخب موجمحات عرض الورق (1) برفق لتلائم حجم الورق، ثم ارفع المحدد (2).

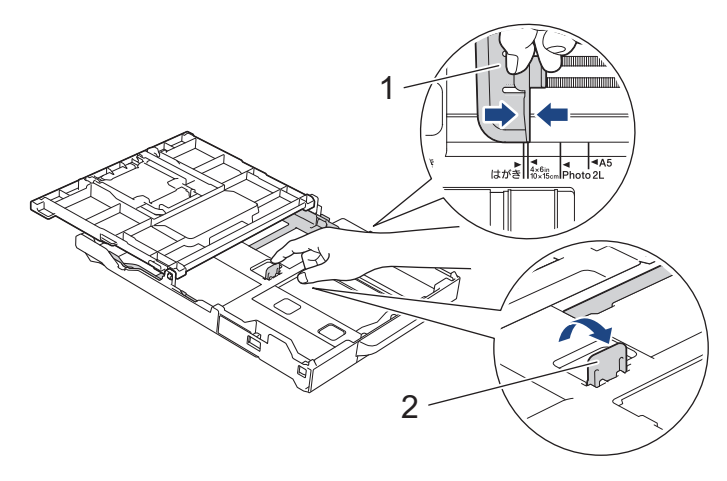

 . (DCP-T530DW/DCP-T535DW/DCP-T536DW/DCP-T730DW/DCP-T735DW) اضغط واسمحب موجمات عرض الورق (1) ثم موجه طول الورق (2) يوفق ليلائم حجم الورق.

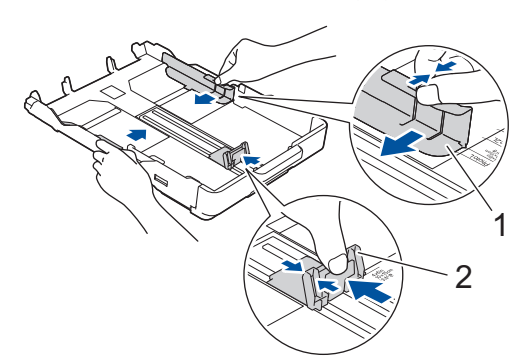

6. (DCP-T830DW/DCP-T835DW/MFC-T930DW/MFC-T935DW) أغلق غطاء درج إخراج الورق.

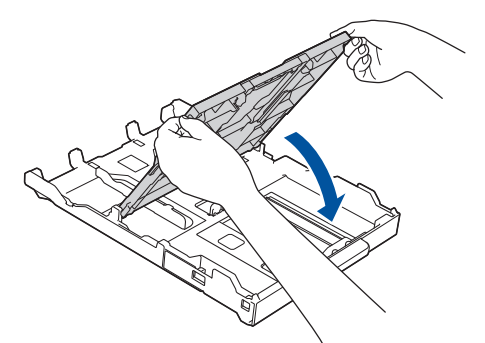

ج بتحميل 20 ورقة من ورق الصور بحيث يكون سطح الطباعة متجماً لأسفل.
 قد يؤدي وضع أكثر من 20 ورقة من ورق الصور إلى حدوث انحشار للورق.
 (DCP-T530DW/DCP-T535DW/DCP-T536DW/DCP-T730DW/DCP-T735DW)

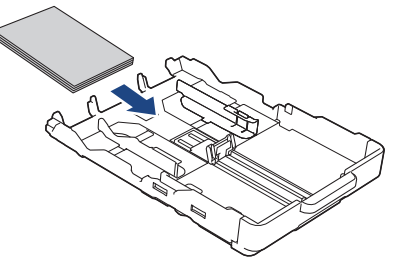

(DCP-T830DW/DCP-T835DW/MFC-T930DW/MFC-T935DW)

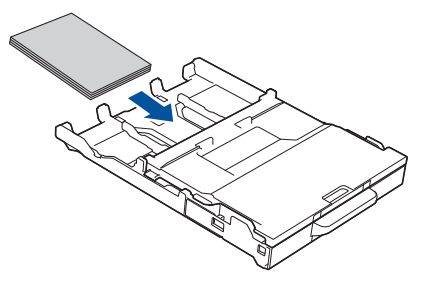

- 8. (DCP-T830DW/DCP-T835DW/MFC-T930DW/MFC-T935DW) أغلق غطاء درج إخراج الورق.
  - اضبط موجمات عرض الورق (1) برفق لتلائم الورق.
    تأكد من أن موجمات عرض الورق تلامس حواف الورق وأن الورق مستو في الدرج.
    (DCP-T530DW/DCP-T535DW/DCP-T536DW/DCP-T730DW/DCP-T735DW)

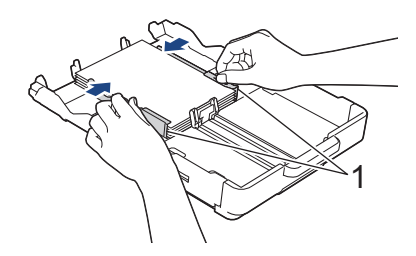
### (DCP-T830DW/DCP-T835DW/MFC-T930DW/MFC-T935DW)

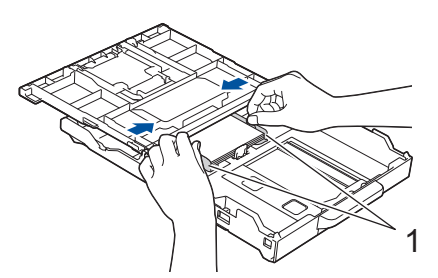

- 10. (DCP-T830DW/DCP-T835DW/MFC-T930DW/MFC-T935DW) أغلق غطاء درج إخراج الورق.
  - 11. ادفع درج الورق بالكامل ببطء داخل الجهاز.

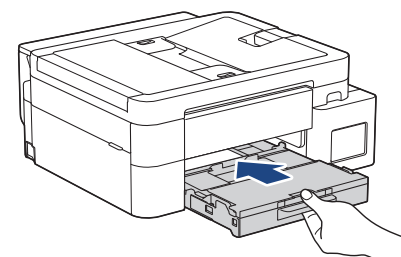

12. اسمحب وحدة دعم الورق (1) حتى تستقر في مكانها، ثم قم بفرد غطاء وحدة دعم الورق (2).

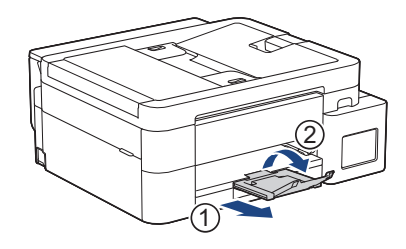

## 🔽 معلومات ذات صلة

تحميل الورق في درج الورق

- تغيير إعداد فحص الورق
- اختيار وسيط الطباعة المناسب
  - تغيير حجم الورق ونوعه

┢ الصفحة الرئيسية > التعامل مع الورق > إدخال الورق > تحميل الورق في درج الورق > تحميل المظاريف في درج الورق

# تحميل المظاريف في درج الورق

- في حال تعيين إعداد Check Paper (التحقق من الورق) على On (تشغيل) وسحب درج الورق خارج الجهاز، ستظهر رسالة على شاشة LCD نتيح لك تغيير حجم الورق ونوعه.
  - يكنك تحميل المظاريف بأحجام متنوعة. >> معلومات ذات صلة: نوع الورق وحجمه المخصص لكل عملية
- عندما تقوم بتحميل مظاريف في الدرج، يجب عليك تغيير إعداد «حجم الورق» في الجهاز أو إعداد حجم الورق في الكمبيوتر الخاص بك. (DCP-T830DW/DCP-T835DW/MFC-T930DW/MFC-T935DW/MFC-T935DW/MFC-T935DW/MFC-T935DW/ تعيين تحديد الدرج التلقائي في برنامج تشغيل الطابعة (Windows) أو في الجهاز.
  - قبل تحميل المظاريف في الدرج، اضغط على زوايا وجوانب المظاريف لكي تصبح مستوية بأقصى قدر ممكن.

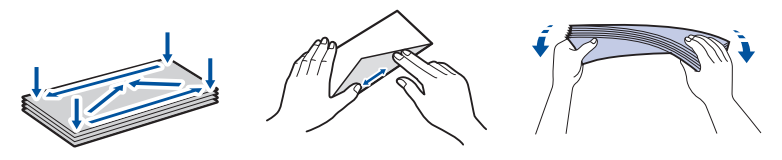

إذا كان غطاء وحدة دعم الورق (1) مفتوحًا، فأغلِقه، ثم أغلِق وحدة دعم الورق (2).

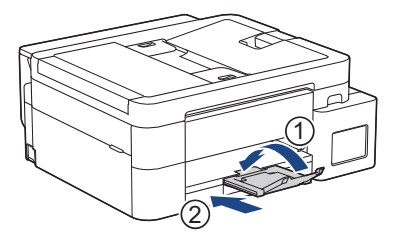

2. اسحب درج الورق بشكل كامل خارج الجهاز.

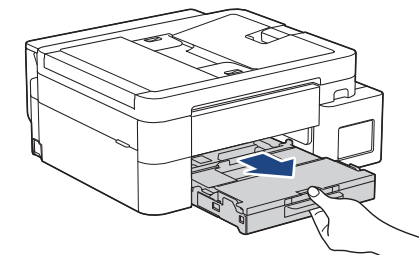

3. (DCP-T830DW/DCP-T835DW/MFC-T930DW/MFC-T935DW) ارفع غطاء درج إخراج الورق (1).

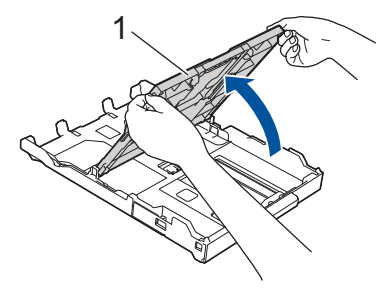

4. ضع حتى 10 مظاريف في درج الورق بحيث يكون سطح الطباعة متجها لأسفل. قد يؤدي وضع أكثر من 10 مظاريف إلى انحشار الورق.

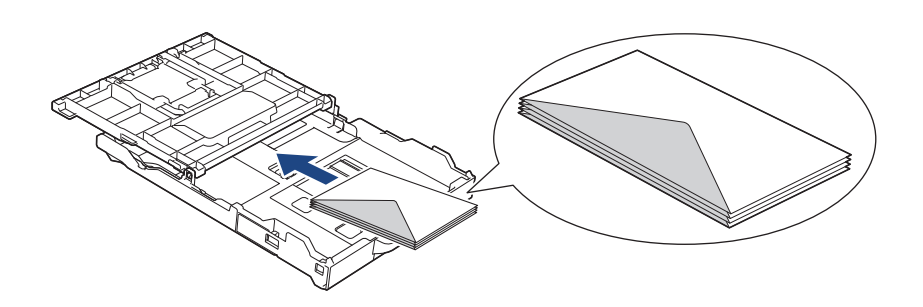

- اضغط برفق على موتجمات عرض الورق (1) وموتجه طول الورق واسمحبها لتلائم حجم المظاريف.
  - تأكد من أن المظاريف مفرودة في درج الورق.

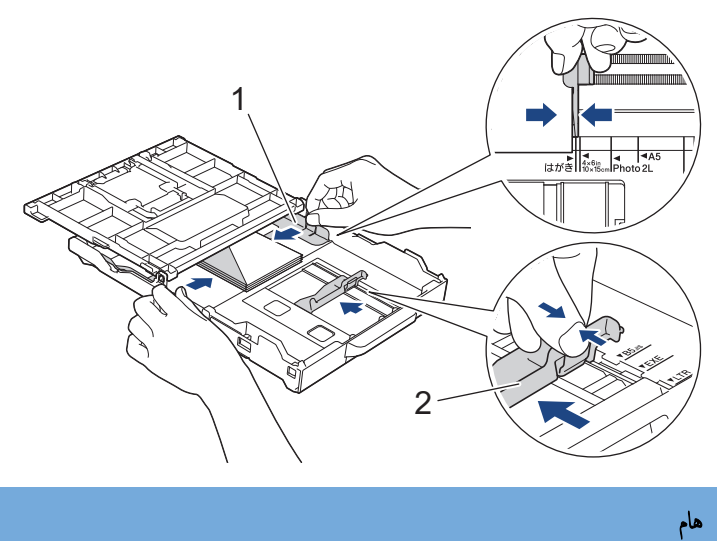

إذا كانت المظاريف تُلقَم بشكل متعدد، فضع مظروف واحد في درج الورق في كل مرة.

6. (DCP-T830DW/DCP-T835DW/MFC-T930DW/MFC-T935DW) أغلق غطاء درج إخراج الورق.

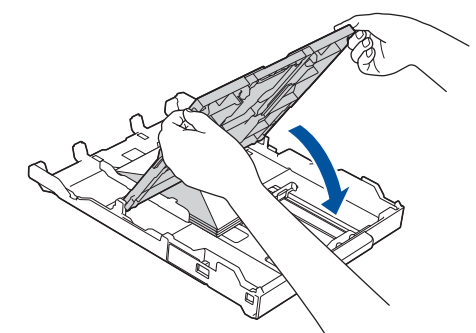

ادفع درج الورق بالكامل ببطء داخل الجهاز.

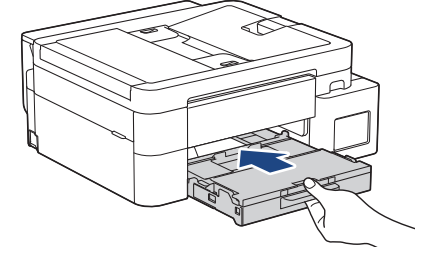

.8 اسمحب وحدة دعم الورق (1) حتى تستقر في مكانها، ثم قم بفرد غطاء وحدة دعم الورق (2).

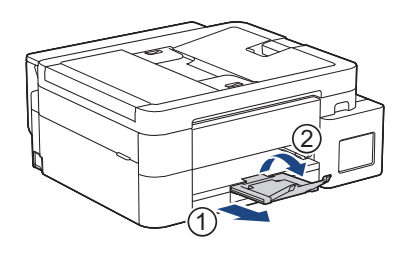

## 🔽 معلومات ذات صلة

تحميل الورق في درج الورق

- تغيير إعداد فحص الورق
- اختيار وسيط الطباعة المناسب
  - تغيير حجم الورق ونوعه
- نوع الورق وحجمه المخصص لكل عملية

إدخال الورق في فتحة التغذية اليدوية

## المارز ذات العلاقة: DCP-T530DW/DCP-T535DW/DCP-T536DW/DCP-T730DW/DCP-T735DW

يمكنك تحميل وسائط الطباعة الخاصة في هذه الفتحة، **بمعدل ورقة واحدة** كل مرة.

### ملاحظة

لتجنب دخول الأتربة داخل الجهاز، تأكد من إغلاق الغطاء إذا كنت لا تستخدم فتحة التغذية اليدوية.

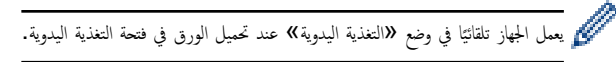

افتح غطاء فتحة التغذية اليدوية.

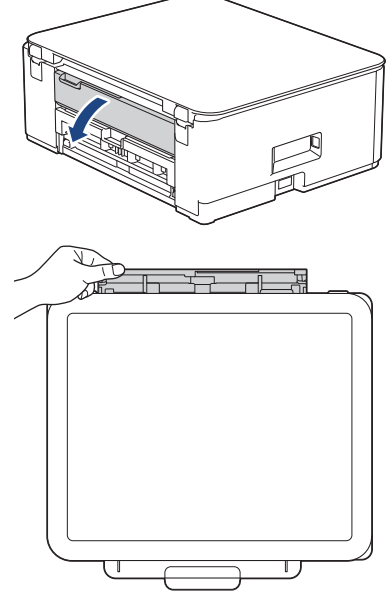

ارفع وحدة دعم الورق.

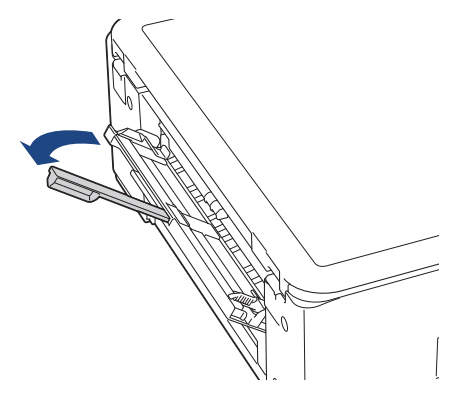

3. قم بتمرير موجمات الورق في فتحة التغذية اليدوية لتكون ملائمة لعرض الورق الذي تستخدمه.

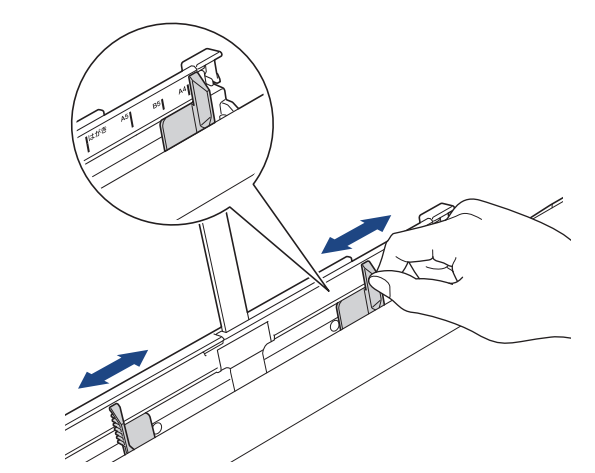

4. لا تقم بتحميل سوى ورقة واحدة فقط في فتحة التغذية اليدوية بحيث يكون سطح الطباعة متجها لأعلى.

استخدم كلتا يديك، اضبط موجمات الورق في فتحة التغذية اليدوية للتأكد من عدم وجود فجوة بينها وبين الورق.

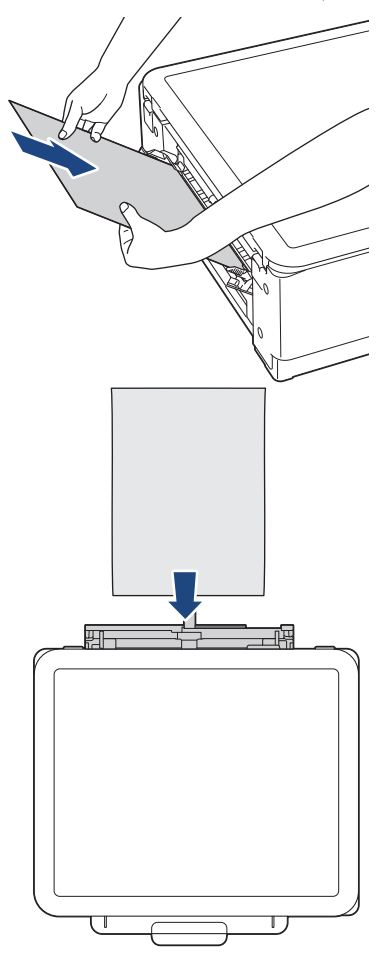

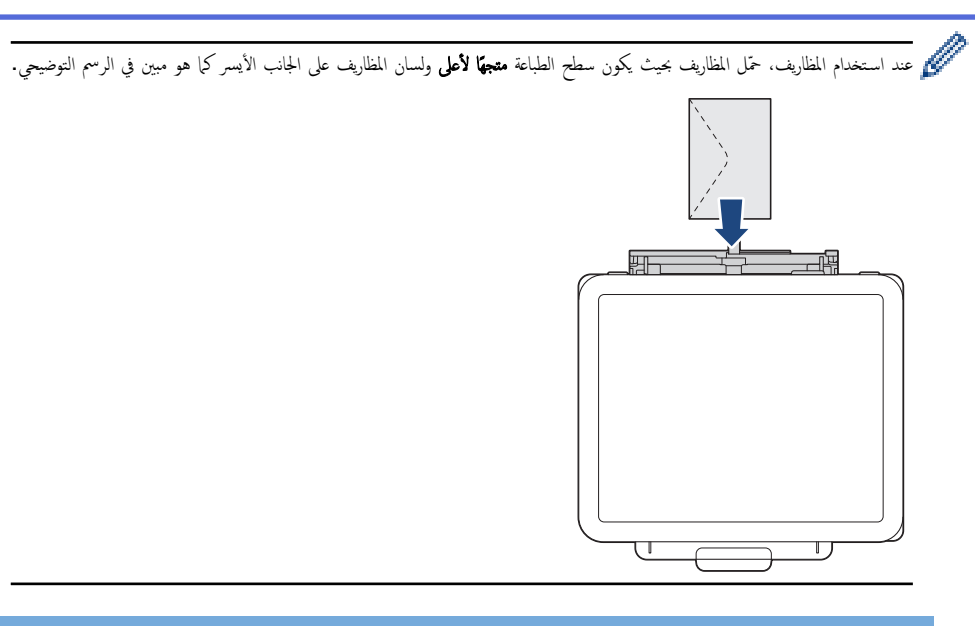

هام

- لا تقم بتحميل أكثر من ورقة واحدة في فتحة التغذية اليدوية في أي وقت. وقد يتسبب هذا في انحشار الورق. عند طباعة صفحات متعددة، لا تقم بتغذية الورقة التالية حتى تعرض شاشة LCD رسالة تطلب منك تغذية الورقة التالية.
  - لا تضع الورق في فتحة التغذية اليدوية عند الطباعة من درج الورق. وقد يتسبب هذا في انحشار الورق.
- 5. باستخدام كلتا اليدين، ادفع ورقة واحدة في فتحة التغذية اليدوية حتى تلمس الحافة الأمامية أسطوانات تغذية الورق. حرر الورق عندما تشعر أن الجهاز يسحبه. تعرض شاشة LCD Ready (جاهز).

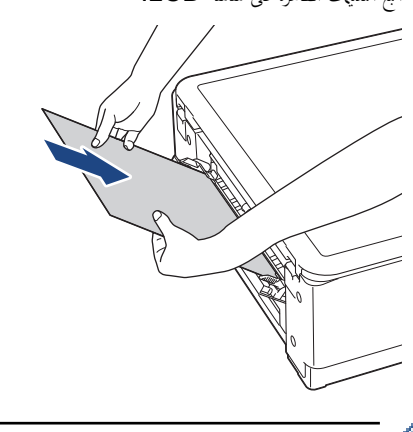

عند تحميل مظروف، أو ورقة سميكة، ادفع الوسائط في فتحة التغذية اليدوية حتى تشعر أن أسطوانات تغذية الورق تسحبها.

.6 اسمحب وحدة دعم الورق (1) حتى تستقر في مكانها، ثم قم بفرد غطاء وحدة دعم الورق (2).

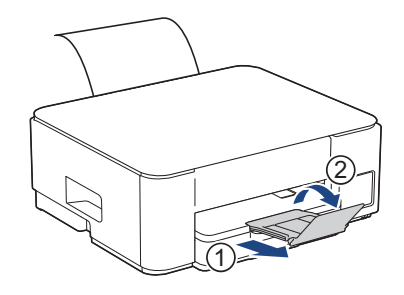

- -
- إذا كان المستند لا يلائم ورقة واحدة، فسيطلب الجهاز منك تحميل ورقة أخرى. ضع ورقة أخرى في فتحة التغذية اليدوية، واتبع التعليات الظاهرة على شاشة LCD.
  - تأكد من انتهاء الطباعة قبل إغلاق غطاء فتحة التغذية اليدوية.
  - عند وضع ورق في فتحة التغذية اليدوية، يطبع الجهاز دائمًا من فتحة التغذية اليدوية.
  - · سيعمل الجهاز على إخراج أي ورق تم تحميله في فتحة التغذية اليدوية في أثناء طباعة صفحة اختبار، أو تقرير، أو ما إلى ذلك.
- مسيعمل الجهاز على إخراج الورق الذي تم تحميله في فتحة التغذية اليدوية في أثناء عملية تنظيف الجهاز. انتظر حتى ينتهي الجهاز من تنظيف نفسه، ثم قم بتحميل الورق في فتحة التغذية اليدوية.

# 🔽 معلومات ذات صلة

• إدخال الورق

- اختيار وسيط الطباعة المناسب
  - رسائل الخطأ والصيانة

ألصفحة الرئيسية > التعامل مع الورق > إدخال الورق > إدخال الورق في الدرج متعدد الأغراض (درج متعدد الأغراض)

إدخال الورق في الدرج متعدد الأغراض (درج متعدد الأغراض)

### الطرز ذات العلاقة: DCP-T830DW/DCP-T835DW/MFC-T930DW/MFC-T935DW

استخدم "الدرج متعدد الأغراض" لوسائط الطباعة الخاصة، مثل ورق الصور الفوتوغرافية أو الأظرف.

- في حال تعيين إعداد Check Paper (التحقق من الورق) على On (تشغيل) وقد وضعت الورق في الدرج متعدد الأغراض، ستظهر رسالة على شاشة LCD تتيح لك تغيير حجم الورق ونوعه.
  - ضع حجم ونوع ورق واحد في كل مرة تضع فيها ورق في الدرج.
  - عند وضع ورق بأحجام مختلفة في الدرج، يجب عليك تغيير إعداد حجم الورق في الجهاز أو على الكمبيوتر في الوقت نفسه. يؤدي فعل ذلك إلى تمكين الجهاز من تغذية الورق تلقائيًا من الدرج المناسب عند تعيين «تحديد الدرج تلقائيًا» في برنامج تشغيل الطابعة ( في نظام التشغيل Windows) أو على الجهاز.

### ملاحظة

لتجنب دخول الأتربة داخل الجهاز، تأكد من إغلاق الدرج متعدد الأغراض إذا كنت لا تستخدم الدرج.

افتح الدرج متعدد الأغراض باستخدام كلتا يديك.

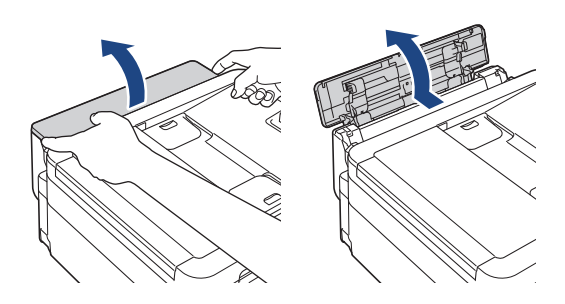

2. ارفع وحدة دعم الورق.

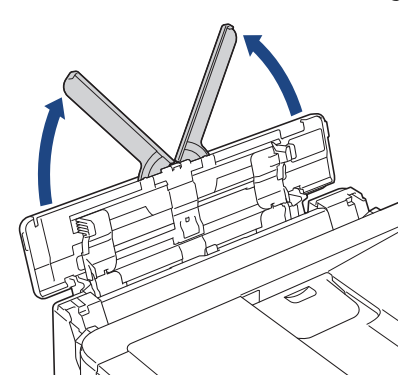

3. اضغط واسحب موجمات الورق في الدرج متعدد الأغراض برفق لتطابق مع عرض الورق الذي تستخدمه.

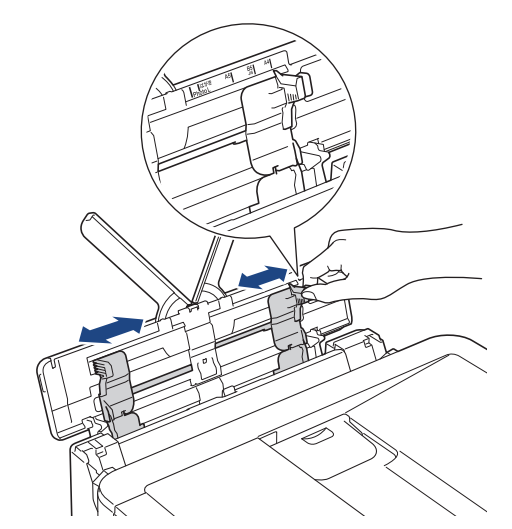

٩. قم بتهوية حزمة الورق جيدًا لتجنب انحشار الورق وسوء التغذية.

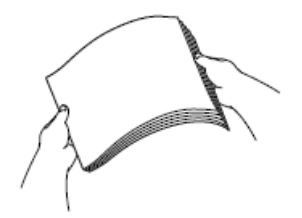

تأكد دائمًا من عدم التواء الورق أو تجعده.

•

- يمكنك تحميل ورقة واحدة فقط من الورق بحجم Legal/Mexico Legal/India Legal/Folio في الدرج متعدد الأغراض في المرة الواحدة.
  - قم بتحميل الورق في الدرج متعدد الأغراض برفق بحيث يكون سطح الطباعة معجةا لأعلى.

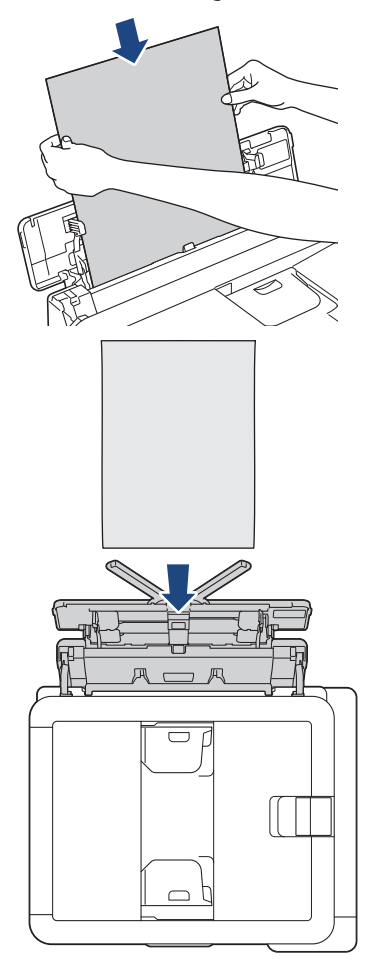

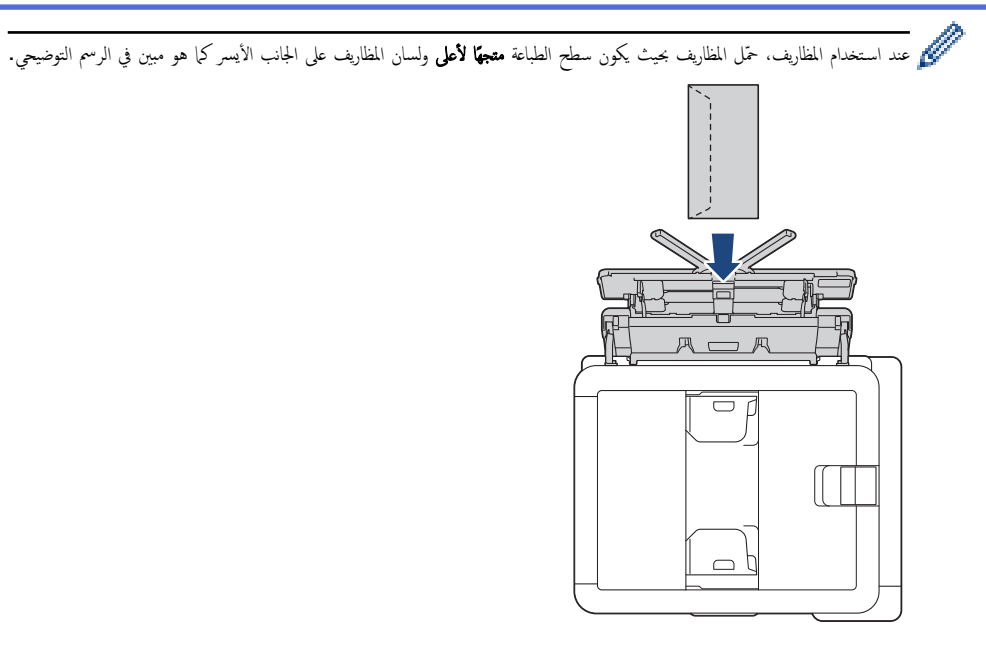

إذا كنت تجد صعوبة في تحميل الورق في الدرج متعدد الأغراض، فادفع ذراع التحرير (1) باتجاه الجزء الخلفي للجهاز، ثم قم بتحميل الورق.

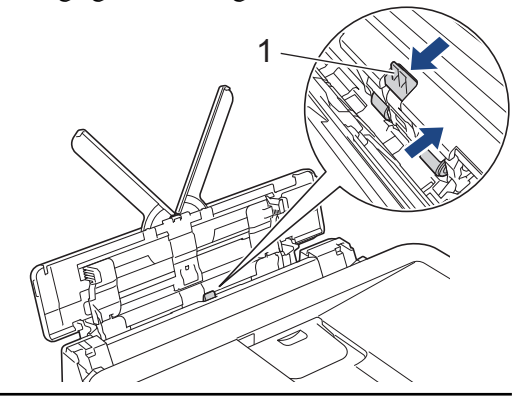

استخدم كلتا يديك، اضبط موجمات ورق الدرج متعدد الأغراض برفق لتلائم الورق.

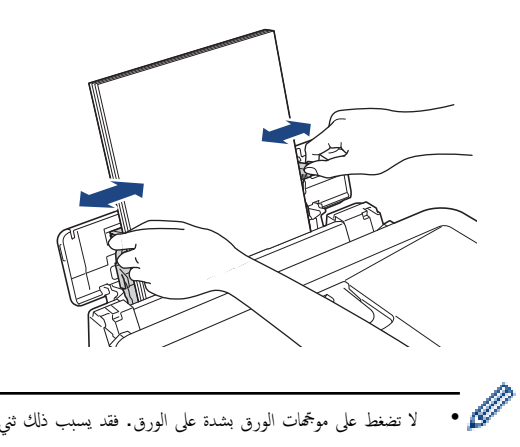

- لا تضغط على موجمحات الورق بشدة على الورق. فقد يسبب ذلك ثني الورق وانحشاره.
- ضع الورق في منتصف الدرج متعدد الأغراض بين موجمحات الورق. إذا لم يكن الورق في المنتصف، فاسمحبه وضعه مرة أخرى في المنتصف.
  - .7 اسمحب وحدة دعم الورق (1) حتى تستقر في مكانها، ثم قم بفرد غطاء وحدة دعم الورق (2).

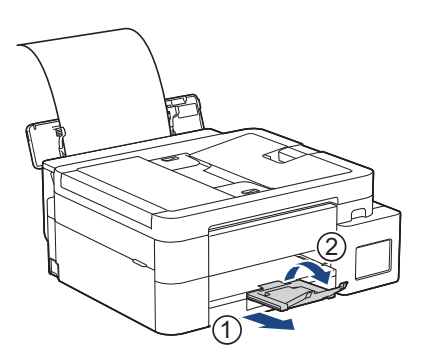

8. قم بتغيير إعدادات حجم الورق ونوعه للدرج متعدد الأغراض، إذا لزم الأمر.

\_\_\_\_\_\_ المحمد المجام الطباعة قبل إغلاق الدرج متعدد الأغراض.

### ملاحظة

يتم تزويد جمازك بغطاء درح متعدد الأغراض في بعض الدول. الغطاء مصمم لمنع دخول الأتربة داخل الجهاز من خلال الفتحة عندما تستخدم الدرج متعدد الأغراض. اتبع هذه الخطوات لتثبيت الغطاء بالدرج متعدد الأغراض.

- افتح الدرج متعدد الأغراض.
- استخدم كلتا يديك، ضع المسارين على الغطاء (1) في الحوامل في الجزء الأمامي من الدرج متعدد الأغراض (2).

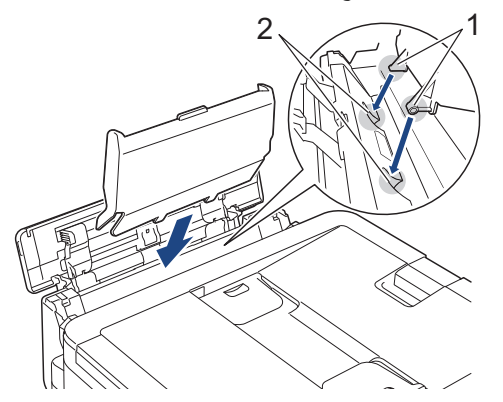

3. اسحب الجزء الأمامي من غطاء الدرج متعدد الأغراض قليلًا باتجاه الجزء الأمامي للجهاز، وحمّل الورق في الدرج متعدد الأغراض بحيث يكون سطح الطباعة متجهًا لأعلى.

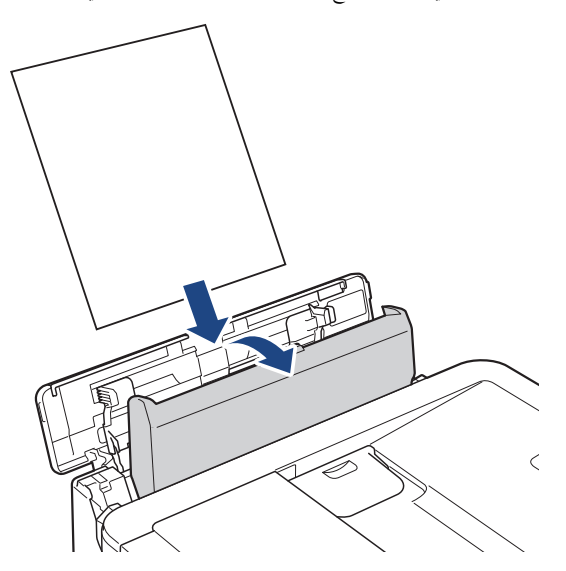

4. ادفع الجزء العلوي من غطاء الدرج متعدد الأغراض حتى يميل على الدرج متعدد الأغراض.

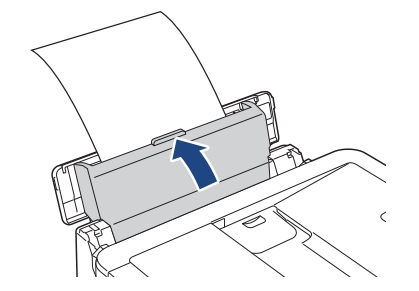

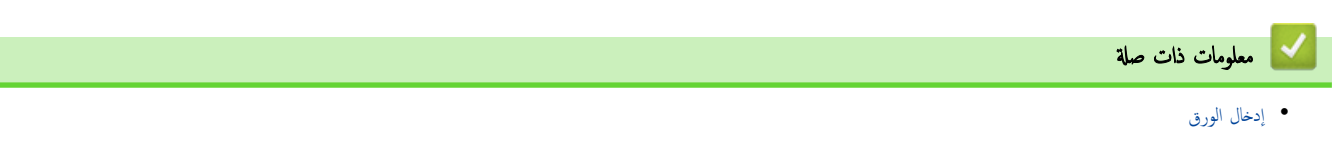

### ┢ الصفحة الرئيسية > التعامل مع الورق > إدخال الورق > المنطقة غير القابلة للطباعة

## المنطقة غير القابلة للطباعة

تعتمد المنطقة غير القابلة للطباعة على الإعدادات المحددة في التطبيق الذي تستخدمه. توضح الأشكال التالية المناطق غير القابلة للطباعة على ورق مقصوص والمظاريف. يمكن للجهاز الطباعة في المناطق المظللة فقط في الورق المقصوص عندما تكون ميزة «الطباعة بدون حواش» متاحة وقيد التشغيل.

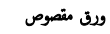

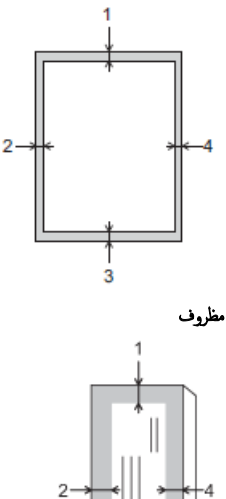

3

|           | الجزء العلوي (1) | الجانب الأيسر (2) | الجزء السفلي (3) | الجانب الأيمن (4) |
|-----------|------------------|-------------------|------------------|-------------------|
| ورق مقصوص | 3 م              | ج ع               | ج ع              | ج ع               |
| المظاريف  | 12 م             | ج ع               | 12 م             | ج ع               |

🖌 معلومات ذات صلة

• إدخال الورق

مواضيع ذات صلة:

مشكلات في الطباعة

┢ الصفحة الرئيسية > التعامل مع الورق > إدخال الورق > إعدادات الورق

# إعدادات الورق

- تغيير حجم الورق ونوعه
- تغيير إعداد فحص الورق

الصفحة الرئيسية > التعامل مع الورق > إدخال الورق > إعدادات الورق > تغيير حجم الورق ونوعه.

### تغيير حجم الورق ونوعه

عيّن إعدادات حجم الورق ونوعه في درج الورق.

- للحصول على أفضل جودة طباعة، اضبط الجهاز على نوع الورق الذي تستخدمه.
- عند تغيير حجم الورق الذي تقوم بتحميله في الدرج، يجب عليك تغيير إعداد «حجم الورق» على شاشة LCD في الوقت نفسه.

DCP-T530DW/DCP-T535DW/DCP-T536DW/DCP-T730DW/DCP-T735DW/DCP-T830DW/DCP-T835DW << MFC-T930DW/MFC-T935DW <<

## DCP-T530DW/DCP-T535DW/DCP-T536DW/DCP-T730DW/DCP-T735DW/ DCP-T830DW/DCP-T835DW

- 1. اضغط على Menu (القائمة).
- 2. اضغط على ڵ أو ♥ لتحديد اختيارك:
- a. حدِّد General Setup (الإعداد العام). اضغط على OK (موافق).
- b. (موافق). (اعداد الدرج). اضغط على OK حدِّد Tray Setting (إعداد الدرج). اضغط على OK (موافق).
  - c. (DCP-T830DW/DCP-T835DW) حدِّد خيار درج الورق الذي تريده. اضغط على OK (موافق).
    - d. حدِّد Paper Type (نوع الورق). اضغط على OK (موافق).
- Other Glossy (ورق عادي) أو Inkjet Paper (ورق طباعة نفث الحبر) أو Brother BP71 أو Brother Glossy (لامعة أخرى). اضغط على **OK** (وواق).
  - f. حدِّد Paper Size (حجم الورق) . اضغط على OK (موافق).
    - g. حدِّد خيار حجم الورق الذي تريده، ثم اضغط على OK (موافق).
      - 3. اضغط على Stop/Exit (توقف /خروج).

🚀 تخرج الحجاز الورق مع توجيه السطح المطبوع لأعلى إلى درج الورق الموجود في الجزء الأمامي من الجهاز. عند استخدام ورق لامع، أزل الورقة على الفور لمنع تلطخ الورق أو انحشاره.

### MFC-T930DW/MFC-T935DW

- 1. اضغط على Settings (الإعدادات).
  - 2. اضغط على ڵ أو ▼ لتحديد اختيارك:
- a. حدِّد General Setup (الإعداد العام) . اضغط على OK (موافق).
  - b. حدِّد Tray Setting (إعداد الدرج). اضغط على OK (موافق).
    - حدّد خيار درج الورق الذي تريده. اضغط على OK (موافق).
    - d. حدِّد Paper Type (نوع الورق). اضغط على OK (موافق).
- Other Glossy (ورق عادي) أو Inkjet Paper (ورق طباعة نفث الحبر) أو Brother BP71 أو Brother Glossy (لامعة أخرى). اضغط على **OK** (موافق).
  - f. حدِّد Paper Size (حجم الورق). اضغط على OK (موافق).
    - g. حدِّد خيار حجم الورق الذي تريده، ثم اضغط على OK (موافق).
      - 3. اضغط على Stop/Exit (توقف لخروج).

🎉 تخرج الجهاز الورق مع توجيه السطح المطبوع لأعلى إلى درج الورق الموجود في الجزء الأمامي من الجهاز. عند استخدام ورق لامع، أزل الورقة على الفور لمنع تلطخ الورق أو انحشاره.

#### معلومات ذات صلة

- إعدادات الورق
- مواضيع ذات صلة:
- حمل ورقًا مقصوصًا أو ورق Photo 2L في درج الورق

- تحميل ورق الصور في درج الورق
- تحميل المظاريف في درج الورق
  - وسائط الطباعة المقبولة
  - رسائل الخطأ والصيانة
  - مشكلات في الطباعة
  - مشكلات في جودة الطباعة
- طباعة الفاكسات المستلمة (لطرز وظيفة الفاكس)

الصفحة الرئيسية > التعامل مع الورق > إدخال الورق > إعدادات الورق > تغيير إعداد فحص الورق

### تغيير إعداد فحص الورق

إذا تم تعيين هذا الإعداد على On (تشغيل) وتمت إزالة درج الورق أو تحميل الورق في درج متعدد الأغراض، فستعرض شاشة LCD رسالة تسمح لك بتغيير إعدادات «حجم الورق» و«نوع الورق».

الإعداد الافتراضي هو On (تشغيل) .

DCP-T530DW/DCP-T535DW/DCP-T536DW/DCP-T730DW/DCP-T735DW/DCP-T830DW/DCP-T835DW << MFC-T930DW/MFC-T935DW <<

### DCP-T530DW/DCP-T535DW/DCP-T536DW/DCP-T730DW/DCP-T735DW/ DCP-T830DW/DCP-T835DW

- 1. اضغط على Menu (القائمة).
- 2. اضغط على ڵ أو ▼ لتحديد اختيارك:
- a. حدد General Setup (الإعداد العام) . اضغط على OK (موافق).
- b. (راعداد الدرج) . اضغط على OK حدِّد Tray Setting (إعداد الدرج) . اضغط على OK (موافق).
  - Check Paper (التحقق من الورق). اضغط على OK (موافق).
  - d. حدِّد On (تشغيل) (أو Off (إيقاف التشغيل)). اضغط على **OK (موافق)**.
    - 3. اضغط على Stop/Exit (توقف /خروج).

### MFC-T930DW/MFC-T935DW

- 1. اضغط على Settings (الإعدادات).
  - 2. اضغط على له أو ▼ لتحديد اختيارك:
- a. حدد General Setup (الإعداد العام) . اضغط على OK (موافق).
- b. حدِّد Tray Setting (إعداد الدرج). اضغط على OK (موافق).
- C. حدِّد Check Paper (التحقق من الورق) . اضغط على OK (موافق).
- d. حدِّد On (تشغيل) أو Off (إيقاف التشغيل) . اضغط على OK (موافق).
  - 3. اضغط على Stop/Exit (توقف /خروج).

#### 🔽 معلومات ذات صلة

إعدادات الورق

- حمل ورقًا مقصوصًا أو ورق Photo 2L في درج الورق
  - تحميل ورق الصور في درج الورق
    - تحميل المظاريف في درج الورق
      - رسائل الخطأ والصيانة

📤 الصفحة الرئيسية > التعامل مع الورق > إدخال الورق > وسائط الطباعة المقبولة

## وسائط الطباعة المقبولة

قد تتأثر جودة الطباعة بنوع الورق الذي تستخدمه في الجهاز.

للحصول على أعلى جودة طباعة للإعدادات التي حددتها، احرص على تعيين نوع الورق دائمًا لمطابقة نوع الورق الذي تقوم بتحميله. يمكنك استخدام ورق عادي، وورق طباعة نفث الحبر (الورق المطلي)، والورق اللامع، والورق المعاد تدويره، والمظاريف. نصح باختبار أنواع مختلفة من الورق قبل شراء كميات كبيرة منه.

للحصول على أفضل النتائج نوصي باستخدام ورق Brother.

- عند الطباعة على ورق نفث الحبر (الورق المطلي) والورق اللامع، تأكد من تحديد وسائط الطباعة الصحيحة في برنامج تشغيل الطابعة أو في التطبيق الذي تستخدمه للطباعة، أو ضبط إعداد نوع الورق في الجهاز.
  - عند الطباعة على أوراق الصور الفوتوغرافية، حمِّل ورقة إضافية واحدة من نفس نوع ورق الصور الفوتوغرافية في درج الورق.
    - · عند استخدام أوراق الصور الفوتوغرافية، عليك إزالة كل ورقة مرة واحدة لتجنب تلطخ الورق أو انحشاره.
    - تجنب لمس السطح المطبوع للورق مباشرة بعد الطباعة؛ فقد لا يكون السطح جافًا تمامًا وقد يترك بقعًا على أصابعك.

### 💊 معلومات ذات صلة

- إدخال الورق
- وسائط الطباعة الموصى بها
- التعامل مع وسائط الطباعة واستخدامها
  - اختيار وسيط الطباعة المناسب

- تغيير حجم الورق ونوعه
- مشكلات في جودة الطباعة

┢ الصفحة الرئيسية > التعامل مع الورق > إدخال الورق > وسائط الطباعة المقبولة > وسائط الطباعة الموصى بها

وسائط الطباعة الموصى بها

للحصول على أفضل جودة طباعة، نوصي باستخدام ورق Brother المدرج في الجدول.

قد لا يتوفر ورق Brother في جميع الدول.

إذا كان ورق Brother غير متوفر في دولتك، فنوصي باختبار أنواع ورق متنوعة قبل شراء كميات كبرة.

# ورق Brother

| المتصر  | نوع الورق                 |
|---------|---------------------------|
| BP60PA  | A4 / عادي                 |
| BP71GA4 | A4 / صور لامع             |
| BP60MA  | A4 / نفث الحبر (غير لامع) |
| BP71GP  | 10 × 15 سم / صور لامع     |

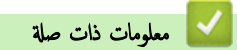

وسائط الطباعة المقبولة

### ┢ الصفحة الرئيسية > التعامل مع الورق > إدخال الورق > وسائط الطباعة المقبولة > التعامل مع وسائط الطباعة واستخداما

## التعامل مع وسائط الطباعة واستخدامها

- قم بتخزين الورق في عبوته الأصلية واجعلها مغلقة. واحتفظ بالورق مستويًا وبعيدًا عن الرطوبة والحرارة وأشعة الشمس المباشرة.
  - تجنب لمس الجانب (المغلف) اللامع لورق الصور.
- تتطلب بعض أحجام المظاريف أن تقوم بتعيين هوامش في التطبيق. تأكد من أن تقوم بإجراء طباعة اختبار أولًا قبل طباعة العديد من المظاريف.

# هام

تجنب استخدام أنواع الورق التالية:

التالف، أو الملتوي، أو المجعد، أو غير المنتظم الشكل

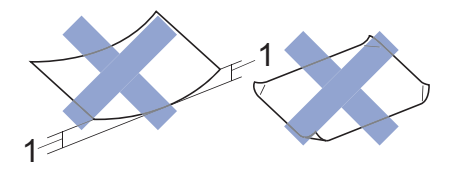

### 1. 2 م أو المجعد بدرجة أكبر حيث قد يؤدي إلى حدوث انحشار.

- شديد اللمعان أو عالي الملمس
- الورق الذي لا يمكن ترتيبه بشكل موحد عند تكديسه
  - الورق المزود بسطح لاصق

لا تستخدم المظاريف التالية:

- المصنوعة بشكل غير محكم
- التي تحتوي على فتحات
- مزخرفة (تحتوي على كتابة بارزة)
  - تحتوي على مشابك أو دبابيس
- مطبوعة مسبقًا على الجزء الداخلي
  - ذات لاصق ذاتي
  - تحتوي على طيات مزدوجة

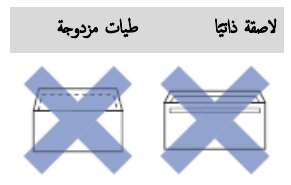

قد تواجه مشكلات في تغذية الورق بسبب سُمك المظاريف التي تستخدمها وحجمها وشكلها.

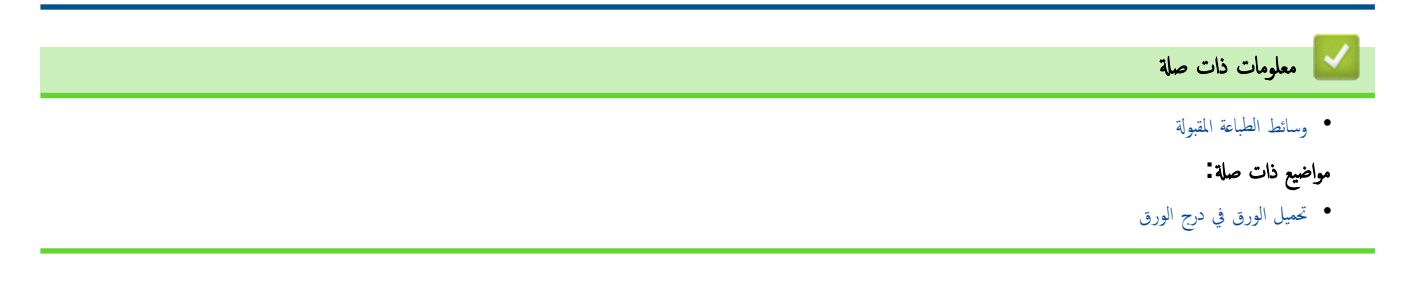

الصفحة الرئيسية > التعامل مع الورق > إدخال الورق > وسائط الطباعة المقبولة > اختيار وسيط الطباعة المناسب

## اختيار وسيط الطباعة المناسب

- نوع الورق وحجمه المخصص لكل عملية
  - سعة الورق في درج الورق
- حمّل ورقًا مقصوصًا أو ورق Photo 2L في درج الورق
  - تحميل ورق الصور في درج الورق
    - تحميل المظاريف في درج الورق
  - إدخال الورق في فتحة التغذية اليدوية

┢ الصفحة الرئيسية > التعامل مع الورق > إدخال الورق > وسائط الطباعة المقبولة > اختيار وسيط الطباعة المناسب > نوع الورق وحجمه المخصص لكل عملية

# نوع الورق وحجمه المخصص لكل عملية

| نوع الورق | حجم الورق    |                            | الاستخدام |       |                               |         |
|-----------|--------------|----------------------------|-----------|-------|-------------------------------|---------|
|           |              |                            | فاکس 1    | نسخ   | الطباعة المباشرة <sup>3</sup> | الطابعة |
|           |              |                            |           |       |                               |         |
| ورق مقصوص | A4           | <sub>ر</sub> 297 × 210     | نعم       | نعم   | نعم                           | نعم     |
| ]         | Letter       | 279.4 × 215.9 ج            | نعم       | نعم   | نعم                           | نعم     |
|           | Legal        | , 355.6 × 215.9            | نعم       | نعم 2 | -                             | نعم     |
|           | Mexico Legal | , 339.85 × 215.9           | نعم       | نعم 2 | -                             | نعم     |
|           | India Legal  | , 345 × 215                | نغم       | نعم 2 | -                             | نغم     |
|           | Folio        | <sup>2</sup> 330.2 × 215.9 | نعم       | نعم 2 | -                             | نعم     |
|           | Executive    | 266.7 × 184.1 ،            | -         | -     | -                             | نعم     |
|           | A5           | 210 × 148 ج                | -         | نعم   | -                             | نعم     |
|           | A6           | 148 × 105 ج                | -         | -     | -                             | نعم     |
| بطاقات    | صورة         | 10 × 15 سم                 | -         | نعم   | نعم                           | نعم     |
|           | Photo L      | 9 × 13 سم                  | -         | -     | -                             | نغم     |
|           | Photo 2L     | 13 × 18 سم                 | -         | -     | نغم                           | نغم     |
|           | بطاقة فهرس   | 13 × 20 سم                 | -         | -     | -                             | نغم     |
| المظاريف  | مظروف C5     | , 229 × 162                | -         | -     | -                             | نغم     |
| ]         | مظروف DL     | 220 × 110 ج                | -         | -     | -                             | نغم     |
| ]         | Com-10       | 241.3 × 104.7 غ            | -         | -     | -                             | نغم     |
| ]         | Monarch      | 190.5 × 98.4 ج             | -         | -     | -                             | نعم     |

1 MFC-T930DW/MFC-T935DW شط

2 DCP-T730DW/DCP-T735DW/DCP-T830DW/DCP-T835DW/MFC-T930DW/MFC-2

3 MFC-T930DW/MFC-T935DW قتط

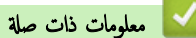

اختيار وسيط الطباعة المناسب

مواضيع ذات صلة:

تحميل المظاريف في درج الورق

┢ الصفحة الرئيسية > التعامل مع الورق > إدخال الورق > وسائط الطباعة المقبولة > اختيار وسيط الطباعة المناسب > سعة الورق في درج الورق

# سعة الورق في درج الورق

| الشمك           | الوزن                       | عدد الورق                                                        | أنواع الورق                              | حجم الورق                                                                                                    |                                                                                |
|-----------------|-----------------------------|------------------------------------------------------------------|------------------------------------------|----------------------------------------------------------------------------------------------------|--------------------------------------------------------------------------------|
| 0.08 إلى 0.15 م | 64 إلى 120 ج/ <sup>م2</sup> | <sup>1</sup> 150                                                 | ورق عادي، وورق معاد<br>تدويره            | DCP-T530DW/ •<br>DCP-T535DW/                                                                                                    | درج الورق                                                                      |
| 0.08 إلى 0.25 م | 64 إلى 200 ج/م²             | 20                                                               | ورق طباعة نفث الحبر                      | DCP-T536DW/<br>DCP-T730DW/                                                                                                    |                                                                                |
| حتى 0.25 م      | <sub>حتى</sub> 220 ج/م²     | 20                                                               | ورق لامع <sup>2</sup> ، صور <sup>2</sup> | DCP-T735DW                                                                                                    |                                                                                |
| حتى 0.15 م      | <sub>حتى</sub> 120 ج/م²     | 30                                                               | بطاقة فهرس                               | Mexico Legal. India<br>Legal. Folio. Executive.                                                                                                    |                                                                                |
| حتى 0.52 م      | 80 بل 95 ج/م <sup>2</sup>   | 10                                                               | المظاريف                                 | C5.، مطاریف (Com-10. DL. Monarch<br>× 9) L مور<br>18 × 13) 2L مور<br>13 × 13) Index card<br>(م<br>CP-T830DW/<br>DCP-T835DW/<br>MFC-T935DW/<br>MFC-T935DW/<br>A4. Letter. Legal.<br>Mexico Legal. India<br>Legal. Folio. Executive.<br>C5.، مطاریف (Com-10. DL. Monarch<br>2L مور (15 × 10) مور<br>Index card (م 15 × 13) |                                                                                |
| 0.08 إلى 0.15 م | 64 إلى 120 ج/م <sup>2</sup> | 1                                                                | ورق عادي، وورق معاد                      | (م <sup>س</sup> 20 × 13)<br>A4. Letter. Legal. Mexico                                                                                                    | فتحة التغذية اليدوية                                                           |
|                 |                             |                                                                  | تدويره                                   | Legal, India Legal, Folio,                                                                                                    | DCP-T530DW/)                                                                   |
| 0.08 إلى 0.25 م | من 64 إلى 200 ج//<br>م2     | 1                                                                | ورق طباعة نفث الحبر                      | Executive، AS: Ao<br>(S5، Com-10. DL.)، مير (Monarch ماريك                                                                                                    | DCP-T536DW/<br>DCP-T536DW/<br>DCP-T730DW/                                      |
| حتى 0.30 م      | حتى 300 ج/م²                | 1                                                                | ورق لامع، صور                            | صور L (9 × 13 سَمَ)، صور LL (13 × 13)                                                                                                    | (DCP-T735DW                                                                    |
| حتى 0.15 م      | حتى 120 ج/م²                | 1                                                                | بطاقة فهرس                               | 18 سم)، Index card (20 × 20 سم)، 20 × 13                                                                                                    |                                                                                |
| حتى 0.52 م      | 80 إلى 95 ج/م²              | 1                                                                | المظاريف                                 |                                                                                                    |                                                                                |
| 0.08 يل 0.15 م  | 64 إلى 120 م/ <sup>2</sup>  | 80 ( <sub>حق</sub> /84<br>1 (Letter<br>1 (أكبر من /A4<br>(Letter | ورق عادي، وورق معاد<br>تدويره            | A4. Letter. Legal. Mexico<br>Legal. India Legal. Folio.<br>Executive. A5. A6<br>C5. Com-10. DL.)                                                                                                    | دیج متعدد الأغراض <sup>3</sup><br>(/DCP-T830DW/)<br>DCP-T835DW/<br>MFC-T930DW/ |
| 0.08 إلى 0.25 م | 64 إلى 200 ج/م²             | 20                                                               | ورق طباعة نفث الحبر                      | IMONARCH)، صور (١٥ × ١٥ سم)، الم<br>صور L (9 × 13 سم)، صور LL (13 ×                                                                                                    | (MFC-T935DW                                                                    |
| حتى 0.25 م      | حتى 220 ج/م <sup>2</sup>    | 20                                                               | ورق لامع 2، صور 2                        | 18 سم). Index card (20 × 13) المراجع 20 × 20 سم)                                                                                                    |                                                                                |
| حتى 0.15 م      | حتى 120 جم/م <sup>2</sup>   | 20                                                               | بطاقة فهرس                               |                                                                                                    |                                                                                |
| حتى 0.52 م      | 80 إلى 95 ج/م²              | 10                                                               | المظاريف                                 |                                                                                                    |                                                                                |

1 عند استخدام ورق عادي 80 جم/م<sup>2</sup>.

2 120 P71 ج/م<sup>2</sup> ورق مصم خصوصًا لأجمزة نفث الحبر من Brother.

3 إننا نوصي باستخدام درج متعدد الأغراض للورق اللامع.

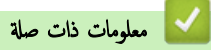

اختيار وسيط الطباعة المناسب

# مواضيع ذات صلة:

• مشكلات التعامل مع الورق

## ┢ الصفحة الرئيسية > التعامل مع الورق > تحميل المستندات

# تحميل المستندات

- تحميل المستندات في وحدة تغذية المستندات التلقائية (ADF)
  - تحميل المستندات على زجاج الماسح الضوئي
    - المنطقة غير القابلة للمسح الضوئي

(ADF) الصفحة الرئيسية > التعامل مع الورق > تحميل المستندات > تحميل المستندات في وحدة تغذية المستندات التلقائية (ADF).

تحميل المستندات في وحدة تغذية المستندات التلقائية (ADF)

### الطرز ذات البلاتة: DCP-T730DW/DCP-T735DW/DCP-T830DW/DCP-T835DW/MFC-T930DW/MFC-T935DW

يمكن لملقِّم المستندات التلقائي الاحتفاظ بعدة صفحات وتلقيم كل ورقة على حدة.

استخدم الورق الذي يكون ضمن الأحجام والأوزان الموضحة في الجدول. ڤم بتهوية الصفحات قبل وضعها في ملقّم المستندات التلقائي.

## أحجام المستندات وأوزانها

| الطول: 1:  | DCP-T730DW/DCP-T735DW ·                                             |
|------------|---------------------------------------------------------------------|
|            | 210 يل 355.6 م                                                      |
|            | • /DCP-T830DW/DCP-T835DW/MFC-T930DW<br>MFC-T935DW<br>2355.6 الى 148 |
| العرض:     | 139.7 بل 215.9 م                                                    |
| وزن الورق: | 64 اِلَى 90 ج/ <sup>1</sup> م                                       |
|            |                                                                     |

1 تجب تغذية المستندات التي تكون أطول من 297 م صفحة واحدة في المرة الواحدة.

## هام

- لا تسحب المستند في أثناء تغذيته.
- لا تستخدم الورق الملتوي، أو المجعد، أو المطوي، أو المرق، أو المُدبِّس، أو المشبوك بمشبك ورق، أو الملصق، أو الملصق بشريط.
  - لا تستخدم الورق المقوى أو ورق الصحائف أو القماش.
  - تأكد من أن المستندات التي تحتوي على سائل التصحيح أو المكتوبة بالحبر جافة تمامًا.
    - ارفع وحدة دعم ملقم المستندات التلقائي (1) وافردها.

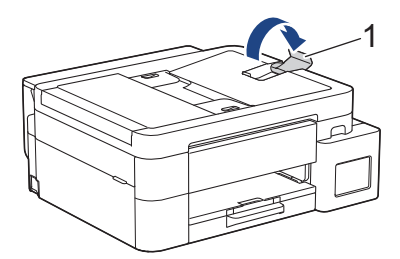

- قم بتهوية حزمة الورق جيدًا لتجنب انحشار الورق وسوء التغذية.
  - .3 اضبط موجمات الورق (1) لتلائم حجم المستند.

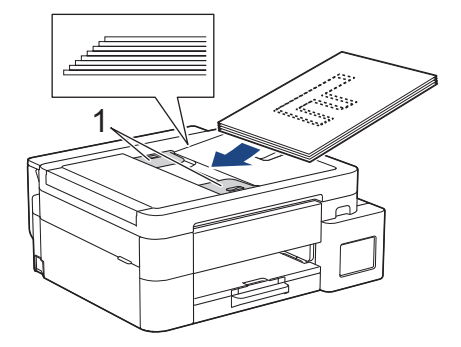

4. ضع مستندك، بحيث يكون متجها لأسفل، والحافة العلوية أولًا في ملقم المستندات التلقائي أسفل موجحات الورق حتى تشعر أن المستند يلامس بكرات التغذية وشاشات LCD ADF Ready (ملقم المستندات التلقائي جاهز).

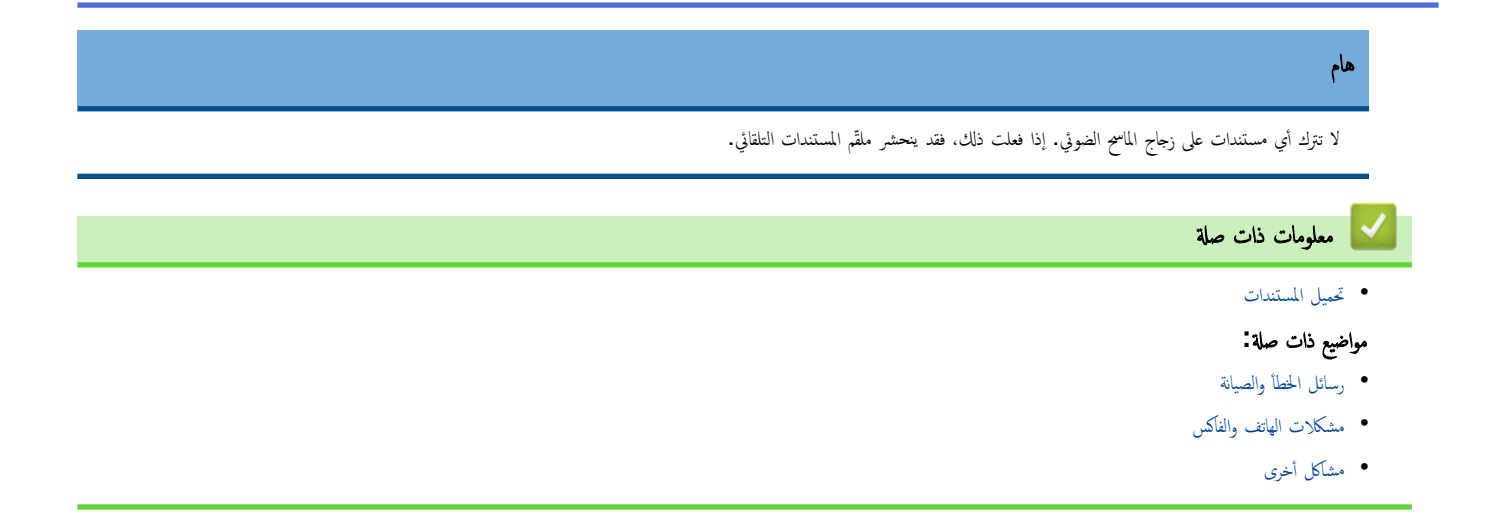

┢ الصفحة الرئيسية > التعامل مع الورق > تحميل المستندات > تحميل المستندات على زجاج الماسمح الضوئي

# تحميل المستندات على زجاج الماسح الضوئي

استخدم زجاج الماسح الضوئي لإرسال فاكسات أو النسخ أو المسح الضوئي بمعدل صفحة واحدة كل مرة.

### أحجام المستندات المدعومة

| حتى 297 م   | الطول: |
|-------------|--------|
| حتى 215.9 م | العرض: |
| حتى 2 كجم   | الوزن: |

# (طُرز ملقَم المستندات التلقائي)

للاستفادة من زجاج الماسح الضوئي، يجب أن يكون ملقًم المستندات التلقائي للورق فارغًا ويجب أن تكون دعامة مستندات ملقًم المستندات التلقائي مغلقة.

- ارفع غطاء المستندات.
- ضع المستند معجها لأسفل في الزاوية العلوية اليسرى من زجاج الماسح الضوئي كما هو مبين في الرسم التوضيحي.

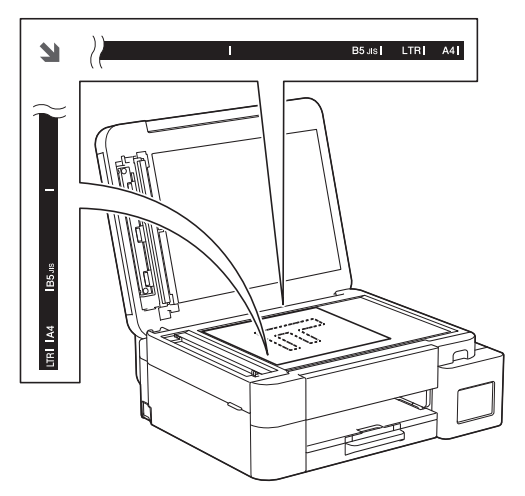

أغلق غطاء المستندات.

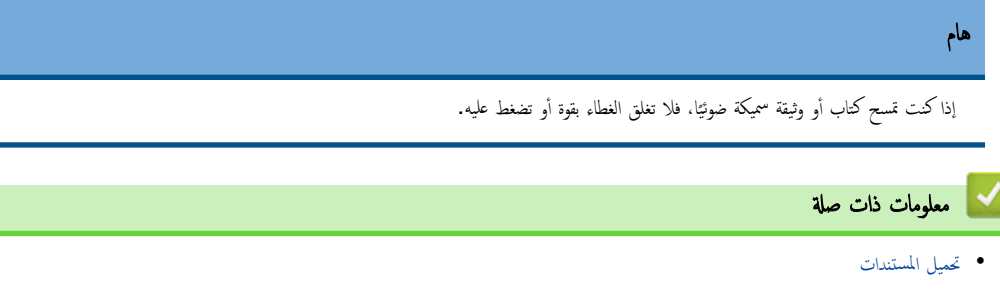

- مشكلات الهاتف والفاكس
  - مشاكل أخرى

### ┢ الصفحة الرئيسية > التعامل مع الورق > تحميل المستندات > المنطقة غير القابلة للمسح الضوئي

## المنطقة غير القابلة للمسح الضوئي

تعتمد المنطقة غير القابلة للمسح الضوئي في الصفحة على الإعدادات المحددة في التطبيق الذي تستخدمه. توضح الأرقام أدناه المقاييس الغوذجية غير القابلة للمسح الضوئي.

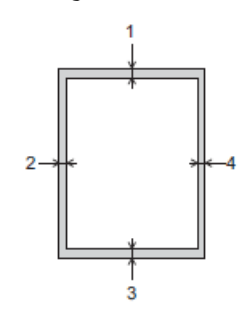

| Nu.zeile     | جر الستند        | الجذم العلمي (1) | الجانب الأسر (2)  |
|--------------|------------------|------------------|-------------------|
| [            |                  | ، يو سوي (٠٠)    | (_)               |
|              |                  | الجزء السفلي (3) | الجانب الأيمن (4) |
| فاکس 1       | A4               | 3 م              | <sup>2</sup> ,3   |
|              |                  |                  |                   |
| -            | Letter           | -                | <u>4</u>          |
| -            |                  |                  | · ·               |
|              | Legal            |                  |                   |
| نسخ          | جميع أحجام الورق | ج ع              | ج ع               |
| المسح الضوئي |                  | 1 م              | 1 م               |

#### 1 MFC-T930DW/MFC-T935DW قط

2 تكون المنطقة غير القابلة للمسح الضوئي 1 م عند استخدام ملقم المستندات التلقائي.

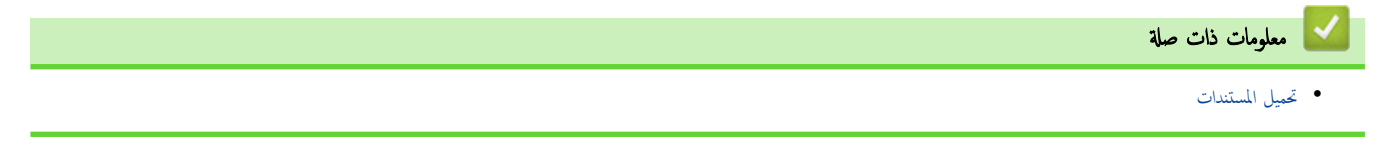

### ┢ الصفحة الرئيسية > استكشاف الأخطاء وإصلاحما

# استكشاف الأخطاء وإصلاحما

إذا كنت تعتقد أن هناك مشكلة في جمازك، فتحقق من كل بند من البنود أدناه ثم حاول تحديد المشكلة واتبع التلميحات الخاصة باستكشاف الأخطاء وإصلاحما.

ويكنك حل معظم المشكلات بنفسك. إذا كنت بحاجة إلى المزيد من المساعدة، فتفضّل بزيارة Support.brother.com للاطّلاع على أحدث الأسئلة المتكررة وتلعيحات عن استكشاف الأعطال وإصلاحما.

1. تفضّل بزيارة support.brother.com.

### انقر على FAQs & Troubleshooting (الأسئلة المتداولة واستكشاف الأخطاء وإصلاحا) وابحث عن رقم الطراز.

أولًا، تحقق من التالي:

- توصيل سلك الطاقة الخاص بالجهاز بشكل صحيح وتشغيل الجهاز.
  - لقد تمت إزالة كل الأجزاء الواقية الموجودة بالجهاز.
- إغلاق غطاء الماسح الضوئي وغطاء إزالة الانحشار بالكامل. (يتوفر غطاء الماسح الضوئي لطرز معينة فقط.)
  - تم إدخال الورق بشكل صحيح في درج الورق.
- تم توصيل كبلات الواجمة بأمان إلي الجهاز وجماز الكمبيوتر أو إنشاء اتصال لاسلكي بين الجهاز وجماز الكمبيوتر.
- (لطرز الشبكة) يتم تشغيل نقطة الوصول (للشبكة اللاسلكية)، أو جماز التوجيه (Router)، أو محور الاتصال ويومض مؤشر الارتباط.
  - تعرض شاشة LCD الخاصة بالجهاز رسائل.

في حالة عدم حل المشكلة عن طريق الفحوصات، حدد المشكلة ثم **>>** م*علومات ذات صلة* 

### معلومات ذات صلة

- رسائل الخطأ والصيانة
  - انحشار المستندات
- انحشار الطابعة أو انحشار الورق
- مشكلات التعامل مع الورق والطباعة
  - مشكلات الهاتف والفاكس
    - مشكلات الشبكة
      - مشاكل أخرى
  - التحقق من معلومات الجهاز
- حدّث البرنامج الثابت الخاص بجهازك
  - إعادة تعيين جمازك

📤 الصفحة الرئيسية > استكشاف الأخطاء وإصلاحما > رسائل الخطأ والصيانة

رسائل الخطأ والصيانة

كما هو الحال مع أي منتج مكتبي متطور، قد تحدث أخطاء وقد يتطلب الأمر استبدال العناصر المرفقة. إذا حدث هذا، فيقوم الجهاز بتحديد الخطأ أو الصيانة الروتينية المطلوبة ويتم عرض الرسالة المناسبة. ويوضح الجدول معظم رسائل الخطأ والصيانة الشائعة.

يمكنك تصحيح معظم الأخطاء وإجراء الصيانة الروتينية بنفسك. إذا كنت بحاجة إلى المزيد من التلميحات، فانتقل إلى صفحة FAQs & Troubleshooting (الأسئلة المتداولة واستكشاف الأخطاء وإصلاحما) الحاصة بالطراز لديك على support.brother.com/faqs.

المستوفر المراجع المتعلقة *بالمعلومات ذات الصلة* في أسفل هذه الصفحة.

### DCP-T530DW/DCP-T535DW/DCP-T536DW/DCP-T730DW/DCP-T735DW/DCP-T830DW/DCP-T835DW << MFC-T930DW/MFC-T935DW <<

## DCP-T530DW/DCP-T535DW/DCP-T536DW/DCP-T730DW/DCP-T735DW/ DCP-T830DW/DCP-T835DW

| رسائل الخطأ                                                                                                    | السيب                                                                                                    | الإجراء                                                                                                    |
|----------------------------------------------------------------------------------------------------|----------------------------------------------------------------------------------------------------|----------------------------------------------------------------------------------------------------|
| B&W Print Only (طباعة أيض )<br>وأسود فتط)                                                                              | كمية الحبر المتبقية في خرّان حبر واحد أو أكثر (يتوقع أنه الأسود) منخفضة.<br>قد تظهر رسالة الحطأ هذه إذا كان عداد نقاط الحبر غير صحيح حتى في حال تبقي<br>بعض الحبر.                                                                                   | إعادة ملء خرّان الحبر.<br>عندما تعيد ملء خرّان الحبر. املأ الحبر حتى أعلى الخط العلوي. أو املأه بكل<br>الحبر الموجود في القارورة إذا لم يتخطّ الحلو العلوي.                                                                                                    |
|                                                                                                    | عندما تظهر هذه الرسالة على شاشة LCD، فإن كل عملية تعمل بالطريقة التالية:<br>• الطباعة<br>(Windows)                                                                                                    | قد تظهر رسالة على شاشة LCD للتحقق من إعادة تعبئة خرّانات الحبر. اضغط<br>على ♦ (Yes (نعم) ) لإعادة تعيين عدّاد غاط الحبر الخاصة بالألوان المعبّئة.<br>اضغط على ♥ (NO (لا) ) للألوان التي لم تُعبًا.                                                                                                    |
|                                                                                                    | إذا كان نوع الوسائط محددًا إلى <b>ورق عادي</b> ، وحددت أنت <b>تدرج رمادي في</b><br>برنامج تشغيل الطابعة، فيمكنك استخدام الجهاز كطابعة أحادية اللون.<br>النسخ<br>إذا تم تعيين نوع الورق على Plain Paper (ورق<br>عادي) فيمكنك إنشاء نُسخ أحادية اللون. | >> معلومات ذات صلة: إعادة ملء خزانات الحبر<br>قد يوقف الجهاز جميع عمليات الطباعة وقد لا تتمكن من استخدامه حتى تعبد ملء<br>خزان الحبر في الحالات التالية:<br>إذا فصلت الجهاز عن تيار الكهربائي.                                                                                                    |
| Cannot Connect (يتعذّر .<br>الاتصال)                                                                                   | يتم توصيل الحد الأقصى لعدد الأحمزة المحمولة بشبكة Wi-Fi Direct بالنعل<br>عندما يكون جماز Brother هو مالك المجموعة.                                                                                                    | بعد إنهاء الاتصال الحالي بين جماز Brother الذي بحوزتك وجماز محمول آخر.<br>حاول تهيئة إعدادات شبكة Wi-Fi Direct مرة أخرى. يمكنك تأكيد حالة<br>الاتصال عن طريق طباعة تقرير تهيئة الشبكة.                                                                                                    |
| آتىزرت الطباعة) Cannot Print<br>([X] (إعادة تعبئة [X])<br>و                                                            | كمية الحبر المتبقية في خرّان حبر واحد أو أكثر منخفضة. سيوقف الجهاز جميع<br>عمليات الطباعة.<br>قد تظهر رسالة الخطأ هذه إذا كان عداد نقاط الحبر غير صحيح حتى في حال تبقي<br>بعض الحبر.                                                                 | إعادة ملء خزّان الحبر.<br>عندما تعيد ملء خزّان الحبر، املأ الحبر حتى أعلى الحفط العلوي، أو املأه بكل<br>الحبر الموجود في القارورة إذا لم يتخطأ الحفط العلوي.<br>قد تظهر رسالة على شاشة LCD للتحقق من إعادة تعبئة خزّانات الحبر. اضغط<br>على له (Ves (نعم)) لإعادة تعيين عدّاد نقاط الحبر الخاصة بالألوان المعبّنة.<br>اضغط على ▼ (NO (لا)) للألوان التي لم تُعبًا.<br>لي عال يزال بإمكانك استخدام المسح الضوئي في حال انخفاض مستوى الحبر أو الحاجة<br>إلى إعادة تعبئهه. |
| تعذّرت طباعة ) Cannot Print<br>(##                                                                                     | توجد مشكلة ميكانيكية بالجهاز.<br><b>-او-</b><br>يوجد جسم غريب مثل مشبك ورق أو قطعة ورق ممزقة داخل الجهاز.                                                                                                    | أزل أي أجسام غريبة أو قصاصات ورق من داخل الجهاز. إذا استمرت رسالة الخطأ<br>بالظهور، فأوقف تشغيل الجهاز وافصله من النيار الكهرباني، وانتظر بضع دقائق، ثم<br>وضله وشعّله مرة أخرى.<br>>> معلومات ذات صلة: انحشار الورق في الجهاز (انحشار الورق)                                                                                                    |
| تعدر مسح ت (تعدر مسح ت<br>## ضوئيًا)                                                                                   | توجد مشكلة ميكانيكية بالجهاز .                                                                                                    | اوقف تشغيل الجهاز وافصله من التيار الكهرباني، وانتظر بضع دقائق، تم وضله<br>وشغّله مرة أخرى.                                                                                                    |
| ?Change Paper (هل تريد تغيير ت<br>الورقة؟)<br>                                                                         | تظهر هذه الرسالة عند تمكين إعداد تأكيد نوع الورق وحجم الورق.                                                                                                    | كي لا يتم عرض رسالة التأكيد هذه، قم بتغيير الإعداد إلى «إيقاف التشغيل».<br>>> معلومات ذات صلة: تغيير إعداد فحص الورق                                                                                                    |
| Check ink level. If<br>there is ink, then<br>(تحقق من مستوى press OK.<br>الحبر. إذا كان يوجد حبر، فاضغط على<br>موافق.) | قد استُخدمت إحدى خراطيش الحبر، والجهاز بحاجة إلى التحقق من كمية الحبر.                                                                                                    | انظر إلى نافذة خرّان الحبر للتأكد من كمية الحبر الفعلية المتبقية.<br>إذا كان مستوى الحبر المتبقي عند الخط السفلي تحت علامة الحد الأدنى للتعبئة أو<br>أسفله، فأعِد ملء خرّان الحبر.                                                                                                    |

| الإجراء                                                                                                    | السبب                                                                                                    | رسائل الخطأ                                                                    |
|----------------------------------------------------------------------------------------------------|----------------------------------------------------------------------------------------------------|--------------------------------------------------------------------------------|
| أغلق غطاء خزّان الحبر بإحكام حتى يثبت في موضعه الصحيح.                                                                                                    | غطاء خرّان الحبر غير مثبت في وضع الإغلاق.                                                                                                    | .Close ink cover (أغلق<br>غطاء الحبر.)                                         |
| تأكد من عدم وجود أجمزة أخرى تحاول الاتصال بشبكة Wi-Fi Direct، ثم<br>حاول تهيئة إعدادات شبكة Wi-Fi Direct مرة أخرى.                                                                                                    | هناك أجحزة أخرى تحاول الاتصال بشبكة Wi-Fi Direct في نفس الوقت.                                                                                                    | فطأ في Connection Error (خطأ في الاتصال)                                       |
| <ul> <li>انقل الجهاز المحمول ليكون أكثر قربًا من جماز Brother.</li> <li>انقل حجاز Brother الذي بحوزتك والجهاز المحمول إلى منطقة خالية من<br/>العوائق.</li> <li>في حالة استخدام طريقة كود PIN من أجل WPS، تأكد من إدخال</li> </ul>                                                                                                    | لا يستطيع حماز Brother وحمازك المحمول الاتصال خلال تهيئة شبكة -Wi<br>Fi Direct.                                                                                                    | connection Fail (تعذّر<br>التوصيل)                                             |
| كود PIN الصحيح.<br>اوفع غطاء الماسح الضوئي ثم أغلقه مرة أخرى.<br>تأكد من توجيه كبل الواحمة (في حال استخدامه) بشكل صحيح عبر قناة الكبلات<br>وخارح الحانب الخلفي من الحيهان.                                                                                                    | غطاء الماسح الضوئي غير مثبت في وضع الإغلاق.<br>-                                                                                                    | الغطاء) Cover is Open.<br>مفتوح)                                               |
| ر بي في 6<br>اضغط على <b>Stop/Exit (توق<i>ف اخ</i>روج).</b> سوف يقوم الجهاز بإلغاء المهمة<br>ومسحها من الذاكرة. حاول الطباعة مرة أخرى.                                                                                                    | بيانات الطباعة متروكة في ذاكرة الجهاز .                                                                                                    | البيانات) Data Remaining<br>المتبقية)                                          |
| أزل الورق المحشور، ثم اضغط على Stop/Exit (توق <i>ف اخ</i> وج). ضع<br>الورق في ملقم المستندات التلقائي بشكل صحيح.<br>>> معلومات ذات صلة: تحميل المستندات في وحدة تغذية المستندات التلقائية<br>(ADF)<br>>> معلومات ذات صلة: انحشار المستندات                                                                                                    | لم يتم إدخال المستند أو التغذية به بشكل صحيح، أو أن المستند الممسوح ضوئيًا من<br>وحدة تغذية المستندات التلقائية كان طويلاً للغاية.                                                                                                    | انحشار المستند) Document Jam                                                   |
| بعد تبريد الغرفة. اترك الجهاز يتم تبريده حتى يصل إلى درجة حرارة الغرفة. حاول<br>مرة أخرى عندما يبرد الجهاز.                                                                                                    | درجة حرارة الغرفة مرتفعة للفاية.                                                                                                    | High Temperature (درجة<br>الحرارة مرتفة)                                       |
| انظر إلى نافذة خرّان الحبر للتأكد من كمية الحبر الفعلية المتبقية.<br>إذا كان مستوى الحبر المتبقي عند الخط السفلي تحت علامة الحد الأدنى للتعبئة أو<br>أسفله، فأعيد ملء خرّان الحبر.<br>قد تظهر رسالة على شاشة LCD للتحقق من إعادة تعبئة خرّانات الحبر. اضغط<br>على له (Ves (نعم)) لإعادة تعين عدّاد نقاط الحبر الخاصة بالألوان المعبّئة.<br>اضغط على ▼ (NO (لا)) للألوان التي لم تُعبًا.<br>►► معلومات ذات صلة : إعادة ملء خزانات الحبر            | كية الحبر المتبقية في خرّان حبر واحد أو أكثر منخفضة.<br>قد تظهر رسالة الخطأ هذه إذا كان عداد نقاط الحبر غير صحيح حتى في حال تبقي<br>بعض الحبر.                                                                                                    | (کية الحبر منخفضة) Ink Low                                                     |
| يجب استبدال علبة امتصاص الحبر. اتصل بخدمة عملاء Brother أو مركز<br>خدمة Brother المحلي المعتمد لصيانة جحازك.                                                                                                    | علبة امتصاص الحبر أو علبة التدفق بحاجة إلى استبدال. قد تتطلب هذه المكونات<br>استبدالا دوريًا لضان الأداء الأمثل لجهاز Brother الخاص بك. تعتمد دورة<br>الاستبدال على عدد عمليات التنظيف والشطف المطلوبة لتنظيف نظام الحبر. كلما<br>احتاج الجهاز لمزيد من التنظيف، زادت سرعة امتلاء هذه العلب. لا يشمل الضمان<br>الاستبدال. | (علبة الحبر ممتلئة) InkBox Full                                                |
| يجب استبدال علبة امتصاص الحبر قريبًا. اتصل بخدمة عملاء Brother أو<br>بموزع Brother المحلي الذي تتعامل معه.<br>تمتص علبة امتصاص الحبر الكمية الصغيرة من الحبر المنبعثة في أثناء تنظيف رأس<br>الطباعة.                                                                                                    | علبة امتصاص الحبر ممتلئة تقريبًا.                                                                                                    | InkBox NearFull (علبة الحبر) علية الحبر<br>ممتلئة تقريبًا)                     |
| بعد تدفئة الغرفة، اترك الجهاز يتم تسخينه حتى يصل إلى درجة حرارة الغرفة. حاول<br>مرة أخرى عندما يتم تسخين الجهاز .                                                                                                    | درجة حرارة الغرفة منخفضة للغاية.                                                                                                    | Low Temperature (درجة الحرارة<br>منخفضة)                                       |
| <ul> <li>تأكد أن جمازك والجهاز المحمول في وضع Wi-Fi Direct.</li> <li>انقل الجهاز المحمول ليكون أكثر قربًا من جماز Brother.</li> <li>انقل حجاز Brother الذي بحوزتك والجهاز المحمول إلى منطقة خالية من العوائق.</li> <li>إذا كنت تقوم بتهيئة شبكة Wi-Fi Direct يدويًا. فتأكد من إدخال كلمة المرور الصحيحة.</li> <li>إذا كان لجهازك المحمول صفحة تهيئة للحصول على عنوان IP، فتأكد أن عنوان IP الحاص بجهازك المحمول تمت عبر بروتوكول DHCP.</li> </ul> | عند تهيئة شبكة Wi-Fi Direct، لا يستطيع حماز Brother العنور<br>على جمازك المحمول.                                                                                                    | الا يوجد أجمزة) No Device                                                      |
| ة بأحد الإجراءات التالية:<br>• أعد تعبئة درج الورق، ثم اضغط على Mono Start (بدم الطباعة<br>أحادية اللون) أو Colour Start (بدم الطباعة الملونة).                                                                                                    | نفد الورق من الجهاز أو لم يوضع الورق في درج الورق بطريقة صحيحة.                                                                                                    | No Paper Fed (لا يوجد تغذية )<br>ورق)<br>No Paper T1 (لا يوجد ورق<br>بالدج T1) |

| الإجراء                                                                                                    | السبب                                                                                                    | رسائل الخطأ                                                     |
|----------------------------------------------------------------------------------------------------|----------------------------------------------------------------------------------------------------|-----------------------------------------------------------------|
| <ul> <li>أزل الورق وأتيد وضعه مرة أخرى، ثم اضغط على Mono Start (بده الطباعة<br/>(بده الطباعة أحادية اللون) أو Colour Start (بده الطباعة الللونة).</li> </ul>    |                                                                                                    | No Paper Fed (لا يوجد تغذية<br>ورق)<br>No Paper T1 (لا يوجد ورق |
| معلومات ذات صلة: إدخال الورق                                                                                                    |                                                                                                    | بالدرج ۲۲۲)                                                     |
| أزِل الورق وأعد إدخاله مرة أخرى في منتصف فتحة التغذية اليدوية، ثم اتبع<br>التعليمات الظاهرة على شاشة LCD.                                                       | لم يُدخَل الورق في منتصف فتحة التغذية اليدوية.<br>(/DCP-T530DW/DCP-T535DW                                                         |                                                                 |
| ♦♦ معلومات ذات صلة: إدخال الورق في فتحة التغذية اليدوية                                                                                                    | DCP-T536DW/DCP-T730DW/<br>(DCP-T735DW                                                                                             |                                                                 |
| باستخدام كلتا اليدين، اضبط موجمات الورق الخاصة بفتحة التغذية اليدوية للتأكد                                                                                     | لا يبقى الورق الموجود في فتحة التغذية اليدوية مستقيمًا عند وضعه.                                                                  |                                                                 |
| من عدم وجود فجوة بينها وبين الورق، ثم اتبع اضغط على Mono Start<br>(بدء الطباعة أحادية اللون) أو Colour Start (بدء الطباعة الملونة).                             | DCP-T530DW/DCP-T535DW/)<br>DCP-T536DW/DCP-T730DW/                                                                                 |                                                                 |
| معلومات ذات صلة: إدخال الورق في فتحة التغذية اليدوية                                                                                                    | (DCP-T735DW                                                                                                    |                                                                 |
| تأكد من غلق «غطاء إزالة الانحشار» بشكل تام.                                                                                                    | لم يُغلَق «غطاء إزالة الانحشار» بالطريقة الصحيحة.                                                                                 |                                                                 |
| معلومات ذات صلة: انحشار الطابعة أو انحشار الورق                                                                                                    |                                                                                                    |                                                                 |
| ة بتنظيف أسطوانات التقاط الورق.<br>المسلم المتعربات منابر أسلم العالم العالم العالم العالم العالم العالم العالم العالم العالم العالم العالم العالم              | تراكم الغبار الناتج عن الورق على سطح أسطوانات التقاط الورق.                                                                       |                                                                 |
| معلومات دات صله. تنطيف اسطوانات التقاط الورق                                                                                                    |                                                                                                    | N) No Danar MD                                                  |
| م باحد الإجراءات التاليه.<br>• أعد تعبئة درج الورق متعدد الأغراض، ثم اضغط على Mono<br>Start (بدء الطباعة أحادية اللون) أو Colour Start (بدء<br>الطباعة المدنة). | اعد الورق من الجهاز او لم يوضع الورق في ذرج الورق متعدد الاعراص بطريفه<br>صحيحة.                                                  | INO FAPEL MF (لا يوجد ورق<br>متعدد الأغراض)                     |
| <ul> <li>أزل الورق وأعد وضعه مرة أخرى، ثم اضغط على Mono Start<br/>(بده الطباعة أحادية اللون) أو Colour Start (بده الطباعة<br/>الملونة).</li> </ul>              |                                                                                                    |                                                                 |
| >> معلومات ذات صلة: إدخال الورق في الدرج متعدد الأغراض (درج متعدد<br>الأغراض)                                                                                   |                                                                                                    |                                                                 |
| إذاكانت عملية نسخ قيد التنفيذ:                                                                                                    | ذاكرة الجهاز ممتلئة.                                                                                                    | لا توجد سعة) Out of Memory                                      |
| <ul> <li>اضغط على Stop/Exit (توقف/خروج)، وانتظر انتهاء العمليات<br/>الأخرى قيد التقدم ثم حاول مرة أخرى.</li> </ul>                                              |                                                                                                    | في الذاكرة)                                                     |
| <ul> <li>اضغط على Mono Start (بدء الطباعة أحادية اللون) أو<br/>Colour Start (بدء الطباعة الملونة) لنسخ الصفحات الممسوحة<br/>ضوئيًا حتى الآن.</li> </ul>         |                                                                                                    |                                                                 |
| أزِل الورق المحشور بحذر، ثم اضغط على Stop/Exit (توقف/خروج).                                                                                                    | لقد انحشر الورق داخل الجهاز.                                                                                                    | Paper Jam (انحشار الورق)                                        |
| ◄◄ معلومات ذات صلة: انحشار الطابعة أو انحشار الورق                                                                                                    |                                                                                                    |                                                                 |
| تأكد أن موجمات الورق تم إعدادها لتتوافق مع حجم الورق الصحيح.                                                                                                    |                                                                                                    |                                                                 |
| نجنب تمديد درج الورق عند تحميل ورق بحجم A5 أو حجم أصغر.                                                                                                    |                                                                                                    |                                                                 |
| لا تضع اكثر من ورقة واحدة في فتحة التغذية اليدوية في المرة الواحدة.<br>انتظر حة تطلب منك شاشة LCD اضافة و.فة أخرى قبل رضو الدرقة التالية                        | تم وضع اكثر من ورقة واحدة في فتحة التغذية اليدوية.<br>-1-                                                                         |                                                                 |
| في فتحة التغذية اليدوية.                                                                                                    | ر<br>وضعت ورقة أخرى في فتحة التغذية اليدوية قبل أن تظهر Place one<br>sheet at a time. (ضع ورقة واحدة في كل<br>مرة.) على شاشة LCD. |                                                                 |
|                                                                                                    | DCP-T530DW/DCP-T535DW/)<br>DCP-T536DW/DCP-T730DW/<br>(DCP-T735DW                                                                  |                                                                 |
| م بتنظيف أسطوانات التقاط الورق.                                                                                                    | تراكم الغبار الناتج عن الورق على سطح أسطوانات التقاط الورق.                                                                       |                                                                 |
| ◄◄ معلومات ذات صلة: تنظيف أسطوانات التقاط الورق                                                                                                    |                                                                                                    |                                                                 |
| <ol> <li>تأكد من أن حجم الورق الذي حددته من شاشة الجهاز يتطابق مع حجم الورق<br/>في درج الورق.</li> </ol>                                                        | إعداد حجم الورق لا يطابق حجم الورق الموجود في الدرج.<br>1 <b>-1-</b>                                                              | الحجم غير) Size Mismatch<br>متطابق)                             |
| >>> معلومات ذات صلة: تغدير حجم الورق ونوعه                                                                                                    | م<br>موجّه الورق في درج الورق ليس مضبوطًا بالطريقة الصحيحة ليتناسب مع حجم                                                         |                                                                 |
| <ol> <li>2. تأكد من أنك وضعت الورق باتجاه رأسي وأن موجّه الورق مضبوط بالطريقة<br/>الصحيحة التي تطابق حجم الورق.</li> </ol>                                      | الورق المستخدم.                                                                                                    |                                                                 |

| الإجراء                                                                                                    | السبب                                                                                                    | رسائل الخطأ                                                                   |
|----------------------------------------------------------------------------------------------------|----------------------------------------------------------------------------------------------------|-------------------------------------------------------------------------------|
| >> معلومات ذات صلة : إدخال الورق<br>3. بعد التأكد من حجم الورق وموضعه، اضغط على Mono Start<br>(بده الطباعة أحادية اللون) أو Colour Start (بده الطباعة<br>الملونة).                        | إعداد حجم الورق لا يطابق حجم الورق الموجود في الدرج.<br><b>-أو-</b><br>موجمه الورق في درج الورق ليس مضبوطًا بالطريقة الصحيحة ليتناسب مع حجم<br>الورق المستخدم. | الحجم غير) Size Mismatch<br>مصابق)                                            |
| إذا كنت تستخدم الطباعة عن طريق الكمبيوتر، فتأكد من أن حجم الورق الذي<br>حددته في برنامج تشغيل الطابعة أو البرنامج الذي تستخدمه يطابق حجم الورق<br>الموجود في درج الورق.                   |                                                                                                    |                                                                               |
| ادفع درج الورق بالكامل ببطء داخل الجهاز .                                                                                                    | لم يتم إدخال درج الورق بالكامل.                                                                                                    | تغذر) Tray not detected                                                       |
| اسحب درج الورق خارج الجهاز وأزل الورق المحشور أو الجسم الغريب. إذا لم تتمكن<br>من إزالة الورق المحشور أو العثور عليه ◄◄ مع <i>لومات ذات صلة: انحشار الطابعة</i><br><i>أو انحشار الورق</i> | يوجد ورق أو جسم غريب يمنع إدخال درج الورق بشكل صحيح.                                                                                                    | الكفف عن الدج)<br>Paper Tray 1 not<br>detected (تغذر الكشف عن ورق<br>الدرج 1) |

# MFC-T930DW/MFC-T935DW

| رسائل الخطأ                                                                          | السبب                                                                                                    | الإجراء                                                                                                    |
|--------------------------------------------------------------------------------------|----------------------------------------------------------------------------------------------------|----------------------------------------------------------------------------------------------------|
| Absorber NearFull (علبة<br>امتصاص الحبر ممتلنة تقريبًا)                              | علبة امتصاص الحبر ممتلئة تقريبًا.                                                                                                    | يجب استبدال علبة امتصاص الحبر قريتا. اتصل بخدمة عملاء Brother أو<br>بموزع Brother المحلي الذي تتعامل معه.                                                                                                    |
|                                                                                      |                                                                                                    | تمتص علبة امتصاص الحبر الكمية الصغيرة من الحبر المنبعثة في أثناء تنظيف رأس<br>الطباعة.                                                                                                    |
| B&W Print Only (طباعة أبيض<br>وأسود فقط)                                             | كية الحبر المتبقية في خرّان حبر واحد أو أكثر (يتوقع أنه الأسود) منخفضة.<br>قد تظهر رسالة الخطأ هذه إذا كان عداد نقاط الحبر غير صحيح حتى في حال تبقي<br>بعض الحبر.<br>عندما تظهر هذه الرسالة على شاشة LCD، فإن كل عملية تعمل بالطريقة التالية:<br>• الطباعة<br>• الطباعة<br>إذا كان نوع الوسائط محددًا إلى <b>ورق عادي</b> . وحددت أنت <b>تدرج رمادي</b> في<br>برنامج تشغيل الطابعة، فيمكنك استخدام الجهاز كطابعة أحادية اللون.<br>• النسخ | إعادة ملء خرّان الحبر.<br>عندما تعيد ملء خرّان الحبر، املأ الحبر حتى أعلى الحط العلوي، أو املأه كمل<br>الحبر الموجود في القارورة إذا لم يتخطَّ الحط العلوي.<br>قد تظهر رسالة على شاشة LCD للتحقق من إعادة تعبئة خرّانات الحبر. اضغط<br>على ♦ (Yes (نعم)) لإعادة تعيين عدّاد نقاط الحبر الحاصة بالألوان المعبّنة.<br>اضغط على ◄ (NO (لا)) للألوان التي لم تُعبًا.<br>◄◄ معلومات ذات صلة: إعادة ملء خزانات الحبر<br>خرّان الحبر في الحالات التالية:                                                                                                    |
|                                                                                      | إذا تم تعيين نوع الورق على Plain Paper (ورق<br>عادي) فيمكنك إنشاء نسخ أحادية اللون.                                                                                                    | إذا فصلت الجهاز عن تيار الكهربائي.<br>إذا فصلت الجهاز عن تيار الكهربائي.                                                                                                    |
| تعطيف ## Cannot Clean (تعذّر<br>تعطيف ## Cannot Start<br>(عدّر بدء<br>(##<br>(##     | توجد مشكلة ميكانيكية بالجهاز.<br><b>-لو-</b><br>يوجد جسم غريب مثل مشبك ورق أو قطعة ورق ممزقة داخل الجهاز.                                                                                                    | أَنِل أي أجسام غرية أو قصاصات ورق من داخل الجهاز. إذا استمرت رسالة الحطاً<br>بالظهور، فأوقف تشغيل الجهاز وافصله من التيار الكهربائي، وانتظر بضع دقائق. ثم<br>وضله وشغّله مرة أخرى.<br>(محسار داخلي/لأمامي)<br>إذا لم تمكن من طباعة المستندات ورسائل الفاكسات المستلعة، فانقلها إلى جماز<br>واذا لم تمكن من طباعة المستندات ورسائل الفاكسات المستلعة، فانقلها إلى جماز<br>مرسائل محمة. ثم أوقف تشغيل الجهاز وافصله من التيار الكهربائي، وانتظر بضع<br>دقائق، ثم وصله وشغّله مرة أخرى.<br>معلومات ذات صلة: تعذرت الطباعة أو المسح الضوئي - انقل الفاكسات<br>الخاصة بك |
| تعذر مسح (تعذر مسح) ## Cannot Scan<br>(تعذر العنولية)<br>##<br>Check the ink levels. | توجد مشكلة ميكانيكية بالجهاز .<br>قد استخدمت احدى خاطش الحير ، والحجاز بحاجة إلى التحقة من كمة الحبر .                                                                                                    | أوقف تشغيل الجهاز وافصله من التيار الكهربائي، وانتظر بضع دقائق، ثم وضله<br>وشمَّله مرة أخرى.<br>إذا لم تتمكن من طباعة المستندات ورسائل الفاكسات المستلمة، فانقلها إلى جماز<br>فاكس آخر أو إلى جماز الكمبيوتر الحاص بك قبل فصل الجهاز حتى لا تفقد أي<br>رسائل محمة. ثم أوقف تشغيل الجهاز وافصله من التيار الكهربائي، وانتظر بضع<br>دقائق، ثم وصله وشعَّله مرة أخرى.<br>الخاصة بك<br>الخاصة بك                                                                                                    |
| If there is ink in all<br>4 ink tanks, Press OK                                      | قد استحدمت إحدى حراطيس اخبر، واجهار جاجه إلى المحقق من ميه اخبر.                                                                                                    | انطر إلى ناقده حزان اخبر لتناند من ميه احبر استعيه المبسية.<br>إذا كان مستوى الحبر المتبقي عند الخط السفلي تحت علامة الحد الأدنى للتعبئة أو<br>أسفله، فأعِد ملء خزّان الحبر.                                                                                                    |

| الإجراء                                                                                                    | السبب                                                                                                    | رسائل الخطأ                                                                         |
|----------------------------------------------------------------------------------------------------|----------------------------------------------------------------------------------------------------|-------------------------------------------------------------------------------------|
|                                                                                                    |                                                                                                    | (تحقق من مستويات الحبر . إذا كانت خرّانات<br>الحبر الأربعة ممتلئة، فاضغط على موافق) |
| أرسل الفاكس مرة أخرى أو قم بتوصيل الجهاز بخط هاتف آخر. إذا ظلت المشكلة<br>قائمة، فاتصل بشركة الهاتف واطلب منها فحص خط الهاتف الخاص بك.                                                              | تسببت رداءة جودة خط الهاتف في حدوث خطأ اتصالات.                                                                                                    | Comm. Error (خطأ في التواصل)                                                        |
| تأكد من عدم وجود أجمزة أخرى تحاول الاتصال بشبكة Wi-Fi Direct، ثم<br>حاول تهيئة إعدادات شبكة Wi-Fi Direct مرة أخرى.                                                                                  | هناك أجحزة أخرى تحاول الاتصال بشبكة Wi-Fi Direct في نفس الوقت.                                                                                                    | connection Error (خطأ في<br>الاتصال)                                                |
| <ul> <li>انقل الجهاز المحمول ليكون أكثر قربًا من حماز Brother.</li> </ul>                                                                                                    | لا يستطيع جماز Brother وجمازك المحمول الاتصال خلال تهيئة شبكة -Wi<br>Fi Direct                                                                                                    | فشل Connection Failed (فشل                                                          |
| <ul> <li>انقل جماز Brother الذي بحوزتك والجهاز المحمول إلى منطقة خالية من<br/>العوائق.</li> </ul>                                                                                                   | .Fi Direct                                                                                                    | الاتصال )                                                                           |
| <ul> <li>في حالة استخدام طريقة كود PIN من أجل WPS، تأكد من إدخال</li> <li>كود PIN الصحيح.</li> </ul>                                                                                                |                                                                                                    |                                                                                     |
| ارفع غطاء الماسح الضوئي ثم أغلقه مرة أخرى.                                                                                                    | غطاء الماسح الضوئي غير مثبت في وضع الإغلاق.                                                                                                    | الغطاء) Cover is Open.                                                              |
| تأكد من توجيه كبل الواجمة (في حال استخدامه) بشكل صحيح عبر قناة الكبلات<br>وخارج الجانب الخلفي من الجهاز.                                                                                            |                                                                                                    | مفتوح )                                                                             |
| أغلق غطاء خرّان الحبر بإحكام حتى يثبت في موضعه الصحيح.                                                                                                    | غطاء خرّان الحبر غير مثبت في وضع الإغلاق.                                                                                                    |                                                                                     |
| اضغط على <b>Stop/Exit (توق<i>ف لخ</i>وج).</b> سوف يقوم الجهاز بإلغاء المهمة<br>ومسحها من الذاكرة. حاول الطباعة مرة أخرى.                                                                            | بيانات الطباعة متروكة في ذاكرة الجهاز .                                                                                                    | Data Remaining (البيانات<br>المتبقية)                                               |
| حاول الإرسال أو الاستقبال مرة أخرى.                                                                                                    | قام الشخص الآخر أو حماز الفاكس الخاص به بإيقاف الاتصال.                                                                                                    | Disconnected (تم قطع الاتصال)                                                       |
| في حالة إيقاف المكالمات بشكل متكرر واستخدام نظام VOIP (نقل الصوت عبر<br>بروتوكول IP)، حاول تغيير إعداد «التوافق» إلى «أساسي» (لنظام<br>VOIP).                                                       |                                                                                                    |                                                                                     |
| حطومات ذات صلة: واجمة/VoIP خط الهاتف                                                                                                    |                                                                                                    |                                                                                     |
| أزل الورق المحشور، ثم اضغط على <b>Stop/Exit (توق<i>ف لخروج).</i> ضع</b><br>الورق في ملقم المستندات التلقائي بشكل صحيح.                                                                              | لم يتم إدخال المستند أو التغذية به بشكل صحيح، أو أن المستند الممسوح ضوئيًا من<br>وحدة تغذية المستندات التلقائية كان طويلاً للغاية.                                                                                                    | انحشار المستند) Document Jam                                                        |
| معلومات ذات صلة: تحميل المستندات في وحدة تغذية المستندات التلفائية<br>(ADF)                                                                                                    |                                                                                                    |                                                                                     |
| معلومات ذات صلة: انحشار المستندات                                                                                                    |                                                                                                    |                                                                                     |
| اضبط وضع «الزين المميز» على «إيقاف التشغيل».                                                                                                    | الحجاز في وضع "الرنين المميز". لا يمكنك تغيير وضع الاستلام من الوضع اليدوي<br>إلى وضع آخر.                                                                                                    | DR Mode in Use (وضع الزنين<br>المميز قيد الاستخدام)                                 |
| بعد تبريد الغرفة. اترك الجهاز يتم تبريده حتى يصل إلى درجة حرارة الغرفة. حاول<br>مرة أخرى عندما يبرد الحجاز.                                                                                         | درجة حرارة الغرفة مرتفعة للغاية.                                                                                                    | High Temperature (درجة<br>الحرارة مرتفعة)                                           |
| الموزّعات، بما فيها محرك تشغيل فلاش USB المزودة بموزّع، غير مدعومة. افصل<br>الجهاز عن واجحة USB المباشرة.                                                                                           | تم توصيل موزّع أو محرك تشغيل فلاش USB مزود بموزّع في واجمة USB<br>المباشرة.                                                                                                    | استخدام الوزّع.) Hub is Unusable.<br>استخدام الوزّع.)                               |
| يجب استبدال علبة امتصاص الحبر. اتصل بخدمة عملاء Brother أو مركز<br>خدمة Brother المحلي المعتمد لصيانة جمازك.                                                                                        | علبة امتصاص الحبر أو علبة التدفق بحاجة إلى استبدال. قد تتطلب هذه المكونات<br>استبدالا دوريا لضمان الأداء الأمثل لجهاز Brother الخاص بك. تعتمد دورة<br>الاستبدال على عدد عمليات التنظيف والشطف المطلوبة لتنظيف نظام الحبر. كلما<br>احتاج الجهاز لمزيد من التنظيف، زادت سرعة امتلاء هذه العلب. لا يشمل الضمان<br>الاستبدال. | Ink Absorber Full (علبة) امتصاص الحبر ممتلئة)                                       |
| انظر إلى نافذة خرَّان الحبر للتأكد من كمية الحبر الفعلية المتبقية.                                                                                                    | كمية الحبر المتبقية في خرّان حبر واحد أو أكثر منخفضة.                                                                                                    | Ink Low (كمية الحبر منخفضة)                                                         |
| إذا كان مستوى الحبر المتبقي عند المحط السفلي تحت علامة الحد الأدنى للتعبئة أو<br>أسفله، فأعِد ملء خزّان الحبر.                                                                                      | قد تظهر رسالة الخطأ هذه إذا كان عداد نقاط الحبر غير صحيح حتى في حال تبقي<br>بعض الحبر.                                                                                                    |                                                                                     |
| قد تظهر رسالة على شاشة LCD للتحقق من إعادة تعبئة خزّانات الحبر. اضغط<br>على ♦ (Yes (نعم)) لإعادة تعيين عدّاد نقاط الحبر المخاصة بالألوان المعتبّة.<br>اضغط على ◄ (NO (لا)) للألوان التي لم تُعبّاً. |                                                                                                    |                                                                                     |
| معلومات ذات صلة : إعادة مل، خزانات الحبر                                                                                                    |                                                                                                    | / . • · · · · · · · · · · · · · · · · · ·                                           |
| أزل الورق المحشور بحذر .<br>معلومات ذات صلة : انحشار الورق في الجزء الأمامي من الجهاز (انحشار<br>أمامي)<br>تأكد أن موجمات الورق تم إعدادها لتتوافق مع حجم الورق الصحيح.                             | لقد انحشر الورق داخل الجهاز .                                                                                                    | Jam Front (انحشار اماي)<br>Repeat Jam Front (انحشار<br>أماي متكرر)                  |
| تجنب تمديد درج الورق عند تحميل ورق بحجم A5 أو حجم أصغر.                                                                                                    |                                                                                                    |                                                                                     |

| الإجراء                                                                                                    | السبب                                                                                                    | رسائل الخطأ                                   |
|----------------------------------------------------------------------------------------------------|----------------------------------------------------------------------------------------------------|-----------------------------------------------|
| أزِل الورق المحشور بجذر.                                                                                                    | لقد انحشر الورق داخل الجهاز.                                                                                            | Jam In/MP (انحشار داخلي/في الدرج              |
| >> معلومات ذات صلة: انحشار الورق داخل الدرج متعدد الأغراض (انحشار الورق/نخشار في الدرج متعدد الأغراض)                                               |                                                                                                    | متعدد الأغراض)<br>Repeat Jam/ MP (انحشار      |
| تأكد أن موجمات الورق تم إعدادها لتتوافق مع حجم الورق الصحيح.                                                                                        | موجمات الورق ليست مضبوطة لتتوافق مع حجم الورق الصحيح.                                                                   | داخلي /في الدرج متعدد الاعراض متدرر)          |
| أزِل الورق المحشور بحذر.                                                                                                    | لقد انحشر الورق داخل الجهاز.                                                                                            | انحشار) Jam Inside/Front                      |
| >> معلومات ذات صلة: انحشار الورق في الجزء الأمامي وداخل من الجهاز<br>(انحشار داخلي/لأمامي)                                                          |                                                                                                    | داخلي /آمامي)<br>Repeat Jam (انحشار متکرر)    |
| تأكد أن موجمات الورق تم إعدادها لتتوافق مع حجم الورق الصحيح.                                                                                        |                                                                                                    |                                               |
| تجنب تمديد درج الورق عند تحميل ورق بحجم A5 أو حجم أصغر.                                                                                             |                                                                                                    |                                               |
| أزِل الورق المحشور بحذر.                                                                                                    | لقد انحشر الورق داخل الجهاز .                                                                                           | Jam MP Tray (انحشار في الدرج<br>مديد الأذان ) |
| >> معلومات ذات صلة: انحشار الورق في الدرج متعدد الأغراض (انحشار في<br>الدرج متعدد الأغراض)                                                          |                                                                                                    | متعدد الأعراض)                                |
| تأكد أن موجمات الورق تم إعدادها لتتوافق مع حجم الورق الصحيح.                                                                                        | موجمات الورق ليست مضبوطة لتتوافق مع حجم الورق الصحيح.                                                                   |                                               |
| أزِل الورق المحشور بحذر.                                                                                                    | لقد انحشر الورق داخل الجهاز.                                                                                            | Jam Rear (انحشار خلفي)                        |
| >> معلومات ذات صلة: انحشار الورق في الجزء الخالمي للجهاز (انحشار خلفي)                                                                              |                                                                                                    |                                               |
| تأكد أن موجمات الورق تم إعدادها لتتوافق مع حجم الورق الصحيح.<br>                                                                                    |                                                                                                    |                                               |
| تجنب تمديد درج الورق عند تحميل ورق بحجم A5 أو حجم أصغر.                                                                                             |                                                                                                    |                                               |
| ة بتنظيف أسطوانات التقاط الورق.<br>                                                                                                    | تراكم الغبار الناتج عن الورق على سطح أسطوانات التقاط الورق.                                                             |                                               |
| • معلومات ذات صلة: تنظيف أسطوانات التقاط الورق                                                                                                    |                                                                                                    |                                               |
| بعد تدفئة الغرفة، اترك الجهاز يتم تسخينه حتى يصل إلى درجة حرارة الغرفة. حاول<br>مرة أخرى عندما يتم تسخين الجهاز .                                   | درجة حرارة الغرفة منخفضة للغاية.                                                                                        | Low Temperature (درجة الحرارة<br>منخفضة)      |
| احذِف الملفات غير المستخدمة من مشغّل فلاش USB لتفريغ بعض المساحة ثم<br>حاول مرة أخرى.                                                               | لا يوجد مساحة كافية في مشعّل ذاكرة فلاش USB الذي تستخدمه لمسح<br>المستند ضوئيًا.                                        | .Media is Full (الوسائط<br>ممتلنة.)           |
| لاستخدام ميزة معترف هوية المتصل، اتصل بشركة الهاتف الحاصة بك.                                                                                       | لا يوجد سجل للمكالمات الواردة. لم تستقبل مكالمات أو لم تشترك في خدمة «معرّف<br>المتصل» من شركة الهاتف التي تتعامل معها. | No Caller ID (ا يوجد معرّف<br>للمتصل)         |
| <ul> <li>تأكد أن جمازك والجهاز المحمول في وضع Wi-Fi Direct.</li> </ul>                                                                              | عند تهيئة شبكة Wi-Fi Direct، لا يستطيع جماز Brother العثور                                                              | No Device (لا يوجد أجمزة)                     |
| <ul> <li>انقل الجهاز المحمول ليكون أكثر قربًا من جماز Brother.</li> </ul>                                                                           | على جمازك المحمول.                                                                                                    |                                               |
| <ul> <li>انقل جماز Brother الذي بحوزتك والجهاز المحمول إلى منطقة خالية من<br/>العوائق.</li> </ul>                                                   |                                                                                                    |                                               |
| <ul> <li>إذا كنت تقوم بتهيئة شبكة Wi-Fi Direct يدويًا، فتأكد من إدخال</li> <li>كلعة المرور الصحيحة.</li> </ul>                                      |                                                                                                    |                                               |
| <ul> <li>إذا كان لجهازك المحمول صفحة تهيئة للحصول على عنوان IP، فتأكد أن<br/>عنوان IP الحاص بجهازك المحمول تمت تهيئته عبر بروتوكول DHCP.</li> </ul> |                                                                                                    |                                               |
| أبيد إدخال مشغّل ذاكرة فلاش USB الصحيح داخل الفتحة.                                                                                                 | مشغّل ذاكرة فلاش USB الموجود في محرك الوسائط لا يحتوي على أي ملف<br>بصيغة JPG.                                          | No File (لا يوجد ملف)                         |
| ة بتنظيف أسطوانات التقاط الورق.                                                                                                    | تراكم الغبار الناتج عن الورق على سطح أسطوانات التقاط الورق.                                                             | ۷) No Paper Fed Again                         |
| ◄◄ معلومات ذات صلة : تنظيف أسطوانات التقاط الورق                                                                                                    |                                                                                                    | يوجد ورق، أعد التغذية)                        |
| ة بأحد الإجراءات التالية:                                                                                                    | نفد الورق من الجهاز أو لم يوضع الورق في درج الورق متعدد الأغراض بطريقة                                                  | ۷) No Paper Fed MPTray                        |
| <ul> <li>أعد تعبئة درج الورق متعدد الأغراض، ثم اضغط على </li> </ul>                                                                                 | صحيحة.                                                                                                    | يوجد ورق، أعِد تغذية الدرج متعدد الأغراض)     |
| <ul> <li>أزل الورق وأعد وضعه مرة أخرى، ثم اضغط على ◄.</li> </ul>                                                                                    |                                                                                                    |                                               |
| >> معلومات ذات صلة: إدخال الورق في الدرج متعدد الأغراض (درج متعدد<br>الأغراض)                                                                       |                                                                                                    |                                               |
| ة بأحد الإجراءات التالية <b>:</b>                                                                                                    | نفد الورق من الجهاز أو لم يوضع الورق في درج الورق بطريقة صحيحة.                                                         | ۷) No Paper Fed Tray 1                        |
| <ul> <li>أعد تعبئة درج الورق، ثم اضغط على </li> </ul>                                                                                               |                                                                                                    | يوجد ورق، أعِد تغذية الدرج 1)                 |
| <ul> <li>أزل الورق وأعد وضعه مرة أخرى، ثم اضغط على ◄.</li> </ul>                                                                                    |                                                                                                    |                                               |
| ◄◄ معلومات ذات صلة: إدخال الورق                                                                                                    |                                                                                                    |                                               |
| تأكد من غلق «غطاء إزالة الانحشار» بشكل تام.                                                                                                    | لم يُغلَق «غطاء إزالة الانحشار» بالطريقة الصحيحة.                                                                       |                                               |
| الإجراء                                                                                                    | السبب                                                                                                    | رسائل الخطأ                                                                                                    |
|----------------------------------------------------------------------------------------------------|----------------------------------------------------------------------------------------------------|----------------------------------------------------------------------------------------------------|
| ◄◄ معلومات ذات صلة: انحشار الطابعة أو انحشار الورق                                                                                                    |                                                                                                    | ۷) No Paper Fed Tray 1                                                                                                    |
| ة بتنظيف أسطوانات التقاط الورق.                                                                                                    | تراكم الغبار الناتج عن الورق على سطح أسطوانات التقاط الورق.                                                        | يوجد ورق، أعِد تغذية الدرج L )                                                                                                    |
| ◄◄ معلومات ذات صلة: تنظيف أسطوانات التقاط الورق                                                                                                    |                                                                                                    |                                                                                                    |
| تحقق من الرقم وحاول مرة أخرى.                                                                                                    | الرقم الذي طلبته لا يرد أو مشغول.                                                                                  | No Response/Busy (لا يوجد<br>استجابة/مشغول)                                                                                                    |
| أضف رقم اتصال سريع.                                                                                                    | لقد حاولت الوصول إلى رقم اتصال سريع غير مخترن في الجهاز.                                                           | (غير مسجل) Not Registered                                                                                                    |
| اطبع رسائل الفاكسات الموجودة في الذاكرة.                                                                                                    | ذاكرة الفاكس ممتلغة.                                                                                               | Out of Fax Memory (ذاكرة<br>بدون الفاكس)                                                                                                    |
| إذا كانت عملية إرسال رسالة فأكس أو نسخ قيد التنفيذ:                                                                                                    | ذاكرة الجهاز ممتلئة.                                                                                               | Uut of Memory (لا توجد سعة                                                                                                    |
| <ul> <li>اضغط على Stop/Exit (توقف/خروج)، وانتظر انتهاء العمليات<br/>الأخرى قيد التقدم ثم حاول مرة أخرى.</li> </ul>                                                                         |                                                                                                    | في الناكرة)                                                                                                    |
| • اضغط على ♦ لتحديد Partial Print (طباعة<br>جزئية) لنسخ الصفحات الممسوحة ضوئيًا حتى الآن.                                                                                                  |                                                                                                    |                                                                                                    |
| <ul> <li>اطبع رسائل الفاكسات الموجودة في الذاكرة.</li> </ul>                                                                                                    |                                                                                                    |                                                                                                    |
| <ol> <li>تأكد من أن حجم الورق الذي حددته من شاشة الجهاز يتطابق مع حجم الورق<br/>في درج الورق.</li> </ol>                                                                                   | إعداد حجم الورق لا يطابق حجم الورق الموجود في الدرج.<br><b>-او-</b>                                                | Paper Size Mismatch<br>(حجم الورق غير متطابق)                                                                                                    |
| ◄◄ معلومات ذات صلة. تغيير حجم الورق ونوعه                                                                                                    | موجمه الورق في درج الورق ليس مضبوطًا بالطريقة الصحيحة ليتناسب مع حجم                                               |                                                                                                    |
| <ol> <li>2. تأكد من أنك وضعت الورق باتجاه رأسي وأن موجمه الورق مضبوط بالطريقة<br/>الصحيحة التي تطابق حجم الورق.</li> </ol>                                                                 | الورق المستخدم.                                                                                                    |                                                                                                    |
| ◄◄ معلومات ذات صلة: إدخال الورق                                                                                                    |                                                                                                    |                                                                                                    |
| 3. بعد التأكد من حجم الورق وموضعه، اضغط على ◄.                                                                                                    |                                                                                                    |                                                                                                    |
| إذا كنت تستخدم الطباعة عن طريق الكعبيوتر، فتأكد من أن حجم الورق الذي<br>حددته في برنامج تشغيل الطابعة أو البرنامج الذي تستخدمه يطابق حجم الورق<br>الموجود في درج الورق.                    |                                                                                                    |                                                                                                    |
| إعادة ملء خرّان الحبر.                                                                                                    | كمية الحبر المنبقية في خزّان حبر واحد أو أكثر منخفضة. سيوقف الجهاز جميع<br>مسارح البالية                           | (أعد تعبئة الجبر) Refill Ink                                                                                                    |
| عندما تعيد ملء خزّان الحبر، املأ الحبر حتى أعلى الخط العلوي، أو املأه بكل<br>الحبر الموجود في القارورة إذا لم يتخطّ الحط العلوي.                                                           | عمليات الطباعه.<br>قد تظهر رسالة الخطأ هذه إذاكان عداد نقاط الحبر غير صحيح حتى في حال تبقي                         |                                                                                                    |
| قد تظهر رسالة على شاشة LCD للتحقق من إعادة تعبئة خرّانات الحبر. اضغط                                                                                                    | بعض الخبر .                                                                                                    |                                                                                                    |
| على ♥ (IeS (نعم)) لاءدة تعيين عداد نفاط الحبر الخاصه بالالوان المعتبة.<br>اضغط على ♥ (NO (لا)) للألوان التي لم تُعتباً.                                                                    |                                                                                                    |                                                                                                    |
| >> معلومات ذات صلة : إعادة مل، خزانات الحبر                                                                                                    |                                                                                                    |                                                                                                    |
| لا يزال بإمكانك استخدام المسح الضوئي في حال انخفاض مستوى الحبر أو الحاجة<br>إلى إعادة تعبئته.                                                                                              |                                                                                                    |                                                                                                    |
| بعد إنهاء الاتصال الحالي بين جماز Brother الذي بحوزتك وجماز محمول آخر.<br>حاول تهيئة إعدادات شبكة Wi-Fi Direct مرة أخرى. يمكنك تأكيد حالة<br>الاتصال عن طريق طباعة تقرير تهيئة الشبكة.     | يتم توصيل الحد الأقصى لعدد الأحمزة المحمولة بشبكة Wi-Fi Direct بالفعل<br>عندما يكون جماز Brother هو مالك المجموعة. | The maximum number of<br>devices are already<br>connected using Wi-Fi<br>Direct. (تم توصيل الحد الأقصى لعدد<br>Wi-Fi باستخدام تقنية Wi-Fi<br>Direct |
| ادفع درج الورق بالكامل ببطء داخل الجهاز.                                                                                                    | لم يتم إدخال درج الورق بالكامل.                                                                                    | Tray 1 not detected $(1 - \pi u) + (1 - \pi u)$                                                                                                    |
| اسحب درج الورق خارج الجهاز وأزل الورق المحشور أو الجسم الغريب. إذا لم تتمكن<br>من إزالة الورق المحشور أو العثور عليه ◄◄ مع <i>لومات ذات صلة: انحشار الطابعة</i><br>أ <i>و انحشار الورق</i> | يوجد ورق أو جمسم غريب بيمنع إدخال درج الورق بشكل صحيح.                                                             | (عدر المسع من المرج ع)                                                                                                    |
| كي لا يتم عرض رسالة التأكيد هذه، قم بتغيير الإعداد إلى ﴿إيقاف التشغيل».                                                                                                    | تظهر هذه الرسالة عند تمكين إعداد تأكيد نوع الورق وحجم الورق.                                                       | اإعداد الدرج) Tray 1 Setting                                                                                                    |
| معلومات ذات صلة: تغییر إعداد فحص الورق                                                                                                    |                                                                                                    | L) (1<br>MP Tray Settings (إعدادات<br>الله - معرد الأغاند )                                                                                         |
| اد. الله من احمة USB الله و قابتان تعدا المراد ثم تعدام مرة                                                                                                    | adliUSB istanting the start                                                                                        | الرج معدد العرض اللارج معدد العرض الم                                                                                                    |
| اهل اجهار عن والله عند عند موید موید می بهار م سید از م<br>آخری.                                                                                                    | يوجد المرا معنى منص بوالمه عنت البسر.                                                                              | قابل للاستخدام)                                                                                                    |

| يسائل الخطأ                                                                                                    | السبب                                                                         | الإجراء                            |
|----------------------------------------------------------------------------------------------------|-------------------------------------------------------------------------------|------------------------------------|
| Disconnect device from<br>front connector & turn<br>machine off & then on<br>(افصل الجهاز عن الموصل الأمامي وأوقف تشغيل<br>لجهاز ثم شغّله مرة أخرى) |                                                                               |                                    |
| Unusable Device (حماز غير<br>تابل للاستخدام)                                                                                                    | يوجد جماز USB أو مشغّل ذاكرة فلاش USB غير مدعوم موصول بواجمة<br>USB المباشرة. | افصل الجهاز عن واجمة USB المباشرة. |
| Please disconnect USE<br>. (پرچی فصل حماز<br>(USB)                                                                                                  |                                                                               |                                    |

## 🔽 معلومات ذات صلة

- استكشاف الأخطاء وإصلاحما
- تعذرت الطباعة أو المسح الضوئي انقل الفاكسات الخاصة بك
- رسائل الخطأ عند استخدام ميزة Brother Web Connect

#### مواضيع ذات صلة:

- إعادة ملء خزانات الحبر
- تغيير إعداد فحص الورق
- واجمة/VoIP خط الهاتف
- تحميل المستندات في وحدة تغذية المستندات التلقائية (ADF)
  - انحشار المستندات
    - إدخال الورق
  - إدخال الورق في فتحة التغذية اليدوية
    - انحشار الطابعة أو انحشار الورق
    - تنظيف أسطوانات التقاط الورق
      - تغيير حجم الورق ونوعه
- انحشار الورق في الجزء الأمامي وداخل من الجهاز (انحشار داخلي/الأمامي)
  - انحشار الورق في الجزء الأمامي من الجهاز (انحشار أمامي)
    - انحشار الورق في الجزء الخلفي للجهاز (انحشار خلفي)
- انحشار الورق في الدرج متعدد الأغراض (انحشار في الدرج متعدد الأغراض)
- انحشار الورق داخل الدرج متعدد الأغراض (انحشار الورق/نحشار في الدرج متعدد الأغراض)
  - مشكلات في الطباعة
  - مشكلات التعامل مع الورق
  - انحشار الورق في الجهاز (انحشار الورق)
  - إدخال الورق في الدرج متعدد الأغراض (درج متعدد الأغراض)

┢ الصفحة الرئيسية > استكشاف الأخطاء وإصلاحما > رسائل الخطأ والصيانة > تعذرت الطباعة أو المسح الضوئي - انقل الفاكسات الخاصة بك

تعذرت الطباعة أو المسح الضوئي = انقل الفاكسات الخاصة بك

الطرز ذات العلاقة: MFC-T930DW/MFC-T935DW

إذا ظهر على شاشة LCD:

- (تعذّر تنظيف ##) (تعذّر تنظيف ##)
  - (تعذّر بدء ## Cannot Start) (تعذّر بدء ##)
    - Cannot Print (تعذّرت طباعة ##)
- Cannot Scan ## (تعذّر مسح ## ضوئيًا)

نوصي بنقل الفاكسات الخاصة بك إلى جماز فاكس آخر أو إلى الكمبيوتر.

►◄ معلومات ذات صلة: نقل الفاكسات إلى جحاز فاكس آخر

►► معلومات ذات صلة: نقل الفاكسات إلى الكمبيوتر

يمكنك أيضًا نقل تقرير **«**يومية الفاكس» لترى إذا ماكانت هناك أي فاكسات يجب أن تنقلها.

◄◄ معلومات ذات صلة: نقل تقرير يومية الفاكس إلى جحاز فاكس آخر

#### 占 معلومات ذات صلة

- رسائل الخطأ والصيانة
- نقل الفاكسات إلى جماز فاكس آخر
  - نقل الفاكسات إلى الكمبيوتر
- نقل تقرير يومية الفاكس إلى جماز فاكس آخر

#### مواضيع ذات صلة:

- إعادة تعيين جمازك
- نظرة عامة على وظائف إعادة التعيين

┢ الصفحة الرئيسية > استكشاف الأخطاء وإصلاحما > رسائل الخطأ والصيانة > تعذرت الطباعة أو المسح الضوئي - انقل الفاكسات الخاصة بك > نقل الفاكسات إلى جماز فاكس آخر

### نقل الفاكسات إلى جماز فاكس آخر

#### الطرز ذات العلاقة: MFC-T930DW/MFC-T935DW

يجب عليك إعداد معرّف المحطة الخاص بك قبل نقل الفاكسات إلى جماز فاكس آخر.

- 1. اضغط على Stop/Exit (توقف/خروج) لإزالة الخطأ بشكل مؤقت.
  - 2. اضغط على Settings (الإعدادات).
    - 3. اضغط على ڵ أو ♥ لتحديد اختيارك:
- a. حدد Service (الخدمة) . اضغط على OK (موافق).
- b Data Transfer (قل البيانات) . اضغط على OK (موافق).
  - C. حدِّد Fax Transfer (نقل الفاكس). اضغط على OK (موافق).
    - 4. قم بأحد الإجراءات التالية:
- إذا عرضت شاشة LCD No Data (لا توجد بيانات) ، فهذا يعني عدم وجود فاكسات متبقية في ذاكرة الجهاز.
  - اضغط على ♦. ثم اضغط على Stop/Exit (توقف/خروج).
    - أدخِل رقم الفاكس الذي ستتم إعادة توجيه الفاكسات إليه.
    - 5. اضغط على Mono Start (بدء الطباعة أحادية اللون).

🔽 معلومات ذات صلة

- تعذرت الطباعة أو المسح الضوئي انقل الفاكسات الخاصة بك
  - مواضيع ذات صلة:
  - تعيين معترف المحطة

┢ الصفحة الرئيسية > استكشاف الأخطاء وإصلاحما > رسائل الخطأ والصيانة > تعذرت الطباعة أو المسح الضوئي - انقل الفاكسات الخاصة بك > نقل الفاكسات إلى الكمبيوتر

### نقل الفاكسات إلى الكمبيوتر

### الطرز ذات العلاقة: MFC-T930DW/MFC-T935DW

يمكنك نقل الفاكسات من ذاكرة الجهاز إلى الكمبيوتر.

- 1. اضغط على Stop/Exit (توقف/خروج) لإزالة الخطأ بشكل مؤقت.
- 2. تأكد من تثبيت برنامج Brother وبرامج التشغيل على الكبيوتر لديك، ثم قم بتشغيل استلام الفاكس عن طريق الكبيوتر على الكبيوتر.
- - انقر فوق PC-FAX في شريط التنقل الأيسر، ثم انقر فوق استقبال.
    - اقرأ التعليمات الظاهر على الكمبيوتر لديك وقم بتأكيدها.

سيتم إرسال الفاكسات الموجودة في ذاكرة الجهاز إلى الكمبيوتر الخاص بك تلقائيًا.

## أي في حال عدم إرسال الفاكسات الموجودة في ذاكرة الجهاز إلى الكمبيوتر لديك:

تأكد من تعيين PC Fax Receive (استلام الفاكس عبر الكمبيوتر) في الجهاز.

اضغط على ▲ أو ▼ لتحديد Backup Print: On (الطباعة الاحتياطية: تشغيل) أو Backup Print: Off (الطباعة الاحتياطية: إيقاف التشغيل) . اضغط **OK (موافق)**.

في حال وجود فاكسات في ذاكرة الجهاز عند إعداد «استلام فاكس عن طريق الكمبيوتر»، ستطلب منك رسالة على شاشة LCD نقل الفاكسات إلى الكمبيوتر الخاص بك.

اضغط على ♦ لنقل جميع الفاكسات الموجودة في الذاكرة إلى الكمبيوتر الخاص بك.

🔽 معلومات ذات صلة

تعذرت الطباعة أو المسح الضوئي - انقل الفاكسات الخاصة بك

┢ الصفحة الرئيسية > استكشاف الأخطاء وإصلاحما > رسائل الخطأ والصيانة > تعذرت الطباعة أو المسح الضوئي - انقل الفاكسات الخاصة بك > نقل تقرير يومية الفاكس إلى جماز فاكس آخر

نقل تقرير يومية الفاكس إلى جماز فاكس آخر

#### الطرز ذات العلاقة: MFC-T930DW/MFC-T935DW

يجب عليك إعداد معترف المحطة الخاص بك قبل نقل تقرير يومية الفاكس إلى جماز فاكس آخر.

- 1. اضغط على Stop/Exit (توقف/خروج) لإزالة الخطأ بشكل مؤقت.
  - 2. اضغط على Settings (الإعدادات).
    - 3. اضغط على ڵ أو ♥ لتحديد اختيارك:
- a. حدد Service (الخدمة) . اضغط على OK (موافق).
- b. حدِّد Data Transfer (مَتل البيانات) . اضغط على OK (موافق).
- C. حدِّد Report Transfer (تقرير النقل). اضغط على OK (موافق).
  - أدخِل رقم الفاكس الذي ستتم إعادة توجيه تقرير دفتر يومية الفاكس إليه.
    - 5. اضغط على Mono Start (بدء الطباعة أحادية اللون).

## 🚺 معلومات ذات صلة

- تعذرت الطباعة أو المسح الضوئي انقل الفاكسات الخاصة بك
  - مواضيع ذات صلة:
  - تعيين معترف المحطة

## رسائل الخطأ عند استخدام ميزة Brother Web Connect

### الطرز ذات العلاقة: MFC-T930DW/MFC-T935DW

تظهر رسالة خطأ على جماز Brother الذي بحوزتك في حالة حدوث خطًا. أكثر رسائل الخطأ شيوعًا تظهر في المخطط.

يمكنك حل معظم الأخطاء بنفسك. إذا كنت بحاجة إلى المزيد من التلميحات، فانتقل إلى صفحة **FAQs & Troubleshooting (الأسئلة المتداولة واستكشاف الأخطاء وإصلاحما)** الخاصة بالطراز لديك على <u>support.brother.com/faqs</u>.

## خطأ في التوصيل

| الإجراء                                                                                                    | السيب                                                                                                    | رسائل الخطأ                                                                                       |
|----------------------------------------------------------------------------------------------------|----------------------------------------------------------------------------------------------------|---------------------------------------------------------------------------------------------------|
| <ul> <li>تحقق من جودة اتصال الشبكة.</li> <li>في حال الضغط على Photo/Web (صورة لوب) بمجرد تشغيل الجهاز، فقد لا يكون اتصال الشبكة قد تم إنشاؤه بعد. انتظر وحاول مرة أخرى.</li> <li>تأكد من صحة إعدادات الشبكة، أو انتظر وحاول مرة أخرى لاحقًا.</li> <li>تأكد من صحة إعدادات الشبكة، أو انتظر وحاول مرة أخرى لاحقًا.</li> <li>في حال الضغط على Photo/Web (صورة لوب) بمجرد تشغيل الجهاز، فقد لا يكون اتصال الشبكة قد تم إنشاؤه بعد. انتظر وحاول مرة أرب مرة أخرى الحقًا.</li> </ul> | الجهاز غير متصل بإحدى الشبكات.<br>• إعدادات الشبكة أو الحادم غير صحيحة.<br>• توجد مشكلة تتعلق بالشبكة أو الحادم. | Connection (خطأ في<br>Error 02 (خطأ في<br>الاتصال 02)<br>Connection<br>في Error 03<br>الاتصال 03) |
| احرى.<br>اضبط التاريخ والوقت بشكل صحيح. لاحظ أنه في حالة فصل سلك طاقة الجهاز.<br>فقد يتم إعادة تعيين إعدادات التاريخ والوقت إلى إعدادات المصنع.                                                                                                    | إعدادات التاريخ والوقت غير صحيحة.                                                                                | Connection<br>Error 07 (خطآ في<br>الاتصال 07)                                                     |

#### خطأ في المصادقة

| الإجزاء                                                                                                    | السيب                                                                                                    | رسائل الخطأ                                        |
|----------------------------------------------------------------------------------------------------|----------------------------------------------------------------------------------------------------|----------------------------------------------------|
| أدخل رمز PIN الصحيح.                                                                                                    | رمز PIN الذي أدخلته للوصول إلى الحساب غير صحيح. رمز PIN هو الرقم المكون من أربعة<br>أرقام الذي تم إدخاله عند تسجيل الحساب على الجهاز. | Authentication<br>Error 01 (خطأ في<br>المصادقة 01) |
| أدخل الهوية المؤقنة الصحيحة.<br>تقدم بطلب للوصول إلى Brother Web Connect مرة أخرى<br>واحصل على هوية مؤقنة جديدة ثم استخدم الهوية الجديدة لتسجيل الحساب على<br>الجهاز. | المعرف المؤقت الذي تم إدخاله غير صحيح.<br>اتهت صلاحية الهوية المؤقتة التي تم إدخالها. تكون الهوية المؤقتة صالحة لمدة 24 ساعة.         | Authentication<br>Error 02 (خطأ في<br>المصادقة 02) |
| أدخل اسم شاشة مختلفًا.                                                                                                    | الاسم الذي أدخلته كاسم الشاشة مسجل بالفعل لمستخدم خدمة آخر .                                                                          | Authentication<br>Error 03 (خطأ في<br>المصادقة 03) |

## خطأ في الخادم

| الإجراء                                                                   | السبب                                                                                       | رسائل الخطأ           |
|---------------------------------------------------------------------------|---------------------------------------------------------------------------------------------|-----------------------|
| تقدم بطلب للوصول إلى Brother Web Connect مرة أخرى                         | انتهت صلاحية معلومات المصادقة (اللازمة للوصول إلى الخدمة) الخاصة بالجهاز أو أنها غير صالحة. | Server Error          |
| لتحصل على هوية مؤقتة جديدة ثم استخدم الهوية الجديدة لتسجيل الحساب على     |                                                                                             | 01 (خطأ في الخادم 01) |
| الجهاز .                                                                  |                                                                                             |                       |
| لا يمكن استخدام الملف:                                                    | الملف الذي تحاول تحميله قد يكون به إحدى المشكلات التالية:                                   | Server Error          |
| <ul> <li>تحقق من القيود الخاصة بالتنسيق أو حجم الحدمة.</li> </ul>         | <ul> <li>تخطى الملف حد الخدمة من عدد وحدات البكسل أو حجم الملف وما إلى ذلك.</li> </ul>      | 03 (خطأ في الحادم 03) |
| • احفظ الملف كنوع مختلف.                                                  | • نوع الملف غير مدعوم.                                                                      |                       |
| <ul> <li>وإن أمكن، احصل على إصدار جديد غير تالف من الملف.</li> </ul>      | • المف تالف.                                                                                |                       |
| انتظر وحاول مرة أخرى. إن ظهرت الرسالة مرة أخرى، فقم بالوصول إلى الخدمة من | ثمة مشكلة بالخدمة ولا يمكن استخدامحا الآن.                                                  | Server Error          |
| كمبيوتر للتأكد من توفرها.                                                 |                                                                                             | 13 (خطأ في الخادم 13) |

## خطأ في الاختصار

| الإجراء                                          | السيب                                                          | رسائل الخطأ                            |
|--------------------------------------------------|----------------------------------------------------------------|----------------------------------------|
| احذف الاختصار، ثم سجل الحساب والاختصار مرة أخرى. | لا يمكن استخدام الاختصار لأن الحساب قد خذف بعد تسجيل الاختصار. | Shortcut Error<br>02 (اختصار الخطأ 02) |
|                                                  |                                                                | 🔽 معلومات ذات صلة                      |

رسائل الخطأ والصيانة

الصفحة الرئيسية > استكشاف الأخطاء وإصلاحما > انحشار المستندات

## انحشار المستندات

المزر ذات البلافة: DCP-T730DW/DCP-T735DW/DCP-T830DW/DCP-T835DW/MFC-T930DW/MFC-T935DW

- المستند منحشر في الجزء العلوي من وحدة ADF (ملقم المستندات التلقائي)
  - المستند منحشر في داخل وحدة ملقم المستندات التلقائي
  - إزالة قصاصات الورق المحشورة في ملقم المستندات التلقائي
    - رسائل الخطأ والصيانة

## الصفحة الرئيسية > استكشاف الأخطاء وإصلاحما > انحشار المستندات > المستند منحشر في الجزء العلوي من وحدة ADF (ملقم المستندات التلقائي)

المستند منحشر في الجزء العلوي من وحدة ADF (ملقم المستندات التلقائي)

## المارز ذات البلاتة: DCP-T730DW/DCP-T735DW/DCP-T830DW/DCP-T835DW/MFC-T930DW/MFC-T935DW

- أزل أي ورق غير منحشر من ملقم المستندات التلقائي.
  - افتح غطاء وحدة تغذية المستندات التلقائية.
  - أزل المستند المحشور عن طريق سحبه لأعلى.

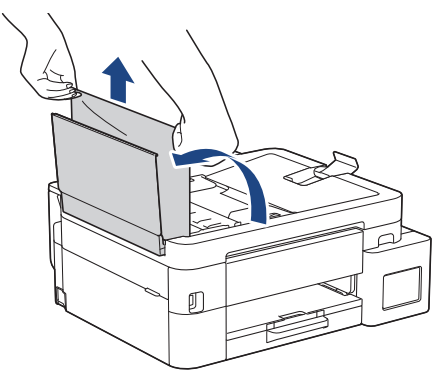

- أغلق غطاء وحدة تغذية المستندات التلقائية.
- 5. اضغط على Stop/Exit (توقف اخروج).

| هام                                                                                                    |
|----------------------------------------------------------------------------------------------------|
| لتجنب انحسار المستند في المستقبل، أغلق غطاء ملقم المستندات التلقائي بشكل صحيح عن طريق الضغط عليه لأسفل في المنتصف. |
| معلومات ذات صلة                                                                                                    |
| <ul> <li>انحشار المستندات</li> </ul>                                                                               |

الصفحة الرئيسية > استكشاف الأخطاء وإصلاحما > انحشار المستندات > المستند منحشر في داخل وحدة ملقم المستندات التلقائي

المستند منحشر في داخل وحدة ملقّم المستندات التلقائي

المارز ذات البلاتة: DCP-T730DW/DCP-T735DW/DCP-T830DW/DCP-T835DW/MFC-T930DW/MFC-T935DW

- أزل أي ورق غير منحشر من ملقم المستندات التلقائي.
  - 2. ارفع غطاء المستندات.
  - اسحب المستند المنحشر للخارج إلى جمة اليسار.

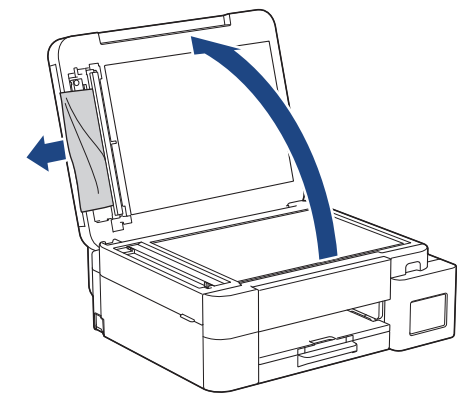

- 4. أغلق غطاء المستندات.
- 5. اضغط على **Stop/Exit (توقف** *ا***خروج)**.

🔽 معلومات ذات صلة

• انحشار المستندات

## إزالة قصاصات الورق المحشورة في ملقّم المستندات التلقائي

## المزر ذات العلاقة: DCP-T730DW/DCP-T735DW/DCP-T830DW/DCP-T835DW/MFC-T930DW/MFC-T935DW

- ارفع غطاء المستندات.
- 2. أدخل جزءًا من الورق الصلب، مثل مجموعة البطاقات، في ملقم المستندات التلقائي لدفع أي بقايا ورق صغير خلاله.

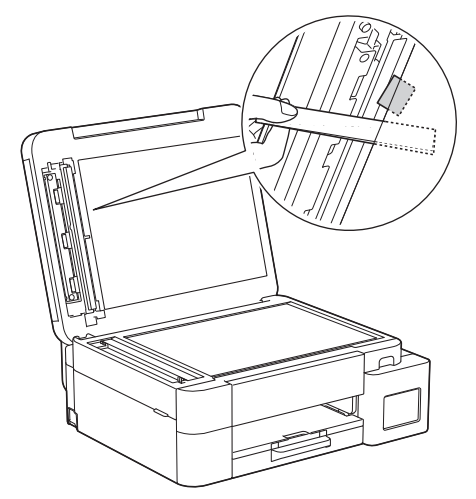

- أغلق غطاء المستندات.
- 4. اضغط على Stop/Exit (توقف/خروج).

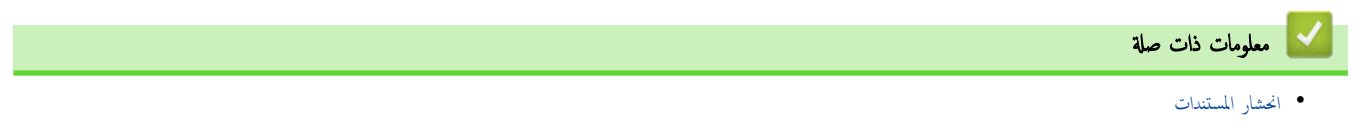

الصفحة الرئيسية > استكشاف الأخطاء وإصلاحها > انحشار الطابعة أو انحشار الورق

## انحشار الطابعة أو انحشار الورق

حدد موقع الورق المحشور وقم بإزالته.

- انحشار الورق في الجهاز (انحشار الورق)
- انحشار الورق في الجزء الأمامي وداخل من الجهاز (انحشار داخلي/الأمامي)
  - انحشار الورق في الجزء الأمامي من الجهاز (انحشار أمامي)
    - انحشار الورق في الجزء الخلفي للجهاز (انحشار خلفي)
- انحشار الورق في الدرج متعدد الأغراض (انحشار في الدرج متعدد الأغراض)
- انحشار الورق داخل الدرج متعدد الأغراض (انحشار الورق/انحشار في الدرج متعدد الأغراض)
  - رسائل الخطأ والصيانة
  - مشكلات التعامل مع الورق

الصفحة الرئيسية > استكشاف الأخطاء وإصلاحما > انحشار الطابعة أو انحشار الورق > انحشار الورق في الجهاز (انحشار الورق)

انحشار الورق في الجهاز (انحشار الورق)

الطرز ذات العلاقة: /DCP-T530DW/DCP-T535DW/DCP-T536DW/DCP-T730DW/DCP-T735DW/DCP-T830DW DCP-T835DW

> DCP-T530DW/DCP-T535DW/DCP-T536DW/DCP-T730DW/DCP-T735DW << DCP-T830DW/DCP-T835DW <<

## DCP-T530DW/DCP-T535DW/DCP-T536DW/DCP-T730DW/DCP-T735DW

- في حال عرض شاشة LCD Paper Jam (انحشار الورق) ، اتبع هذه الخطوات:
  - افصل الجهاز عن المقبس الكهربائي.
  - 2. اسحب درج الورق (1) بشكل كامل خارج الجهاز.

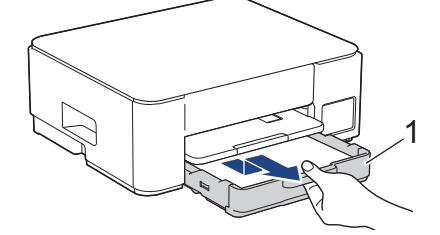

ارفع وحدة دعم الورق (1)، ثم اسحبها بزاوية خارج الجهاز بالكامل كما هو موضح بالسهم.

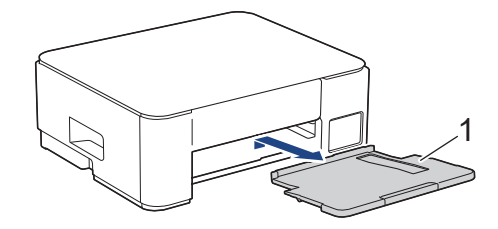

4. اسحب الورق المحشور (1) ببطء خارج الجهاز.

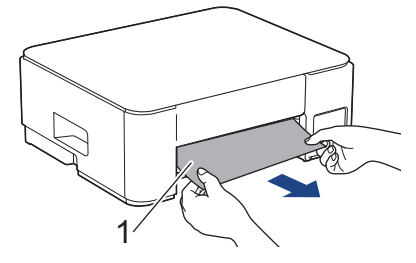

.1 اضغط على الذراعين الخضراوين معًا، ثم اخفِض وحدة الصيانة (1).

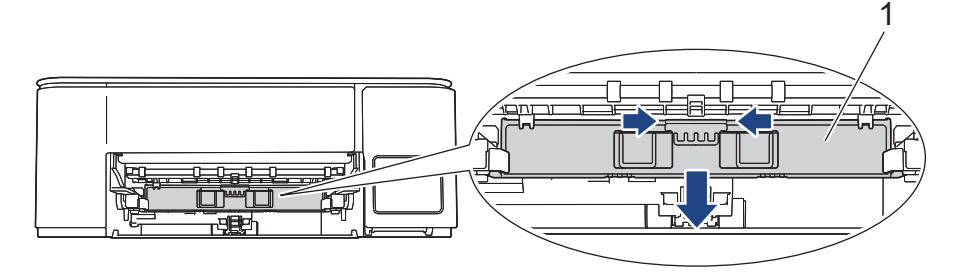

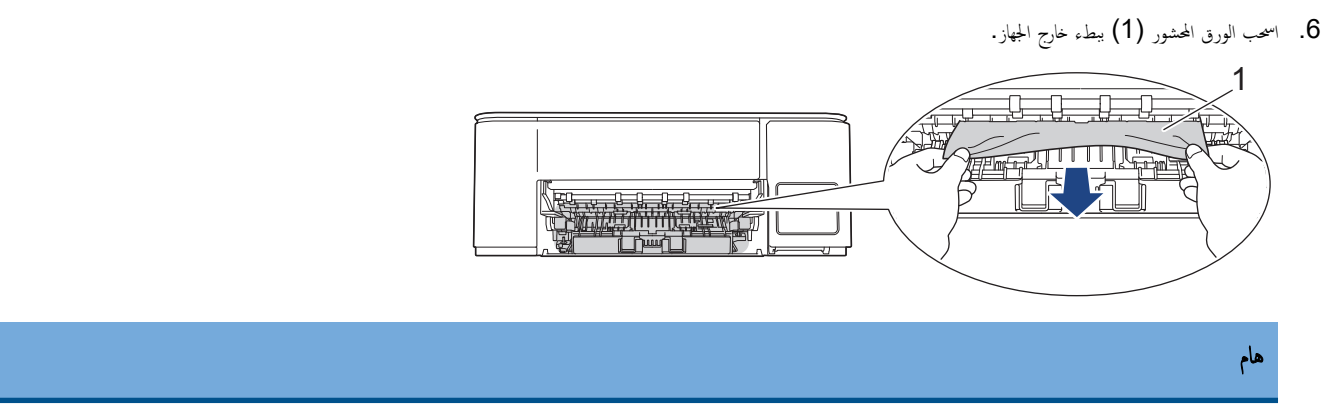

كن حذرًا، فقد يتسبب الحبر في تلطيخ يديك بسهولة. إذا لامس الحبر بشرتك أو ملابسك، فعليك غسله فورًا باستخدام الصابون أو المنظف.

.7 تأكد من أنك بحثت بعناية في الجزء الداخلي (1) عن أي بقايا ورق صغيرة.

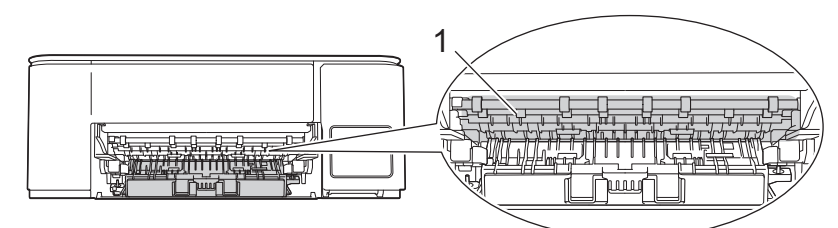

.8 اضغط على غطاء إزالة الانحشار (1) الموجود على الجزء الخلفي للجهاز، ثم افتحه (2).

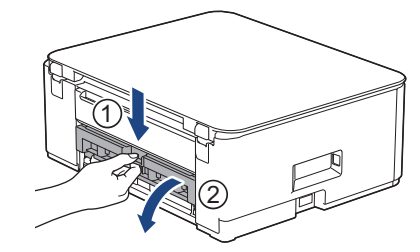

9. اسمحب الورق المحشور ببطء خارج الجهاز.

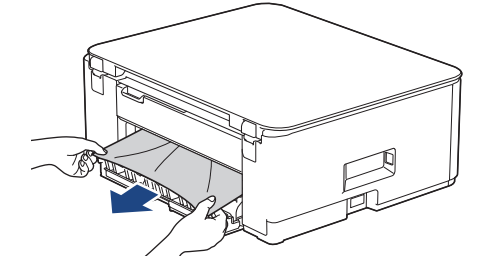

10. أغلِق غطاء إزالة الانحشار. تأكد من إغلاق الغطاء بشكل كامل.

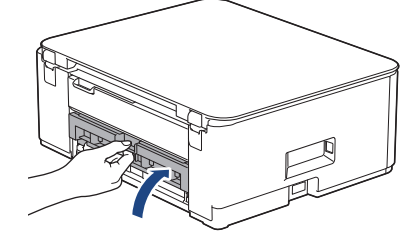

11. ارفع وحدة الصيانة.

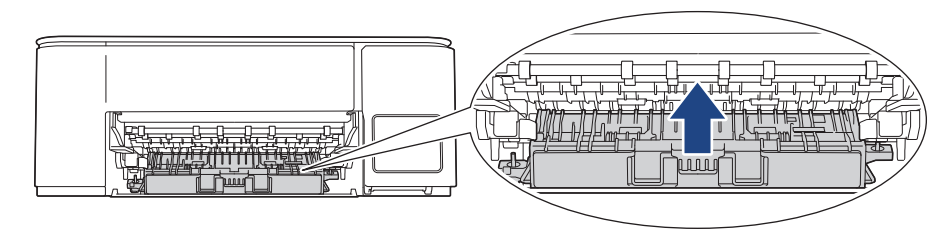

12. أعد تركيب وحدة دعم الورق في الجهاز بإحكام. تأكد من تثبيت وحدة دعم الورق في القنوات.

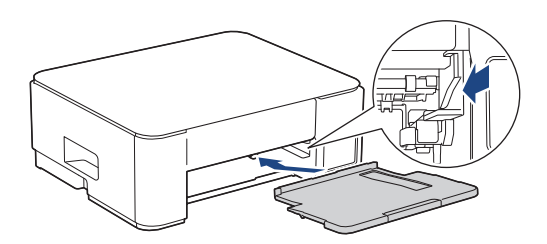

13. ادفع درج الورق إلى داخل الجهاز بإحكام.

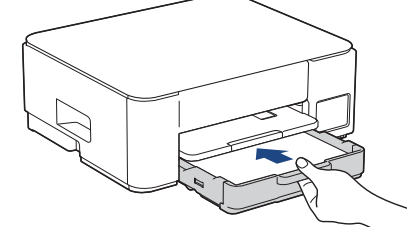

14. اسمحب وحدة دعم الورق (1) حتى تستقر في مكانها، ثم قم بفرد غطاء وحدة دعم الورق (2).

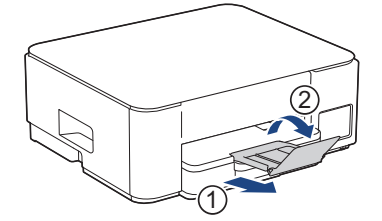

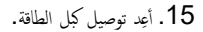

# 🖉 عمليات إزالة انحشار الورق الإضافية

- في حال استمرار ظهور رسالة خطأ على شاشة LCD والتعرض بشكل متكرر لمشكلة انحشار الورق، عليك القيام بما يلي:
  - افصل الجهاز عن المقبس الكهربائي وافتح غطاء فتحة التغذية اليدوية.
- حمل ورقة واحدة سميكة من ورق بحجم A4 أو Letter، مثل ورق لامع، في فتحة التغذية اليدوية. أدخِل الورق بعمق في فتحة التغذية اليدوية.

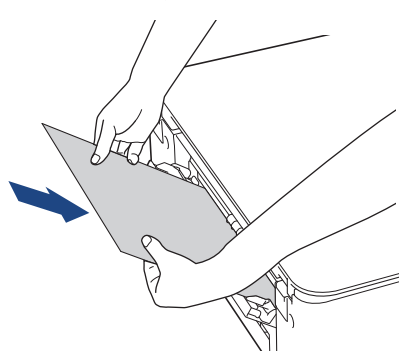

- أعد توصيل كبل الطاقة.
- ستتم تغذية الورق الذي وضعته في فتحة التغذية اليدوية عبر الجهاز وإخراجه. في حال دفع الورق السميك أي ورق محشور للخارج، أزِل الورق المحشور.

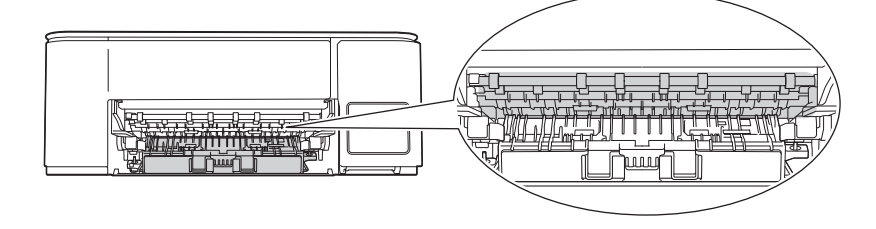

#### DCP-T830DW/DCP-T835DW

عند الطباعة من درج الورق، إذا عرضت شاشة LCD Paper Jam (انحشار الورق) ، فاتبع الخطوات التالية:

م الم المالي المالي الم المالي المالي المالي المالي المالي المالي المالي المالي المالي المالي المالي المالي المالي المالي المالي المالي

- افصل الجهاز عن المقبس الكهربائي.
- 2. اسحب درج الورق (1) بشكل كامل خارج الجهاز.

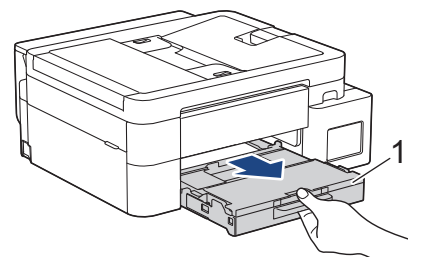

.3 اسحب الذراعين الحضراوين داخل الجهاز لتحرير الورق المنحشر.

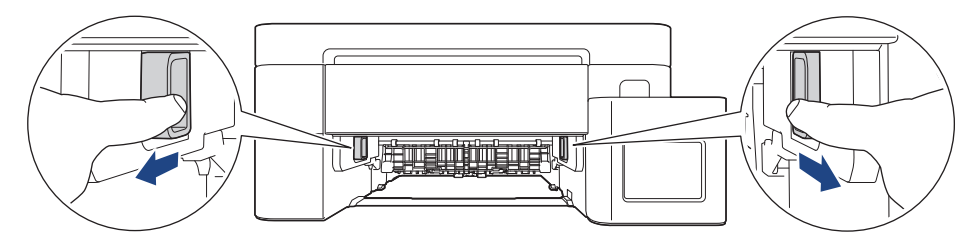

.4 اسحب الورق المحشور (1) ببطء خارج الجهاز.

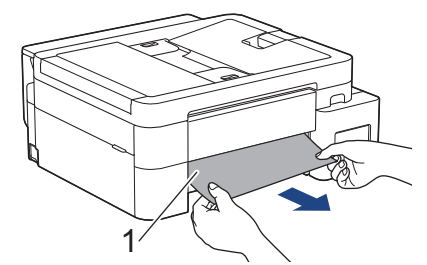

.5 تأكد من أنك بحثت بعناية في الجزء الداخلي (1) عن أي بقايا ورق صغيرة.

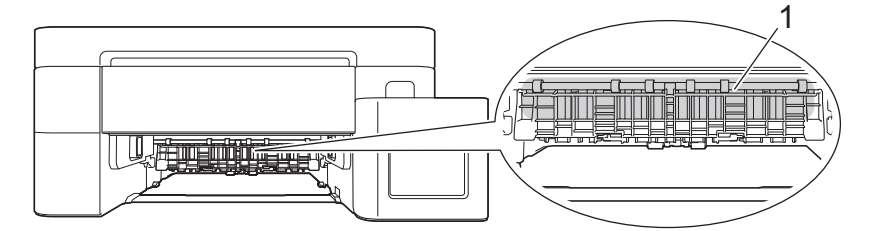

ضع كلتا يديك أسفل قطع التثبيت البلاستيك الموجودة على جانبي الجهاز لرفع غطاء الماسح الضوئي (1) في وضع الفتح.

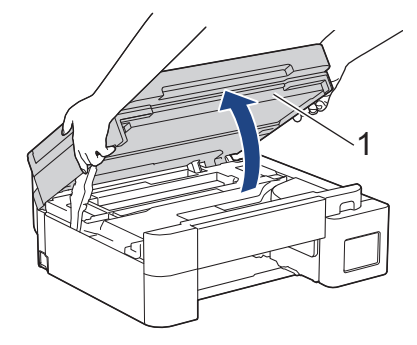

۳. اسحب الورق المحشور (1) ببطء خارج الجهاز.

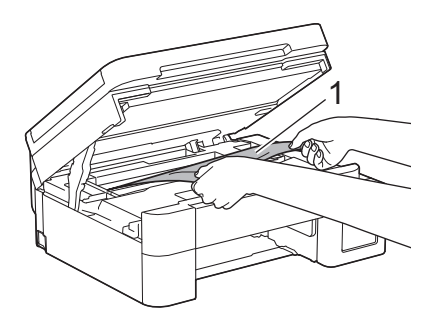

قم بتحريك رأس الطباعة (إذا لزم الأمر) لإزالة أي ورق متبقي في هذه المنطقة. تأكد من عدم وجود أي بقايا ورق صغيرة في زوايا الجهاز (1) و(2).

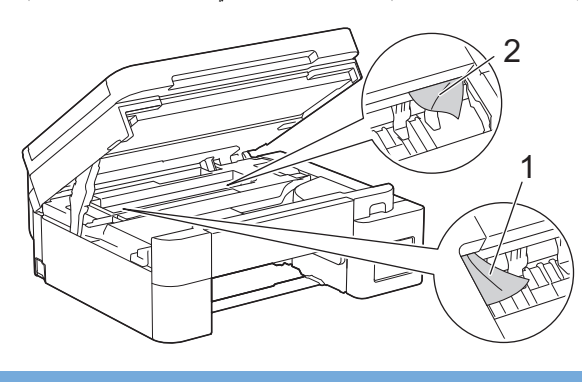

ها

تجنب لمس شريط التشفير، شريط رفيع من البلاستيك يمتد عبر عرض الجهاز (1). قد يتسبب ذلك في تلف الجهاز.

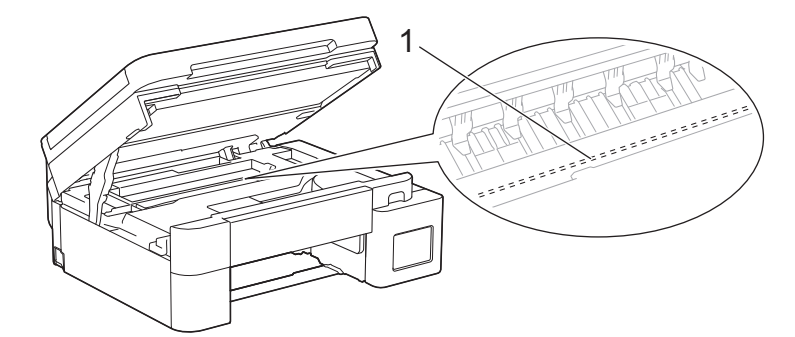

- ا إذا كان رأس الطباعة في الزاوية اليمنى كما هو مبين في الرسم التوضيحي (2)، فلن يمكنك تحريكه. اتبع هذه الخطوات:
  - أغلق غطاء الماسح الضوئي، ثم أعد توصيل كبل الطاقة.
- b. افتح غطاء الماسح الضوئي مرة أخرى، ثم اضغط مع الاستمرار على الزر **Stop/Exit (توقف/خروج)** حتى يتحرك رأس الطباعة إلى المنتصف.
  - افصل الجهاز عن مصدر الطاقة وأزل الورق المحشور.

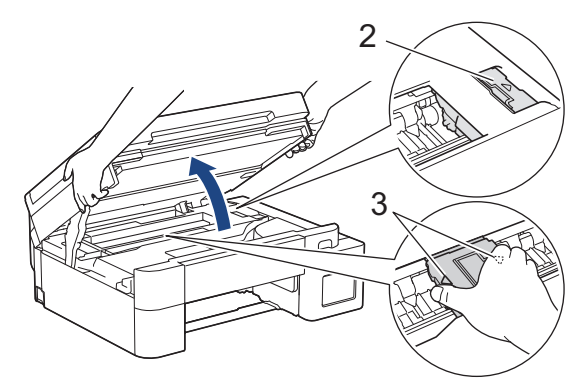

- إذا كان الورق محشورًا أسفل رأس الطباعة، فافصل الجهاز عن مصدر الطاقة، ثم حرك رأس الطبعة لإخراج الورق.
   أمسك المناطق المقعرة التي تحمل علامات المثلث كما هو مبين في الرسم التوضيحي (3) لتحريك رأس الطباعة.
  - إذا لامس الحبر بشرتك أو ملابسك، فعليك غسله فورًا باستخدام الصابون أو المنظف.

أغلِق غطاء الماسح الضوئي برفق باستخدام كلتا اليدين.

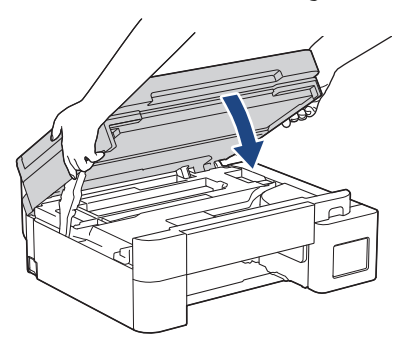

10. اضغط على كلا الذراعين (1)، ثم افتح غطاء إزالة الانحشار الموجود في الجزء الخلفي للجهاز.

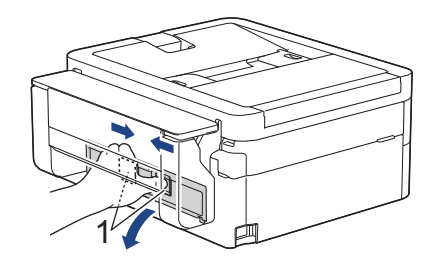

11. اسحب الورق المحشور ببطء خارج الجهاز.

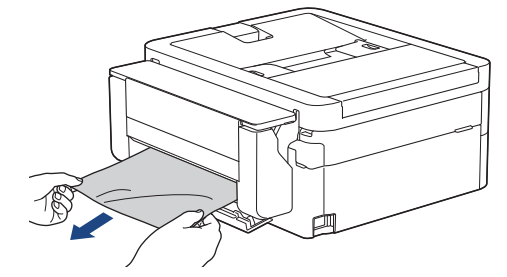

12. أغلِق غطاء إزالة الانحشار. تأكد من إغلاق الغطاء بشكل كامل.

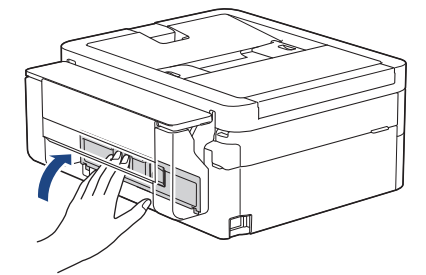

13. أعد تركيب درج الورق في الجهاز بإحكام.

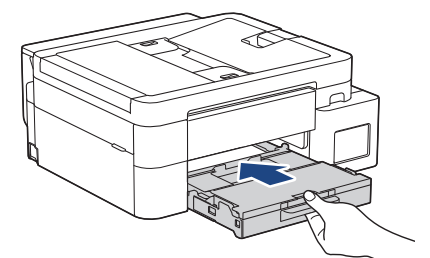

14. اسمحب وحدة دعم الورق (1) حتى تستقر في مكانها، ثم قم بفرد غطاء وحدة دعم الورق (2).

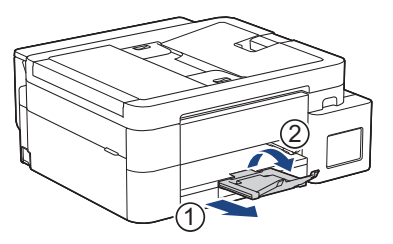

15. أعِد توصيل كبل الطاقة.

🖌 معلومات ذات صلة

انحشار الطابعة أو انحشار الورق

مواضيع ذات صلة:

انحشار الورق داخل الدرج متعدد الأغراض (انحشار الورق/نحشار في الدرج متعدد الأغراض)

┢ الصفحة الرئيسية > استكشاف الأخطاء وإصلاحما > انحشار الطابعة أو انحشار الورق > انحشار الورق في الجزء الأمامي وداخل من الجهاز (انحشار داخلي/لأمامي)

انحشار الورق في الجزء الأمامي وداخل من الجهاز (انحشار داخلي/الأمامي)

#### الطرز ذات العلاقة: MFC-T930DW/MFC-T935DW

في حال عرض شاشة LCD Jam Inside/Front (انحشار داخلي/أمامي)، أو Repeat Jam Inside/Front (انحشار داخلي/أمامي متكرر)، أو Repeat Jam (انحشار متكرر)، اتبع هذه الخطوات:

افصل الجهاز عن المقبس الكهربائي.

هام

قبل فصل الجهاز عن مصدر الطاقة، يمكنك نقل الفاكسات المخزنة في ذاكرة الجهاز إلى الكمبيوتر لديك أو إلى جماز فاكس آخر بحيث لن تفقد أي رسائل محمة.

. اسحب درج الورق (1) خارج الجهاز تمامًا كما هو موضح بالسهم.

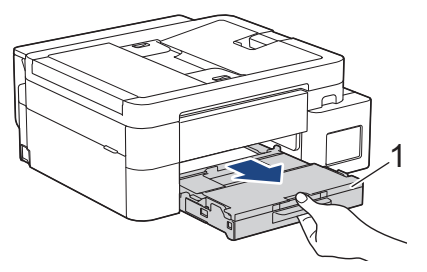

. اسحب الذراعين الخضراوين داخل الجهاز لتحرير الورق المنحشر.

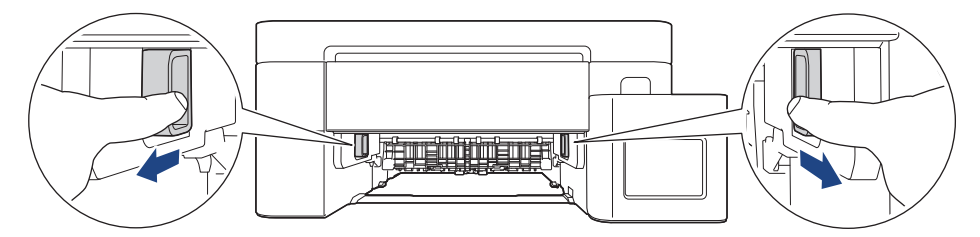

4. اسمحب الورق المحشور (1) ببطء خارج الجهاز.

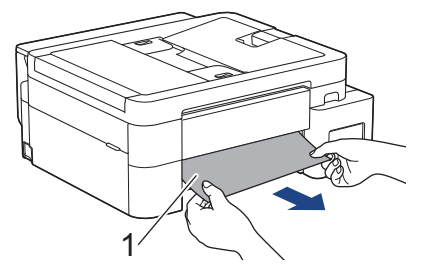

5. ضع كلتا يديك أسفل قطع التتبيت البلاستيك الموجودة على جانتي الجهاز لرفع غطاء الماسح الضوئي (1) في وضع الفتح.

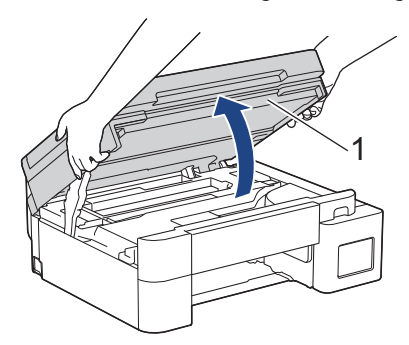

اسحب الورق المحشور (1) ببطء خارج الجهاز.

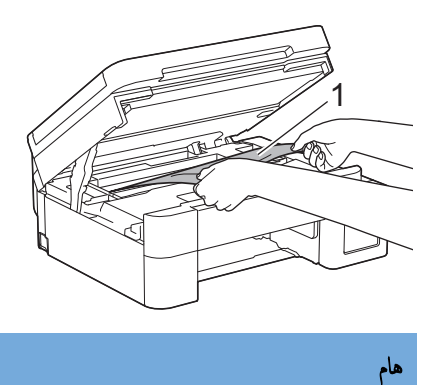

تجنب لمس شريط التشفير، شريط رفيع من البلاستيك يمتد عبر عرض الجهاز (1). قد يتسبب ذلك في تلف الجهاز.

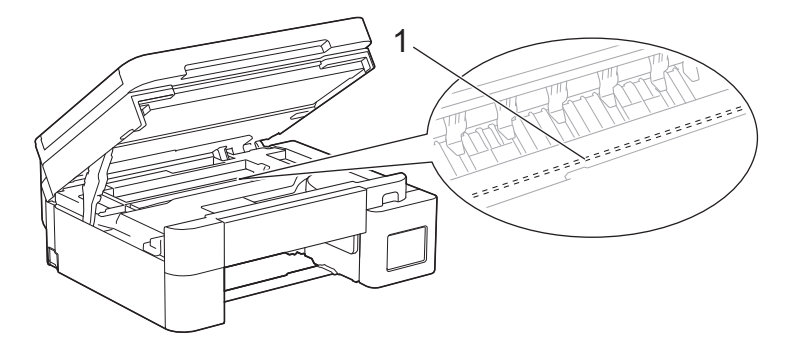

- إذا كان رأس الطباعة في الزاوية اليمنى كما هو مبين في الرسم التوضيحي (2)، فلن يمكنك تحريكه. اتبع هذه الخطوات:
  - أغلق غطاء الماسح الضوئي، ثم أعد توصيل كبل الطاقة.
- b. افتح غطاء الماسح الضوئي مرة أخرى، ثم اضغط مع الاستمرار على الزر **Stop/Exit (توقف/خروج)** حتى يتحرك رأس الطباعة إلى المنتصف.
  - افصل الجهاز عن مصدر الطاقة وأزل الورق المحشور بعناية.

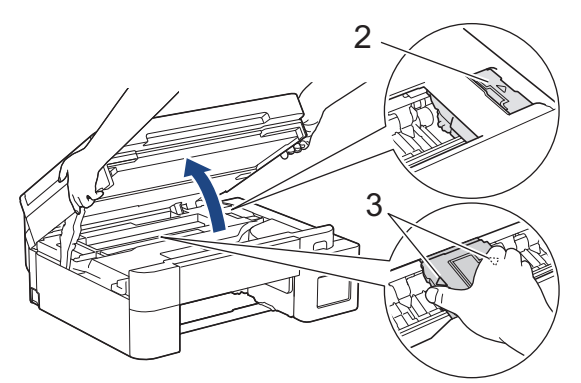

- إذا كان الورق محشورًا أسفل رأس الطباعة، فافصل الجهاز عن مصدر الطاقة، ثم حرك رأس الطبعة لإزالة الورق.
   أمسك المناطق المقعرة التي تحمل علامات المثلث كما هو مبين في الرسم التوضيحي (3) لتحريك رأس الطباعة.
  - إذا لامس الحبر بشرتك أو ملابسك، فعليك غسله فورًا باستخدام الصابون أو المنظف.

لا الحمار المعروضة على شاشة LCD Repeat Jam Inside/Front (انحشار داخلي/أمامي منكرر) أو Repeat Jam (انحشار منكرر)، فحرك رأس الطباعة، ثم أزل أيّ ورق متبقٍ في هذه المنطقة. تأكد من عدم وجود أي بقايا ورق صغيرة في زوايا الجهاز (1) و(2).

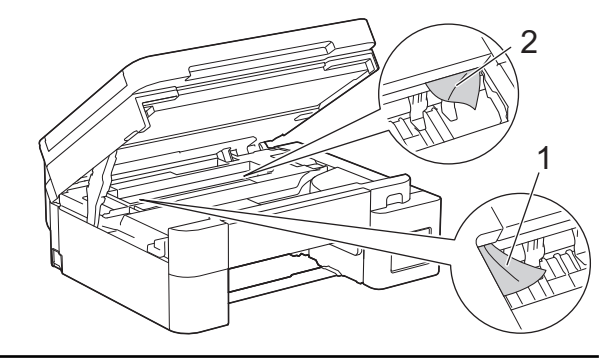

أغلق غطاء الماسح الضوئي برفق باستخدام كلتا اليدين.

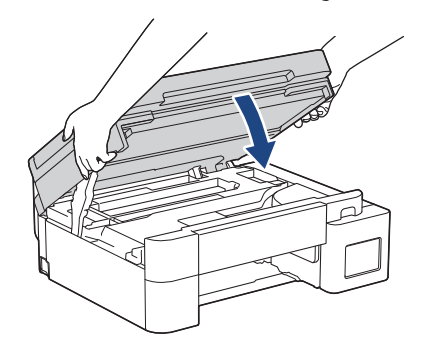

انحشار داخلي/أمامي متكرر) أو Repeat Jam Inside/Front (انحشار داخلي/أمامي متكرر) أو Repeat Jam (انحشار متكرر) ، فعليك القيام بما يلي:

a. تأكد من أنك بحثت بعناية في الجزء الداخلي (1) عن أي بقايا ورق صغيرة.

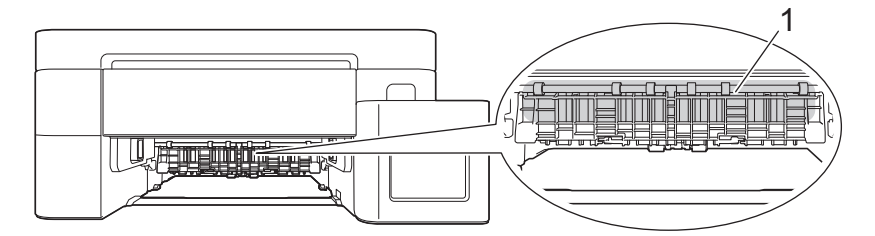

b. اضغط على كلا الذراعين (1)، ثم افتح غطاء إزالة الانحشار الموجود في الجزء الخلفي للجهاز.

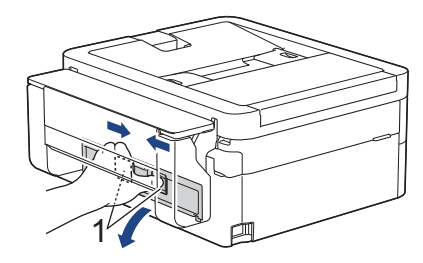

اسحب الورق المحشور ببطء خارج الجهاز.

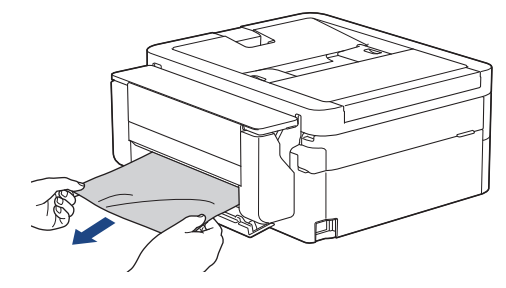

d. أغلِق غطاء إزالة الانحشار. تأكد من إغلاق الغطاء بشكل كامل.

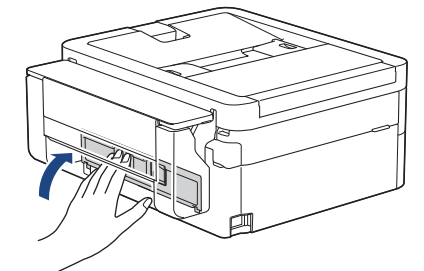

8. ادفع درج الورق بالكامل ببطء داخل الجهاز.

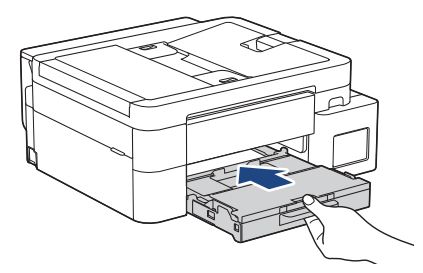

.9 اسمحب وحدة دعم الورق (1) حتى تستقر في مكانها، ثم قم بفرد غطاء وحدة دعم الورق (2).

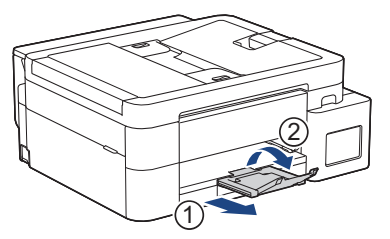

### 10. أعِد توصيل كبل الطاقة.

| معلومات ذات صلة                                    |  |
|----------------------------------------------------|--|
| <ul> <li>انحشار الطابعة أو انحشار الورق</li> </ul> |  |
| مواضيع ذات صلة:                                    |  |
| <ul> <li>رسائل الحطأ والصيانة</li> </ul>           |  |

┢ الصفحة الرئيسية > استكشاف الأخطاء وإصلاحما > انحشار الطابعة أو انحشار الورق > انحشار الورق في الجزء الأمامي من الجهاز (انحشار أمامي)

انحشار الورق في الجزء الأمامي من الجهاز (انحشار أمامي)

### الطرز ذات العلاقة: MFC-T930DW/MFC-T935DW

في حال عرض شاشة LCD Jam Front (انحشار أمامي) أو Repeat Jam Front (انحشار أمامي متكرر)، اتبع هذه الخطوات:

افصل الجهاز عن المقبس الكهربائي.

هام

قبل فصل الجهاز عن مصدر الطاقة، يمكنك نقل الفاكسات المخزنة في ذاكرة الجهاز إلى الكمبيوتر لديك أو إلى جماز فاكس آخر بحيث لن تفقد أيّ رسائل محمة.

.2 اسمحب درج الورق (1) خارج الجهاز تمامًا كما هو موضح بالسهم.

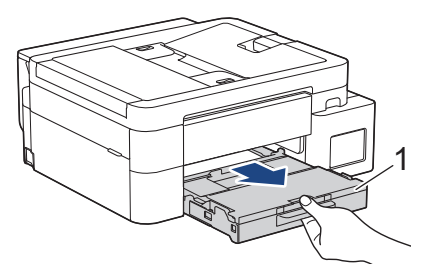

. اسحب الذراعين الخضراوين داخل الجهاز لتحرير الورق المنحشر.

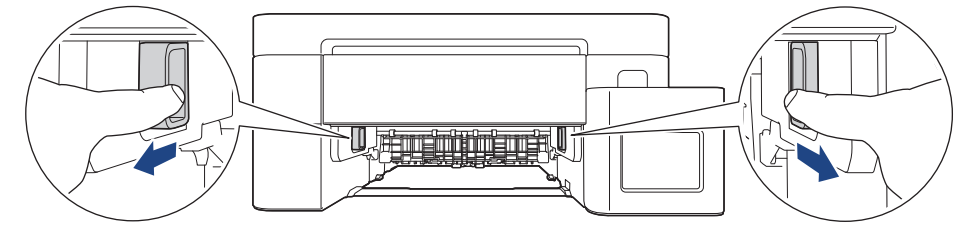

4. اسحب الورق المحشور للخارج ببطء (1).

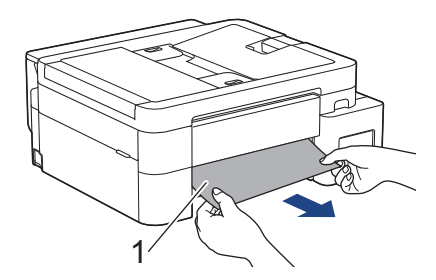

- انحشار أمامي متكرر)، فعليك القيام بما يلي: LCD Repeat Jam Front (انحشار أمامي متكرر)، فعليك القيام بما يلي:
  - a. تأكد من أنك بحثت بعناية في الجزء الداخلي (1) عن أي بقايا ورق صغيرة.

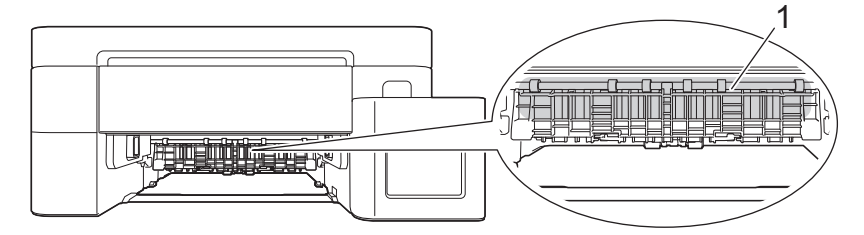

b. اضغط على كلا الذراعين (1)، ثم افتح غطاء إزالة الانحشار الموجود في الجزء الخاني للجهاز.

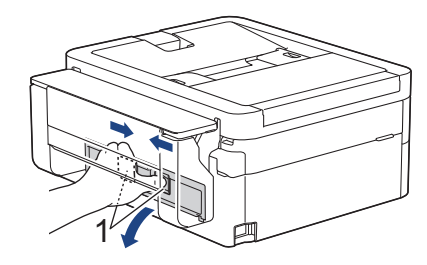

اسحب الورق المحشور ببطء خارج الجهاز.

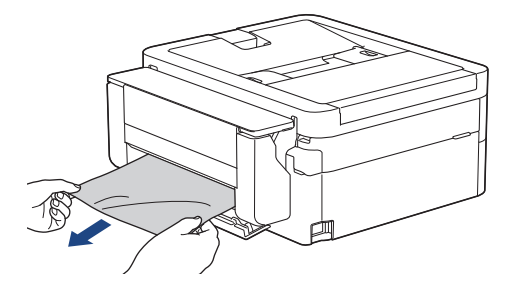

d. أغلق غطاء إزالة الانحشار. تأكد من إغلاق الغطاء بشكل كامل.

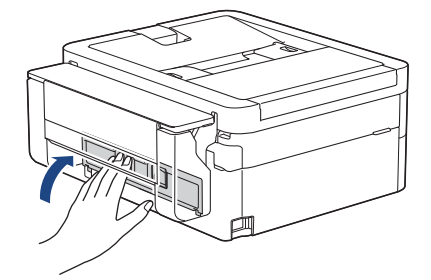

5. ادفع درج الورق بالكامل ببطء داخل الجهاز.

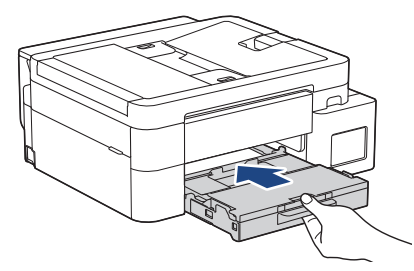

اسمحب وحدة دعم الورق (1) حتى تستقر في مكانها، ثم قم بفرد غطاء وحدة دعم الورق (2).

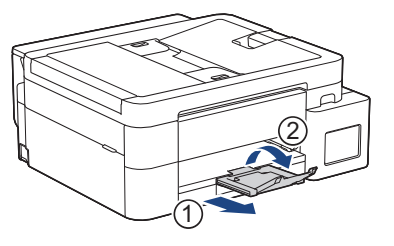

### أعد توصيل كبل الطاقة.

| 🖌 معلومات ذات صلة                                  |
|----------------------------------------------------|
| <ul> <li>انحشار الطابعة أو انحشار الورق</li> </ul> |
| مواضيع ذات صلة :                                   |
| • رسائل الحطأ والصيانة                             |

┢ الصفحة الرئيسية > استكشاف الأخطاء وإصلاحما > انحشار الطابعة أو انحشار الورق > انحشار الورق في الجزء الخلفي للجهاز(انحشار خلفي)

انحشار الورق في الجزء الخلفي للجهاز(انحشار خلفي)

#### الطرز ذات العلاقة: MFC-T930DW/MFC-T935DW

في حال عرض شاشة LCD Jam Rear (انحشار خلفي) ، اتبع هذه الخطوات:

افصل الجهاز عن المقبس الكهربائي.

هام

قبل فصل الجهاز عن مصدر الطاقة، يمكنك نقل الفاكسات المحزنة في ذاكرة الجهاز إلى الكمبيوتر لديك أو إلى جماز فاكس آخر بحيث لن تفقد أيّ رسائل محمة.

.2 اسمحب درج الورق (1) خارج الجهاز تمامًا كما هو موضح بالسهم.

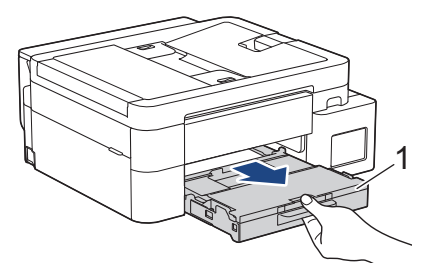

. اسحب الذراعين ذوي اللون الأخضر داخل الجهاز لتحرير الورق المنحشر.

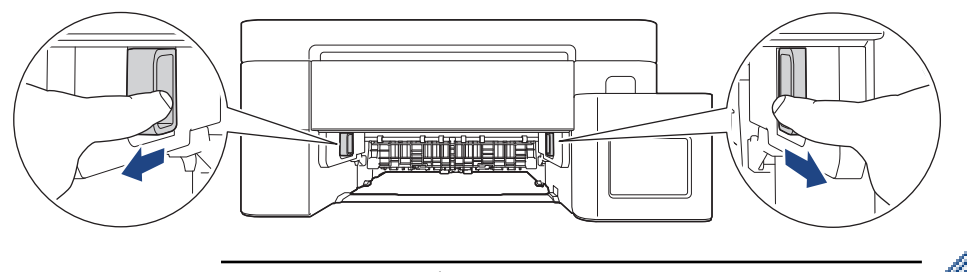

- مستعلم المورق، من السهل إزالة الورق المنحشر من الجزء الأمامي للجهاز بدلًا من إزالته من الجزء الحلفي للجهاز.
  - .4 اضغط على كلا الذراعين (1)، ثم افتح غطاء إزالة الانحشار الموجود في الجزء الخلفي للجهاز.

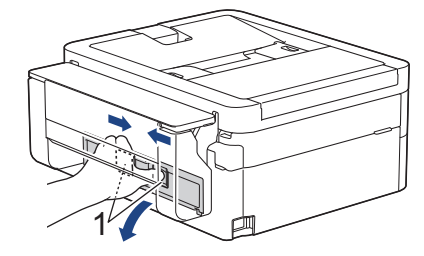

.1 اسحب الورق المحشور ببطء خارج الجهاز.

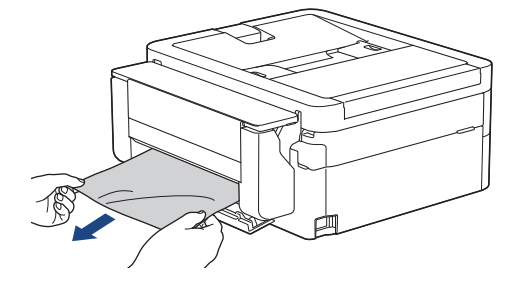

أغلق غطاء إزالة الانحشار. تأكد من إغلاق الغطاء بشكل كامل.

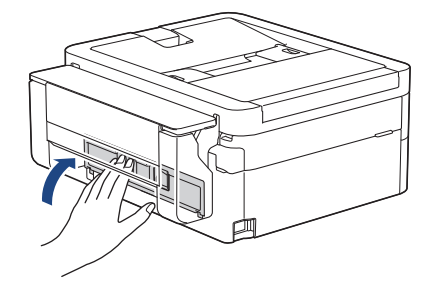

7. ادفع درج الورق بالكامل ببطء داخل الجهاز.

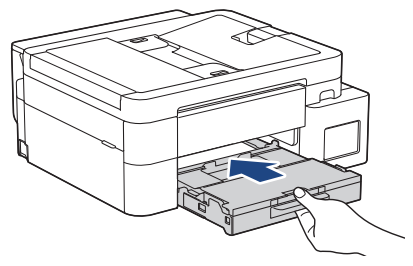

اسحب وحدة دعم الورق (1) حتى تستقر في مكانها، ثم قم بفرد غطاء وحدة دعم الورق (2).

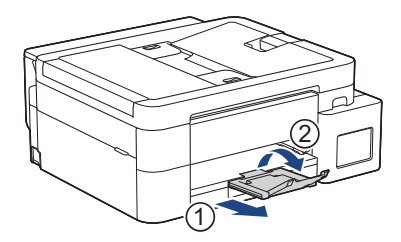

9. أعِد توصيل كبل الطاقة.

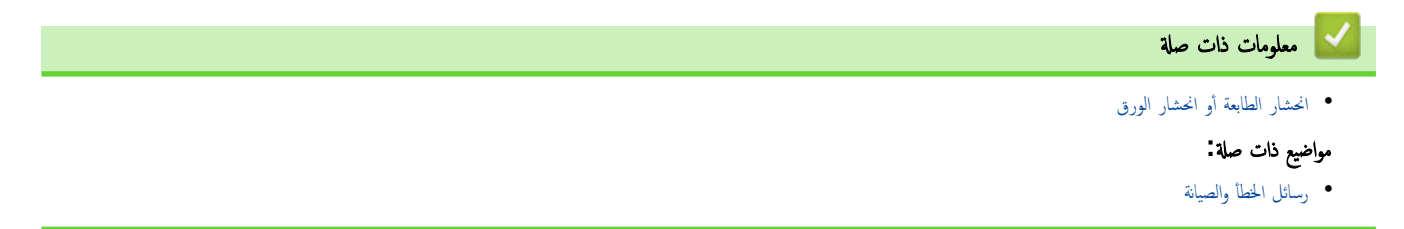

┢ الصفحة الرئيسية > استكشاف الأخطاء وإصلاحما > انحشار الطابعة أو انحشار الورق > انحشار الورق في الدرج متعدد الأغراض (انحشار في الدرج متعدد الأغراض)

انحشار الورق في الدرج متعدد الأغراض (انحشار في الدرج متعدد الأغراض)

### الطرز ذات العلاقة: MFC-T930DW/MFC-T935DW

في حال عرض شاشة LCD Jam MP Tray (انحشار في الدرج متعدد الأغراض) ، اتبع هذه الخطوات:

افصل الجهاز عن المقبس الكهربائي.

هام

قبل فصل الجهاز عن مصدر الطاقة، يمكنك نقل الفاكسات المخزنة في ذاكرة الجهاز إلى الكمبيوتر لديك أو إلى جماز فاكس آخر بحيث لن تفقد أيّ رسائل محمة.

أزل أي ورق تم تحميله في الدرج متعدد الأغراض.

أعِد وضع وحدة دعم الورق داخل غطاء الدرج متعدد الأغراض مرة أخرى.

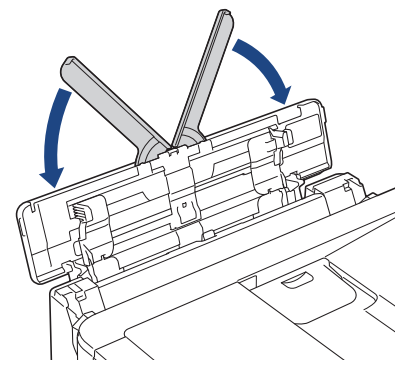

.1 اسحب درج الورق (1) بشكل كامل خارج الجهاز.

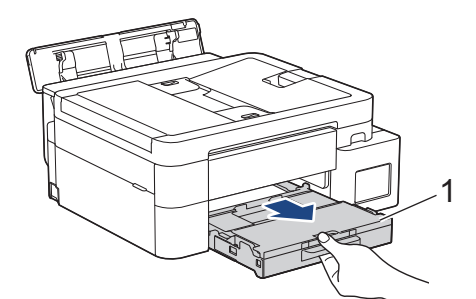

4. اسحب الذراعين الخضراوين داخل الجهاز لتحرير الورق المنحشر.

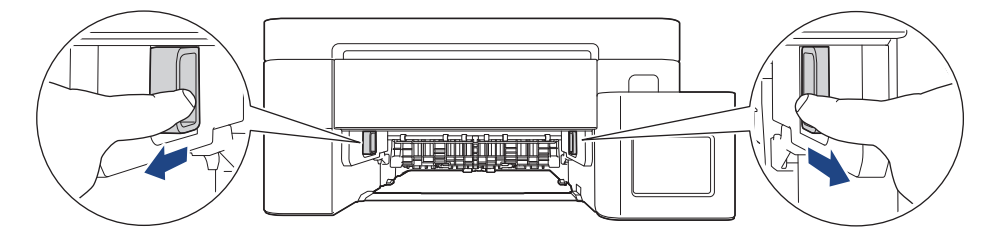

.1 اسمحب الورق المحشور للخارج ببطء (1).

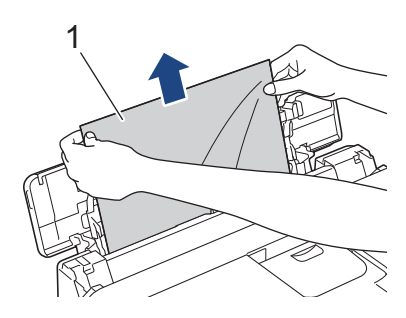

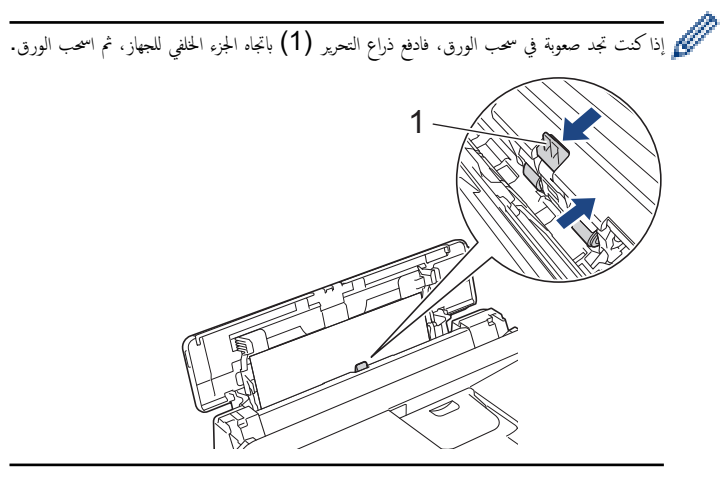

أغلِق غطاء الدرج متعدد الأغراض.

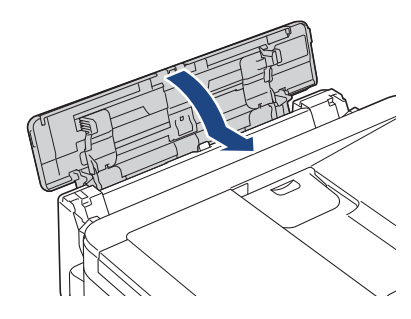

ادفع درج الورق إلى داخل الجهاز بإحكام.

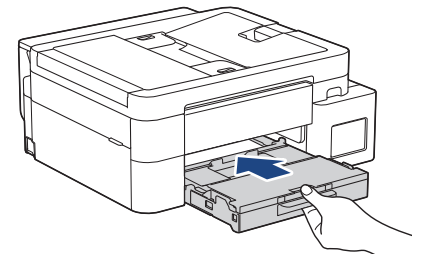

.8 اسحب وحدة دعم الورق (1) حتى تستقر في مكانها، ثم قم بفرد غطاء وحدة دعم الورق (2).

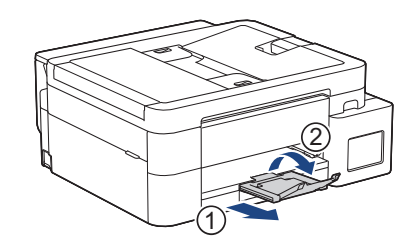

أعد توصيل كبل الطاقة.

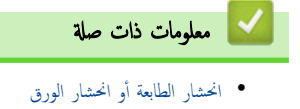

- مواضيع ذات صلة:
- رسائل الخطأ والصيانة

┢ الصفحة الرئيسية > استكشاف الأخطاء وإصلاحما > انحشار الطابعة أو انحشار الورق > انحشار الورق داخل الدرج متعدد الأغراض (انحشار الورق/انحشار في الدرج متعدد الأغراض)

انحشار الورق داخل الدرج متعدد الأغراض (انحشار الورق/انحشار في الدرج متعدد الأغراض)

الطرز ذات العلاقة: DCP-T830DW/DCP-T835DW/MFC-T930DW/MFC-T935DW

(DCP-T830DW/DCP-T835DW) عند استخدام الدرج متعدد الأغراض، إذا كانت الرسالة الخطأ المعروضة على شاشة LCD Paper Jam (انحشار الورق) ، فاتبع هذه الحطوات:

(انحشار داخلي/في الدرج متعدد الأغراض) أو MFC-T930DW/MFC-T935DW) (انحشار داخلي/في الدرج متعدد الأغراض) أو Repeat Jam/ MP (انحشار داخلي/في الدرج متعدد الأغراض متكرر)، اتبع هذه المحلوات:

افصل الجهاز عن المقبس الكهربائي.

## هام

#### (MFC-T930DW/MFC-T935DW)

قبل فصل الجهاز عن مصدر الطاقة، يمكنك نقل الفاكسات المخزنة في ذاكرة الجهاز إلى الكمبيوتر لديك أو إلى جماز فاكس آخر بحيث لن تفقد أي رسائل محمة.

أزِل أي ورق تم تحميله في الدرج متعدد الأغراض.

أعِد وضع وحدة دعم الورق داخل غطاء الدرج متعدد الأغراض مرة أخرى.

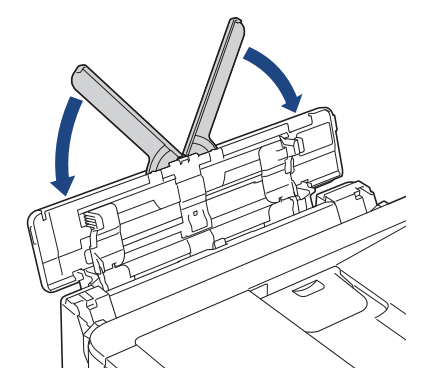

. اسحب درج الورق (1) بشكل كامل خارج الجهاز.

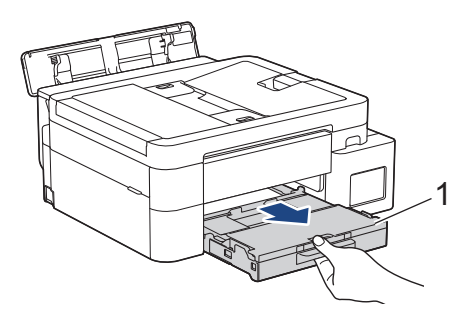

4. اسحب الذراعين الخضراوين داخل الجهاز لتحرير الورق المنحشر.

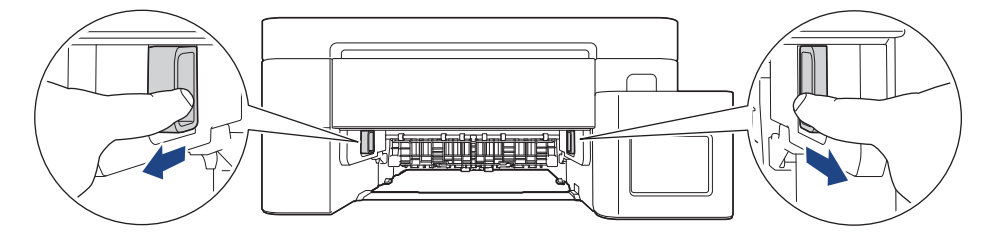

5. ضع كلتا يديك أسفل قطع التئبيت البلاستيك الموجودة على جانتي الجهاز لوفع غطاء الماسح الضوئي (1) في وضع الفتح.

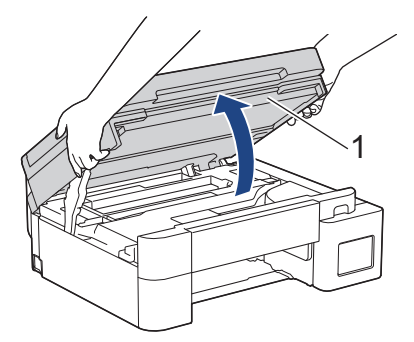

اسحب الورق المحشور (1) ببطء خارج الجهاز.

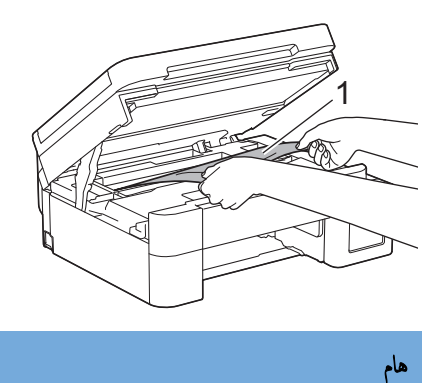

تجنب لمس شريط التشفير، شريط رفيع من البلاستيك يمتد عبر عرض الجهاز (1). قد يتسبب ذلك في تلف الجهاز.

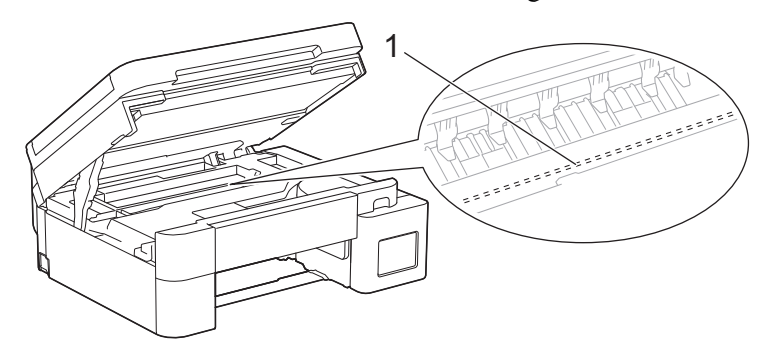

- ا إذا كان رأس الطباعة في الزاوية البمنى كما هو مبين في الرسم التوضيحي (2)، فلن يمكنك تحريكه. اتبع هذه الخطوات:
  - أغلق غطاء الماسح الضوئي، ثم أعد توصيل كبل الطاقة.
- b. افتح غطاء الماسح الضوئي مرة أخرى، ثم اضغط مع الاستمرار على الزر **Stop/Exit (توقف/خروج)** حتى يتحرك رأس الطباعة إلى المنتصف.
  - افصل الجهاز عن مصدر الطاقة وأزل الورق المحشور.

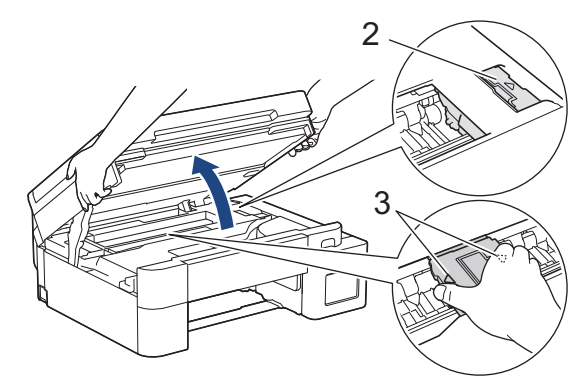

- إذا كان الورق محشورًا أسفل رأس الطباعة، فافصل الجهاز عن مصدر الطاقة، ثم حرك رأس الطبعة لإزالة الورق.
   أمسك المناطق المقعرة التي تحمل علامات المثلث كما هو مبين في الرسم التوضيحي (3) لتحريك رأس الطباعة.
  - إذا لامس الحبر بشرتك أو ملابسك، فعليك غسله فورًا باستخدام الصابون أو المنظف.

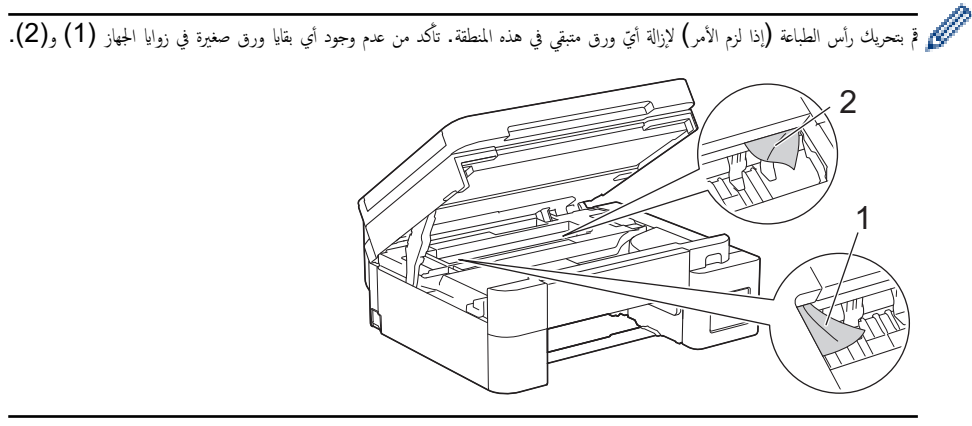

أغلق غطاء الماسح الضوئي برفق باستخدام كلتا اليدين.

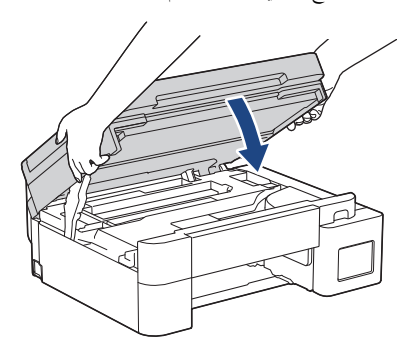

8. اسحب الورق المحشور للخارج ببطء (1).

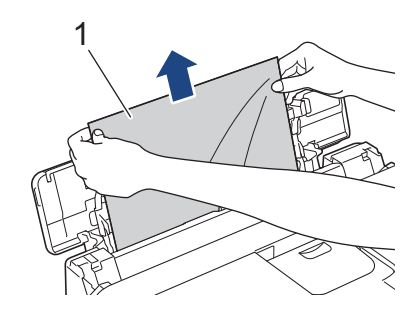

إذا كنت تجد صعوبة في سحب الورق، فادفع ذراع التحرير (1) باتجاه الجزء الخلفي للجهاز، ثم اسحب الورق.

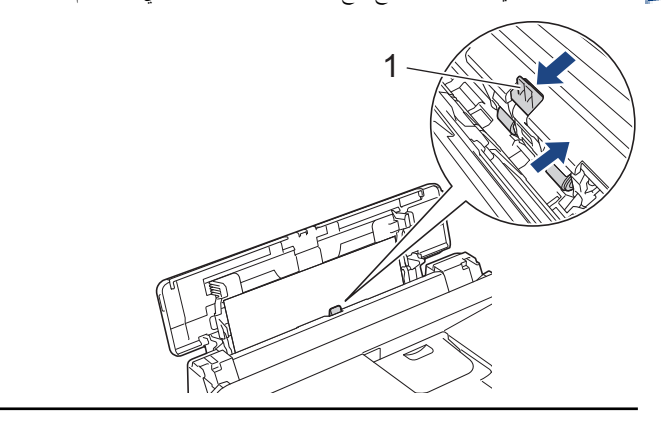

9. أغلِق غطاء الدرج متعدد الأغراض.

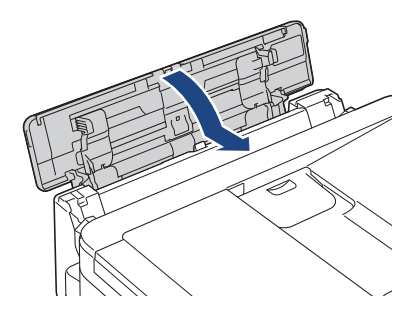

10. ادفع درج الورق إلى داخل الجهاز بإحكام.

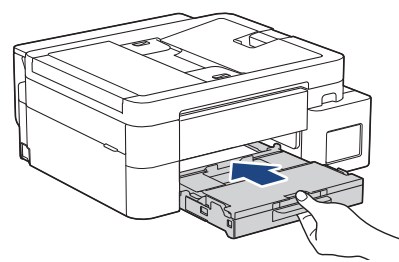

11. اسحب وحدة دعم الورق (1) حتى تستقر في مكانها، ثم قم بفرد غطاء وحدة دعم الورق (2).

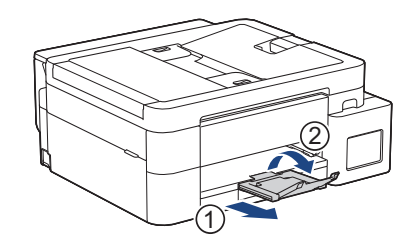

12. أعد توصيل كبل الطاقة.

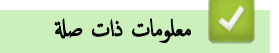

انحشار الطابعة أو انحشار الورق

## مواضيع ذات صلة:

• رسائل الخطأ والصيانة
# الصفحة الرئيسية > استكشاف الأخطاء وإصلاحما > مشكلات التعامل مع الورق والطباعة

# مشكلات التعامل مع الورق والطباعة

- مشكلات التعامل مع الورق
  - مشكلات في الطباعة
- مشكلات في جودة الطباعة
- طباعة الفاكسات المستلمة (لطرز وظيفة الفاكس)

# ┢ الصفحة الرئيسية > استكشاف الأخطاء وإصلاحما > مشكلات التعامل مع الورق والطباعة > مشكلات التعامل مع الورق

# مشكلات التعامل مع الورق

إذا كنت ما تزال بحاجة إلى المساعدة بعد قراءة المعلومات في هذا الجدول، فراجع أحدث النصائح حول استكشاف الأخطاء وإصلاحما على support.brother.com/faqs.

| اقتراحات                                                                                                    | مشكلات                                         |
|----------------------------------------------------------------------------------------------------|------------------------------------------------|
| تأكد من دفع درج الورق بالكامل حتى يستقر في موضعه.                                                                                                    | لا يقوم الجهاز بتغذية الورق.                   |
| تأكد من إغلاق «غطاء إزالة الانحشار» في الجانب الحاني من الجهاز.                                                                                                    |                                                |
| إذا أظهرت شاشة LCD الخاصة بالجهاز رسالة انحشار الورق وظلت لديك >> مع <i>لومات ذات صلة: رسائل الخطأ والصيانة</i>                                                                                 |                                                |
| عند فراغ درج الورق، قم بتحميل رزمة جديدة من الورق في درج الورق.                                                                                                    |                                                |
| عند وجود ورق في درج الورق، تأكد من أنه موضوع بشكل مستقيم. وإذا كان الورق ملتويًا، فقم بتسويته. في بعض الأحيان يكون من المفيد إزالة الورق، قم<br>بقلب رزمة الورق وإعادتها مرة أخرى في درج الورق. |                                                |
| قلل كمية الورق في درج الورق، ثم أعد المحاولة.                                                                                                    |                                                |
| ةم بتنظيف أسطوانات التقاط الورق.                                                                                                    |                                                |
| ►► معلومات ذات صلة. تنظيف أسطوانات التقاط الورق                                                                                                    |                                                |
| تأكد أن الورق متوافق مع مواصفات الجهاز.                                                                                                    |                                                |
| ►► معلومات ذات صلة: سعة الورق في درج الورق                                                                                                    |                                                |
| عند الطباعة على أوراق الصور الفوتوغرافية، حَمِّل ورقة إضافية واحدة من نفس نوع ورق الصور الفوتوغرافية في درج الورق.                                                                              | لا تتم تغذية ورق الصور الفوتوغرافية بشكل صحيح. |
| <ul> <li>تأكد من تحميل الورق بطريقة صحيحة في درج الورق.</li> </ul>                                                                                                    | يقوم الجهاز بتغذية صفحات متعددة.               |
| <ul> <li>ق بإزالة الورق بالكامل من الدرج وتهوية رزمة الورق جيدًا، ثم ضعها في الدرج مرة أخرى.</li> </ul>                                                                                         |                                                |
| <ul> <li>تأكد أنك لم تقم بدفع الورق للداخل بدرجة كبيرة.</li> </ul>                                                                                                    |                                                |
| ►► معلومات ذات صلة. إدخال الورق                                                                                                    |                                                |
| تأكد من غلق «غطاء إزالة الانحشار» بشكل صحيح.                                                                                                    |                                                |
| ►► معلومات ذات صلة. انحشار الطابعة أو انحشار الورق                                                                                                    |                                                |
| تأكد من عدم اتساخ «الوسادة الأساسية» في درج الورق.                                                                                                    |                                                |
| ►► معلومات ذات صلة. نظّف وسادة القاعدة                                                                                                    |                                                |
| >> معلومات ذات صلة: انحشار الطابعة أو انحشار الورق                                                                                                    | هناك انحشار للورق.                             |
| تأكد أن موجمات الورق تم إعدادها لتتوافق مع حجم الورق الصحيح.                                                                                                    |                                                |
| استخدم إعدادات منع انحشار الورق.                                                                                                    |                                                |
| للنسخ:                                                                                                    |                                                |
| معلومات ذات صلة: تغيير خيارات الطباعة لتحسين نتائج الطباعة                                                                                                    |                                                |
| في حال حدوث انحشار الورق بشكل متكرر خلال الطباعة على الوجمين، فربما تكون أسطوانات التغذية بالورق ملطخة بالحبر. قم بتنظيف أسطوانات التغذية<br>بالورق.                                            | ينحشر الورق عند استخدام الطباعة على الوجمين.   |
| ►► معلومات ذات صلة. تنظيف أسطوانات التغذية بالورق                                                                                                    |                                                |

# 🔽 معلومات ذات صلة

مشكلات التعامل مع الورق والطباعة

- رسائل الحطأ والصيانة
- تنظيف أسطوانات التقاط الورق
  - سعة الورق في درج الورق
    - إدخال الورق
- انحشار الطابعة أو انحشار الورق
  - نظّف وسادة القاعدة
- تغيير خيارات الطباعة لتحسين نتائج الطباعة

تنظيف أسطوانات التغذية بالورق

## الصفحة الرئيسية > استكشاف الأخطاء وإصلاحما > مشكلات التعامل مع الورق والطباعة > مشكلات في الطباعة

# مشكلات في الطباعة

| ا على <u>support.brother.com/faqs.</u> | حول استكشاف الأخطاء وإصلاحم | في هذا الجدول، فراجع أحدث النصائح | إذا كنت ما تزال بحاجة إلى المساعدة بعد قراءة المعلومات ف |
|----------------------------------------|-----------------------------|-----------------------------------|----------------------------------------------------------|
|----------------------------------------|-----------------------------|-----------------------------------|----------------------------------------------------------|

| اقتراحات                                                                                                    | مشكلات          |
|----------------------------------------------------------------------------------------------------|-----------------|
| (Windows)                                                                                                    | لا توجد مطبوعات |
| تأكد أنه تم تثبيت برنامج تشغيل الطابعة الصحيح وتحديده.                                                                                                    |                 |
| ة بالتحقق لرؤية ما إذا كانت شاشة الجهاز تعرض رسالة خطأ.                                                                                                    |                 |
| ◄◄ معلومات ذات صلة: رسائل الخطأ والصيانة                                                                                                    |                 |
| تحقق أن الجهاز متصل بالإنترنت:                                                                                                    |                 |
| Windows •                                                                                                    |                 |
| <ol> <li>اضغط مطولاً على المفتاح 📰 واضغط على R مفتاح موجود على لوحة مفاتيح الكمبيوتر لبدء التشغيل تشغيل.</li> </ol>                                                                                                    |                 |
| 2. اکتب <b>"control printers"</b> في حقل <b>فتح:</b> وانقر على <b>موافق.</b>                                                                                                    |                 |
| 📨 تشغيل X                                                                                                    |                 |
| اكتب اسم برنامج أو مجلد أو مستند أو مورد الإنترنت وسيقوم<br>Windows يفتحه.                                                                                                    |                 |
| control printers v : <u>ف</u> تح                                                                                                    |                 |
| موافق إلغاء الأمر اس <u>ت</u> عراض                                                                                                    |                 |
| تظهر النافذة <b>الأجمزة والطابعات</b> .                                                                                                    |                 |
| إذا لم تظهر النافذة <b>الأجمزة والطابعات</b> ، فانقر فوق <b>عرض المزيد من الأجمزة &gt; إعدادات الطابعة الأجمزة والطابعات.</b>                                                                                                    |                 |
| <ol> <li>انفر بزر الماوس الأيمن فوق أيقونة طرازك، ثم حدِّد عرض ما يتم طباعته.</li> </ol>                                                                                                    |                 |
| 4. في حالة ظهور خيارات برنامج تشغيل الطابعة، حدد برنامج تشغيل الطابعة المستخدم.                                                                                                    |                 |
| 5. انفر فوق طابعة في شريط التلئة وتأكد من عدم تحديد استخدام الطابعة دون اتصال.                                                                                                    |                 |
| Mac •                                                                                                    |                 |
| انقر فوق System Preferences <b>(تنضيلات النظام)</b> أو قائمة System Settings <b>(إعدادات النظام)</b> ، ثم حدد خيار<br>Printers & Scanners <b>(الطابعات والماصحات الضوئية</b> ). عندما يكون الجهاز غير متصلاً بالإنترنت، احذفه، ثم أضفه. |                 |
|                                                                                                    |                 |
| إذاكان مستوى الحبر المتبقي عند الخط السفلي تحت علامة الحد الأدنى للتعبئة أو أسفاه، فأعِد ملء خزّان الحبر.                                                                                                    |                 |
| قد تظهر رسالة على شاشة LCD للتحقق مما إذا كانت خرّانات الحبر قد تمت إعادة تعبئتها أم لا. حدِّد Yes   (نعم) لإعادة تعيين عداد نقاط الحبر لإعادة<br>تعبئة اللون. حدِّد NO   (لا)   من أجل الألوان التي لم تتم إعادة تعبئتها.              |                 |
| >> معلومات ذات صلة. ابتادة ملء خزانات الحبر                                                                                                    |                 |
| ـــــــــــــــــــــــــــــــــــــ                                                                                                    |                 |
| على النحو الثاني.<br>• Windows                                                                                                    |                 |
| . اضغط مطولاً على المفتاح ( 📰 ) واضغط على ( R ) مفتاح موجود على لوحة مفاتيح الكمبيوتر لبدء التشغيل <b>تشغيل.</b>                                                                                                    |                 |
| د. اکتب <b>"control printers" في حقل فتيح: و</b> انقر على <b>موافق.</b>                                                                                                    |                 |

| اقتراحات                                                                                                    | مشكلات                                                   |
|----------------------------------------------------------------------------------------------------|----------------------------------------------------------|
| 📨 تشغیل                                                                                                    |                                                          |
| اكتب اسم برنامج أو مجلد أو مستند أو مورد الإنترنت وسيقوم<br>Windows بفتحه.                                                                                                    |                                                          |
| control printers 🗸 ختح:                                                                                                    |                                                          |
| موافق إلغاء الأمر اس <u>ت</u> عراض                                                                                                    |                                                          |
| تظهر النافذة <b>الأجمزة والطابعات.</b>                                                                                                    |                                                          |
| إذا لم تظهر النافذة <b>الأجمزة والطابعات</b> ، فانقر فوق <b>عرض المزيد من الأجمزة &gt; إعدادات الطابعة الأجمزة والطابعات.</b>                                                        |                                                          |
| Mac •                                                                                                    |                                                          |
| انفر على System Preferences (تغضيلات النظام) أو System Settings (إعدادات النظام) > Printers<br>Scanners (الطابعات والماسحات الضوئية).                                                |                                                          |
| هناك منطقة غير قابلة للطباعة أعلى وأسفل الصفحة. قم بتعيين الهوامش العلوية والسفلية للمستند للسباح بهذا.                                                                              | تظهر رؤوس الصفحات أو تذيبلها عند عرض المستند على الشاشة، |
| ►◄ معلومات ذات صلة. المنطقة غير القابلة للطباعة                                                                                                    | لكنها لا تظهر عند طباعة المستند.                         |
| (Windows)                                                                                                    | يتعذر القيام بعملية طباعة 'تخطيط الصفحة'.                |
| تأكد من أن إعداد حجم الورق في التطبيق يتطابق مع الإعداد في برنامج تشغيل الطابعة.<br>                                                                                                 |                                                          |
| (Windows)                                                                                                    | سرعة الطباعة بطيئة للغاية.                               |
| حاول تغيير إعداد برنامج نشغيل الطابعه. تتطلب درجات الدفه الاعلى زيادة وقت معالجه البيانات والإرسال والطباعه. جزّب إعدادات الجودة الاخرى في برنامج<br>تشغيل الطابعة على النحو التالي: |                                                          |
| في برنامج تشغيل الطابعة، قم بإلغاء تحديد خانة الاختيار <b>تحسين اللون</b> في علامة التبويب <b>إعدادات متقدمة.</b>                                                                    |                                                          |
| ة بإيقاف تشغيل ميزة «بدون حواشي». تكون الطباعة بدون حواشي أكثر بطئًا من الطباعة العادية.                                                                                             |                                                          |
| ة بإيقاف تشغيل إعداد «وضع الهدوء». تكون سرعة الطباعة أبطأ في «وضع الصامت». >> معلومات ذات صلة: تقليل ضوضاء الطباعة                                                                   |                                                          |
| تأكد من أن إعداد نوع الوسائط في برامج تشغيل الطابعة أو التطبيق الخاص بك أو إعداد نوع الورق على الجهاز يطابق نوع الورق الذي تستخدمه.                                                  |                                                          |
| ►► معلومات ذات صلة. تغيير حجم الورق ونوعه                                                                                                    |                                                          |
| (Windows) قم بتغيير الخيار بالطباعة على الوجمين في برنامج تشغيل الطابعة.                                                                                                    | لا يمكن الطباعة على وجه واحد أو وجمين.                   |
| <ul> <li>إذا كنت تريد إجراء تغيير مؤقت، فحدَّد بلا أو على الوجمين في برنامج تشغيل الطابعة من التطبيق الحاص بك.</li> </ul>                                                            |                                                          |
| <ul> <li>إذا كنت تريد إجراء تغيير دائم، فقير إعدادات برنامج تشغيل الطابعة الافتراضية.</li> </ul>                                                                                     |                                                          |

# 🔽 معلومات ذات صلة

مشكلات التعامل مع الورق والطباعة

- رسائل الخطأ والصيانة
- إعادة ملء خزانات الحبر
- المنطقة غير القابلة للطباعة
  - تقليل ضوضاء الطباعة
- تغيير حجم الورق ونوعه

#### ┢ الصفحة الرئيسية > استكشاف الأخطاء وإصلاحما > مشكلات التعامل مع الورق والطباعة > مشكلات في جودة الطباعة

# مشكلات في جودة الطباعة

| ىشكلات                                | اقتراحات                                                                                                    |
|---------------------------------------|----------------------------------------------------------------------------------------------------|
| جودة طباعة رديئة                      | الحص جودة الطباعة.                                                                                                    |
|                                       | >> معلومات ذات صلة. فحص جودة الطباعة                                                                                                    |
|                                       | تأكد من أن إعداد نوع الوسائط في برامج تشغيل الطابعة أو التطبيق الخاص بك أو إعداد نوع الورق على الجهاز يطابق نوع الورق الذي تستخدمه.               |
|                                       | >> معلومات ذات صلة. تغيير حجم الورق ونوعه                                                                                                    |
|                                       | تأكد من أن الحبر جديد. قد يتسبب ما يلي في تجلط الحبر:                                                                                             |
|                                       | <ul> <li>انتهاء تاريخ انتهاء الصلاحية المكتوب على عبوة القارورة.</li> </ul>                                                                       |
|                                       | • ربما لم يتم تخزين قارورة الحبر بشكل صحيح قبل استخدامها. تخزين قارورة الحبر على سطح مستوٍ في مكان بارد ومظلم.                                    |
|                                       | • قد لا يكون غطاء قارورة الحبر مغلق بإحكام.                                                                                                    |
|                                       | تأكد من استخدام أحد أنواع الورق الموصى بها.                                                                                                    |
|                                       | معلومات ذات صلة: وسائط الطباعة المقبولة                                                                                                    |
|                                       | تتراوح البيئة الموصى بها لجهازك بين 20 إلى 33 درجة مئوية.                                                                                         |
| ظهور خطوط بيضاء في النص أو الرسومات.  | ة بتنظيف رأس الطباعة.                                                                                                    |
|                                       | معلومات ذات صلة. تنظيف رأس الطباعة بجهاز Brother الخاص بك                                                                                         |
|                                       | >> معلومات ذات صلة. تنظيف رأس الطباعة باستخدام الأداة المساعدة Web Based Management                                                               |
|                                       | معلومات ذات صلة. تنظيف رأس الطباعة من جماز الكمبيوتر (Windows)                                                                                    |
|                                       |                                                                                                    |
|                                       |                                                                                                    |
| -                                     | تحقق من تغذية الورق واضبطها.                                                                                                    |
|                                       | ♦♦ معلومات ذات صلة. تصحيح تغذية الورق لايزالة الخطوط العمودية                                                                                     |
|                                       | حاول استخدام أنواع الورق الموصى بها.                                                                                                    |
|                                       | ►► معلومات ذات صلة: وسائط الطباعة المقبولة                                                                                                    |
| -                                     | لإطالة العمر الافتراضي لرأس الطباعة وتحقيق أفضل توفير في الحبر والحفاظ على جودة الطباعة، فاينا لا نوصي بفصل الجهاز بشكل متكرر ولأو ترك الجهاز غير |
|                                       | متصل لفترات زمنية طويلة. نوصي باستخدام 🕧 لإيقاف تشغيل الجهاز. يتميح استخدام 🕛 الحد الأدنى الطاقة للجهاز، مما يؤدي إلى تنظيف رأس                   |
|                                       | الطباعة بشكل دوري ولكن بوتيرة أقل.                                                                                                    |
| نظهر الخطوط الداكنة على فترات منتظمة. | تحقق من تغذية الورق واضبطها.                                                                                                    |
|                                       | معلومات ذات صلة: تصحيح تغذية الورق لإزالة الخطوط العمودية                                                                                         |
| يقوم الجهاز بطباعة صفحات فارغة.       | الحص جودة الطباعة.                                                                                                    |
|                                       | ►► معلومات ذات صلة. فحص جودة الطباعة                                                                                                    |
| -                                     | لإطالة العمر الافتراضي لرأس الطباعة وتحقيق أفضل توفير في الحبر والحفاظ على جودة الطباعة، فإننا لا نوصي بفصل الجهاز بشكل متكرر و/أو ترك الجهاز غير |
|                                       | متصل لفترات زمنية طويلة. نوصي باستخدام 🕧 لإيقاف تشغيل الجهاز. يتميح استخدام 🌔 الحد الأدنى الطاقة للجهاز، مما يؤدي إلى تنظيف رأس                   |
|                                       | الطباعة بشكل دوري ولكن بوتيرة أقل.                                                                                                    |
| نظهر الأحرف والأسطر غير واضحة.        | الحص محاذاة الطباعة.                                                                                                    |
|                                       | معلومات ذات صلة: فحص محاذاة الطباعة من جماز Brother الخاص بك                                                                                      |
|                                       | غيّر خيارات الطباعة.                                                                                                    |
|                                       | >> معلومات ذات صلة. تغيير خيارات الطباعة لتحسين نتائج الطباعة                                                                                     |

إذا كنت ما تزال بحاجة إلى المساعدة بعد قراءة المعلومات في هذا الجدول، فراجع أحدث النصائح حول استكشاف الأخطاء وإصلاحما على support.brother.com/faqs.

| اقتراحات                                                                                                    | مشكلات                                                         |
|----------------------------------------------------------------------------------------------------|----------------------------------------------------------------|
|                                                                                                    | A B C<br>A B C                                                 |
| -<br>تأكد من تحميل الورق بطريقة صحيحة في درج الورق وضبط موجمات الورق بشكل صحيح.                                                                                                    | النص المطبوع أو الصور تظهر منحرفة.                             |
| ►► معلومات ذات صلة: إدخال الورق                                                                                                    |                                                                |
| تأكد من غلق «غطاء إزالة الانحشار» بشكل صحيح.                                                                                                    |                                                                |
| تأكد أن الورق ليس سميكا أو مجعدًا.                                                                                                    | يوجد لطخات أو بُقع غي أعلى منتصف الصفحة المطبوعة.              |
| ►◄ معلومات ذات صلة. وسائط الطباعة المقبولة                                                                                                    |                                                                |
| تأكد من استخدام أنواع الورق الموصى بها. لا تمسك الورقة حتى يجف الحبر.                                                                                                    | تظهر الطباعة متسخة أو يبدو أن الحبر قد نفد.                    |
| معلومات ذات صلة: وسائط الطباعة المقبولة                                                                                                    |                                                                |
| تأكد أن سطح الطباعة متجه لأسفل في درج الورق.                                                                                                    |                                                                |
| إذا كنت تستخدم ورق الصور، فتأكد من أن الجانب اللامع منه موجه للأسفل في درج الورق وأنك عيّنت نوع الورق الصحيح. إذا كنت تطبع صورة من جماز<br>الكمبيوتر الخاص بك، فاضبط نوع الوسائط في برنامج تشغيل الطابعة أو في التطبيق الذي تستخدمه للطباعة. |                                                                |
| تأكد من فحص الجانب الأمامي والخلفي من الورق. ضع السطح اللامع (سطح الطباعة) بحيث يتجه لأسفل.                                                                                                    | يظهر الحبر ملطخًا أو رطبًا عند استخدام ورق صور فوتوغرافية<br>ب |
| ►► معلومات ذات صلة. تغيير حجم الورق ونوعه                                                                                                    | لامع.                                                          |
| في حال استخدام ورق صور لامع، تأكد من صحة إعداد نوع الورق.                                                                                                    |                                                                |
| تأكد من عدم اتساخ السطح الزجاجي للطابعة بالحبر.                                                                                                    | تظهر بقع على الجانب العكسي أو الجزء السفلي من الصفحة.          |
| ►► معلومات ذات صلة: تنظيف اللوحة الخارجية للطابعة بالجهاز                                                                                                    |                                                                |
| تأكد من استخدام مسند دعم الورق.                                                                                                    |                                                                |
| معلومات ذات صلة : إدخال الورق                                                                                                    |                                                                |
| تأكد من عدم اتساخ أسطوانات التغذية باالورق بالحبر .                                                                                                    |                                                                |
| معلومات ذات صلة: تنظيف أسطوانات التغذية بالورق                                                                                                    |                                                                |
| Windows:<br>في برنامج تشغيل الطابعة، حدّد علامة تبويب <b>إعدادات متقدمة</b> ، وانقر على <b>خيارات الطباعة الأخرى</b> ، ثم انقر على <b>إعدادات الألوان المتقدمة.</b> قم بإلغاء تحديد خانة<br>الاختيار <b>طباعة ثنائية الإعجاه.</b>            | المطبوعات مجعدة.                                               |
| :Windows                                                                                                    | وجود تلطيخ أو بقع على الجانب الخلفي من الصفحة عند استخدام      |
| غيّر خيار تقليل التلطيخ في خصائص أو تفضيلات برنامج تشغيل الطابعة.                                                                                                    | خاصية الطبَّاعة التلقائية على الوجمين.                         |

# 🔽 معلومات ذات صلة

مشكلات التعامل مع الورق والطباعة

- فحص جودة الطباعة
- تغيير حجم الورق ونوعه
- وسائط الطباعة المقبولة
- تنظيف رأس الطباعة بجهاز Brother الخاص بك
- تنظيف رأس الطباعة باستخدام الأداة المساعدة Web Based Management
  - تنظيف رأس الطباعة من جماز الكمبيوتر (Windows)
    - تصحيح تغذية الورق لإزالة الخطوط العمودية
    - فحص محاذاة الطباعة من جماز Brother الخاص بك
      - تغيير خيارات الطباعة لتحسين نتائج الطباعة
        - إدخال الورق
        - تنظيف اللوحة الخارجية للطابعة بالجهاز
          - تنظيف أسطوانات التغذية بالورق

## ┢ الصفحة الرئيسية > استكشاف الأخطاء وإصلاحما > مشكلات التعامل مع الورق والطباعة > طباعة الفاكسات المستلمة (لطرز وظيفة الفاكس)

# طباعة الفاكسات المستلمة (لطرز وظيفة الفاكس)

إذا كنت ما تزال بحاجة إلى المساعدة بعد قراءة المعلومات في هذا الجدول، فراجع أحدث النصائح حول استكشاف الأخطاء وإصلاحما على support.brother.com/faqs.

| الآر<br>الات                                                 | اقتراحات                                                                                                    |
|--------------------------------------------------------------|----------------------------------------------------------------------------------------------------|
| طباعة مكثفة                                                  | يحدث هذا في العادة بسبب عدم توصيل الهاتف بشكل جيد. قم بإنشاء نسخة تجريبية، وإذا ظهرت هذه النسخة بشكل جيد فرما لديك اتصال غير جيد مع وجود         |
| خطوط أفقية                                                   | نشوش او تداخل في خط الهاتف. اطلب من الجهه الآخرى إرسال الفاهس مرة اخرى.<br>ا                                                                     |
| اقتطاع الجمل العلوية والسفلية                                |                                                                                                    |
| أسطر مفقودة                                                  |                                                                                                    |
| ر خطوط سوداء عند الاستلام.                                   | قد يكون الماسح الضوئي لدى المرسل متسحًا. اطلب من المرسل إنشاء نسخة ليرى إذا ماكانت المشكلة مرتبطة بجهاز الإرسال. حاول الاستلام من جماز فاكس<br>~ |
|                                                              | اخر.                                                                                                    |
| قتطاع الهامشين الأيمن والأيسر أو تتم طباعة صفحة واحدة على في | في حالة تقسيم الفاكسات المستلمة وطباعتها على صفحتين أو إذا حصلت على صفحة فارغة إضافية، فوما لا يكون إعداد حجم الورق لديك ملائمًا للورق الذي      |
| ىتىن.                                                        | تستخدمه.                                                                                                    |
| <                                                            | ►► معلومات ذات صلة : تغییر حجم الورق ونوعه                                                                                                    |
| ق                                                            | ةَ بتشغيل التخفيض التلقائي.                                                                                                    |

# 🔽 معلومات ذات صلة

مشكلات التعامل مع الورق والطباعة

- تغيير حجم الورق ونوعه
- إعادة ملء خزانات الحبر

# مشكلات الهاتف والفاكس

## الطرز ذات العلاقة: MFC-T930DW/MFC-T935DW

>> خط الهاتف أو التوصيلات >> التعامل مع المكالمات الواردة >> استلام الفاكسات >> إرسال الفاكسات

#### خط الهاتف أو التوصيلات

| مشكلات                                                        | اقتراحات                                                                                                    |
|---------------------------------------------------------------|----------------------------------------------------------------------------------------------------|
| تحقق<br>اتصال لا يعمل. (ليست هناك نغمة اتصال)<br>بجهاز<br>على | تحقق من جميع توصيلات الأسلاك للخط. تأكد من توصيل سلك خط الهاتف في مقبس الهاتف بالحائط ومقبس الخط بالجهاز. تأكد من وجود نغمة اتصال<br>بجهازك بالضغط على مفتاح السماعة في وضع الفاكس. في حالة الاشتراك في خدمات DSL أو خدمات VoIP. اتصل بمزود الحدمة الخاص بك للحصول<br>على إرشادات الاتصال.                                  |
| إذا ك<br>تصح                                                  | إذا كنت تستخدم نظام VoIP، فحاول تغيير إعداد VoIP إلى <i>أساسي (لـ VoIP).</i> وسيترتب على هذا خفض سرعة المودم وإيقاف تشغيل وضع<br>تصحيح الأخطاء (ECM).                                                                                                    |
| <≺                                                            | >> معلومات ذات صلة : واجحة /VoIP خط الهاتف                                                                                                    |
| _[z.)                                                         | (متاح لبعض البلاد فقط.)                                                                                                    |
| تغيير                                                         | تغيير إعداد «النغمة/النبض»                                                                                                    |
| <<                                                            | ◄◄ معلومات ذات صلة : تعيين وضع الاتصال النغمي أو النبضي                                                                                                    |
| يكتلا                                                         | يمكنك إرسال فأكس يدوي بالضغط على زر السهاعة والاتصال بالرقم. انتظر حتى تسمع نغهات استلام الفاكس قبل الضغط على الزر «بدء».                                                                                                    |
| في ح<br>تزال                                                  | في حالة عدم وجود نغمة اتصال، قم بتوصيل هاتف معروف وكبل خط هاتف في. المقبس. ثم ارفع سماعة الهاتف الخارجي واستمع إلى نغمة الطلب. إذا كانت ما<br>تزال لا توجد نغمة اتصال، فاطلب من شركة الهاتف التي تتعامل معها فحص الخط ولاًو متبس الحائط.                                                                                    |
| الجهاز لا يرد عند الاتصال به.                                 | تأكد أن الجهاز في وضع الاستلام الصحيح لعملية الإعداد التي قمت بها.                                                                                                    |
| تحقق<br>الهاتند<br>بجهاز                                      | تحقق من وجود نغمة طلب. إذا أمكن ذلك، فاتصل بجهازك لسماعه وهو يرد. إذا استمر عدم الحصول على رد، فتحقق من توصيل سلك خط الهاتف في متبس<br>الهاتف بالحائط ومقبس الخط بالجهاز. تأكد من وجود نغمة اتصال بجهازك بالضغط على مفتاح السماعة في وضع الفاكس. في حالة عدم وجود رنين عند الاتصال<br>بجهازك، اطلب من شركة الهاتف فحص الحط. |

## التعامل مع المكالمات الواردة

| مشكلات                         | اقتراحات                                                                                                    |
|--------------------------------|----------------------------------------------------------------------------------------------------|
| الجهاز «يسعع» صومًا كنفية CNG. | في حالة تعيين اكتشاف الفاكد على «تشغيل». يكون جمازك أكثر حساسية تجاه الأصوات. فقد يفسر أصوات أو موسيقى معينة عن طريق الخطأ على أنها<br>جماز فاكس يتصل ويجيب بنغات استلام الفاكس. قم بإلغاء تنشيط الجهاز بالضغط على <b>Stop/Exit (توق<i>ف لخ</i>وج)</b> . حاول تجنب هذه المشكلة عن<br>طريق ضبط اكتشاف الفاكس على «إيقاف التشغيل».                                                                                                    |
| إرسال مكالمة فأكس إلى الجهاز . | إذا قمت بالرد على هاتف ملحق أو خارجي، فاضغط على «رمز التنشيط عن بُعد» الحاص بك (إعداد المصنع هو *51). إذا قمت بالرد على الهاتف<br>الخارجي، فاضغط على زر «بدء» لاستلام الفاكس.<br>عندما يقوم الجهاز بالرد، قم بإنهاء المكالمة.                                                                                                    |
| مزايا مخصصة على خط واحد.       | إذا كانت لديك ميزة «انتظار المكالمات»، أو «انتظار المكالمات/معزف المتصل»، أو «البريد الصوتي»، أو حماز للرد الآلي، أو نظام إنذار، أو ميزة مخصصة<br>أخرى على خط هاتف واحد بجهازك، فقد يتسبب هذا في وجود مشكلة في إرسال الفاكسات أو استلامما.<br><b>على سبيل المثال:</b> على سبيل المثال: في حالة الاشتراك في ميزة "انتظار المكالمات" أو خدمة مخصصة أخرى ومرور إشارتها عبر الحط أثناء قيام الجهاز بإرسال<br>فأكس أو استلامه، قد تتسبب الإشارة في مقاطعة الفاكسات أو تعطيلها بشكل مؤقت. ينبغي أن تساعد ميزة وضع تصحيح الأخطاء<br>(ECM في استلامه، قد تتسبب الإشارة في مقاطعة الفاكسات أو تعليلها بشكل مؤقت. ينبغي أن تساعد ميزة وضع تصحيح الأخطاء<br>فأكس أو استلامه، قد تتسبب الإشارة في مقاطعة الفاكسات أو تعطيلها بشكل مؤقت. ينبغي أن تساعد ميزة وضع تصحيح الأخطا<br>فاكس أو استلامه، قد تتسبب الإشارة في مقاطعة الفاكسات أو تعليلها بشكل مؤقت. ينبغي أن تساعد ميزة وضع تصحيح الأخطاء<br>فأكس أو استلامه، قد تتسبب الإشارة في مقاطعة الفاكسات أو تعلقه وهي شائعة في جميع الأحمزة عبر الحلمان واستلامها على<br>Bother في التغلب على هذه المشكلة. ترتبط هذه الحالة بمجال أنظمة الهواتف وهي شائعة في جميع الاحمزة التي مال المعلومات واستلامها على خط<br>واحد مشترك به مزايا مخصصة. إذا كان تجنب أي قدر ضئيل من المقاطعة أمر حيوي بالنسبة لعملك، فإننا نوصي باستخدام خط هاتف منفصل ليس به مزايا<br>محصة. |

# استلام الفاكسات

| مشكلات             | اقتراحات                                                                                                    |
|--------------------|----------------------------------------------------------------------------------------------------|
| يتعذر استلام فآتس. | تأكد من وجود نغمة اتصال بجهازك بالضغط على مفتاح السباعة في وضع الفاكس. إذا سمعت تشوشًا أو تداخلاً على خط الفاكس، فاتصل بموفر خدمة المهاتف المحلي<br>لديك. |

| اقتراحات                                                                                                    | مشكلات |
|----------------------------------------------------------------------------------------------------|--------|
| تحقق من جميع توصيلات الأسلاك للخط. تأكد من توصيل سلك خط الهاتف في مقبس الهاتف بالحائط ومقبس الخط بالجهاز. في حالة الاشتراك في خدمات<br>DSL أو خدمات VoIP، اتصل بموفر الحدمة الحاص بك للحصول على إرشادات الاتصال. إذا كمت تستخدم نظام VOIP. فحاول تغيير إعداد<br>VOIP إلى <i>أساسي (لـ VOIP). وسيترتب</i> على هذا خفض سرعة المودم وإيقاف تشغيل وضع تصحيح الأخطاء (ECM <b>).</b> |        |
| معلومات ذات صلة : واجمة /VoIP خط الهاتف                                                                                                    |        |
| تأكد من أن الحجاز في وضع الاستلام الصحيح. يتم تحديد هذا عن طريق الأجمزة الأخرى وخدمات مشترك الهاتف المتاحة لديك على نفس الخط الذي يوجد عليه<br>جماز Brother.                                                                                                    | -      |
| <ul> <li>إذا كان لديك خط فاكس مخصصًا وتريد أن يجبب جماز Brother الذي بحوزتك تلقائيًا على جميع الفاكسات الواردة، فيجب عليك تحديد وضع الفاكس<br/>فقط.</li> </ul>                                                                                                    |        |
| <ul> <li>في حالة مشاركة حجاز Brother الذي بحوزتك لأحد الحطوط مع حجاز رد آلي خارجي، فيجب عليك تحديد وضع TAD الخارجي. في وضع<br/>TAD الخارجي، سوف يقوم حجاز Brother باستقبال الفاكسات الواردة وسيكون بمقدور المتصلين الصوتيين ترك رسالة على حجاز الرد لديك.</li> </ul>                                                                                                    |        |
| <ul> <li>إذا كان جماز Brother الحاص ك مشتركًا في خط مع هواتف أخرى وتريده أن يرد تلقائيًا على جميع الفاكسات الواردة، فيجب عليك تحديد وضع<br/>الفاكس/الهاتف. في وضع الفاكس/الهاتف، سيقوم جماز Brother الحاص بك باستقبال الفاكسات تلقائيًا ويصدر عنه رئين زائف/رئين مزدوج سريع<br/>لتنبيهك للرد على المكالمات الصوتية.</li> </ul>                                                 |        |
| <ul> <li>إذا كنت لا تريد أن يرد حماز Brother الحاص بك تلقائيًا على أي فاكسات واردة، فيجب عليك تحديد الوضع "اليدوي". في الوضع "اليدوي"،<br/>يجب عليك الرد على كل مكالمة واردة وتنشيط الجهاز لاستلام الفاكسات.</li> </ul>                                                                                                    |        |
| ريما يكون هناك جماز أو خدمة أخرى في موقعك ترد على المكالمة قبل أن يرد عليها جماز <b>Brother.</b> لتختبر هذا الأمر، اخفض إعداد تأخير الرنين:                                                                                                    |        |
| <ul> <li>في حال تعيين وضع الاستلام على «فاكم فقط» أو «فاكم /هاتف»، فقم بتقليل «محلة الزنين» إلى الحد الأدنى للقيمة بخلاف 0.</li> </ul>                                                                                                    |        |
| <ul> <li>في حالة تعيين «وضع الاستلام» على «TAD خارجي»، فقلل عدد الرنات المبرمج على جماز الرد الآلي لديك إلى رنتين.</li> </ul>                                                                                                    |        |
| <ul> <li>في حالة تعيين (وضع الاستلام» على (ديدوي» (لا» تقم بضبط إعداد (تأخير الرنين».</li> </ul>                                                                                                    |        |
| اجعل أحدهم يرسل إليك فاكتنا تجريبيًا:                                                                                                    |        |
| <ul> <li>إذا استلمت الفاكس التجربي بنجاح، فهذا يعني أن جمازك يعمل بشكل صحيح. تذكر إعادة تعيين إعداد «تأخير الزيني» أو إعداد جماز الرد الآلي مرة<br/>أخرى على الإعداد الأصلي. إذا تكررت مشكلات الاستلام بعد إعادة تعيين «تأخير الزيني»، فهذا يعني أن هناك شخصًا أو جمازًا أو خدمة مشترك معينة<br/>ترد على مكالمة الفاكس قبل أن تتوفر فرصة للجهاز للرد عليها.</li> </ul>         |        |
| <ul> <li>إذا لم تتمكن من استلام الفاكس، فهذا يعني أن هناك جماز أو خدمة مشترك أخرى تتداخل مع استلام الفاكس أو أن هناك مشكلة متعلقة بخط الهاتف.</li> </ul>                                                                                                    |        |
| إذا كنت تستخدم جمازًا للرد الآلي على الهاتف (وضع TAD الخارجي) على نفس الخط الذي يوجد عليه جماز Brother، فتأكد من إعداد جماز الرد<br>                                                                                                    |        |
| الآلي لديك بشكل صحيح.                                                                                                    |        |
| <ol> <li>توصيل IAU خارجي.</li> </ol>                                                                                                    |        |
| <ol> <li>اضبط جماز الرد الالي لديك بحيث بود بعد رنة أو رنتين.</li> </ol>                                                                                                    |        |
| C. ه بتسجیل الرسالة الصادرة على جماز الرد.                                                                                                    |        |
| <ul> <li>م بنسجيل حمس توانٍ من الصمت فب بدايه رسالتك الصادرة.</li> <li>ا حمل هت تربرا؛ موردة مميزا 20 ثانة.</li> </ul>                                                                                                    |        |
| اجعل فرد محلف محدة بمعنل 20 فانيد.<br>• عليك إنهاء رسالتك الصادرة باستخدام رمز التنشيط عن بُعد بالنسبة للأشخاص الذين يرسلون فاكسات يدوية. على سبيل المثال: «بعد صدور<br>الرئين، اترك رسالة أو اضغط على *51 وزر Start لإرسال فاكس.»                                                                                                    |        |
| 4. اضبط جماز الرد الآلي لديك بحيث يرد على المكالمات.                                                                                                    |        |
| 5. اضبط "وضع الاستلام" بجهاز Brother لديك على "TAD خارجي".                                                                                                    |        |
| تأكد من تشغيل خاصية اكتشاف الفاكس في جمازBrother. خاصية اكتشاف الفاكس هي خاصية تسمح لك باستلام أي فاكس حتى إذا قمت بالرد على<br>اتصال على هاتف خارجي أو هاتف ملحق.                                                                                                    |        |
| إذاكنت تواجه كثيرًا أخطاء في الإرسال نتيجة لحدوث تداخل محتمل على خط الهاتف أو إذاكنت تستخدم نظام VoIP، فحاول تغيير إعداد التوافق إلى<br><i>أساسي (د VoIP)</i> .                                                                                                    |        |
| معلومات ذات صلة: واجمة/VoIP خط الهاتف                                                                                                    |        |

# إرسال الفاكسات

| شكلات           | اقتراحات                                                                                                    |
|-----------------|----------------------------------------------------------------------------------------------------|
| مذر إرسال فأكس. | تحقق من جميع توصيلات الأسلاك للخط. تأكد من توصيل سلك خط الهاتف في متبس الهاتف بالحائط ومتبس الخط بالجهاز. تأكد من وجود نغمة اتصال<br>بجهازك بالضغط على مفتاح السياعة في وضع الفاكس. في حالة الاشتراك في خدمات DSL أو خدمات VoIP، اتصل بمزود الحدمة الخاص بك للحصول<br>على إرشادات الاتصال. |
|                 | إذا كنت تستخدم نظام VoIP، فحاول تغيير إعداد VoIP إلى <i>أساسي (لـ VoIP)</i> . وسيترتب على هذا خفض سرعة المودم وإيقاف تشغيل وضع<br>تصحيح الأخطاء (ECM).<br>>> معلومات ذات صلة: واجمة/VoIP خط اللهاتف                                                                                        |

| مشكلات                                           | اقتراحات                                                                                                    |
|--------------------------------------------------|----------------------------------------------------------------------------------------------------|
|                                                  | ة بطباعة «تقرير التحقق من الإرسال» وتحقق من عدم وجود أي خطأ.                                                                                                    |
|                                                  | ♦♦ معلومات ذات صلة : تقارير الطباعة                                                                                                    |
|                                                  | اطلب من الطرف الآخر التحقق من وجود ورق في الجهاز المستلم.                                                                                                    |
| جودة ردينة للفاكسات المرسلة.                     | حاول تغيير الدقة إلى Fine أو S.Fine. قم بإنشاء نسخة للتحقق من تشغيل الماسح الضوئي بالجهاز. إذا كانت جودة النسخة سيئة، فقم بتنظيف الماسح<br>الضوئي.                                                                        |
|                                                  | ♦♦ معلومات ذات صلة : تنظيف الماسح الضوئي                                                                                                    |
| يظهر تقرير التحقق من الإرسال أن "النتيجة" هي:NG. | ريما يكون هناك ضوضاء أو تشويش مؤقت على الحط. حاول إرسال الفاكس مرة أخرى. إذا كنت ترسل رسالة فاكس من جماز كمبيوتر وحصلت على<br>(النتيجة):NG (نتيجة غير جيدة) في تقرير التحقق من الإرسال، فقد تكون الذاكرة قد نفدت بالجهاز. |
|                                                  | إذا ظلت المشكلة قائمة، فاطلب من شركة الهاتف فحص خط الهاتف الحاص بك.                                                                                                    |
|                                                  | إذا كنت تواجه كثيرًا أخطاء في الإرسال نتيجة لحدوث تداخل محتمل على خط الهاتف أو إذا كنت تستخدم نظام VoIP، فحاول تغيير إعداد التوافق إلى<br>أساسي (لـ VOIP).                                                                |
|                                                  | > معلومات ذات صلة : واجمة /VoIP خط الهاتف                                                                                                    |
| الفاكسات المرسلة تكون فارغة.                     | تأكد من تحميل المستند بشكل صحيح.                                                                                                    |
|                                                  | معلومات ذات صلة : تحميل المستندات في وحدة تغذية المستندات التلقائية (ADF)                                                                                                    |
|                                                  | ♦♦ معلومات ذات صلة: تحميل المستندات على زجاج الماسح الضوئي                                                                                                    |
| ظهور خطوط سوداء رأسية عند إرسال فاكس.            | تحدث الخطوط الرأسية السوداء على الفاكسات عادة بسبب وجود أوساخ أو سائل تصحيح على شريط الزجاج. قم بتنظيف الشريط الزجاجي.                                                                                                    |
|                                                  | ►► معلومات ذات صلة : تنظيف الماسح الضوئي                                                                                                    |

# 🖌 معلومات ذات صلة

- استكشاف الأخطاء وإصلاحما
- تعيين ف نغمة الاتصال
- واجمة/VoIP خط الهاتف

- تعيين وضع الاتصال النغمي أو النبضي
  - تقارير الطباعة
  - تنظيف الماسح الضوئي
- تحميل المستندات في وحدة تغذية المستندات التلقائية (ADF)
  - تحميل المستندات على زجاج الماسح الضوئي

```
┢ الصفحة الرئيسية > استكشاف الأخطاء وإصلاحما > مشكلات الهاتف والفاكس > تعيين ف نغمة الاتصال
```

تعيين ف نغمة الاتصال

#### الطرز ذات العلاقة: MFC-T930DW/MFC-T935DW

عيّن إعداد «نغمة الاتصال» على Detection (الاكتشاف) لتقصير فترة اكتشاف «نغمة الاتصال».

# 1. اضغط على Settings (الإعدادات).

- 2. اضغط على ڵ أو ♥ لتحديد اختيارك:
- a. حدد Initial Setup (الإعداد الأولي). اضغط على OK (موافق).
  - b. حدِّد Dial Tone (نغمة الاتصال). اضغط على OK (موافق).
- C. حدّد Detection (الاكتشاف) أو No Detection (لا يوجد اكتشاف). اضغط على OK (موافق).
  - 3. اضغط على Stop/Exit (توقف/خروج).

🔽 معلومات ذات صلة

مشكلات الهاتف والفاكس

الصفحة الرئيسية > استكشاف الأخطاء وإصلاحها > مشكلات الهاتف والفاكس > واجمة/VoIP خط الهاتف

# واجمة/VoIP خط الهاتف

#### الطرز ذات العلاقة: MFC-T930DW/MFC-T935DW

إذا كنت تواجه مشكلات في إرسال أو استقبال فاكس نتيجة لحدوث تداخل محتمل على خط الهاتف أو إذا كنت تستخدم VoIP، فإننا نوصي بتغيير سرعة المودم لتقليل الأخطاء في عمليات الفاكس إلى الحد الأقصى.

- 1. اضغط على Settings (الإعدادات).
  - 2. اضغط على ڵ أو ▼ لتحديد اختيارك:
- a. حدد Initial Setup (الإعداد الأولي). اضغط على OK (موافق).
  - b. حدِّد Compatibility (التوافق). اضغط على OK (موافق).
- C. حدِّد Normal (عادي) أو Basic (for VoIP) (أساسي (لحدمات VOIP) ). اضغط على OK (موافق).
- Basic (for VoIP) (أساسي (لحدمات VoIP)) يقلل سرعة المودم إلى 9.600 بت في الثانية وإيقاف تشغيل وضع تصحيح الأخطاء (ECM). إذا لم تتكرر مشكلة التداخل على خط الهاتف، فمن الأفضل استخدامه فقط عند الحاجة.
  - لتحسين التوافق مع أغلب خدمات VolP، توصي شركة Brother بتغيير إعداد التوافق إلى Basic (for VoIP) (أساسي (لخدمات VoIP)).
    - Normal (عادي) يقوم بتعيين سرعة المودم على 14,400 بت في الثانية.

#### 3. اضغط على Stop/Exit (توقف/خروج).

ي ان نظام VoIP (نقل الصوت عبر بروتوكول IP) هو نوع من نظام الهاتف الذي يستخدم اتصال الإنترنت، بدلًا من خط الهاتف التقليدي.

💊 معلومات ذات صلة

مشكلات الهاتف والفاكس

#### مواضيع ذات صلة:

رسائل الخطأ والصيانة

الصفحة الرئيسية > استكشاف الأخطاء وإصلاحما > مشكلات الشبكة

# مشكلات الشبكة

- إذا كنت تعاني من مشكلات في شبكة جمازك
  - استكشاف الأخطاء وإصلاحما

┢ الصفحة الرئيسية > استكشاف الأخطاء واصلاحما > مشكلات الشبكة > إذا كنت تعاني من مشكلات في شبكة جمازك

إذا كنت تعانى من مشكلات في شبكة جمازك

Brother المصول على المساعدة الفنية. يجب عليك الاتصال بدع عملاء Brother.

إذا كنت تعتقد وجود مشكلة في جمازك، فراجع الموضوعات التالية. ويكنك حل معظم المشكلات بنفسك.

إذا كنت بحاجة إلى المزيد من المساعدة، فانتقل إلى صفحة **FAQs & Troubleshooting (الأسئة المتداولة واستكشاف الأخطاء وإصلاحما)** الخاصة بالطراز لديك على support.brother.com/faqs.

> >> لا يمكنني إكرال تهيئة إعداد الشبكة اللاسلكية >> يتعذر على حماز Brother لدي الطباعة، أو المسح الضوئي، أو استخدام وظيفة «استلام فاكس الكمبيوتر عبر الكمبيوتر» >> أريد التحقق من عمل أخمزة الشبكة الخاصة بي بشكل صحيح

#### لا يمكننى إكمال تهيئة إعداد الشبكة اللاسلكية

ة بإيقاف تشغيل جماز التوجيه اللاسلكي الخاص بك ثم تشغيله مرة أخرى. ثم، حاول تهيئة الإعدادات اللاسلكية مرة أخرى. إذا لم تتمكن من حل المشكلة، فاتبع الأرشادات التالية: تحقق من المشكلة باستخدام تقرير WLAN.

| الواجمة           | الإجراء                                                                                                    | السبب                                                                                                    |
|-------------------|----------------------------------------------------------------------------------------------------|----------------------------------------------------------------------------------------------------|
| اللاسلكية         | <ul> <li>تأكد من أن إعدادات الأمان تستخدم Wireless Setup Helper (مساعد الإعداد اللاسلكي). لمزيد من<br/>المعلومات ولتنزيل الأداة المساعدة، انتقل إلى صفحة الطراز الخاص بك في الصفحة Downloads على<br/>support.brother.com/downloads.</li> </ul> | إعدادات الأمان لديك (SSID/مفتاح الشبكة) غير<br>صحيحة.                                                                                      |
|                   | <ul> <li>حدد وتأكد من استخدام إعدادات الأمان الصحيحة.</li> </ul>                                                                                                    |                                                                                                    |
|                   | <ul> <li>انظر الإرشادات المرفقة مع نقطة الوصول/حماز التوجيه اللاسلكي عبر شبكة LAN للحصول على معلومات حول كيفية<br/>العثور على إعدادات الأمان.</li> </ul>                                                                                       |                                                                                                    |
|                   | <ul> <li>قد يستخدم اسم جمحة التصنيع أو رقم الطراز الخاص بنقطة الوصول/جماز التوجيه اللاسلكي عبر شبكة LAN كإعدادات<br/>أمان افتراضية.</li> </ul>                                                                                                 |                                                                                                    |
|                   | <ul> <li>استشر جمحة تصنيع نقطة الوصول/جماز التوجيه أو موفر خدمة الإنترنت أو مسؤول الشبكة.</li> </ul>                                                                                                    |                                                                                                    |
| اللاسلكية         | تأكد من الساح بعنوان MAC الخاص بجهاز Brother الذي بحوزتك في عامل التصفية. يمكنك العثور على «عنوان<br>MAC» في لوحة التحكم بجهاز Brother الخاص بك.                                                                                               | عنوان MAC الخاص بجهاز Brother الذي<br>بحوزتك غير مسموح به.                                                                                 |
| اللاسلكية         | <ul> <li>أدخل اسم SSID الصحيح أو «مفتاح الشبكة» يدويًا.</li> </ul>                                                                                                    | نقطة الوصول/جماز التوجيه اللاسلكي عبر شبكة LAN<br>ذ                                                                                        |
|                   | <ul> <li>تحقق من اسم SSID أو «مفتاح الشبكة» في الإرشادات المرفقة مع نقطة الوصول/جماز التوجيه اللاسلكي عبر شبكة<br/>LAN وقم بإعادة تهيئة إعداد الشبكة اللاسلكية.</li> </ul>                                                                     | في وضع المسلل (3 يقوم بيت 1000).                                                                                                    |
| شبکة Wi-Fi Direct | تحقق من SSID وكلمة المرور .                                                                                                    | إعدادات الأمان لديك (SSID/كلمة المرور) غير                                                                                                 |
|                   | عندما تقوم بتهيئة الشبكة يدويًا، يتم عرض SSID وكلمة المرور على جحاز Brother. إذا كان جحازك المحمول يدعم التهيئة<br>اليدوية، فسيتم عرض SSID وكلمة المرور على شاشة حمازك المحمول.                                                                | هميحه.                                                                                                    |
| شبکة Wi-Fi Direct | في حال فصل جمازك المحمول (بعد استخدام شبكة Wi-Fi Direct بست دقائق تقريبًا)، حاول إجراء التهيئة بضغطة زر واحدة<br>باستخدام WPS (موصى به) وتعيين جماز Brother كيالك مجموعة.                                                                      | أنت تستخدم 4.0 <sup>™</sup> Android.                                                                                                    |
| شبکة Wi-Fi Direct | ائقل حماز Brother الخاص بك ليكون بعيدًا عن الجهاز المحمول قرابة 3.3 أقدام (1 متر) عندما تقوم بتهيئة إعدادات شبكة<br>Wi-Fi Direct.                                                                                                    | جماز Brother الخاص بك موضوع بعيدًا جدًا عن<br>جمازك المحمول.                                                                               |
| شبکة Wi-Fi Direct | انقل جماز Brother الحاص بك إلى منطقة خالية من العوائق.                                                                                                    | هناك بعض العوائق (الحوائط أو الأثاث على سبيل<br>المثال) بين جحازك والجهاز المحمول.                                                         |
| شبکة Wi-Fi Direct | انقل الأجمزة الأخرى بعيدًا عن جماز Brother أو الجماز المحمول.                                                                                                    | يوجد كمبيوتر لاسلكي أو جماز يدعم تقنية<br>®Bluetooth، أو فرن ميكروويف، أو هاتف<br>لاسلكي رقمي بالقرب من جماز Brother أو الجهاز<br>المحمول. |
| شبکة Wi-Fi Direct | <ul> <li>ق بإيقاف تشغيل جماز Brother الخاص بك ثم تشغيله مرة أخرى. ثم حاول تهيئة إعدادات شبكة Wi-Fi Direct مرة أخرى.</li> </ul>                                                                                                    | لقد قمت بالتحقق من كل ما سبق وجربته، لكن حجاز<br>Brother لا يزال غير قادر على إكمال تهيئة شبكة<br>Wi-Fi Direct                             |
|                   | <ul> <li>في حالة استخدام جماز Brother كعميل، تحقق من عدد الأجمزة المسموح بها في شبكة Wi-Fi Direct الحالية، ثم<br/>تحقق من عدد الأجمزة المتصلة.</li> </ul>                                                                                      |                                                                                                    |

بالنسبة لنظام التشغيل Windows

إذا تمت مقاطعة اتصالك اللاسلكي وكنت قد تحققت من كل ما سبق وقمت بتجربته، فإننا نوصي باستخدام أداة Network Connection Repair.

| الإجراء                                                                                                    | السبب                                                                                                    |
|----------------------------------------------------------------------------------------------------|----------------------------------------------------------------------------------------------------|
| DCP-T530DW/DCP-T535DW/DCP-T536DW/DCP-T730DW/DCP-T735DW/)<br>(DCP-T830DW/DCP-T835DW/                                                                                                    | (يقوم حماز Brother لديك بإيقاف عملية الطباعة أو<br>المسح الضوئي فجأة.)                                          |
| <ol> <li>اضغط على Wi-Fi في لوحة التحكم.</li> </ol>                                                                                                    |                                                                                                    |
| 2. اضغط على ▲ أو ▼ لتحديد الخيار Recover WLAN (استعادة شبكة WLAN) ، ثم اضغط على OK (موافق).                                                                                                    |                                                                                                    |
| <ol> <li>عندما يتصل جمازك اللاسلكي بنجاح، فسيعرض الجهاز Connected (متصل). اضغط على OK (موافق).</li> </ol>                                                                                                    |                                                                                                    |
| (MFC-T930DW/MFC-T935DW)                                                                                                    |                                                                                                    |
| 1. اضغط على چي .<br>wi-Fi                                                                                                    |                                                                                                    |
| 2. اضغط على ◄.                                                                                                    |                                                                                                    |
| <ol> <li>Gecover WLAN (موافق).</li> <li>۲۵ (موافق).</li> </ol>                                                                                                    |                                                                                                    |
| <ol> <li>عندما يتصل جمازك اللاسلكي بنجاح، فسيعرض الجهاز Connected (متصل). اضغط على ◄.</li> </ol>                                                                                                    |                                                                                                    |
| Windows •                                                                                                    | يقوم برنامج الأمان لديك بحظر وصول جمازك إلى الشبكة. (لا<br>تعمل مدة المسح الضوئي عبر الشبكة. )                  |
| قم يتهيئة برنامج الأمان/جدار الحماية التابع لجهة أخرى بحيث يسمح بالمسح الضوئي عبر الشبكة. لإضافة المنفذ 54925 للمسح الضوئي عبر «الشبكة»،<br>اكتب المعلومات التالية:                                                        | عمل يرو مشع تشوي بر مشبع ب                                                                                      |
| - في ٢٩٩٩:                                                                                                    |                                                                                                    |
| اكتب أي وصف، على سبيل المثال Brother NetScan.                                                                                                    |                                                                                                    |
| - في رقم المنغذ:<br>اكتب 54925.                                                                                                    |                                                                                                    |
| اکت 137                                                                                                    |                                                                                                    |
| آکت 161.                                                                                                    |                                                                                                    |
| - فِ البروتوكول:                                                                                                    |                                                                                                    |
| تم تحديد بروتوكول UDP.                                                                                                    |                                                                                                    |
| انظر دليل الإرشادات المصاحب لبرنامج الأمان/جدار الحماية التابع لجهة أخرى الخاص بك أو اتصل بالجهة المصنعة للبرنامج.<br>                                                                                                    |                                                                                                    |
| Mac •<br>(Brother iPrint&Scan)                                                                                                    |                                                                                                    |
| ف شرط فاقة Finder (الباحث)، انفرفت GO (تنفيذ) > Applications (التعليقات)، ثمانف تقا مندمخا فيقا أنفية                                                                                                    |                                                                                                    |
| ي مرجع معنا مرجع من موري ما مرجع من موري ما مرجع من منها المرجع من منها منها منها منها منها المحمد المجهور منها<br>Brother iPrint&Scan ستظهر نافذة Brother iPrint&Scan منظهر نافذة التواجع مواجع مورجع مورجع مورجع مورجع م |                                                                                                    |
| الشاشة لإعادة تحديد جماز الشبكة الخاص بك.                                                                                                    |                                                                                                    |
| ة بتعيين برنامج الأمان/جدار الحماية التابع لجهة أخرى بحيث يسمح باستلام الفاكسات عن طريق الكمبيوتر. لإضافة المنفذ 54926 لوظيفة «استلام فاكس عن<br>طريق الكمبيوتر عبر الشبكة»، اكتب المعلومات التالية:                       | يقوم برنامج الأمان لديك بحظر وصول جمازك إلى الشبكة.<br>(ميزة «استلام فأكس عن طريق الكمبيوتر» عبر الشبكة لا<br>( |
| • في الاسم:                                                                                                    | تىمل.)<br>(Windows)                                                                                             |
| اكتب أي وصف، على سبيل المثال «استلام فاكس عن طريق كمبيوتر Brother».                                                                                                    | (*****dows)                                                                                                    |
| • في رقم المنغذ:<br>اكتب 54926.                                                                                                    |                                                                                                    |
| • فِ البروتوكول:                                                                                                    |                                                                                                    |
| تم تحديد بروتوكول UDP.                                                                                                    |                                                                                                    |
| انظر دليل الإرشادات المصاحب لبرنامج الأمان/جدار الحماية التابع لجهة أخرى الخاص بك أو اتصل بالجهة المصنعة للبرنامج.                                                                                                    |                                                                                                    |
| قد تعمل بعض برامج الأمان على منع الوصول دون إظهار مربع حوار تنبيه أمان حتى بعد التثبيت بنجاح.<br>للمباح بالوصول، راجع ارشادات بـ نامح الأمان الخاص بك أو اسأل الحبة المطورة للع نامج.                                      | يقوم برنامج الأمان لديك بحظر وصول جمازك إلى الشبكة.                                                             |
| <ul> <li>قدم مدار الله که الدعنه».</li> </ul>                                                                                                    | لم يتم تخصيص عنوان IP متاح لجهاز Brother الذي                                                                   |
| محقق من عنوان ٢٠٠ و سماع السبعة المرعية».<br>تحقق من صحة كل من عناوين IP و «اقنعة الشبكة الفرعية» بالكمبيوتر لديك وحماز Brother ومن وجودهما على نفس الشبكة.                                                                | بيمورتك.                                                                                                    |
| لمزيد من المعلومات حول كيفية التحقق من عنوان IP و«قناع الشبكة الفرعية»، اسأل مسؤول الشبكة.                                                                                                    |                                                                                                    |
| Windows •                                                                                                    |                                                                                                    |
| تحقق من عنوان IP و «قناع الشبكة الفرعية» باستخدام أداة Network Connection Repair.                                                                                                    |                                                                                                    |

يتعذر على جماز Brother لدي الطباعة، أو المسح الضوئي، أو استخدام وظيفة «استلام فاكس الكمبيوتر عبر الكمبيوتر»

| الإجراء                                                                                                    | السبب                                                   |
|----------------------------------------------------------------------------------------------------|---------------------------------------------------------|
| <ul> <li>إذا كانت محمة الطباعة الفاشلة ما تزال موجودة في قائمة انتظار الطباعة بالكمبيوتر لديك، فاحذفها.</li> </ul>            | تظل محمة الطباعة الفاشلة موجودة في قائمة انتظار الطباعة |
| <ul> <li>بخلاف ذلك، انقر نقزًا مزدوجًا فوق أيقونة الطابعة في المجلد التالي وقم بإلغاء جميع المستندات:</li> </ul>              | بالهمبيوتر لديك.                                        |
| Windows -                                                                                                    |                                                         |
| <ol> <li>اضغط مطولاً على المفتاح  واضغط على  مفتاح موجود على لوحة مفاتيح الكميوتر لبدء التشغيل تشغيل.</li> </ol>              |                                                         |
| <ol> <li>۲۵۰۰ (control printers) في حقل فتح: وانقر على موافق.</li> </ol>                                                      |                                                         |
| 📼 تشغیل                                                                                                    |                                                         |
| اكتب اسم برنامج أو مجلد أو مستند أو مورد الإنترنت وسيقوم<br>Windows بفتحه.                                                    |                                                         |
| <u>ف</u> تح: <pre>control printers</pre>                                                                                      |                                                         |
| موافق إلغاء الأمر اس <u>ت</u> عراض                                                                                            |                                                         |
| تظهر النافذة <b>الأجمزة والطابعات.</b>                                                                                        |                                                         |
| إذا لم تظهر النافذة <b>الأحمرة والطابعات</b> ، فانقر فوق <b>عرض المزيد من الأجمزة &gt; إعدادات الطابعة الأجمزة والطابعات.</b> |                                                         |
| Mac -                                                                                                    |                                                         |
| انفر على System Preferences (تفضيلات النظام) أو System Settings (إعدادات النظام) ><br>Printers & Scanners (الطابعات الضوئية). |                                                         |
| ة بطباعة «تقرير شبكة WLAN» لفحص رمز الخطأ على التقرير المطبوع.                                                                | حماز Brother الخاص بك ليس متصلاً بالشبكة<br>اللاسلكية.  |

إذا كنت قد تحققت من كل ما سبق وقمت بتجربته ولكن جماز Brother لديك لا يزال عاجرًا عن الطباعة والمسح الضوئي، فقم بإلغاء تثبيت برامج التشغيل (Windows) وبرنامج Brother وأيمد تثبيت الإصدار الأحدث.

# أريد التحقق من عمل أجمزة الشبكة الخاصة بي بشكل صحيح

| الفحص                                           | الإجراء                                                                                                    |
|-------------------------------------------------|----------------------------------------------------------------------------------------------------|
| تحقق من تشغيل جماز Brother الذي بحوزتك          | تحقق مما يلي:                                                                                                    |
| ونقطة الوصول/جماز التوجيه أو محور اتصال الشبكة. | <ul> <li>توصیل سال الطاقة بشکل صحیح وتشغیل جماز Brother.</li> </ul>                                                        |
|                                                 | <ul> <li>تشغيل نقطة الوصول/ جماز التوجيه (Router) أو محور الاتصال ووميض مؤشر الارتباط الخاص به.</li> </ul>                 |
|                                                 | <ul> <li>إزالة جميع مواد التغليف الواقية من الجهاز.</li> </ul>                                                             |
|                                                 | <ul> <li>إعلاق «غطاء الماسخ الضوئي» و «غطاء إزالة الانحشار» بالكامل. (يتوفر غطاء الماسح الضوئي لطرز معينة فقط.)</li> </ul> |
|                                                 | <ul> <li>تم إدخال الورق بشكل صحيح في درج الورق.</li> </ul>                                                                 |
|                                                 | • (للشبكات السلكية) يتم توصيل كبل شبكة بإحكام بجهاز Brother وبجهاز التوجيه أو محور الاتصال.                                |
| تحقق أن بإمكانك "فحص اتصال" جماز Brother من     | تحقق من انصال جماز Brother من الكبيوتر باستخدام عنوان IP أو اسم العقدة في مطالبة أوامر Windows أو تطبيقMac Terminal:       |
| الكمبيوتر .                                     | اضغط على <ipaddress> أو <nodename>.</nodename></ipaddress>                                                                 |
|                                                 | •    ناحج: جماز Brother الذي بحوزتك يعمل بشكل صحيح ومتصل بنفس الشبكة التي يتصل بها الكمبيوتر.                              |
|                                                 | • غير ناحج: جماز Brother الذي بحوزتك غير متصل بنفس الشبكة التي يتصل بها الكمبيوتر.                                         |
|                                                 | :Windows                                                                                                    |
|                                                 | اسأل المسؤول عن عنوان IP الخاص بك وقناع الشبكة الفرعية، ثم استخدم أداة إصلاح اتصال الشبكة.                                 |
|                                                 | :Mac                                                                                                    |
|                                                 | تأكد من تعيين عنوان IP و«قناع الشبكة الفرعية» بشكل صحيح.                                                                   |
| تحقق من اتصال جماز Brother الذي بحوزتك          | ة بطباعة «تقرير شبكة WLAN» لفحص رمز الخطأ على التقرير المطبوع.                                                             |
| بالشبكة اللاسلكية.                              |                                                                                                    |

إذا كنت قد تحققت من كل ما سبق وقمت بتجربته ولكنك لا تزال تواجه مشكلات، فراجع التعليمات المرفقة مع جماز التوجيه (Router)/تقطة الوصول لشبكة LAN اللاسلكية لديك للعثور على معلومات SSID (اسم الشبكة) ومفتاح الشبكة (كلمة المرور) وتعيينها بشكل صحيح.

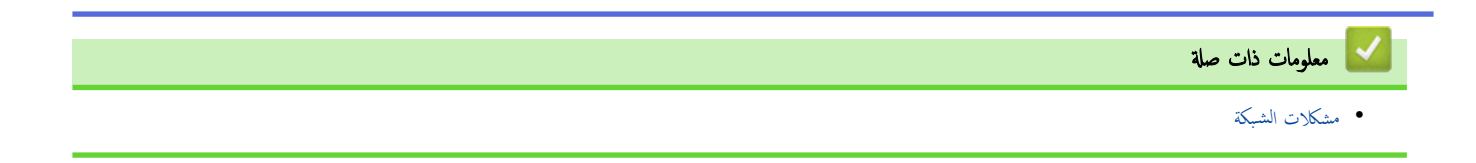

# مشاكل أخرى

```
>> مشكلات في النسخ
>> مشكلات في المسح الضوئي
>> مشكلات في طباعة صورة مباشرةً (MFC-T930DW/MFC-T935DW)
>> مشكلات متعلقة بالبرامج
```

مشكلات في النسخ

| مشكلات                                                                                                    | اقتراحات                                                                                                    |
|----------------------------------------------------------------------------------------------------|----------------------------------------------------------------------------------------------------|
| ظهور خطوط أو لطخات سوداء في النسخ.<br>المحمد المحمد المحمد المحمد المحمد المحمد المحمد المحمد المحمد المحمد المحمد المحمد المحمد المحمد المحمد المحمد     | تظهر عادةُ الخطوط السوداء على النّسخ بسبب وجود اتساخ أو سائل تصحيح على الشريط الزجاجي. قم بتنظيف الشريط الزجاجي وزجاج الماسح الضوئي<br>والقضيب الأبيض والجزء البلاستيكي الأبيض فوقهم.<br>>> معلومات ذات صلة: تنظيف الماسح الضوئي |
| ظهور علامات أو بُتّع سوداء في النُسخ.                                                                                                    | تظهر عادةً علامات أو بُقع سوداء على النُسخ بسبب وجود اتساخ أو سائل تصحيح على زجاج الماسح الضوئي. نظّف زجاج الماسح الضوئي والبلاستيك الأبيض<br>فوقه.<br>>> معلومات ذات صلة: تنظيف الماسح الضوئي                                   |
| النسخ فارغة.                                                                                                    | تأكد من تحميل المستند بشكل صحيح.<br>>> معلومات ذات صلة: تحميل المستندات في وحدة تغذية المستندات التلقائية (ADF)<br>>> معلومات ذات صلة: تحميل المستندات على زجاج الماسح الضوئي                                                    |
| الحصول على نتائج نسخ سيئة عند استخدام وحدة تغذية المستندات<br>التلقائية.<br>(طرز ملقم المستندات التلقائي)<br>لا تعمل منة «الاحتواء ضين الصفحة» بشكل صحيح. | حاول استخدام زجاج الماسح الضوئي.<br>>> م <i>ملومات ذات صلة: تحميل المستندات على زجاج الماسح الضوئي</i><br>تأكد من عدد انحاف المستند على زحاح الماسح الضوئي. أعد وضع المستند وحاول مرة أخرى.                                      |
| وجود تلطيخ أو بقع على الجانب الخلفي من الصفحة عند استخدام<br>خاصية النسخ على الوجمين.                                                                     | عيّر خيارات الطباعة.<br>مجر خيارات الطباعة.<br>◄◄ معلومات ذات صلة: تغيير خيارات الطباعة لتحسين نتائج الطباعة                                                                                                    |

# مشكلات في المسح الضوئي

| شكلات                                                                                                    | ופֿדּן-ארי                                                                                                    |
|----------------------------------------------------------------------------------------------------|----------------------------------------------------------------------------------------------------|
| طلوب كلمة مرور.                                                                                                    | اتصل بالمسؤول لديك للتحقق من إعدادات المسح الضوئي لديك.                                                                                                    |
| ظهر أخطاء TWAIN أو WIA عند بدء المسح الضوئي.<br>(Windows)                                                                      | تأكد من تحديد برنامج التشغيل Brother TWAIN أو WIA كمصدر رئيسي في تطبيق المسح الضوئي لديك. على سبيل المثال، في<br>I4SE ™ PaperPort انفر فوق <b>Desktop (سطح المكتب) &gt; Scan Settings (يعدادات المسح)</b><br>> <b>Select (تحديد)</b> لاختيار برنامج تشغيل Brother TWAIN/WIA. |
| رنامج التعرف الضوئي على الأحرف (OCR) لا يعمل.                                                                                  | حاول زيادة دقة المسح الضوئي.                                                                                                    |
| لمحصول على نتائج مسح ضوئي سيئة عند استخدام وحدة تغذية<br>لمستندات التلقائية. (ظهور سطور سوداء في البيانات الممسوحة<br>نيوتيا.) | ة بتنطيف القضيب الأبيض والشريط الزجاحي الموجود أسفله.<br>★★ معلومات ذات صلة: تنظيف الماسح الضوئي<br>الما با مد مدار ما بالاستان :                                                                                                    |
| رْطُرز ملقم المستندات التلقائي)                                                                                                | حاول استخدام زجاج الماضح الضوبي.<br>>> معلومات ذات صلة: تحميل المستند <i>ات على</i> زجاج الم <i>اسح الضو</i> ئي                                                                                                    |

# مشكلات في طباعة صورة مباشرة (MFC-T930DW/MFC-T935DW)

| مشكلات                                       | اقتراحات                                              |
|----------------------------------------------|-------------------------------------------------------|
| جزء من صورتي الفوتوغرافية مفقود عند طباعتها. | تأكد من إيقاف تشغيل الطباعة «بدون هوامش» و«الاقتصاص». |

# مشكلات متعلقة بالبرامج

| مشكلات                                                   | اقتراحات                                                                                 |
|----------------------------------------------------------|------------------------------------------------------------------------------------------|
| تتعذر الطباعة.                                           | ة بإلغاء تثبيت برامج التشغيل (Windows) وبرنامج Brother وأعِد تثبيت أحدث إصدار لكل منهما. |
| ظهور عبارة «الجهاز قيد الاستخدام» على شاشة الكمبيوتر. تُ | تأكد من عدم وجود رسالة خطأ على شاشة الجهاز.                                              |

# معلومات ذات صلة

استكشاف الأخطاء وإصلاحما

- تنظيف الماسح الضوئي
- تصحيح تغذية الورق لإزالة الخطوط العمودية
- تحميل المستندات في وحدة تغذية المستندات التلقائية (ADF)
  - تحميل المستندات على زجاج الماسح الضوئي
  - تغيير خيارات الطباعة لتحسين نتائج الطباعة

#### التحقق من معلومات الجهاز

اتبع الإرشادات التالية للتحقق من معلومات الجهاز، مثل الرقم المسلسل وإصدار البرنامج الثابت.

DCP-T530DW/DCP-T535DW/DCP-T536DW/DCP-T730DW/DCP-T735DW/DCP-T830DW/DCP-T835DW << MFC-T930DW/MFC-T935DW <<

### DCP-T530DW/DCP-T535DW/DCP-T536DW/DCP-T730DW/DCP-T735DW/ DCP-T830DW/DCP-T835DW

- 1. اضغط على Menu (القائة).
- 2. اضغط على له أو V لتحديد .06 Machine Info (معلومات الجهاز) . اضغط على OK (موافق).
  - 3. اضغط على ∆ أو ▼ لتحديد أحد الخيارات التالية:

| الوصف                                             | الخيار                      |
|---------------------------------------------------|-----------------------------|
| تحقق من الرقم التسلسلي لجهازك.                    | (الرقم التسلسلي) Serial No. |
| -<br>تحقق من إصدار البرامج الثابتة الخاصة بجهازك. | (إصدار) Version             |
|                                                   | Page Counter (عداد الصفحات) |

- 4. اضغط على OK (موافق).
- 5. اضغط على Stop/Exit (توقف /خروج).

#### MFC-T930DW/MFC-T935DW

- 1. اضغط على Settings (الإعدادات).
- 2. اضغط على له أو V لتحديد . Machine Info (معلومات الجهاز) . اضغط على OK (موافق).
  - 3. اضغط على ♦ أو ▼ لتحديد أحد الخيارات التالية:

| الوصف                                           | الحيار                                       |
|-------------------------------------------------|----------------------------------------------|
| تحقق من الرقم التسلسلي لجهازك.                  | (الرم التسلسلي) Serial No.                   |
| تحقق من إصدار البرامج الثابتة الخاصة بجهازك.    | <br>Firmware Version (إصدار البرامج الثابتة) |
| حدّث جمازك بأحدث البرامج الثابتة.               | -<br>تحديث البرنامج الثابت) Firmware Update  |
|                                                 |                                              |
| تحقق من عدد الصفحات الإجمالي التي طبعها الجهاز. | عداد الصفحات) Page Counter                   |

- 4. اضغط على OK (موافق).
- 5. اضغط على Stop/Exit (توقف اخروج).

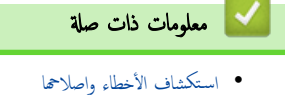

┢ الصفحة الرئيسية > استكشاف الأخطاء وإصلاحما > حدّث البرنامج الثابت الخاص بجهازك

حدّث البرنامج الثابت الخاص بجهازك

للحفاظ على تحديث حمازك، تحقق من <u>support.brother.com/downloads</u> بشكل دوري للحصول على أحدث البرامج الثابتة. بدون أحدث البرامج الثابتة، قد تصبح بعض وظائف جمازك غير متاحة.

يمكنك أيضًا تحديث البرنامج الثابت مباشرةً من جمازك باتباع الخطوات التالية: (MFC-T930DW/MFC-T935DW)

#### 1. اضغط على Settings (الإعدادات).

- 2. اضغط على له أو ▼ لتحديد .Machine Info (معلومات الجهاز) . اضغط على OK (موافق).
- 3. اضغط على له أو ♥ لتحديد Firmware Update (تحديث البرنامج الثابت). اضغط على OK (موافق).
  - .4 اتبع التعليات الظاهرة على شاشة LCD لإكمال تحديث البرامج الثابتة.

🖌 معلومات ذات صلة

استكشاف الأخطاء وإصلاحها

#### مواضيع ذات صلة:

تحقق من كلمة المرور الخاصة بجهازك

الصفحة الرئيسية > استكشاف الأخطاء وإصلاحما > إعادة تعيين جمازك

# إعادة تعيين جمازك

- نظرة عامة على وظائف إعادة التعيين
  - إعادة تعيين جمازك

#### نظرة عامة على وظائف إعادة التعيين

## هام

#### (MFC-T930DW/MFC-T935DW)

عندما تقوم بإعادة تعيين الجهاز، قد يتم حذف الفاكسات المخزنة في ذاكرة الجهاز. قبل إعادة تعيين الجهاز، يمكنك نقل الفاكسات الخاصة بك إلى الكمبيوتر إديك أو جماز فاكس آخر بحيث لا تفقد أي رسائل محمة.

#### تتوفر وظائف إعادة التعيين التالية:

1. Machine Reset (إعادة تعيين الجهاز)

يمكنك إعادة تعيين جميع إعدادات الجهاز التي غيّرتها، مثل «التاريخ والوقت».

ستبقى المعلومات التالية:

- دفتر العناوين، وبيانات الفاكس، وسجل الاتصال (لطرز وظيفة الفاكس)
  - كلمة مرور المسؤول
  - إعدادات «الشبكة»
  - Network .2 (الشبكة)

أعد تعيين خادم الطباعة إلى إعدادات المصنع الافتراضية (بما في ذلك جميع معلومات عنوان IP باستثناء كلمة مرور المسؤول).

يكنك إعادة تعيين كلمة مرور المسؤول باستخدام خيار إعادة التعيين All Settings (جميع الإعدادات) .

- Address Book & Fax .3 (دفتر العناوين والفاكس) (لطرز وظيفة الفاكس)
  - يعمل الإعداد «دفتر العناوين والفاكس» على إعادة تعيين ما يلي:
    - «دفتر العناوين» و «إعداد المجموعات»
      - معترف المحطة
        - اسم ورقم
        - التقرير
  - تقرير التحقق من الإرسال، ودفتر العناوين، ودفتر يومية الفاكس
    - السجل
    - سجل معزف المتصل والمكالمات الصادرة
      - الفاكسات في الذاكرة
  - 4. Stored Fax Data (بيانات الفاكس المخترنة) (لطرز وظيفة الفاكس) تعمل بيانات الفاكس المخزنة على إعادة تعيين ما يلى:
    - السجل
    - سجل معزف المتصل والمكالمات الصادرة
      - الفاكسات في الذاكرة
    - All Settings .5 (جميع الإعدادات)

استخدم وظيفة «إعادة التعيين» هذه لإعادة تعيين جميع إعدادات الجهاز على الإعدادات التي تم تعيينها في المصنع في الأصل. نوصى بشدة بأن تقوم بهذه العملية قبل التخلص من الجهاز .

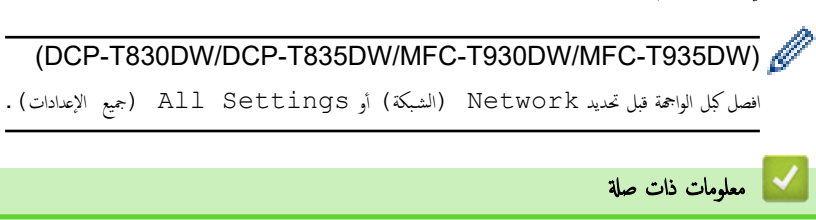

# مواضيع ذات صلة:

تعذرت الطباعة أو المسح الضوئي - انقل الفكسات الخاصة بك

#### إعادة تعيين جمازك

## هام

#### (MFC-T930DW/MFC-T935DW)

عندما تقوم بإعادة تعيين الجهاز، قد يتم حذف الفاكسات المخزنة في ذاكرة الجهاز. قبل إعادة تعيين الجهاز، يمكنك نقل الفاكسات الخاصة بك إلى الكمبيوتر لديك أو جماز فاكس آخر بحيث لا تفقد أي رسائل محمة.

#### DCP-T530DW/DCP-T535DW/DCP-T536DW/DCP-T730DW/DCP-T735DW/DCP-T830DW/DCP-T835DW << MFC-T930DW/MFC-T935DW <<

## DCP-T530DW/DCP-T535DW/DCP-T536DW/DCP-T730DW/DCP-T735DW/ DCP-T830DW/DCP-T835DW

- 1. اضغط على Menu (القائمة).
- 2. اضغط على له أو ♥ لتحديد اختيارك:
- a. حدد Initial Setup (الإعداد الأولي). اضغط على OK (موافق).
  - b. حدِّد Reset (إعادة التعيين). اضغط على OK (موافق).
  - حدّد خيار إعادة التعيين الذي تريد استخدامه. اضغط على OK (موافق).

لمزيد من المعلومات عن إعادة تعيين كلمة مرور جمازك 🗲 مع*لومات ذات صلة: نظرة عامة على وظائف إعادة التعيين* 

- 3. اضغط على له له Reset (إعادة التعيين) للتأكيد.
- 4. اضغط على ▲ لـ Yes (نعم) لإعادة تشغيل الجهاز. تتم إعادة تشغيل الجهاز.

#### MFC-T930DW/MFC-T935DW

- 1. اضغط على Settings (الإعدادات).
  - 2. اضغط على ڵ أو ▼ لتحديد اختيارك:
- a. حدد Initial Setup (الإعداد الأولي) . اضغط على OK (موافق).
  - b. حدِّد Reset (إعادة التعيين) . اضغط على OK (موافق).
  - حدد خيار إعادة التعيين الذي تريد استخدامه. اضغط على OK (موافق).
- لمزيد من المعلومات عن إعادة تعيين كلمة مرور جمازك 🗲 مع*لومات ذات صلة: نظرة عامة على وظائف إعادة التعيين* 
  - 3. اضغط على ♦ لمدة ثانيتين للتأكيد.

تتم إعادة تشغيل الجهاز.

#### 🔛 معلومات ذات صلة

إعادة تعيين جحازك

- مواضيع ذات صلة:
- تعذرت الطباعة أو المسح الضوئي انقل الفاكسات الخاصة بك
  - نظرة عامة على وظائف إعادة التعيين

## 首 الصفحة الرئيسية > الصيانة الدورية

# الصيانة الدورية

- إعادة ملء خزانات الحبر
- تنظيف جماز Brother الخاص بك
- فحص جماز Brother الخاص بك
- تصحيح تغذية الورق لإزالة الخطوط العمودية
- تغيير خيارات الطباعة لتحسين نتائج الطباعة
  - تعبئة جمازك وشحنه

#### ┢ الصفحة الرئيسية > الصيانة الدورية > إعادة ملء خزانات الحبر

#### إعادة ملء خزانات الحبر

تأكد من التحقق بصريًا من الكمية الفعلية للحبر المتبقي عند الطريق النظر من خلال النافذة (1) في خرّان الحبر. إذا كان مستوى الحبر المتبقي عند الخط السفلي (2) أو أقل من ذلك أسفل علامة الحد الأدنى للتعبئة. فأيد تعبئة خزّان الحبر.

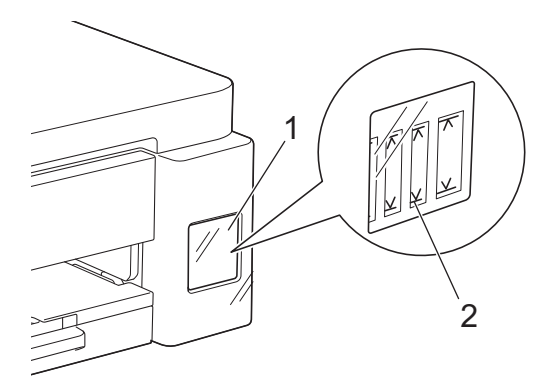

الحبر الذي يكون تحت الخط السفلي ضروري لمنع الهواء من تجفيف الحبر وإتلاف مجموعة رأس الطباعة. أعِد تعبئة خزّان الحبر عندما يكون مستوى الحبر المتبقى عند الخط السفلي أو أقل.

## تنبيه

إذا لامس الحبر عينيك، فاشطفها بالماء على الفور. إذا تُرك على حاله، فقد يسبب ذلك احمرار العينين أو التهابًا خفيفًا. وفي حال التعرض لشيء غير عادي، فاستشِر الطبيب.

# هام

- نوصي باستخدام مستلزمات Brother الأصلية لضمان استقرار جودة الطباعة والأداء. على الرغم من أن المستلزمات غير الأصلية قد لا تتسبب في حدوث مشكلات في الجودة، فمن المحتمل أن يؤثر بعضها سلبًا على جودة الطباعة أو يتسبب في حدوث عطل بالجهاز. قد تفرض Brother رسومًا مقابل إصلاح جمازك إذا ثبت أن المستلزمات غير الأصلية تسببت في التلف، حتى إذا كان الضمان لا يزال يغطي الجهاز.
  - سيختلف رقم طراز الإمداد حسب الدولة والمنطقة. لمزيد من المعلومات، تفصّل بزيارة go.brother/original.
    - تفقّد اسم طراز قارورة الحبر الموجود على الملصق. قد يتسبب استخدام الحبر غير الصحيح في تلف الجهاز.

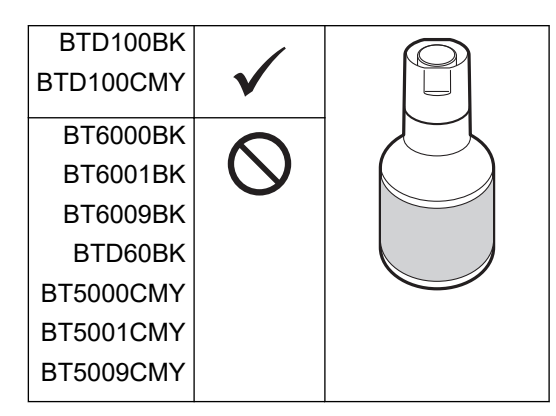

1. افتح غطاء خزّان الحبر (1).

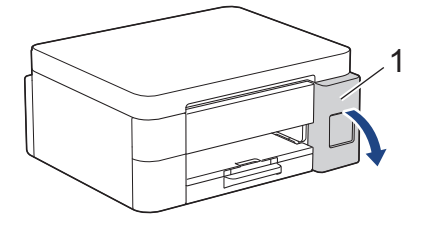

أزل غطاء خزّان الحبر للون الذي تريد إعادة تعبئته، وضعه داخل الجزء الخلفي للغطاء، كما هو مبين.

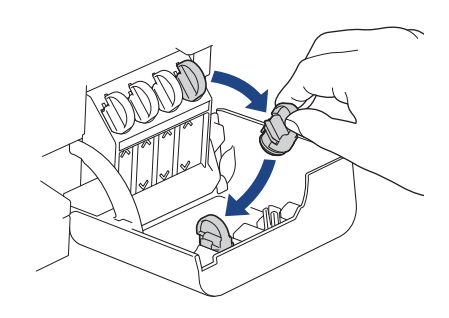

#### ملاحظة

- كن حذرًا لتجنب لمس أي حبر عند التعامل مع غطاء خزّان الحبر.
  - انزع سدادة قارورة الحبر.

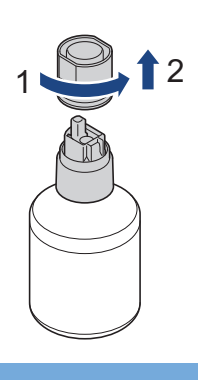

# هام

تجنب رج قوارير الحبر. إذا تلطخ جلدك أو ملابسك بالحبر، فاغسلها بالصابون أو المنظف على الفور.

4. تأكد من أن لون غطاء خزان الحبر يتطابق مع اللون الذي تريد إعادة تعبئته.

قم بمحاذاة القارورة بحيث يمكن إدخال المسار الموجود على خرّان الحبر في الثقب الموجود في القارورة، كما هو مبيّن في (1). اسحب القارورة على الدبوس بالناوية المبيّنة في (2) إلى أن يصبح مستوى السدادة بنفس مستوى سطح خرّان الحبر. (ستسمع صوت طقة خفيفة عندما تقوم بإدخاله لأول مرة.)

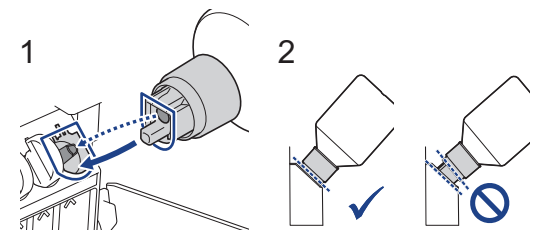

- 5. تستند القارورة في موضعها تلقائيًا عندما تكون في الوضع الصحيح وتتم تعبئة الحبر في الحزّان تلقائيًا.
- إذا لم يبدأ تدفق الحبر تلقائيًا أو إذا كانت تعبئة الحبر في الحزان بطيئة جدًا، فم بعناية بنزع القارورة وإعادة إدخالها.

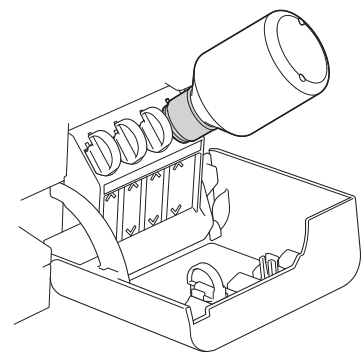

# هام

كن حذرًا ألا تقم بتعبئة الحبر فوق الخط العلوي الذي يقع فوق علامة الحد الأقصى للتعبئة.

#### ملاحظة

- كن حذرًا ألا تسكب أي حبر عند إعادة تعبئة خزّان الحبر.
- أعِد التعبئة بجميع الحبر الموجود في القارورة، إذا كان لا يتجاوز الخط العلوي.
  - عند الإنتهاء من ذلك، انزع القارورة، ساحبًا الفوهة ببطء بحيث لا ينسكب الحبر.

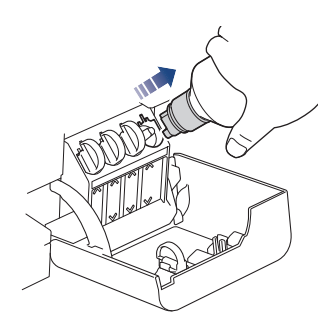

7. أعِد وضع غطاء قارورة الحبر.

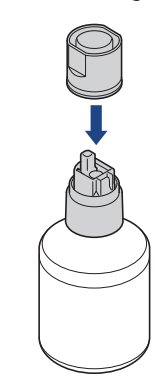

#### ملاحظة

- إذا تبقى أيّ حبر في قارورة الحبر، فأحكم ربط الغطاء وخزن قارورة الحبر عموديًا على سطح مستوٍ في مكان بارد ومظلم.
  - تجنب إمالة قارورة الحبر أو تخزينها على جانبها؛ فقد يتسرب الحبر.
    - أزل الغطاء من داخل غطاء خزّان الحبر وأغلِق خزّان الحبر بشكل محكم.

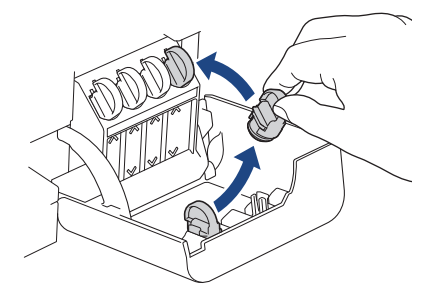

9. كرر هذه الخطوات لكل خرّان حبر تريد إعادة تعبئته.

10. أغلق غطاء خزان الحبر.

عندما تفتح خزّن علبة الحبر وتغلقه، قد تظهر رسالة على شاشة LCD للتحقق مما إذا تمت إعادة تعبئة خزّانات الحبر أم لا.

- إذا قمت بإعادة تعبئة خزانات الحبر، فحيّد Yes (نعم) لإعادة تعيين عداد نقاط الحبر للألوان التي تمت إعادة تعبئتها.
  - إذا لم تقم بإعادة تعبئة خزّان الحبر، فتأكد من تحديد NO (لا).

- إذا قمت عن طريق الخطأ بخلط الألوان عن طريق تعبئة خزّان الحبر الخطأ، فاتصل بخدمة عملاء Brother أو موزع Brother المحلي.
- إذا قمت بفتح قارورة حبر، فاستخدمها في غضون ستة أشهر. استخدم قوارير الحبر غير المفتوحة قبل تاريخ انتهاء الصلاحية المدون على عبوة القارورة.

# 🔽 معلومات ذات صلة

## • الصيانة الدورية

- رسائل الخطأ والصيانة
- مشكلات في الطباعة
- طباعة الفاكسات المستلمة (لطرز وظيفة الفاكس)

## الصفحة الرئيسية > الصيانة الدورية > تنظيف جماز Brother الخاص بك

# تنظيف جماز Brother الخاص بك

- تنظيف الماسح الضوئي
- تنظيف رأس الطباعة بجهاز Brother الخاص بك
- تنظيف رأس الطباعة باستخدام الأداة المساعدة Web Based Management
  - تنظيف رأس الطباعة من جماز الكمبيوتر (Windows)
    - تنظيف شاشة LCD للجهاز
    - تنظيف الجزء الخارجي من الجهاز
    - تنظيف اللوحة الخارجية للطابعة بالجهاز
      - تنظيف أسطوانات التغذية بالورق
        - نظّف وسادة القاعدة
      - تنظيف أسطوانات التقاط الورق

#### الصفحة الرئيسية > الصيانة الدورية > تنظيف جماز Brother الخاص بك > تنظيف الماسح الضوئي

# تنظيف الماسح الضوئي

- افصل الجهاز عن المقبس الكهربائي.
- ارفع غطاء المستندات (1). نظّف الزجاج (2) والجزء البلاستيكي الأبيض (3) في الماسح الضوئي باستخدام قطعة قماش ناعمة خالية من الوبر ومبللة بالماء.

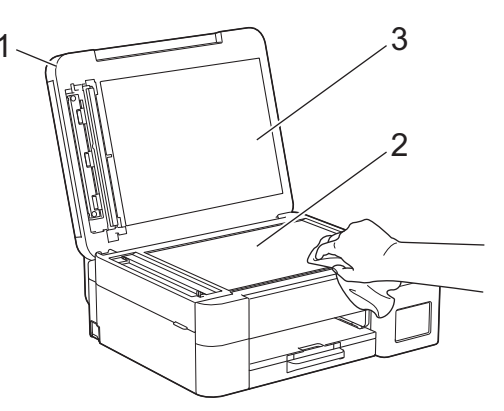

3. في وحدة ملقم المستندات التلقائي، نظّف القضيب الأبيض (1) وشريط زجاج (2) في الماسح الضوئي باستخدام قطعة قماش ناعمة خالية من الوبر مبللة بالماء. (طرز ملقم المستندات التلقائي فقط)

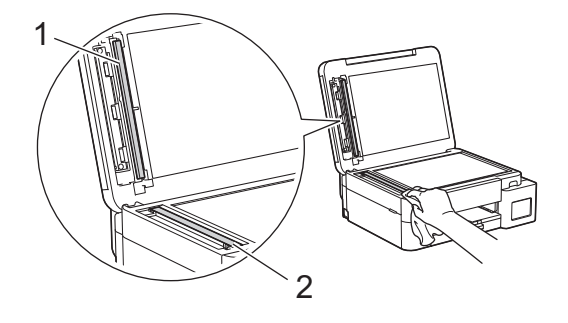

💋 (طرز ملقم المستندات التلقائي فقط)

إذا شعرت بوجود أوساخ أو أجسام صغيرة. فنطِّف الزجاج مرة أخرى. قد تحتاج إلى إعادة تكرار عملية التنظيف ثلاث أو أربع مرات. للاختبار، اطبع نسخة بعد كل محاولة تنظيف. عند وجود بقعة من الأوساخ أو سائل التصحيح على شريط الزجاج. تُظهر العينة المطبوعة خطًا رأسيًا.

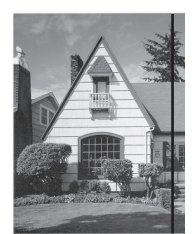

بعد تنظيف شريط الزجاج، يختفي الخط العمودي.

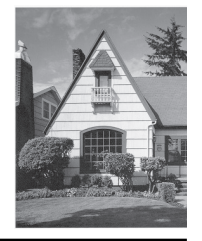

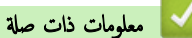

• تنظيف جماز Brother الخاص بك

- مشكلات الهاتف والفاكس
  - مشاكل أخرى

┢ الصفحة الرئيسية > الصيانة الدورية > تنظيف جماز Brother الخاص بك > تنظيف رأس الطباعة بجهاز Brother الخاص بك

#### تنظيف رأس الطباعة بجهاز Brother الخاص بك

للحفاظ على جودة طباعة متميزة، يقوم الجهاز بتنظيف رأس الطباعة تلقائيًا عند الحاجة. يمكنك بدء عملية التنظيف يدويًا إذا كانت هناك مشكلة في جودة الطباعة.

- ا نظِّف رأس الطباعة إذا كان هناك خط أفقي أو مساحة فارغة في النص أو الرسومات على الصفحات المطبوعة. حسب لون المشكلة، حدد تنظيف اللون الأسود فقط، أو ثلاثة ألوان في المرة الواحدة (الأصفر/لأزرق/ الأرجواني)، أو الألوان الأربعة مرة واحدة.
  - · يستهلك تنظيف رأس الطباعة بعض الحبر.
  - يؤدي التنظيف في كثير من الأحيان إلى استخدام الحبر دون ضرورة.

هام

لا تلمس رأس الطباعة. قد يتسبب لمس رأس الطباعة في حدوث تلف دائم وقد يؤدي إلى إبطال ضهان رأس الطباعة.

DCP-T530DW/DCP-T535DW/DCP-T536DW/DCP-T730DW/DCP-T735DW/DCP-T830DW/DCP-T835DW << MFC-T930DW/MFC-T935DW <<

#### DCP-T530DW/DCP-T535DW/DCP-T536DW/DCP-T730DW/DCP-T735DW/ DCP-T830DW/DCP-T835DW

#### 1. اضغط على Menu (القائمة).

- 2. اضغط على ڵ أو ▼ لتحديد اختيارك:
- a. حدد Maintenance (صيانة). اضغط على OK (موافق).
- b. حدِّد Cleaning (جارٍ التنظيف) . اضغط على OK (موافق).
- Colour (أسود) أو Colour (اللون) أو All (الكل). اضغط على OK (موافق).
- d. حدِّد Normal (عادي) أو Strong (قوية) أو Strongest (الأقوى). اضغط على OK (موافق).
  - 3. اضغط على Mono Start (بدء الطباعة أحادية اللون) أو Colour Start (بدء الطباعة الملونة).

يبدأ الجهاز في التنظيف.

#### ملاحظة

إذا نظّفت رأس الطباعة عدة مرات ولم تتحسن الطباعة، فحاول استخدام طريقة التنظيف الخاصة، والتي تنظف رأس الطباعة بطاقة أكبر.

- تأكد من ملء جميع خزانات الحبر بأكثر من النصف، حيث تستهلك هذه الطريقة كمية كبيرة من الحبر.
  - 2. اضغط على Menu (القائمة).
- 3. اضغط على له أو لا لتحديد Maintenance (صيانة) > Cleaning (جار التنظيف) ، ثم اضغط على OK (موافق).
  - . اضغط على Menu (التلقة) وOK (موافق) في الوقت نفسه. يبدأ الجهاز في التنظيف.

استخدم طريقة التنظيف "الخاصة" فقط إذا قمت مسبقًا بتنظيف رأس الطباعة عدة مرات ولم تتحسن جودة الطباعة.

- إذا بدأت التنظيف بكمية حبر قليلة، فقد يتسبب ذلك في تلف الجهاز. تحقق من مستوى كل خزان حبر قبل بدء التنظيف وأعد تعبئة كل خزان حبر حسب الضرورة.
  - يمكنك أيضًا تنظيف رأس الطباعة من جماز الكمبيوتر الخاص بك.

#### MFC-T930DW/MFC-T935DW

- 1. اضغط على 🔥 (الحبر).
- 2. اضغط على ڵ أو ▼ لتحديد اختيارك:
- a. حدِّد Print Head Cleaning (تنظيف رأس الطباعة) . اضغط على OK (موافق).
- black only. حدِّد Black only (أسود فقط) أو Colour only (لون فقط) أو All (الكل). اضغط على **OK (موافق).**

# عد المغط على م. عدي Normal (عادي) أو Strong (قوية) أو Stronges (الأقوى) . اضغط على A (موافق). اضغط على م. ملاحظة ينظف الجهاز رأس الطباعة . عدة مرات ولم تتحسن الطباعة . فحاول استخدام طريقة التنظيف الخاصة. إذا نظفت رأس الطباعة عدة مرات ولم تتحسن الطباعة . فحاول استخدام طريقة التنظيف الخاصة. تأكد من مل مجيع خزانات الحبر بأكثر من النصف، حيث تستهلك هذه الطريقة كيم تجرة من الحبر. المغط على م. (الحبر). المغط على م. (الحبر). المغط على م. (الحبر). المغط على م. (الحبر). المغط على م. (الحبر). المغط على م. (الحبر). المغط على م. (الحبر). المؤلف رأس الطباعة). (الموادق) إذ المحبر المؤلف الحبر).

يبدأ الجهاز في التنظيف.

- إذا بدأت التنظيف بكمية حبر قليلة، فقد يتسبب ذلك في تلف الجهاز. تحقق من مستوى كل خزان حبر قبل بدء التنظيف وأعد تعبئة كل خزان حبر حسب الضرورة.
  - يمكنك أيضًا تنظيف رأس الطباعة من جماز الكمبيوتر الخاص بك.

#### 🔽 معلومات ذات صلة

• تنظيف جماز Brother الخاص بك

- تنظيف رأس الطباعة من جماز الكمبيوتر (Windows)
- تنظيف رأس الطباعة باستخدام الأداة المساعدة Web Based Management
  - مشكلات في جودة الطباعة

┢ الصفحة الرئيسية > الصيانة الدورية > تنظيف جماز Brother الخاص بك > تنظيف رأس الطباعة باستخدام الأداة المساعدة Web Based Management

# تنظيف رأس الطباعة باستخدام الأداة المساعدة Web Based Management

للحفاظ على جودة طباعة متميزة، يقوم الجهاز بتنظيف رأس الطباعة تلقائيًا عند الحاجة. يمكنك بدء عملية التنظيف يدويًا إذا كانت هناك مشكلة في جودة الطباعة.

- م بتشغيل مستعرض الويب.
- وات Phttps://machine's IP address" في شريط العنوان بالمستعرض (حيث يشير "machine's IP address" إلى عنوان IP الحاص بجهازك).
   على سبيل المثال:

#### https://192.168.1.2

- ستجد عنوان IP الخاص بجهازك في تقرير تهيئة الشبكة.
- .3 إذا لزم الأمر، اكتب كلمة المرور في الحقل Login (تسجيل الدخول)، ثم انقر فوق Login (تسجيل الدخول).

🖉 ستجد كلمة المرور الافتراضية لإدارة إعدادات هذا الجهاز على الجزء الخلفي من الجهاز بعنوان "Pwd". غيّر كلمة المرور الافتراضية بآتباع التعليمات المعروضة على الشاشة عند تسجيل الدخول لأول مرة.

4. في شريط التنقل الأيسر، انقر فوق General (عام) > Print Head Cleaning (تنظيف رأس الطباعة).

في حال لم يكن شريط التنقل الأيسر مرئيًا، ابدأ التنقل من 🚃.

- 5. حدد خيار Normal (عادي) أو Strongest (قوي) أو Strongest (الأقوى) لقوة التنظيف التي تريدها. يستخدم خيار Special (خاص) أكبر قدر من الطاقة في تنظيف رأس الطباعة، ولكنها تستهلك أيضًا أكبر قدر من الحر.
  - 6. انقر فوق Start (بدء).

- استخدم الخيار **Special (خاص)** فقط إذا كنت قد استخدمت الخيار **Strongest (الأنوى)** مسبقًا ولم تتحسن جودة الطباعة.
- إذا بدأت التنظيف بكمية حبر قليلة، فقد يتسبب ذلك في تلف الجهاز. تحقق من مستوى كل خزان حبر قبل بدء التنظيف وأعد تعبئة كل خزان حبر حسب الضرورة.

#### 7. انقر فوق Yes (نعم).

يبدأ الجهاز في التنظيف.

// (Windows) يكنك أيضًا تنظيف رأس الطباعة باستخدام برنامج تشغيل الطابعة.

#### 🖌 معلومات ذات صلة

• تنظيف جماز Brother الخاص بك

- تنظيف رأس الطباعة بجهاز Brother الخاص بك
- تنظيف رأس الطباعة من جماز الكمبيوتر (Windows)
  - مشكلات في جودة الطباعة
- الوصول إلى أداة Web Based Management
| (Windo                                                             | بك > تنظيف رأس الطباعة من جماز الكمبيوتر (WS          | الصفحة الرئيسية > الصيانة الدورية > تنظيف جماز Brother الخاص                         |
|--------------------------------------------------------------------|-------------------------------------------------------|--------------------------------------------------------------------------------------|
|                                                                    | (Wir                                                  | تنظيف رأس الطباعة من جماز الكمبيوتر <b>(Idows</b>                                    |
| ة في جودة الطباعة.                                                 | اجة. يكنك بدء عملية التنظيف يدويًا إذا كانت هناك مشكا | للحفاظ على جودة طباعة متميزة، يقوم الجهاز بتنظيف رأس الطباعة تلقائيًا عند الح        |
| خزان حبر حسب الضرورة.                                              | ن مستوى كل خزان حبر قبل بدء التنظيف وأعد تعبئة كل     | إذا بدأت التنظيف بكمية حبر قليلة، فقد يتسبب ذلك في تلف الجهاز. تحقق                  |
|                                                                    | لى لوحة مفاتيح الكمبيوتر لبدء التشغيل <b>تشغيل.</b>   | . اضغط مطولاً على المفتاح 🌉 واضغط على 🦳 مفتاح موجود ع                                |
|                                                                    | فق.                                                   | <ol> <li>۲۵۰ اکتب "control printers" في حقل فتح: وانفر على موا</li> </ol>            |
|                                                                    | ×                                                     | 💷 تشغیل                                                                              |
|                                                                    | ند أو مورد الإنترنت وسيقوم                            | اکتب اسم برنامج أو مجلد أو مست<br>بفتحه.                                             |
|                                                                    | control printers                                      | <u>ف</u> تح: ~                                                                       |
|                                                                    | إلغاء الأمر اس <u>ت</u> عراض                          | موافق                                                                                |
|                                                                    |                                                       | تظهر النافذة <b>الأجمزة والطابعات.</b>                                               |
|                                                                    | نوة > إعدادات الطابعة الأجمزة والطابعات.<br>          | إذا لم تظهر النافذة <b>الاجمزة والطابعات</b> ، فانقر فوق <b>عرض المزيد من الا</b> جم |
| خيارات برنامج تشغيل الطابعة، حدِّد برنامج تشغيل الطابعة المستخدم.) | Printing p (تفضيلات الطباعة). (في حال ظهور            | <ol> <li>انقر بزر الماوس الأيمن فوق أيقونة طرازك ثم حدِّد reterences</li> </ol>      |

- يظهر مربع حوار برنامج تشغيل الطابعة.
  - انقر فوق علامة التبويب صيانة.
    - 5. حدِّد أحد الخيارات التالية:

| الحيار               | الوصف                                                 |
|----------------------|-------------------------------------------------------|
| تحقق من جودة الطباعة | استخدمه لطباعة صفحة الاختبار والتحقق من جودة الطباعة. |
| تنظيف رأس الطباعة    |                                                       |

- 6. قم بأحد الإجراءات التالية:
- في حال تحديد الخيار تحقق من جودة الطباعة...، انقر على بده.
   يقوم الجهاز بطباعة صفحة الاختبار.
- إذا حددت الخيار تنظيف رأس الطباعة...، فحدد الخيار الأسود فقط أو الألوان فقط أو الكل لنوع التنظيف، ثم انفر على التالي.
  - حدد خيار عادي أو قوي أو الأقوى لقوة التنظيف، ثم انفر على التالي.
    - 8. انقر فوق **بدء**.

# 🔽 معلومات ذات صلة

• تنظيف جماز Brother الخاص بك

# مواضيع ذات صلة:

- تنظيف رأس الطباعة بجهاز Brother الخاص بك
- تنظيف رأس الطباعة باستخدام الأداة المساعدة Web Based Management
  - مشكلات في جودة الطباعة

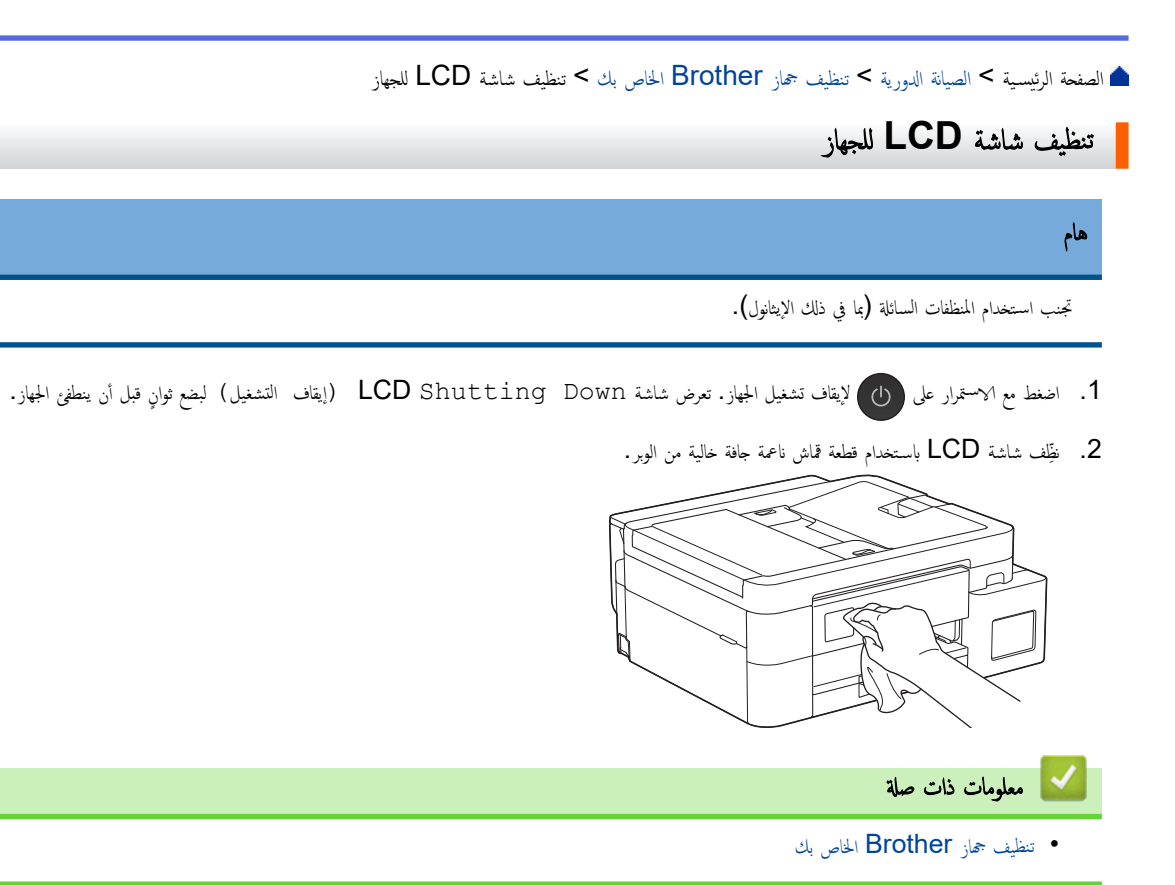

┢ الصفحة الرئيسية > الصيانة الدورية > تنظيف جماز Brother الخاص بك > تنظيف الجزء الخارجي من الجهاز

# تنظيف الجزء الخارجي من الجهاز

# هام

- · سيؤدي التنظيف باستخدام السوائل المتطايرة مثل سائل تخفيف الدهان (التنر) أو البنزين إلى تلف السطح الخارجي من الجهاز.
  - لا تستخدم مواد التنظيف التي تحتوي على الأمونيا.
  - لا تستخدم كحول الإيزوبروبانول لإزالة الأوساخ من لوحة التحكم. فربما يؤدي إلى كسر اللوحة.
    - إذا كان غطاء وحدة دعم الورق مفتوحًا، فأغلِقه، ثم أغلِق وحدة دعم الورق.
      - . اسحب درج الورق (1) بشكل كامل خارج الجهاز.

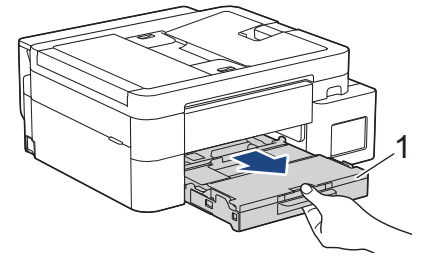

 BCP-T530DW/DCP-T535DW/DCP-T536DW/DCP-T730DW/DCP-T735DW) ارفع وحدة دعم الورق (1). ثم اسمحيها بزاوية خارج الجهاز بالكامل كيا هو موضح بالسهم.

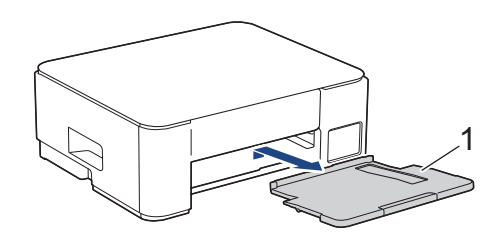

امسح الجزء الخارجي للجهاز باستخدام قطعة قماش جافة وخالية من الوبر لإزالة الأتربة.

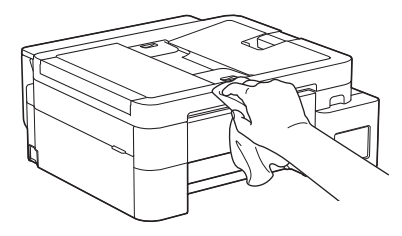

5. (DCP-T830DW/DCP-T835DW/MFC-T930DW/MFC-T935DW) ارفع غطاء درج إخراج الورق وأي شيء عالق داخل درج الورق.

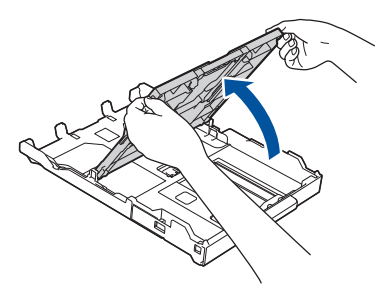

.6 امسح الجزء الداخلي والخارجي لدرج الورق باستخدام قطعة قماش جافة وخالية من الوبر لإزالة الأتربة.

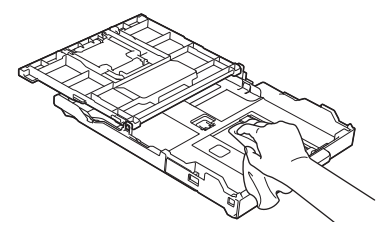

قال جان وي الجزء الحارجي من وحدة دعم الورق باستخدام قطعة (DCP-T530DW/DCP-T535DW/DCP-T536DW/DCP-T730DW/DCP-T735DW)
 قال جافة وخالية من الوبر لإزالة الأترية.

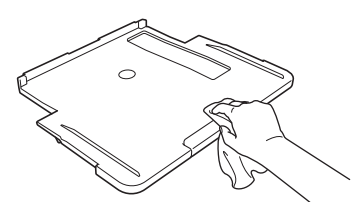

 ۵. (DCP-T530DW/DCP-T535DW/DCP-T536DW/DCP-T730DW/DCP-T735DW) أعد تركيب وحدة دعم الورق في الجهاز بإحكام. تأكد من تثبيت وحدة دعم الورق في القنوات.

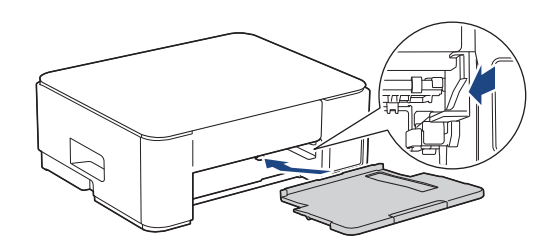

- 9. (DCP-T830DW/DCP-T835DW/MFC-T930DW/MFC-T935DW) أغلق غطاء درج إخراج الورق، ثم ادفع الدرج بالكامل ببطء داخل الجهاز.
- 10. (DCP-T530DW/DCP-T535DW/DCP-T536DW/DCP-T730DW/DCP-T735DW) ادفع درج الورق بالكامل بطء داخل الجهاز.

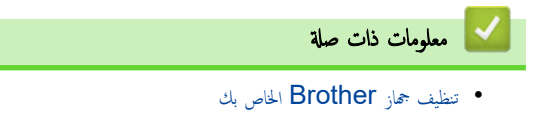

┢ الصفحة الرئيسية > الصيانة الدورية > تنظيف جماز Brother الخاص بك > تنظيف اللوحة الخارجية للطابعة بالجهاز

تنظيف اللوحة الخارجية للطابعة بالجهاز

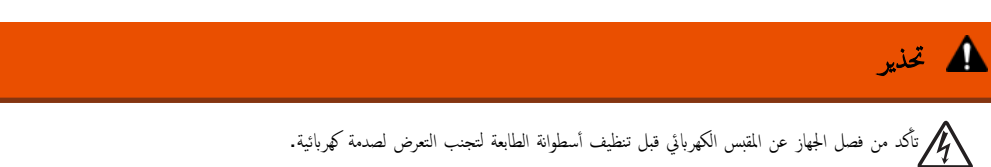

DCP-T530DW/DCP-T535DW/DCP-T536DW/DCP-T730DW/DCP-T735DW << DCP-T830DW/DCP-T835DW/MFC-T930DW/MFC-T935DW <<

# DCP-T530DW/DCP-T535DW/DCP-T536DW/DCP-T730DW/DCP-T735DW

- افصل الجهاز عن المقبس الكهربائي.
- إذا كان غطاء وحدة دعم الورق مفتوحًا، فأغلقه، ثم أغلق وحدة دعم الورق.
  - .1 اسمحب درج الورق (1) بشكل كامل خارج الجهاز.

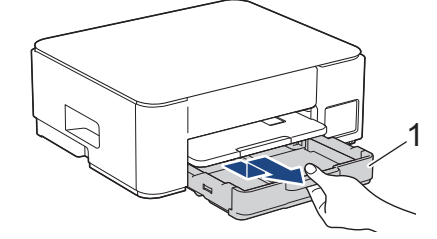

اوفع وحدة دعم الورق (1)، ثم اسحبها بزاوية خارج الجهاز بالكامل كها هو موضح بالسهم.

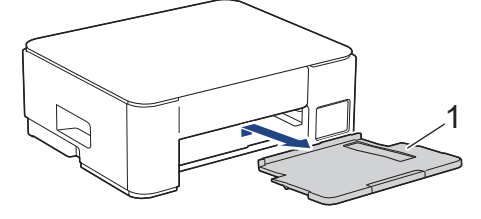

. اضغط على الذراعين الخضراوين معًا، ثم اخفض وحدة الصيانة (1).

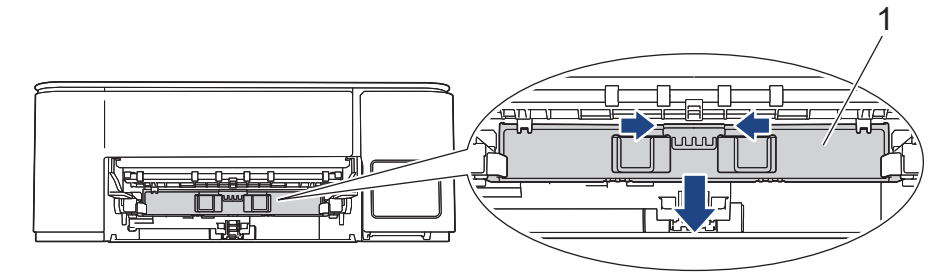

.6 نظّف أسطوانه الطابعة (1) الخاصة بالجهاز والمنطقة المحيطة بها، عن طريق مسح الحبر المبعثر بقطعة قماش جافة ناعمة خالية من الوبر.

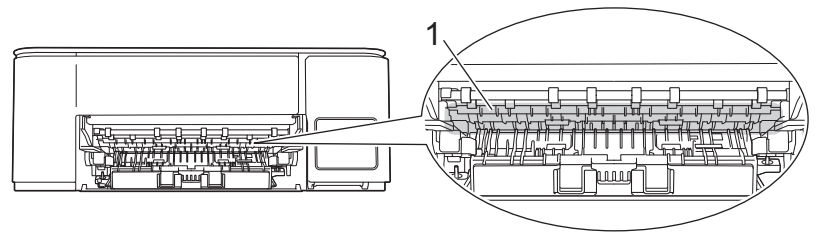

7. ارفع وحدة الصيانة.

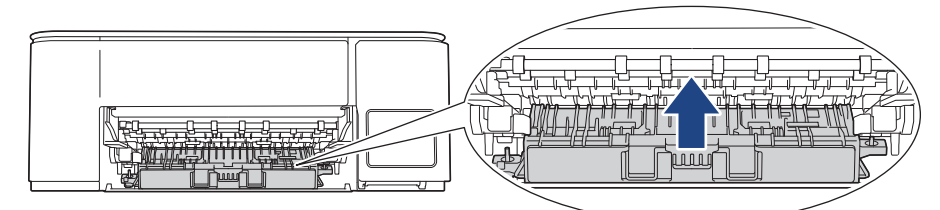

8. أعد تركيب وحدة دعم الورق في الجهاز بإحكام. تأكد من تثبيت وحدة دعم الورق في القنوات.

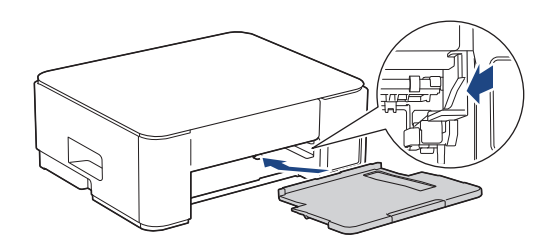

- 9. ادفع درج الورق بالكامل ببطء داخل الجهاز.
  - 10. أعِد توصيل كبل الطاقة.

# DCP-T830DW/DCP-T835DW/MFC-T930DW/MFC-T935DW

- افصل الجهاز عن المقبس الكهربائي.
- باستخدام كلتا يديك، استخدم مقابض الأصابع الموجودة على كل جانب من جوانب الجهاز لرفع غطاء الماسح الضوئي في وضع الفتح.
- .3 نظّف أسطوانه الطابعة (1) الخاصة بالجهاز والمنطقة المحيطة بها، عن طريق مسح الحبر المبعثر بقطعة قماش جافة ناعمة خالية من الوبر.

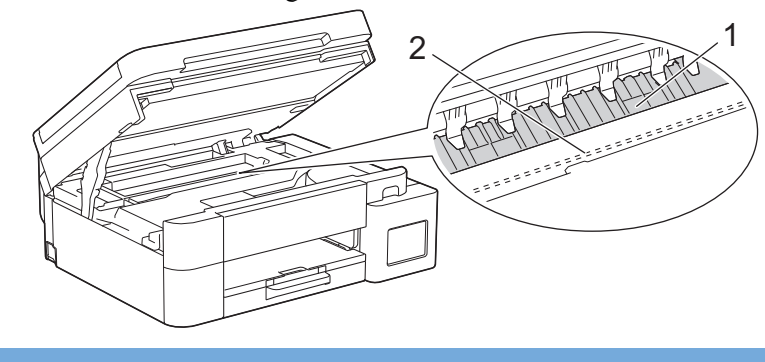

لا تلمس شريط أداة التشفير، وهو الشريط الوقيق من البلاستيك الذي يمتد عبر عرض الجهاز (2). قد يتسبب ذلك في تلف الجهاز.

4. أغلِق غطاء الماسح الضوئي بعناية باستخدام مقابض الأصابع الموجودة على كل جانب.

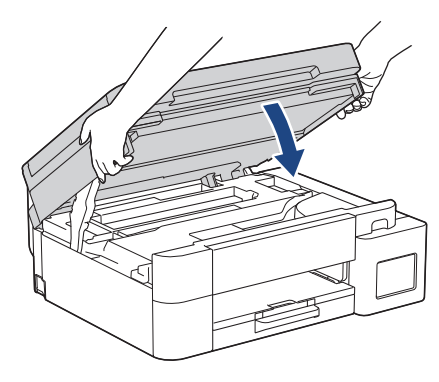

أعد توصيل كبل الطاقة.

هام

# 🔽 معلومات ذات صلة

• تنظيف جماز Brother الخاص بك

# مواضيع ذات صلة:

مشكلات في جودة الطباعة

### تنظيف أسطوانات التغذية بالورق

إذا تلطخت أسطوانات التغذية بالورق بالحبر أوكان بها تراكهات من غبار الورق، فقد يسبب ذلك مشكلات في تغذية الورق.

DCP-T530DW/DCP-T535DW/DCP-T536DW/DCP-T730DW/DCP-T735DW << DCP-T830DW/DCP-T835DW/MFC-T930DW/MFC-T935DW <<

# DCP-T530DW/DCP-T535DW/DCP-T536DW/DCP-T730DW/DCP-T735DW

# تحذير كم تأكد من فصل الجهاز عن المقبس الكهربائي قبل تنظيف أسطوانات تغذية الورق لتجنب التعرض لصدمة كهربائية.

- افصل الجهاز عن المقبس الكهربائي.
- إذا كان غطاء وحدة دعم الورق مفتوحًا، فأغلقه، ثم أغلق وحدة دعم الورق.

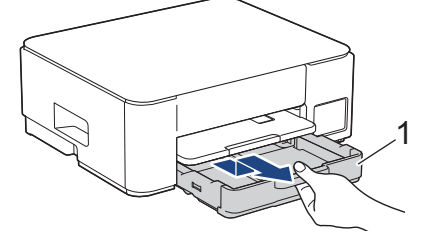

اوفع وحدة دعم الورق (1)، ثم اسحبها بزاوية خارج الجهاز بالكامل كها هو موضح بالسهم.

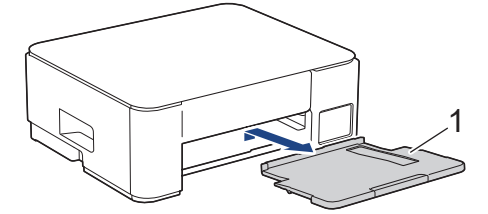

.1 اضغط على الذراعين الخضراوين معًا، ثم اخفِض وحدة الصيانة (1).

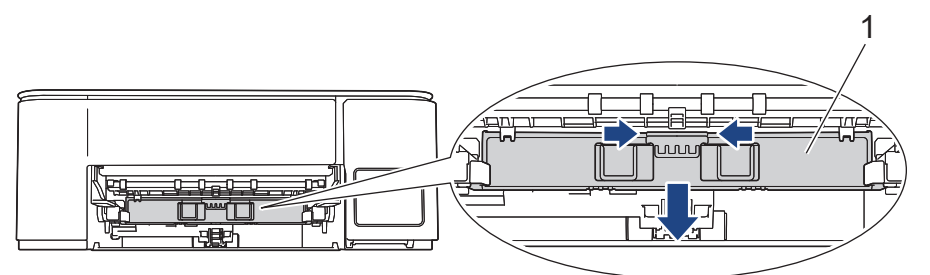

6. نظّف الجانبين الخلفي والأمامي من بكرات تغذية الورق (1) باستخدام قطعة قماش ناعمة خالية من الوبر مبللة بالماء، وذلك بالتحريك من جانب إلى آخر. وبعد التنظيف، امسح الاسطوانات بقطعة قماش ناعمة جافة خالية من الوبر لإزالة البلل تماما.

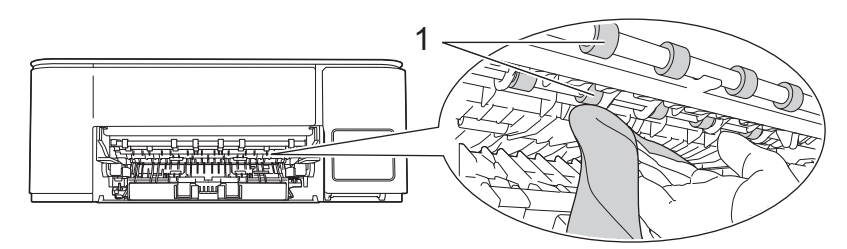

7. ارفع وحدة الصيانة.

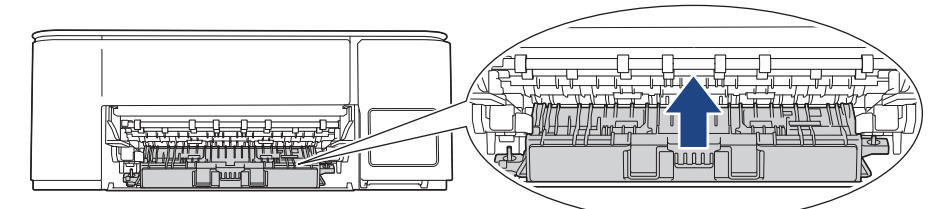

8. أعد تركيب وحدة دعم الورق في الجهاز بإحكام. تأكد من تثبيت وحدة دعم الورق في القنوات.

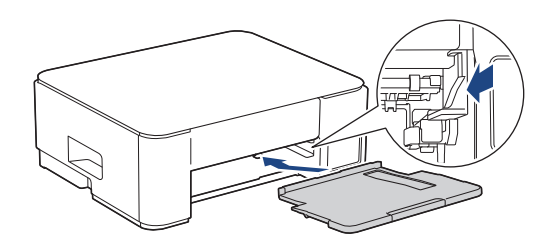

- 9. ادفع درج الورق بالكامل ببطء داخل الجهاز.
  - 10. أعِد توصيل كبل الطاقة.

# DCP-T830DW/DCP-T835DW/MFC-T930DW/MFC-T935DW

- افصل الجهاز عن المقبس الكهربائي.
- إذا كان غطاء وحدة دعم الورق مفتوحًا، فأغلِقه، ثم أغلِق وحدة دعم الورق.
  - .1 اسمحب درج الورق (1) خارج الجهاز تمامًا كما هو موضح بالسهم.

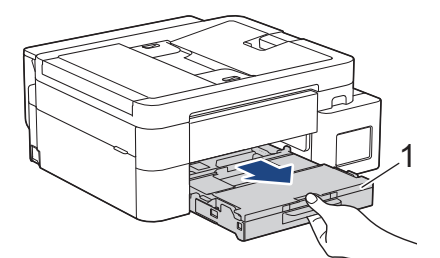

4. نظّف الجانب الأمامي من بكرات تغذية الورق (1) باستخدام قطعة قماش ناعمة خالية من الوبر مبللة بالماء، وذلك بالتحريك من جانب إلى آخر. وبعد التنظيف، امسح الاسطوانات بقطعة قماش ناعمة جافة خالية من الوبر لإزالة البلل تماما.

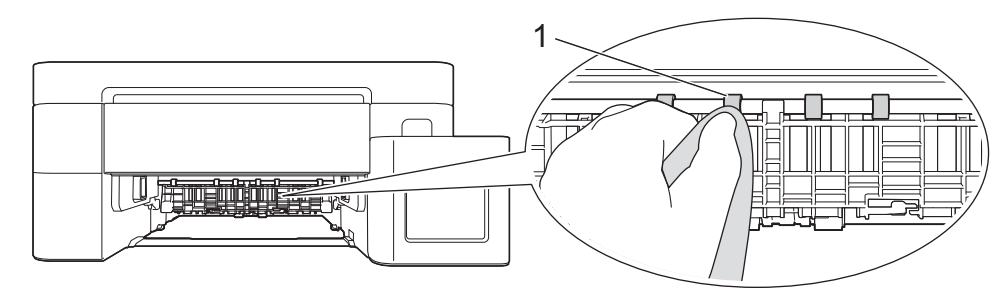

5. ارفع الغطاء (2)، ثم نظّف الجانب الخلفي من بكرات تغذية الورق (1) باستخدام قطعة قماش ناعمة خالية من الوبر لإزالة وبعد التنظيف، امسح الاسطوانات بقطعة قماش ناعمة جافة خالية من الوبر لإزالة البلل تماما.

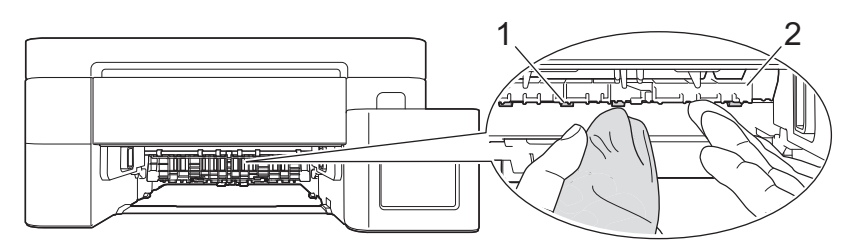

# ادفع درج الورق بالكامل ببطء داخل الجهاز.

أعد توصيل كبل الطاقة.

لا تستخدم الجهاز مرة أخرى حتى تجف الأسطوانات. قد يؤدي استخدام الجهاز قبل أن تجف الأسطوانات إلى حدوث مشكلات في تغذية الورق.

# 🔽 معلومات ذات صلة

• تنظيف جماز Brother الخاص بك

# مواضيع ذات صلة:

- مشكلات في جودة الطباعة
- مشكلات التعامل مع الورق

### ┢ الصفحة الرئيسية > الصيانة الدورية > تنظيف جماز Brother الخاص بك > نظف وسادة القاعدة

### نظّف وسادة القاعدة

قد يحول التنظيف الدوري لوسادة القاعدة دون تغذية الجهاز بعدة ورقات حينما يوجد عدد ورقات قليل فقط متبتي في الدرج.

- إذا كان غطاء وحدة دعم الورق مفتوحًا، فأغلِقه، ثم أغلِق وحدة دعم الورق.
  - . اسحب درج الورق (1) بشكل كامل خارج الجهاز.

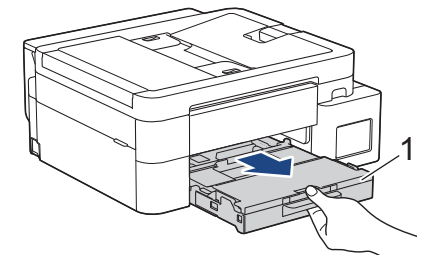

نظِّف وسادة القاعدة (1) باستخدام قطعة قماش ناعمة خالية من الوبر مبللة بالماء.

وبعد التنظيف، امسح الوسادة بقطعة قماش ناعمة جافة خالية من الوبر لإزالة البلل تمامًا.

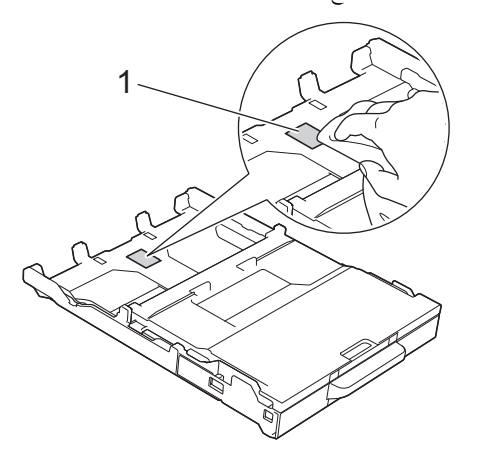

ادفع درج الورق بالكامل ببطء داخل الجهاز.

🔽 معلومات ذات صلة

• تنظيف جماز Brother الخاص بك

مواضيع ذات صلة:

مشكلات التعامل مع الورق

┢ الصفحة الرئيسية > الصيانة الدورية > تنظيف جماز Brother الخاص بك > تنظيف أسطوانات التقاط الورق

تنظيف أسطوانات التقاط الورق

قد يحول تنظيف أسطوانات التقاط الورق بصفة دورية دون انحشار الورق بضهان تلقيمه بطريقة صحيحة.

🎾 يتم توفير مجموعة تنظيف اسطوانات التقاط الورق مع جمازك في بعض البلدان. نقِّلف أسطوانات التقاط الورق باستخدام المجموعة. للاطلاع على مزيد من المعلومات، راجع التعليات المقدّمة مع مجموعة التنظيف.

- افصل الجهاز عن المقبس الكهربائي.
- إذا كان غطاء وحدة دعم الورق مفتوحًا، فأغلقه، ثم أغليق وحدة دعم الورق.
  - . اسمحب درج الورق (1) خارج الجهاز تمامًا كما هو موضح بالسهم.

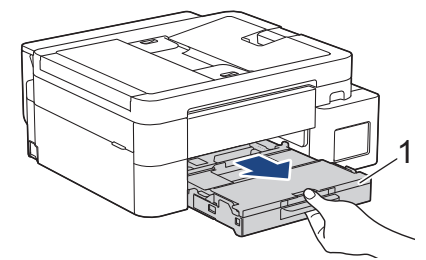

4. ازفع وحدة دعم الورق (1)، ثم اسمحيها بزاوية خارج الجهاز بالكامل كما هو موضح بالسهم. (/DCP-T530DW/DCP-T536DW/DCP-T730DW) (DCP-T735DW)

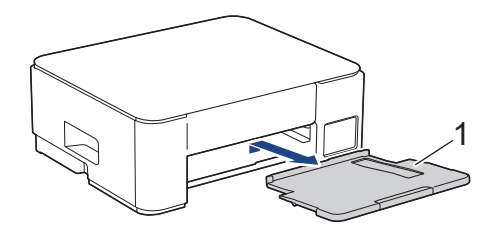

5. نظّف أسطوانات التقاط الورق (1) باستخدام قطعة قماش ناعمة خالية من الوبر مبللة بالماء. أبر الأسطوانات ببطء حتي يتم تنظيف السطح بأكمله. وبعد التنظيف، امسح الاسطوانات بقطعة قماش ناعمة جافة خالية من الوبر لإزالة البلل تماما.

(DCP-T530DW/DCP-T535DW/DCP-T536DW/DCP-T730DW/DCP-T735DW)

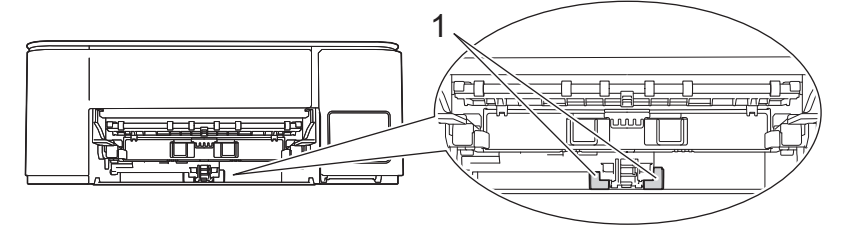

(DCP-T830DW/DCP-T835DW/MFC-T930DW/MFC-T935DW)

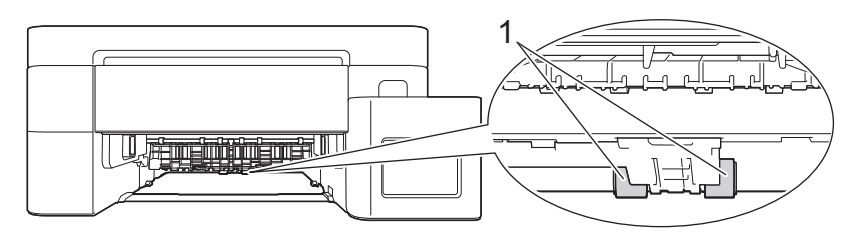

 ۵. (DCP-T530DW/DCP-T535DW/DCP-T536DW/DCP-T730DW/DCP-T735DW) أعد تركيب وحدة دعم الورق في الجهاز بإحكام. تأكد من تثبيت وحدة دعم الورق في القنوات.

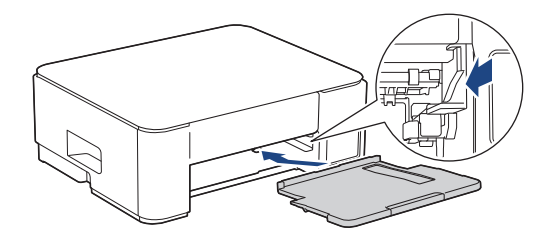

- ادفع درج الورق بالكامل ببطء داخل الجهاز.
  - 8. أعِد توصيل كَبْل الطاقة.

معلومات ذات صلة

• تنظيف جماز Brother الخاص بك

مواضيع ذات صلة:

- رسائل الخطأ والصيانة
- مشكلات التعامل مع الورق

# ▲ الصفحة الرئيسية > الصيانة الدورية > فحص جماز Brother الخاص بك

# فحص جماز Brother الخاص بك

- فص جودة الطباعة
- فحص محاذاة الطباعة من جماز Brother الخاص بك
- مراقبة حالة الجهاز باستخدام (Windows/Mac) (Windows/Mac)

### فحص جودة الطباعة

إذا انخفض تركيز الألوان والنص أو إذا كان النص مفقودًا من المطبوعات، فقد تكون بعض فوهات رأس الطباعة مسدودة. قم بطباعة «ورقة الفحص» وانظر إلى نمط فحص الفوهات. >> DCP-T530DW/DCP-T535DW/DCP-T536DW/DCP-T730DW/DCP-T735DW/DCP-T830DW/DCP-T835DW >> MFC-T930DW/MFC-T935DW

### DCP-T530DW/DCP-T535DW/DCP-T536DW/DCP-T730DW/DCP-T735DW/ DCP-T830DW/DCP-T835DW

- 1. اضغط على Menu (القائمة).
- 2. اضغط على له أو ▼ لتحديد اختيارك:
- a. حدد Maintenance (صيانة) . اضغط على OK (موافق).
- b. حدِّد ImproveQuality (تحسين الجودة). اضغط على OK (موافق).
- Check Quality (تحقق من الجودة). اضغط على OK (موافق).
  - 3. اضغط على Colour Start (بدء الطباعة الملونة).

يقوم الجهاز بطباعة ورقة فحص جودة الطباعة.

- تحقق من جودة كتل الألوان الأربعة الموجودة على الورقة.
- عندما تطالبك رسالة LCD بالتحقق من جودة الطباعة، يجب تنفيذ أحد الإجراءات التالية.
- إذا كانت جميع الخطوط واضحة ومرئية، فاضغط على له لتحديد Yes (نعم) .

اضغط على Stop/Exit (توقف لخروج) لإنهاء فحص جودة الطباعة.

إذا كانت هناك خطوط مفقودة (راجع **جودة رديئة**، أدناه)، فاضغط على ♥ لتحديد NO (لا) .

#### موافق (DCP-T530DW/DCP-T535DW/DCP-T536DW)

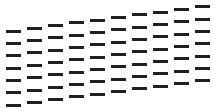

ودة ردينة (DCP-T530DW/DCP-T535DW/DCP-T536DW)

|    |       |   |   | _ | _ | - | _ |
|----|-------|---|---|---|---|---|---|
| _  | *     |   | _ | _ | — | - | _ |
|    |       |   | _ | _ | — | - |   |
| =  | - 1   |   | _ |   | - | - | _ |
| =- | 1     |   | _ | — | - | - | _ |
|    | . — ' |   |   | - |   | _ | _ |
| _  | -     | = | — | - | - | _ |   |
|    | . — ' |   |   |   |   |   |   |

روانق (DCP-T730DW/DCP-T735DW/DCP-T830DW/DCP-T835DW)

|   |   |   |   |   |   |   |   |   |   | - |   |
|---|---|---|---|---|---|---|---|---|---|---|---|
|   |   |   | _ | _ | _ | _ | _ | _ | _ | _ | - |
| _ | _ | _ | _ | = | _ | - | _ | _ | _ |   |   |
| _ | _ |   | _ | = | - | _ | - | _ | _ | _ | _ |
| _ | _ | _ | _ | _ | = | _ | - | _ | _ | _ | _ |
| _ | _ | _ | _ | _ |   | = | = | - | - | _ | _ |
| _ | _ | _ | _ | _ |   | = | = | _ | _ | _ | _ |
| _ | _ | _ | _ | _ | _ | = | - | - | - | _ | _ |
| _ | _ | _ | _ |   | _ | _ | = | _ | - | _ | _ |
| _ | - | _ | _ | _ | _ | _ | = | _ | - | _ | _ |
| _ | _ | - | _ | _ | _ | _ | = | _ | - | _ | _ |
| _ | _ | _ | _ | _ |   |   | = | = | _ | _ | _ |
| _ | _ | _ | _ | _ | _ | _ | = | = | - | _ | _ |
| - | - | _ | _ |   |   | _ | = | - | - | - | _ |
| _ | - | _ | _ | _ | _ | _ | _ | = | _ | _ | _ |
| _ | - | _ | _ | _ | _ | _ | _ | = | _ | - | _ |
| _ | - | _ | _ | _ | _ |   | _ | _ | _ | - | - |
| _ | _ | _ | _ | _ | _ | _ | _ | = | = | _ | _ |
| _ | _ | _ | _ | - | _ | _ | _ |   | - | _ | _ |
| _ | _ | _ | _ | _ | _ | _ |   | _ | _ |   |   |
| _ | _ |   |   |   |   |   |   |   |   |   |   |

### رودة ردينة (DCP-T730DW/DCP-T735DW/DCP-T830DW/DCP-T835DW)

|   |   |   |   |   |   |   |   | _ | _ |
|---|---|---|---|---|---|---|---|---|---|
|   |   |   |   | _ | _ | _ | _ |   | _ |
|   |   |   | _ |   |   | _ |   |   |   |
|   |   | _ |   |   |   | _ | _ | _ |   |
| _ |   |   | _ |   | _ |   | _ |   |   |
|   |   |   | _ |   |   |   | _ | _ | - |
|   |   |   | _ | - | _ | _ |   | _ | _ |
| _ |   |   |   | _ | _ |   |   |   | _ |
|   | _ |   |   | _ | _ | _ | _ |   | _ |
|   | _ | _ |   |   |   |   |   |   |   |
|   |   |   |   |   |   | _ | _ |   | _ |
|   |   |   | _ |   | _ |   |   |   |   |
|   |   |   |   |   |   |   | _ | _ | _ |
|   |   |   | _ | _ | _ | _ |   | _ |   |
|   |   |   |   | _ |   |   |   | _ | _ |
|   | _ |   |   | _ | _ | _ | _ |   |   |
|   |   |   | _ |   | _ |   |   |   |   |
|   |   | _ |   |   |   | - | - | _ | _ |
|   |   | _ | _ | - | _ |   | _ |   |   |
|   |   |   | _ |   |   |   | _ | _ | _ |
|   |   |   | - | _ | _ | _ |   |   |   |
|   |   |   |   | _ |   |   |   |   | _ |
| _ | _ |   |   |   | - |   |   | _ |   |
|   |   |   |   | _ |   |   |   |   |   |
|   | _ | _ |   |   |   | - | _ | _ | _ |
|   |   | _ |   | - | _ |   | _ |   |   |
|   |   |   |   |   |   |   | _ | _ | _ |
|   |   |   | _ | _ | _ | _ |   | _ |   |
| _ |   |   |   | _ |   |   |   | - | _ |
|   | _ |   |   | _ | - |   | _ |   | _ |
|   |   |   | _ |   | _ | _ |   |   | - |
|   | _ | _ |   |   | _ | _ | _ | _ |   |
|   |   |   | _ | _ |   |   | _ |   |   |
|   |   |   | _ |   |   |   | _ |   | _ |
|   |   |   | _ | _ |   | _ |   |   |   |
|   | _ |   |   | _ |   |   |   | _ | _ |
|   | _ |   |   | _ |   | _ | _ |   | _ |
|   |   |   | _ |   |   | _ |   |   | _ |
|   |   | _ |   |   |   | _ | _ | _ |   |
|   |   | _ | _ | _ |   |   | _ |   |   |
|   |   |   | _ |   |   |   | _ | _ |   |
| _ |   |   | _ | _ |   | _ |   | _ |   |
| _ | _ |   |   |   |   |   |   |   |   |
|   |   |   |   |   |   |   |   |   |   |

6. عندما تطالبك رسالة LCD بالتحقق من جودة الطباعة لكل لون، اضغط على له أو ♥ لتحديد النمط الذي يتطابق بشكل وثيق مع نتيجة الطباعة. اضغط على OK (موافق).

💋 راجع النموذج أدناه لتفقد جودة الطباعة.

### DCP-T530DW/DCP-T535DW/DCP-T536DW

|             |                               |                |                | الأتماط      |
|-------------|-------------------------------|----------------|----------------|--------------|
| (کنير) Many | About Half (النصف<br>تقريبًا) | (القليل) A Few | (لا يوجد) None | جودة الطباعة |

#### DCP-T730DW/DCP-T735DW/DCP-T830DW/DCP-T835DW

| - |            |                               |                |                | الأغاط       |
|---|------------|-------------------------------|----------------|----------------|--------------|
|   | (کیر) Many | About Half (النصف<br>تقريبًا) | (القليل) A Few | الا يوجد) None | جودة الطباعة |

#### 7. قم بأحد الإجراءات التالية:

- إذا كانت هناك حاجة لتنظيف رأس الطباعة، فاضغط على Colour Start (بده الطباعة الملونة) لبدء إجراء التنظيف.
  - إذا لم تكن هناك حاجة لتنظيف رأس الطباعة، فاضغط على Stop/Exit (توقد/خروج) لإنهاء فحص جودة الطباعة.

### 8. بعد إجراء عملية التنظيف، اضغط على ▲. ثم اضغط على Colour Start (بده الطباعة الملونة).

يقوم الجهاز بطباعة ورقة فحص جودة الطباعة مرة أخرى. تحقق من جودة كتل الألوان الأربعة الموجودة على الورقة مرة أخرى.

إذا نظفت رأس الطباعة عدة مرات ولم تتحسن الطباعة، فحاول استخدام طريقة التنظيف الخاصة. ٢٢ مع*لومات ذات صلة* 

# هام

لا تلمس رأس الطباعة. قد يتسبب لمس رأس الطباعة في حدوث تلف دائم وقد يؤدي إلى إبطال ضان رأس الطباعة.

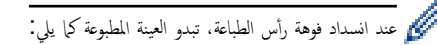

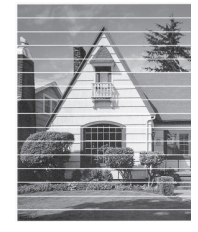

بعد تنظيف فوهة رأس الطباعة، تختفي الخطوط الأفقية:

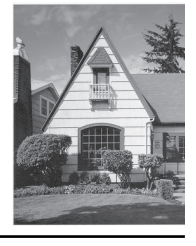

### MFC-T930DW/MFC-T935DW

- 1. اضغط على 🔥 (الحبر).
- 2. اضغط على ڵ أو ♥ لتحديد اختيارك:
- a. حدِّد Impr. PrintQuality (تحسين جودة الطباعة). اضغط على OK (موافق).
- b. حدِّد Impr. PrintQuality (تحسين جودة الطباعة) مرة أخرى. اضغط على OK (موافق).

### 3. اضغط على ◄.

يطبع الجهاز ورقة الفحص.

- تحقق من جودة كتل الألوان الأربعة الموجودة على الورقة.
- عندما تطالبك رسالة LCD بالتحقق من جودة الطباعة، يجب تنفيذ أحد الإجراءات التالية:
  - إذا كانت جميع الخطوط واضحة ومرئية، فاضغط على ◄ لتحديد NO (لا) .
    - اضغط على **Stop/Exit (توقف/خروج)** لإنهاء فحص جودة الطباعة.
- إذا كانت هناك خطوط مفقودة (راجع **جودة رديئة**، أدناه)، فاضغط على ♦ لتحديد Yes (نعم) .

|   |   |   |     |   |   | _ | _ | _                          | _                                         | فق                         | موا                                                                                                    |
|---|---|---|-----|---|---|---|---|----------------------------|-------------------------------------------|----------------------------|----------------------------------------------------------------------------------------------------|
| - | _ | _ | _   | _ | _ | _ | _ | -                          | _                                         | _                          | _                                                                                                    |
| - | _ | _ | _   |   | _ | _ | _ | _                          | _                                         | -                          |                                                                                                    |
| _ | _ | - | _   | _ |   | _ | _ | _                          | _                                         | _                          | _                                                                                                    |
| _ | _ | _ | -   | _ | _ | _ |   | _                          | _                                         | _                          | _                                                                                                    |
| _ | _ |   | _   | _ | - | - | _ | _                          | _                                         | _                          | _                                                                                                    |
| _ |   | _ | _   | _ | - | - | _ | _                          |                                           |                            |                                                                                                    |
| _ | _ |   | _   | _ | = | _ | - | _                          | -                                         | _                          | _                                                                                                    |
| _ | _ |   | _   | _ | _ | _ | _ | -                          | -                                         | _                          |                                                                                                    |
| - | _ | _ | _   |   |   | _ | _ | -                          | -                                         | _                          | _                                                                                                    |
| - | - | _ | _   | _ | _ | _ | _ | =                          | _                                         | _                          | _                                                                                                    |
| _ | _ | _ | _   | _ | _ | _ | _ | _                          | _                                         | _                          | _                                                                                                    |
|   | _ | _ | -   | _ |   | _ |   | _                          | _                                         | _                          | _                                                                                                    |
| _ | _ | = | _   | - | _ | _ | _ | _                          | _                                         | _                          | =                                                                                                    |
| _ |   | _ | _   | _ | - | _ | _ | _                          | _                                         | _                          | _                                                                                                    |
| _ | _ | _ |     | _ | _ | - | _ | _                          | _                                         |                            |                                                                                                    |
| _ | _ | _ | _   | _ | = | _ | - | _                          | -                                         | _                          | _                                                                                                    |
| _ | _ |   | _   | _ | _ | _ | _ | -                          | -                                         | _                          |                                                                                                    |
| - | - | _ |     |   | _ | _ | _ | _                          | -                                         | _                          | _                                                                                                    |
| _ | - | _ | _   | _ | _ | _ | _ | =                          | _                                         | -                          | _                                                                                                    |
| = | _ | - | _   | - | _ | _ | _ | _                          | _                                         |                            |                                                                                                    |
| _ | _ |   |     |   |   |   |   |                            |                                           |                            |                                                                                                    |
|   |   |   |     |   |   |   |   |                            |                                           |                            |                                                                                                    |
|   |   |   |     |   |   |   |   | ā٤                         | رد،                                       | دة                         | <del>ج</del> و                                                                                                    |
|   |   |   | _   | _ | _ | _ | _ | ية<br>ا                    | رد،<br>—                                  | دة<br>_                    | جو<br>=                                                                                                    |
| _ | _ | _ | =   | = | = | _ | = | يمة<br>=                   | رد،<br>=                                  | دة<br>=                    | <del>ج</del> و<br>=                                                                                                    |
| = | = | = | =   | Ξ | Ξ | _ | Ξ | يغة<br>                    | رد<br>E                                   | دة<br>E                    | جو<br>=                                                                                                    |
| Ξ | Ξ | Ξ | Ξ   | Ξ | Ξ | = |   | ية<br>                     | یں<br>H == 1                              | دة<br>III                  | <del>ج</del> و<br>===                                                                                                    |
|   | Ξ |   | Ξ   | Ξ |   |   |   | ية<br>                     | シニニ                                       | ته<br>III ا                | <del>ج</del> و<br>ا = = = 1                                                                                                    |
|   |   |   | Ξ   |   |   |   |   | ا                          | ا ا ا ا ال<br>ا                           | دة<br>                     | ÷ = = = = = = = = = = = = = = = = = = =                                                                                                    |
|   |   |   | = = |   |   |   |   | ا                          | يا ا ا ا ا ا الرد                         | III III ده                 | ÷           بو                                                                                                    |
|   |   |   |     |   |   |   |   |                            | い                                         | اااا ااا آد <mark>د</mark> | ÷                                                                                                    |
|   |   |   |     |   |   |   |   | ا                          | い                                         | م ااا ااا ا                | 今                                                                                                    |
|   |   |   |     |   |   |   |   | تغ<br>                     | ين الالالالالا                            | اااااا ااا ااا اد          | ÷                                                                                                    |
|   |   |   |     |   |   |   |   | تغ<br>                     | يم                                        | ااااااا ااا ااا اد         | ÷ ا ا ا ا ا ا ا ا ا                                                                                                    |
|   |   |   |     |   |   |   |   | ا          ¥               | シーニーニー                                    | يم الله الللالية           | ÷ ۱۱۱۱۱ (                                                                                                    |
|   |   |   |     |   |   |   |   | اا اااااااا <sup>ی</sup> د | シーニーニー                                    | ده الله الله الله الم      | ÷                                                                                                    |
|   |   |   |     |   |   |   |   | ا             يُد          | ين الالالالالالالالالالالالالالالالالالال | ده الالالالالا             | 今                                                                                                    |
|   |   |   |     |   |   |   |   | تق<br>                     | ら                                         | າງ                         | 今                                                                                                    |
|   |   |   |     |   |   |   |   |                            | بالالالالالالالالالالالالالالالالالالال   | یع                         | ÷                                                                                                    |
|   |   |   |     |   |   |   |   | ا                          | نا الالالالالالالالالالالالالالالالالالا  | 3, 111 11111111111         | ¢                                                                                                    |
|   |   |   |     |   |   |   |   |                            | بي)                                       | 3                          | +                               +     +       +     +       +       +     +         +     +     +       +     +     +       +     +     +     +     +     +     +     +       +     +     +     +     +     +     +     +     +     +     +     +     +     +     +     +     +     +     +     +     +     +     +     +     +     +     +     +     +     +     +     +     +     +     +     +     +     +     +     +     +     +     +     +     +     +     +       +       +     +     +     +     +     +     +     +     +     +     +     +     +     +     +     +     +     +     +     +     +     +     +     +     +     +     +     +     +     +     +     +     +     +     +     +     +     +     +     +     +     +     +     +     +     +     +     +     +     +     +     +     +     +     +     +     +     +     +     +     +     +     +     +     +     +     +     +       +     +     +     +     +       +     +       +         +       +           +           +             +           +                             + |

- 6. عندما تطالبك رسالة LCD بالتحقق من جودة الطباعة لكل لون، اضغط على ◄ أو ♦ لتحديد النمط (1–4) الذي يتطابق بشكل وثيق مع نتيجة الطباعة. اضغط على OK (موافق).
  - 7. قم بأحد الإجراءات التالية:
  - إذا كانت هناك حاجة لتنظيف رأس الطباعة، فاضغط على
  - إذا لم تكن هناك حاجة لتنظيف رأس الطباعة، فاضغط على Stop/Exit (توقف/خروج) لإنهاء فحص جودة الطباعة.
    - 8. بعد انتهاء عملية التنظيف، تطالبك رسالة LCD بالتحقق من جودة الطباعة مرة أخرى.
      - اضغط على Yes ♦ (نعم) لبدء فحص جودة الطباعة.
        - 9. اضغط على < مجددًا.

يطبع الجهاز ورقة الفحص مرة أخرى. تحقق من جودة كتل الألوان الأربعة الموجودة على الورقة مرة أخرى.

إذا نظفت رأس الطباعة عدة مرات ولم تتحسن الطباعة، فحاول استخدام طريقة التنظيف الخاصة. 🗲 مع*لومات ذات صلة* 

# هام

لا تلمس رأس الطباعة. قد يتسبب لمس رأس الطباعة في حدوث تلف دائم وقد يؤدي إلى إبطال ضمان رأس الطباعة.

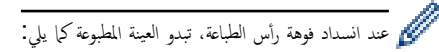

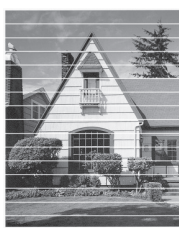

بعد تنظيف فوهة رأس الطباعة، تختفي الخطوط الأفقية:

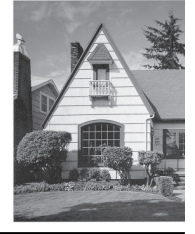

# 🔽 معلومات ذات صلة

• فحص جماز Brother الخاص بك

# مواضيع ذات صلة:

- مشكلات في جودة الطباعة
- تنظيف رأس الطباعة بجهاز Brother الخاص بك

┢ الصفحة الرئيسية > الصيانة الدورية > فحص جماز Brother الخاص بك > فحص محاذاة الطباعة من جماز Brother الحاص بك

فحص محاذاة الطباعة من جماز Brother الخاص بك

إذا أصبح النص المطبوع غير واضح أو أصبحت الصور باهتة بعد نقل الجهاز، فقم بتعديل محاذاة الطباعة.

DCP-T530DW/DCP-T535DW/DCP-T536DW/DCP-T730DW/DCP-T735DW/DCP-T830DW/DCP-T835DW << MFC-T930DW/MFC-T935DW <<

# DCP-T530DW/DCP-T535DW/DCP-T536DW/DCP-T730DW/DCP-T735DW/ DCP-T830DW/DCP-T835DW

- 1. اضغط على Menu (القائمة).
- 2. اضغط على ڵ أو ▼ لتحديد اختيارك:
- a. حدد Maintenance (صيانة). اضغط على OK (موافق).
- b. حدِّد ImproveQuality (تحسين الجودة). اضغط على OK (موافق).
  - C. حدِّد Alignment (محاذاة) . اضغط على OK (موافق).
    - حدّد حجم الورق الذي تريد ضبطه.

اضغط على **OK (موافق)**.

- حدّد درج الورق الذي تريد ضبطه. (الطرز المدعومة فقط) اضغط على OK (موافق).
- 5. حمل الورق بالحجم المحدد في الدرج، ثم اضغط على Mono Start (بده الطباعة أحادية اللون) أو Colour Start (بده الطباعة الملونة). يطبع الجهاز ورقة الفحص وموجه الموضع.
  - 6. اتبع موجه الموضع والتعليمات الظاهرة على شاشة LCD لإكمال عملية الضبط.

🖉 عندما لا يتم ضبط محاذاة الطباعة بشكل صحيح، يبدو النص غير واضح أو ملتوٍ، مثل ما يلي:

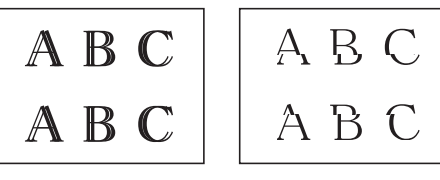

هد ضبط محاذاة الطباعة بشكل صحيح، يبدو النص على النحو التالي: مثل:

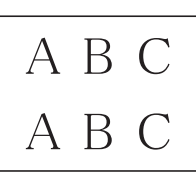

7. اضغط على Stop/Exit (توقف لخروج).

# MFC-T930DW/MFC-T935DW

قبل ضبط محاذاة الطباعة، أكمِل فحص جودة الطباعة أولًا عن طريق الضغط على 🐴 (الحبر)، أو ▲ أو ▼ لتحديد Impr. PrintQuality (تحسين جودة الطباعة) > Impr.

- 1. اضغط على 🔺 (الحبر).
- 2. اضغط على ڵ أو ▼ لتحديد اختيارك:
- a. حدِّد Impr. PrintQuality (تحسين جودة الطباعة). اضغط على OK (موافق).
  - b. حدِّد Alignment (محاذاة) . اضغط على OK (موافق).
  - 3. اضغط على ♦ بعد ظهور رسالة تأكيد تُنيد بأنه قد تم الانتهاء من فحص جودة الطباعة على شاشة LCD.
    - حدّد حجم الورق الذي تريد ضبطه.
    - حدّد درج الورق الذي تريد ضبطه. (الطرز المدعومة فقط)

- 6. اتبع تعليمات شاشة LCD لإدخال الورق في الدرج، ثم اضغط على ◄. يطبع الجهاز ورقة الفحص.
  - .7 اتبع التعليات الظاهرة على شاشة LCD لإكمال الضبط.

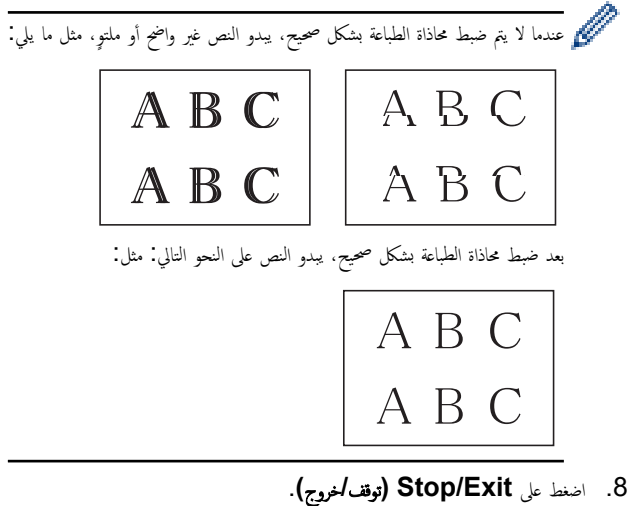

| 🛂 معلومات ذات صلة                          |
|--------------------------------------------|
| • فحص جماز Brother الحاص بك                |
| مواضيع ذات صلة :                           |
| <ul> <li>مشكلات في جودة الطباعة</li> </ul> |

▲ الصفحة الرئيسية > الصيانة الدورية > فص جماز Brother iPrint&Scan (Windows/Mac) الحاص بك > مراقبة حالة الجهاز باستخدام (Brother iPrint&Scan (Windows/Mac)

# مراقبة حالة الجهاز باستخدام (Windows/Mac) همراقبة حالة الجهاز باستخدام

اتيح لك Brother iPrint&Scan مراقبة حالة حماز Brother الخاص بك.

- 1. ابدأ Brother iPrint&Scan.
  - Windows •

اقىر نقرًا مزدوجًا على أيقونة (Brother iPrint&Scan).

Mac •

في شريط قائمة Finder (الباحث)، انفر فوق Go (تعفيد) > Applications (التطبيقات)، ثم انفر نفرًا مزدوجًا فوق أيقونة iPrint&Scan. ستظهر شاشة Brother iPrint&Scan.

إذا لم يتم تحديد جماز Brother الخاص بك، فانقر على الزر إضافة جماز / حدد الجهاز، ثم حدِّد اسم الطراز الخاص بك من القائمة. انقر فوق موافق.

| 📅 Brother iPrint&Scan |      | _ = · · ·                                                                            | × |
|-----------------------|------|--------------------------------------------------------------------------------------|---|
| Brother iPrint&Scan   | Scan | Create Workflow                                                                      | × |
|                       |      | Image: Supplies/Machine Settings         Machine Scan Settings         + Add Machine |   |

أيقونات الحالة

| أيقونة | الوصف                                              |
|--------|----------------------------------------------------|
|        | تشير الأيقونة المخضراء إلى حالة الاستعداد العادية. |
| !      | تشير الأيقونة الصفراء إلى وجود تحذير .             |
|        | تشير الأيقونة الصفراء إلى حدوث خطأ.                |

| أيترنة                                     | الوصف                                          |
|--------------------------------------------|------------------------------------------------|
|                                            | تشير الأيقونة الرمادية إلى أن الجهاز غير متصل. |
| قد تختلف الشاشة الفعلية حسب إصدار التطبيق. |                                                |
| 🔽 معلومات ذات صلة                          |                                                |
| • فحص جماز Brother الخاص بك                |                                                |

┢ الصفحة الرئيسية > الصيانة الدورية > تصحيح تغذية الورق لإزالة الخطوط العمودية

تصحيح تغذية الورق لإزالة الخطوط العمودية

عدّل تغذية الورق لتقليل الخطوط الرأسية.

DCP-T530DW/DCP-T535DW/DCP-T536DW/DCP-T730DW/DCP-T735DW/DCP-T830DW/DCP-T835DW << MFC-T930DW/MFC-T935DW <<

# DCP-T530DW/DCP-T535DW/DCP-T536DW/DCP-T730DW/DCP-T735DW/ DCP-T830DW/DCP-T835DW

- 1. اضغط على Menu (القائمة).
- 2. اضغط على له أو ▼ لتحديد اختيارك:
- a. حدد Maintenance (صيانة) . اضغط على OK (موافق).
- b. حدِّد ImproveQuality (تحسين الجودة) . اضغط على OK (موافق).
  - Correct Feed (تغذية صحيحة) . اضغط على OK (موافق).
    - حدد حجم الورق الذي تريد ضبطه. اضغط على OK (موافق).
    - حدّد درج الورق الذي تريد ضبطه. (الطرز المدعومة فقط) اضغط على OK (موافق).
- 5. حمل الورق بالحجم المحدد في الدرج، ثم اضغط على Mono Start (بده الطباعة أحادية اللون) أو Colour Start (بده الطباعة الملوة). يطبع الجهاز ورقة الفحص وموجه الموضع.
  - اتبع موجه الموضع والتعليمات الظاهرة على شاشة LCD لإكمال عملية الضبط.
    - 7. اضغط على Stop/Exit (توقف/خروج).

# MFC-T930DW/MFC-T935DW

قبل ضبط محاذاة الطباعة. أكمِل فحص جودة الطباعة أولًا عن طريق الضغط على 🐴 (الحبر)، أو له أو V لتحديد Impr. PrintQuality (تحسين جودة الطباعة) > Impr. </ PrintQuality (تحسين جودة الطباعة) مرة أخرى، ثم OK (موافق). 1. اضغط على 🔦 (الحبر). 2. اضغط على ڵ أو ▼ لتحديد اختيارك: a. حدِّد Impr. PrintQuality (تحسين جودة الطباعة). اضغط على OK (موافق). b. حدِّد Correct Paper Feed (تغذية الورق الصحيحة). اضغط على OK (موافق). 3. اضغط على ◄ بعد ظهور رسالة تأكيد تُفيد بأنه قد تم الانتهاء من فحص جودة الطباعة على شاشة LCD. حدّد حجم الورق الذي تريد ضبطه. 5. حدِّد درج الورق الذي تريد ضبطه. (الطرز المدعومة فقط) 6. اتبع تعليات شاشة LCD لإدخال الورق في الدرج، ثم اضغط على ◄. يطبع الجهاز ورقة الفحص. آتبع التعليات الظاهرة على شاشة LCD لإكمال الضبط. 8. اضغط على Stop/Exit (توقف اخروج). معلومات ذات صلة الصيانة الدورية مواضيع ذات صلة:

- مشاكل أخرى
- مشكلات في جودة الطباعة

┢ الصفحة الرئيسية > الصيانة الدورية > تغيير خيارات الطباعة لتحسين نتائج الطباعة

تغيير خيارات الطباعة لتحسين نتائج الطباعة

إذا كانت المطبوعات الخاصة بك لا تظهر بالطريقة التي تتوقعها، فقم بتغيير إعدادات الطباعة في حملز Brother الحاص بك لتحسين جودة الطباعة. قد تكون سرعة الطباعة أبطأ عند استخدام هذه الإعدادات.

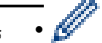

إذاكنت تواجه جودة طباعة ردينة عند الطباعة من جماز الكمبيوتر الحاص بك، فعليك تغيير الإعدادات في برنامج تشغيل الطابعة أو في التطبيق الذي تستخدمه للطباعة.

### DCP-T530DW/DCP-T535DW/DCP-T536DW/DCP-T730DW/DCP-T735DW/DCP-T830DW/DCP-T835DW << MFC-T930DW/MFC-T935DW <<

# DCP-T530DW/DCP-T535DW/DCP-T536DW/DCP-T730DW/DCP-T735DW/ DCP-T830DW/DCP-T835DW

- 1. اضغط على Menu (القائة).
- 2. اضغط على ڵ أو ♥ لتحديد اختيارك:
- a. حدد Maintenance (صيانة) . اضغط على OK (موافق).
- b. حدِّد Print Options (خيارات الطباعة) . اضغط على OK (موافق).
  - 3. اضغط على ▲ أو ▼ لتحديد أحد الخيارات التالية:

|               | الوصف                                                                 |                 | الخيار          |
|---------------|-----------------------------------------------------------------------|-----------------|-----------------|
| انحشار للورق. | حدِّد هذا الخيار إذا كنت تواجه مشكلات تتمثل في تلطخ المطبوعات أو حدوث | (تقليل التلطيخ) | ReduceSmudging  |
|               | حدِّد هذا الخيار إذا كنت تواجه مشكلات تتمثل في المطبوعات غير الواضحة. | تحسين الطباعة)  | ) Enhance Print |

- 4. اضغط على OK (موافق).
- .5 اضغط على ▲ أو ▼ لتحديد الخيار الذي تريده. اضغط على OK (موافق).
  - 6. اضغط على Stop/Exit (توقف/خروج).

### MFC-T930DW/MFC-T935DW

- 1. اضغط على 🛕 (الحبر).
- 2. اضغط على لم أو ♦ لتحديد Print Options (خيارات الطباعة) . اضغط على OK (موافق).
  - 3. اضغط على له أو ▼ لتحديد أحد الخيارات التالية:

| الوصف                                                                               | الخيار                          |
|-------------------------------------------------------------------------------------|---------------------------------|
| حدِّد هذا الخيار إذا كنت تواجه مشكلات تتمثل في تلطخ المطبوعات أو حدوث انحشار للورق. | (تقليل التلطيخ) Reduce Smudging |
| حَدِد هذا الخيار إذا كنت تواجه مشكلات تتمثل في المطبوعات غير الواضحة.               | Enhance Print (تحسين الطباعة)   |

- 4. اضغط على OK (موافق).
- .5 اضغط على ▲ أو ▼ لتحديد الخيار الذي تريده. اضغط على OK (موافق).
  - 6. اضغط على Stop/Exit (توقف اخروج).

🔽 معلومات ذات صلة

الصيانة الدورية

- مواضيع ذات صلة:
  - مشاكل أخرى
- مشكلات في جودة الطباعة

مشكلات التعامل مع الورق

### الصفحة الرئيسية > الصيانة الدورية > تعبئة جمازك وشحنه

### تعبئة جمازك وشحنه

- عند نقل الجهاز، استخدم مواد التغليف التي تأتي مع جمازك. تجنب إمالة الجهاز أو وضعه مقلوبًا. إذا لم تقم بتغليف الجهاز بشكل صحيح، فإن أي تلف قد يتعرض له خلال النقل لن يكون مشمولًا في الضان.
  - ويجب أن تكون وسيلة النقل مضمونة بشكل كاف.

### هام

ومن المهم السباح للجهاز بوضع رأس الطباعة في موضع «التوقف» بعد انتهاء أي محمة طباعة. استمع جيدًا للجهاز قبل فصله للتأكد من توقف جميع الأصوات الميكانيكية. قد يؤدي عدم السباح للجهاز بإنهاء عملية التوقف هذه إلى حدوث مشكلات في الطباعة وقد يتعرض رأس الطباعة لتلف محتمل.

- افصل الجهاز عن المقبس الكهربائي.
- MFC-T930DW/MFC-T935DW) افصل الجهاز عن مقبس الهاتف الجداري وأخرج سلك الهاتف من الجهاز.
- 3. (DCP-T830DW/DCP-T835DW/MFC-T930DW/MFC-T935DW) باستخدام كلتا يديك، استخدم مقابض الأصابع الموجودة على كل جانب من جوانب الجهاز لوفع غطاء الماسح الضوئي في وضع الفتح.
  - .4 افصل كبل الواجمة من الجهاز، إذا كان متصلًا.
  - 5. (DCP-T830DW/DCP-T835DW/MFC-T930DW/MFC-T935DW) أغلق غطاء الماسح الضوئي بعناية باستخدام مقابض الأصابع الموجودة على كل جانب.

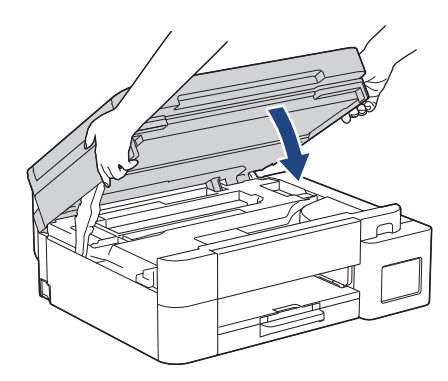

- 6. افتح غطاء خزّان الحبر.
- .7 تأكد من أن غطاء خزّان الحبر مثبت بشكل صحيح.

اضغط على أغطية خزّانات الحبر لتثبيتها بإحكام ومن ثم أغلِق غطاء خزّان الحبر.

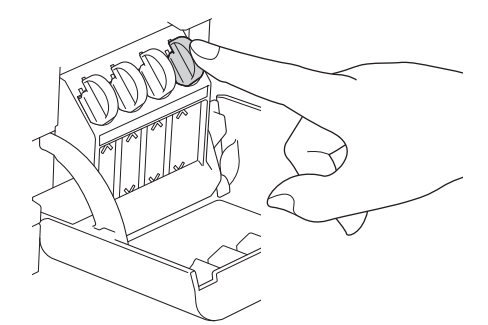

8. قم بلف الجهاز في الكيس.

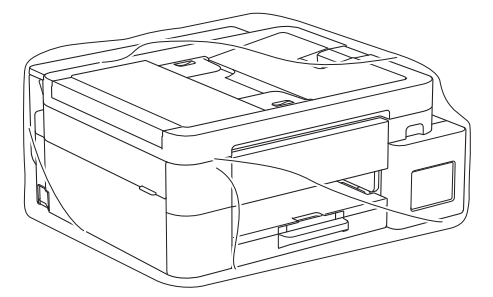

ق بتعبئة الجهاز في الصندوق الكرتوني الأصلي مع مواد التعبئة الأصلية كما هو موضح أدناه.
 (قد تختلف مواد التعبئة الأصلية بناء على دولتك.)

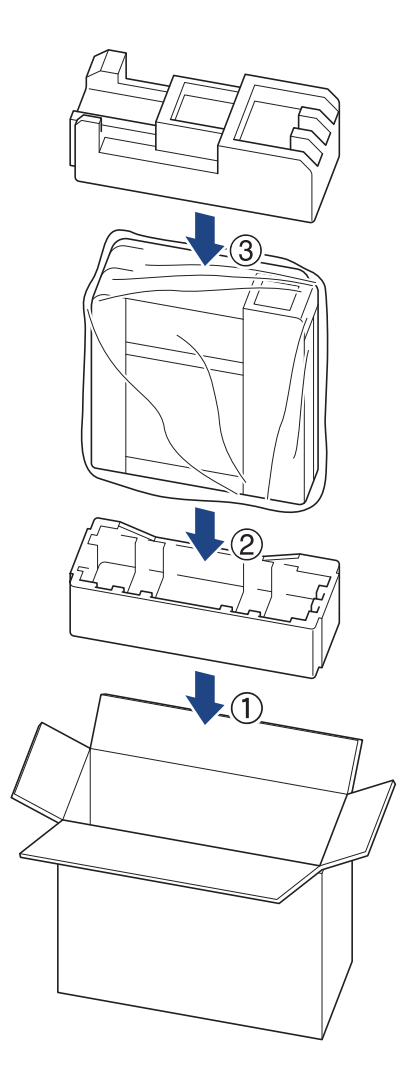

10. غلق الصندوق الكرتوني وثبيته بشريط لإغلاقه.

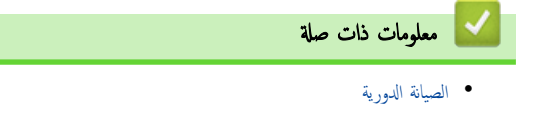

# 首 الصفحة الرئيسية > إعدادات الجهاز

# إعدادات الجهاز

تخصيص الإعدادات والميزات لجعل جمازك أداة عمل أكثر كفاءة.

- تحقق من كلمة المرور الخاصة بجهازك
- تغيير إعدادات الجهاز من لوحة التحكم
- تغيير إعدادات الجهاز باستخدام أداة Web Based Management

┢ الصفحة الرئيسية > إعدادات الجهاز > تحقق من كلمة المرور الخاصة بجهازك

# تحقق منكلمة المرور الخاصة بجهازك

إذا طُلب منك إدخال كلمة مرور، فتحقق من المعلومات التالية:

>> ابحث عن كلمة المرور الافتراضية
> تغيير كلمة المرور
> إعادة تعيين كلمة المرور

### ابحث عنكلمة المرور الافتراضية

ستجد كلمة المرور الافتراضية لإدارة إعدادات هذا الجهاز على الجزء الخلفي من الجهاز بعنوان "Pwd".

### تغييركلمة المرور

ننصحك بتغييرها على الفور لحماية الجهاز من الوصول غير المصرح به.

### استخدم Web Based Management لتغيير كلمة المرور.

معلومات اضافية 🗲 معلومات ذات صلة

# إعادة تعيين كلمة المرور

إذا نسيت كلمة المرور الخاصة بك، فأعد ضبط جمازك على إعدادات المصنع الافتراضية. سيتم أيضًا إعادة تعيين كلمة المرور إلى كلمة المرور الافتراضية.

معلومات اضافية 🗡 معلومات ذات صلة

# 🔽 معلومات ذات صلة

• إعدادات الجهاز

### مواضيع ذات صلة:

- إعادة تعيين جمازك
- غير كلمة مرور تسجيل الدخول باسستخدام Web Based Management
  - حدّث البرنامج الثابت الخاص بجهازك
  - نظرة عامة على وظائف إعادة التعيين

الصفحة الرئيسية > إعدادات الجهاز > تغيير إعدادات الجهاز من لوحة التحكم

# تغيير إعدادات الجهاز من لوحة التحكم

- في حالة انقطاع الطاقة (تخرين الذاكرة)
  - إعدادات عامة
  - تقارير الطباعة
  - جداول الإعدادات والميزات

الصفحة الرئيسية > إعدادات الجهاز > تغيير إعدادات الجهاز من لوحة التحكم > في حالة انقطاع الطاقة (تخزين الذاكرة)
 في حالة انقطاع الطاقة (تخزين الذاكرة)
 يتم تخزين إعدادات القائمة الخاصة بك بشكل دائم ولن تضيع.
 الإعدادات المؤقتة فقدت (على سبيل المثال: وضع التباين والوضع الخارجي).

- (DCP-T530DW/DCP-T535DW/DCP-T536DW/DCP-T730DW/DCP-T735DW/DCP-T830DW/DCP-T835DW) يجب إعادة إدخال التاريخ والوقت.
  - (MFC-T930DW/MFC-T935DW) يتم الاحتفاظ بالتاريخ والوقت لمدة 24 ساعة تقريبًا.

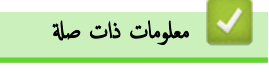

تغيير إعدادات الجهاز من لوحة التحكم

### الصفحة الرئيسية > إعدادات الجهاز > تغيير إعدادات الجهاز من لوحة التحكم > إعدادات عامة

### إعدادات عامة

- تعديل درجة صوت الجهاز
- التغيير للتوقيت الصيفي تلقائيًا
- تعيين العد التنازلي لوضع السكون
- تعيين الجهاز على «إيقاف التشغيل» تلقائتًا
  - تعيين التاريخ والوقت
  - تعيين المنطقة الزمنية
- ضبط سطوع الإضاءة الخلفية لشاشة LCD
- تغيير مدى بقاء الإضاءة الخلفية لشاشة LCD
  - تعيين معرّف المحطة
  - تعيين وضع الاتصال النغمي أو النبضي
    - تقليل ضوضاء الطباعة
  - تغيير اللغة المعروضة على شاشة LCD

┢ الصفحة الرئيسية > إعدادات الجهاز > تغيير إعدادات الجهاز من لوحة التحكم > إعدادات عامة > تعديل درجة صوت الجهاز

# تعديل درجة صوت الجهاز

### الطرز ذات العلاقة: MFC-T930DW/MFC-T935DW

- 1. اضغط على **Settings (الإعدادات)**.
  - 2. اضغط على له أو ۷ لتحديد اختيارك:
- a. حدد General Setup (الإعداد العام) . اضغط على OK (موافق).
  - b. حدِّد Volume (مستوى الصوت) . اضغط على OK (موافق).
    - 3. اضغط على ڵ أو ▼ لتحديد أحد الخيارات التالية:

| الوصف                                                                          |              | الخيار |
|--------------------------------------------------------------------------------|--------------|--------|
| تعديل مستوى صوت الرنين.                                                        | (رنين )      | Ring   |
| اضبط مستوى الصوت عندما تضغط على زر عن طريق الخطأ أو بعد إرسال فاكس أو استلامه. | (نغمة تنبيه) | Веер   |
|                                                                                | Sp (السماعة) | eaker  |

- 4. اضغط على OK (موافق).
- 5. اضغط على له أو V لتحديد الخيارات Off (إيقاف التشغيل) أو Low (منخفض) أو Med (متوسط) أو High (عالٍ). اضغط على OK (موافق).
  - 6. اضغط على Stop/Exit (توقف لخروج).

🖌 معلومات ذات صلة

• إعدادات عامة

┢ الصفحة الرئيسية > إعدادات الجهاز > تغيير إعدادات الجهاز من لوحة التحكم > إعدادات عامة > التغيير للتوقيت الصيفي تلقائئا

التغيير للتوقيت الصيفي تلقائيًا

الطرز ذات العلاقة: MFC-T930DW/MFC-T935DW

يمكنك برمجة الجهاز للتغيير تلقائيًا إلى "التوقيت الصيفي".

سيقوم الجهاز بإعادة تعيين نفسه ساعة واحدة مقدمًا في الربيع وساعة واحدة مؤخرًا في الخريف. تأكد من تعيين التاريخ والوقت الصحيحين في إعداد Date & Time (التاريخ والوقت) .

- 1. اضغط على Settings (الإعدادات).
  - 2. اضغط على ڵ أو ♥ لتحديد اختيارك:
- a. حدد Initial Setup (الإعداد الأولي). اضغط على OK (موافق).
  - b. حدِّد Date & Time (التاريخ والوقت) . اضغط على OK (موافق).
- C. حدِّد Auto Daylight (ضبط التوقيت الصيفي تلقائيًا). اضغط على OK (موافق).
  - d. حدِّد On (تشغيل) أو Off (إيقاف التشغيل). اضغط على OK (موافق).
    - 3. اضغط على Stop/Exit (توقف /خروج).

مع**لومات ذات صلة** • إعدادات عامة ┢ الصفحة الرئيسية > إعدادات الجهاز > تغيير إعدادات الجهاز من لوحة التحكم > إعدادات عامة > تعيين العد التنازلي لوضع السكون

# تعيين العد التنازلي لوضع السكون

يستطيع «وضع السكون» (أو «وضع توفير الطاقة») تقليل استهلاك الطاقة. عندما يكون الجهاز في «وضع السكون»، فإنه يعمل وكانه في وضع إيقاف التشغيل. وسوف ينشط الجهاز ويبدأ الطباعة عندما يتلقى محمة طباعة أو فاكس. استعن بهذه الإرشادات لتعيين فترة التأخير (عد تنازلي) التي يدخل بعدها الجهاز إلى "وضع السكون".

- ستتم إعادة تشغيل المؤقت في حالة تنفيذ أي عملية بالجهاز، مثل استلام فاكس أو محمة طباعة.
  - إعداد المصنع هو دقيقة واحدة.

DCP-T530DW/DCP-T535DW/DCP-T536DW/DCP-T730DW/DCP-T735DW/DCP-T830DW/DCP-T835DW << MFC-T930DW/MFC-T935DW <<

### DCP-T530DW/DCP-T535DW/DCP-T536DW/DCP-T730DW/DCP-T735DW/ DCP-T830DW/DCP-T835DW

- 1. اضغط على Menu (القائة).
- 2. اضغط على له أو ▼ لتحديد اختيارك:
- a. حدد General Setup (الإعداد العام) . اضغط على OK (موافق).
  - b. حدد Ecology (البيئة) . اضغط على OK (موافق).
  - C. حدِّد Sleep Time (وقت السكون). اضغط على OK (موافق).
    - d. حدِّد عدد الدقائق (1-60) التي تريد تعيينها. اضغط على OK (موافق).
      - 3. اضغط على Stop/Exit (توقف /خروج).

### MFC-T930DW/MFC-T935DW

- 1. اضغط على Settings (الإعدادات).
  - 2. اضغط على ڵ أو ▼ لتحديد اختيارك:
- a. حدد General Setup (الإعداد العام) . اضغط على OK (موافق).
  - b. حدِّد Sleep Time (وقت السكون). اضغط على OK (موافق).
- C. أدخِل عدد الدقائق (1-60) التي تريد تعيينها باستخدام لوحة الاتصال. اضغط على OK (موافق).
  - 3. اضغط على Stop/Exit (توقف اخروج).

معندما يدخل الجهاز في "وضع السكون"، يتم إطفاء الإضاءة الخلفية لشاشة LCD.

# 🔛 معلومات ذات صلة

- إعدادات عامة
- مواضيع ذات صلة:
- تعيين الجهاز على 
   إيقاف التشغيل» تلقائيًا

┢ الصفحة الرئيسية > إعدادات الجهاز > تغيير إعدادات الجهاز من لوحة التحكم > إعدادات عامة > تعيين الجهاز على «إيقاف التشغيل» تلقائتما

### تعيين الجهاز على ﴿إيقاف التشغيل» تلقائيًا

يمكن أن تعمل ميزة «إيقاف التشغيل التلقائي» على تقليل استهلاك الطاقة. إذا كان الجهاز لا يستقبل أي محام لمدة زمنية معينة، فبناء على الطراز والإعدادات، سيدخل الجهاز تلقائيًا إلى «وضع إيقاف التشغيل». لن ينتقل الجهاز إلى «وضع إيقاف التشغيل» إذا كان متصلًا بشبكة، أو كبل USB، أو اتصال NFC، أو شبكة Wi-Fi Direct، أو خط هاتف، أو إذا كانت هناك أي بيانات طباعة مؤمنة مخزنة في ذاكرته. تختلف الميزات والواجهات المتوفرة وفقًا للطراز.

لتشغيل الجهاز بعد إيقاف تشغيل ميزة «إيقاف التشغيل التلقائي»، اضغط على (ل

DCP-T530DW/DCP-T535DW/DCP-T536DW/DCP-T730DW/DCP-T735DW/DCP-T830DW/DCP-T835DW << MFC-T930DW/MFC-T935DW <<

### DCP-T530DW/DCP-T535DW/DCP-T536DW/DCP-T730DW/DCP-T735DW/ DCP-T830DW/DCP-T835DW

- 1. اضغط على Menu (القائة).
- 2. اضغط على ڵ أو ▼ لتحديد اختيارك:
- a. حدد General Setup (الإعداد العام) . اضغط على OK (موافق).
  - b. حدد Ecology (البيئة) . اضغط على OK (موافق).
- C. حدِّد Auto Power Off (إيقاف التشغيل التلقائي). اضغط على OK (موافق).
- 4) hours 4 (إيقاف التشغيل)، أو minutes 20 (ساعتان)، أو hours 4 (ساعة واحدة)، أو hours 2 (ساعتان)، أو hours 4 (4 ساعات)، أو hours 8 (10 ساعات). اضغط على **OK (موافق)**.
  - 3. اضغط على Stop/Exit (توقف /خروج).

### MFC-T930DW/MFC-T935DW

- 1. اضغط على Settings (الإعدادات).
  - 2. اضغط على له أو ▼ لتحديد اختيارك:
- a. حدد General Setup (الإعداد العام). اضغط على OK (موافق).
- b. حدِّد Auto Power Off (إيقاف التشغيل التلقائي) . اضغط على OK (موافق).
- c. حدّد Off (إيقاف التشغيل)، أو minutes 20 (12 دقيقة)، أو hours (ساعة واحدة)، أو hours 2 (ساعتان)، أو hours 4 (4
   minutes 2)، أو hours 2 (ساعات)، أو hours 4 (ساعات)، أو hours 2
  - 3. اضغط على Stop/Exit (توقف اخروج).

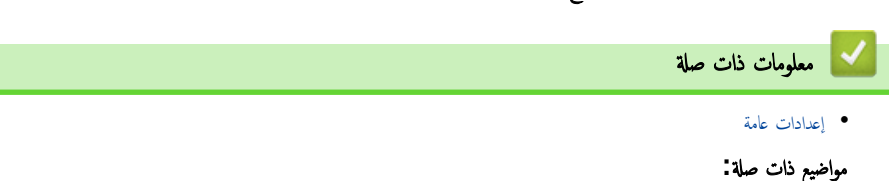

تعيين العد التنازلي لوضع السكون
┢ الصفحة الرئيسية > إعدادات الجهاز > تغيير إعدادات الجهاز من لوحة التحكم > إعدادات عامة > تعيين التاريخ والوقت

تعيين التاريخ والوقت

(للطرز المزودة بوظيفة الفاكس)

تعرض شاشة LCD التاريخ والوقت. في حالة عدم تحديثها، أعد إدخالها. يكنك إضافة التاريخ والوقت إلى كل فاكس ترسله عن طريق تعيين معرف المحطة الخاص بك.

(للطرز غير المزودة بوظيفة الفاكس)

إذا تم إيقاف تشغيل الجهاز، فقد لا يكون تاريخ ووقت الجهاز محدثين. أعد إدخالهما.

DCP-T530DW/DCP-T535DW/DCP-T536DW/DCP-T730DW/DCP-T735DW/DCP-T830DW/DCP-T835DW << MFC-T930DW/MFC-T935DW <<

## DCP-T530DW/DCP-T535DW/DCP-T536DW/DCP-T730DW/DCP-T735DW/ DCP-T830DW/DCP-T835DW

- 1. اضغط على Menu (القائمة).
- 2. اضغط على ڵ أو ▼ لتحديد اختيارك:
- a. حدد Initial Setup (الإعداد الأولي) . اضغط على OK (موافق).
  - b. حدِّد Date & Time (التاريخ والوقت) . اضغط على OK (موافق).
  - C. حدّد Date & Time (التاريخ والوقت). اضغط على OK (موافق).
- 3. اضغط على ∆ أو ▼ في لوحة التحكم لتعيين آخر رقمين من السنة. اضغط على OK (موافق). كرر هذه الخطوات لتعيين الشهر واليوم.
- 4. اضغط على له أو لا لتحديد 12h Clock (الوقت بصيغة 12 ساعة) أو 24h Clock (الوقت بصيغة 24 ساعة)، ثم اضغط على OK (موافق).
  - أدخِل الأرقام الخاصة بالوقت بإحدى الطرق التالية:
  - في حال تحديد 12h Clock (الوقت بصيغة 12 ساعة):
  - اضغط على ∆ أو ▼ في لوحة التحكم لتعيين الساعة. اضغط على OK (موافق). كرر هذه الخطوات لتعيين الدقائق.
    - اضغط على له أو V لتحديد AM (صباحًا) أو PM (مساءً) ، ثم اضغط على OK (موافق).
    - في حال تحديد 24h Clock (الوقت بصيغة 24 ساعة):
       أو ▼ في لوحة التحكم لتعبين الساعة. اضغط على OK (موافق). كرر هذه الحطوات لتعبين الدقائق.
      - 6. اضغط على Stop/Exit (توقف/خروج).

## MFC-T930DW/MFC-T935DW

- 1. اضغط على Settings (الإعدادات).
  - 2. اضغط على له أو ▼ لتحديد اختيارك:
- a. حدد Initial Setup (الإعداد الأولي) . اضغط على OK (موافق).
  - b. حدِّد Date & Time (التاريخ والوقت) . اضغط على OK (موافق).
    - C. حدّد Date (التاريخ). اضغط على OK (موافق).
    - أدخل آخر رقمين من العام باستخدام لوحة الاتصال، ثم اضغط على OK (موافق).
    - أدخل آخر رقمين من الشهر باستخدام لوحة الاتصال، ثم اضغط على OK (موافق).
    - أدخل آخر رقمين من اليوم باستخدام لوحة الاتصال، ثم اضغط على OK (موافق).
- 6. اضغط على له أو ¥ لتحديد Clock Type (نوع الساعة) ، ثم اضغط على OK (موافق).
- 7. اضغط على له أو ▼ لتحديد 12h Clock (الوقت بصيغة 12 ساعة) أو 24h Clock (الوقت بصيغة 24 ساعة)، ثم اضغط على OK (موافق).
  - 8. اضغط على له أو V لتحديد Time (الوقت) ، ثم اضغط على OK (موافق).
    - 9. لإدخال الوقت، قم بأحد الإجراءات التالية:
    - في حال تحديد 12h Clock (الوقت بصيغة 12 ساعة):
  - a. اضغط على ♦ أو ▼ لتحديد AM (صباحًا) أو PM (مساءً) ، ثم اضغط على OK (موافق).
  - b. أدخِل أربعة أرقام خاصة بالوقت (بتنسيق 12 ساعة)، باستخدام لوحة الاتصال، ثم اضغط على OK (موافق).

في حال تحديد 24h Clock (الوقت بصيغة 24 ساعة):
 أدخِل أربعة أرقام خاصة بالوقت (بتنسيق 24 ساعة)، باستخدام لوحة الاتصال، ثم اضغط على OK (موافق).

10. اضغط على **Stop/Exit (توق***ف اخ***روج)**.

| 🔽 معلومات ذات صلة    |
|----------------------|
| • إعدادات عامة       |
| مواضيع ذات صلة:      |
| • تعيين معرّف المحطة |
|                      |

┢ الصفحة الرئيسية > إعدادات الجهاز > تغيير إعدادات الجهاز من لوحة التحكم > إعدادات عامة > تعيين المنطقة الزمنية

تعيين المنطقة الزمنية

يمكنك تعيين المنطقة الزمنية لموقعك على الجهاز.

#### DCP-T530DW/DCP-T535DW/DCP-T536DW/DCP-T730DW/DCP-T735DW/DCP-T830DW/DCP-T835DW << MFC-T930DW/MFC-T935DW <<

## DCP-T530DW/DCP-T535DW/DCP-T536DW/DCP-T730DW/DCP-T735DW/ DCP-T830DW/DCP-T835DW

- 1. اضغط على Menu (القائمة).
- 2. اضغط على ڵ أو ▼ لتحديد اختيارك:
- a. حدد Initial Setup (الإعداد الأولي). اضغط على OK (موافق).
- b. حدِّد Date & Time (التاريخ والوقت) . اضغط على **OK (موافق)**.
  - C. حدِّد Time Zone (المنطقة الزمنية). اضغط على OK (موافق).
    - حدد منطقتك الزمنية. اضغط على OK (موافق).
    - 4. اضغط على **Stop/Exit (توقف** *ل***خروج)**.

## MFC-T930DW/MFC-T935DW

- 1. اضغط على Settings (الإعدادات).
  - 2. اضغط على ڵ أو ▼ لتحديد اختيارك:
- a. حدد Initial Setup (الإعداد الأولي). اضغط على OK (موافق).
  - b. حدِّد Date & Time (التاريخ والوقت) . اضغط على OK (موافق).
    - C. حدِّد Time Zone (المنطقة الزمنية). اضغط على OK (موافق).
      - **.** أدخِل منطقتك الزمنية، ثم حدِّد OK.

معلومات ذات صلة

4. اضغط على Stop/Exit (توقف *اخروج*).

• إعدادات عامة

┢ الصفحة الرئيسية > إعدادات الجهاز > تغيير إعدادات الجهاز من لوحة التحكم > إعدادات عامة > ضبط سطوع الإضاءة الخلفية لشاشة LCD

ضبط سطوع الإضاءة الخلفية لشاشة LCD

إذا كنت تواجه صعوبة في قراءة شاشة LCD، فقد يساعد تغيير إعداد السطوع في هذا الأمر.

DCP-T530DW/DCP-T535DW/DCP-T536DW/DCP-T730DW/DCP-T735DW/DCP-T830DW/DCP-T835DW << MFC-T930DW/MFC-T935DW <<

## DCP-T530DW/DCP-T535DW/DCP-T536DW/DCP-T730DW/DCP-T735DW/ DCP-T830DW/DCP-T835DW

- 1. اضغط على Menu (القائمة).
- 2. اضغط على ڵ أو ♥ لتحديد اختيارك:
- a. حدد General Setup (الإعداد العام). اضغط على OK (موافق).
- b. حدِّد LCD Contrast (تباين شاشة LCD). اضغط على **OK (موافق)**.
  - C. حدِّد Light (فاتح) أو Dark (داكن). اضغط على OK (موافق).
    - 3. اضغط على Stop/Exit (توقف *لخ*روج).

## MFC-T930DW/MFC-T935DW

## 1. اضغط على Settings (الإعدادات).

- 2. اضغط على ڵ أو ♥ لتحديد اختيارك:
- a. حدد General Setup (الإعداد العام). اضغط على OK (موافق).
- b. حدِّد LCD Settings (إعدادات LCD). اضغط على OK (موافق).
  - c. حدِّد Backlight (إضاءة خلفية) . اضغط على OK (موافق).
- d. حدِّد Light (فاتح) أو Med (متوسط) أو Dark (داكر). اضغط على OK (موافق).
  - 3. اضغط على **Stop/Exit (توقف/خروج)**.

🔛 معلومات ذات صلة

• إعدادات عامة

┢ الصفحة الرئيسية > إعدادات الجهاز > تغيير إعدادات الجهاز من لوحة التحكم > إعدادات عامة > تغيير مدى بقاء الإضاءة الخلفية لشاشة LCD

تغيير مدى بقاء الإضاءة الخلفية لشاشة LCD

الطرز ذات العلاقة: MFC-T930DW/MFC-T935DW

قم تعيين مدة تفعيل الإضاءة الخلفية لشاشة LCD.

- 1. اضغط على Settings (الإعدادات).
  - 2. اضغط على ڵ أو ♥ لتحديد اختيارك:
- a. حدد General Setup (الإعداد العام) . اضغط على OK (موافق).
- b. حدِّد LCD Settings (إعدادات LCD). اضغط على OK (موافق).
  - C. حدِّد Dim Timer (مؤقت الإعتام). اضغط على OK (موافق).
- d. حدِّد Secs 10 (ثوانِ)، أو Secs 30 (ثوانِ)، أو Min 1 (دقيقة واحدة)، أو Min 2 (دقيقتان)، أو Min 3 (3 دقائق)، أو Min 5. (5 دقائق). اضغط على **OK (موافق).** 
  - 3. اضغط على Stop/Exit (توقف اخروج).
    - معلومات ذات صلة • إعدادات عامة

┢ الصفحة الرئيسية > إعدادات الجهاز > تغيير إعدادات الجهاز من لوحة التحكم > إعدادات عامة > تعيين معرّف المحطة

## تعيين معرّف المحطة

#### الطرز ذات العلاقة: MFC-T930DW/MFC-T935DW

يمكنك تعيين "معرف المحطة" الخاص بالجهاز إذا كنت تريد أن يظهر التاريخ والوقت على كل فاكس ترسله.

- 1. اضغط على Settings (الإعدادات).
  - 2. اضغط على ڵ أو ♥ لتحديد اختيارك:
- a. حدد Initial Setup (الإعداد الأولي). اضغط على OK (موافق).

b. حدِّد Station ID (معرّف المحطة). اضغط على **OK (موافق)**.

- 3. اضغط على له أو ▼ لتحديد Fax (الفاكس) ، ثم اضغط على OK (موافق).
- أدخل رقم الفاكس (حتى 20 رقمًا) باستخدام لوحة الاتصال، ثم اضغط على OK (موافق).
  - 5. اضغط على له أو ♦ لتحديد Name (الاسم) ، ثم اضغط على OK (موافق).
  - أدخِل اسمك (حتى 20 حرفًا) باستخدام لوحة الاتصال، ثم اضغط على OK (موافق).

معلومات اضافیة عن کیفیة ادخال نص >> مع*لومات ذات صلة* 

7. اضغط على **Stop/Exit (توق***ف ا***خروج)**.

## 💊 معلومات ذات صلة

- إعدادات عامة
- مواضيع ذات صلة:
- نقل الفاكسات إلى جماز فاكس آخر
- نقل تقرير يومية الفاكس إلى جماز فاكس آخر
- إدخال النصوص على جماز Brother
  - تعيين التاريخ والوقت

┢ الصفحة الرئيسية > إعدادات الجهاز > تغيير إعدادات الجهاز من لوحة التحكم > إعدادات عامة > تعيين وضع الاتصال النغمي أو النبضي

تعيين وضع الاتصال النغمي أو النبضي

#### الطرز ذات العلاقة: MFC-T930DW/MFC-T935DW

تم تعيين الجهاز الذي بحوزتك ليقدم خدمة الاتصال النغمي. إذا كانت لديك خدمة الاتصال النبضي (الدوار)، فيجب عليك تغيير وضع الاتصال.

```
لا تتوفر هذه الميزة في بعض البلدان.
```

#### 1. اضغط على Settings (الإعدادات).

- 2. اضغط على ڵ أو ♥ لتحديد اختيارك:
- a. حدد Initial Setup (الإعداد الأولي). اضغط على OK (موافق).
  - b. حدِّد Tone/Pulse (نغمة / نبض) . اضغط على OK (موافق).
- C. حدِّد Tone (النغمة) أو Pulse (النبض). اضغط على OK (موافق).
  - 3. اضغط على Stop/Exit (توقف/خروج).

| علومات ذات صلة       | u 🔽    |
|----------------------|--------|
| ادات عامة            | • إعدا |
| ر ذات صلة -          | مواضيع |
| كملات الهاتف والفأكس | • مش   |

┢ الصفحة الرئيسية > إعدادات الجهاز > تغيير إعدادات الجهاز من لوحة التحكم > إعدادات عامة > تقليل ضوضاء الطباعة

#### تقليل ضوضاء الطباعة

يمكن أن يعمل «الوضع الهادئ» على تقليل ضوضاء الطباعة. عند تشغيل «الوضع الهادئ»، تصبح سرعة الطباعة أقل.

إعداد المصنع هو Off (إيقاف التشغيل).

معند تشغيل إعداد «الوضع الصامت»، تظهر 🐠 على الشاشة الرئيسية. (MFC-T930DW/MFC-T935DW)

DCP-T530DW/DCP-T535DW/DCP-T536DW/DCP-T730DW/DCP-T735DW/DCP-T830DW/DCP-T835DW << MFC-T930DW/MFC-T935DW <<

## DCP-T530DW/DCP-T535DW/DCP-T536DW/DCP-T730DW/DCP-T735DW/ DCP-T830DW/DCP-T835DW

- 1. اضغط على Menu (القائمة).
- 2. اضغط على ڵ أو ▼ لتحديد اختيارك:
- a. حدد General Setup (الإعداد العام). اضغط على OK (موافق).
  - b. حدد Ecology (البيئة) . اضغط على **OK (موافق)**.
  - C. حدِّد Quiet Mode (الوضع الهادئ) . اضغط على OK (موافق).
- d. حدِّد On (تشغيل) (أو Off (إيقاف التشغيل)). اضغط على OK (موافق).
  - 3. اضغط على Stop/Exit (توقف اخروج).

## MFC-T930DW/MFC-T935DW

- 1. اضغط على Settings (الإعدادات).
  - 2. اضغط على ڵ أو ▼ لتحديد اختيارك:
- a. حدد General Setup (الإعداد العام) . اضغط على OK (موافق).
  - b. حدِّد Quiet Mode (الوضع الهادئ). اضغط على OK (موافق).
- C. حدِد On (تشغيل) أو Off (إيقاف التشغيل). اضغط على OK (موافق).
  - 3. اضغط على Stop/Exit (توقف لخروج).

🔛 معلومات ذات صلة

- إعدادات عامة
- مواضيع ذات صلة:
- مشكلات في الطباعة

┢ الصفحة الرئيسية > إعدادات الجهاز > تغيير إعدادات الجهاز من لوحة التحكم > إعدادات عامة > تغيير اللغة المعروضة على شاشة LCD

## تغيير اللغة المعروضة على شاشة LCD

يمكنك تغيير لغة شاشة LCD عند الحاجة لذلك.

لا تتوفر هذه الميزة في بعض البلدان.

DCP-T530DW/DCP-T535DW/DCP-T536DW/DCP-T730DW/DCP-T735DW/DCP-T830DW/DCP-T835DW << MFC-T930DW/MFC-T935DW <<

## DCP-T530DW/DCP-T535DW/DCP-T536DW/DCP-T730DW/DCP-T735DW/ DCP-T830DW/DCP-T835DW

- 1. اضغط على Menu (القائمة).
- 2. اضغط على له أو ▼ لتحديد اختيارك:
- a. حدد Initial Setup (الإعداد الأولي). اضغط على OK (موافق).
- b. حدِّد Local Language (اللغة المحلية). اضغط على OK (موافق).
  - حدد لغتك. اضغط على OK (موافق).
  - 3. اضغط على Stop/Exit (توقف /خروج).

### MFC-T930DW/MFC-T935DW

- 1. اضغط على Settings (الإعدادات).
  - 2. اضغط على ڵ أو ▼ لتحديد اختيارك:
- a. حدد Initial Setup (الإعداد الأولي). اضغط على OK (موافق).
- b. حدِّد Local Language (اللغة المحلية) . اضغط على OK (موافق).
  - حدد لغتك. اضغط على OK (موافق).
  - 3. اضغط على Stop/Exit (توقف /خروج).

🔽 معلومات ذات صلة

• إعدادات عامة

## ┢ الصفحة الرئيسية > إعدادات الجهاز > تغيير إعدادات الجهاز من لوحة التحكم > تقارير الطباعة

## تقارير الطباعة

- التقارير
- طباعة تقرير
- مشكلات الهاتف والفاكس

#### ┢ الصفحة الرئيسية > إعدادات الجهاز > تغيير إعدادات الجهاز من لوحة التحكم > تقارير الطباعة > التقارير

#### التقارير

تتوفر التقارير التالية:

#### التحقق من الإرسال (لطرز وظيفة الفاكس)

يطبع التحقق من الإرسال تقرير التحقق من الإرسال لآخر عملية إرسال.

#### دفتر العناوين (لطرز وظيفة الفاكس)

يطبع تقرير دفتر العناوين قائمة بالأسهاء والأرقام المخزنة في ذاكرة **«**دفتر العناوين**».** 

#### دفتر يومية الفاكس (لطرز وظيفة الفاكس)

يطبع دفتر يومية الفاكس قائمة من المعلومات حول آخر 200 من الفاكسات صادرة وواردة. (تشير TX إلى إرسال، وتشير RX إلى استلام.)

#### إعدادات المستخدم

يطبع تقرير إعدادات المستخدم قائمة بإعداداتك الحالية.

#### تهيئة الشبكة (طرز الشبكة)

يطبع تقرير تهيئة الشبكة قائمة بإعدادات الشبكة الحالية.

#### تقرير WLAN (طرز لاسلكية)

يطبع تقرير الشبكة المحلية اللاسلكية (WLAN) تشخيص اتصال الشبكة المحلية اللاسلكية.

#### سجل معرف المتصل (لطرز وظيفة الفاكس)

(MFC-T930DW/MFC-T935DW) يطبع تقرير سجل معزف المتصل قائمة بمعلومات معزف المتصل المتوفرة عن آخر 20 رسالة فاكس ومكالمة هاتفية مستلمة.

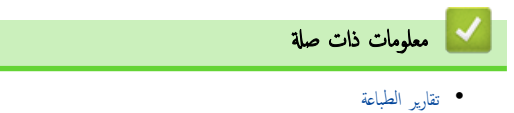

┢ الصفحة الرئيسية > إعدادات الجهاز > تغيير إعدادات الجهاز من لوحة التحكم > تقارير الطباعة > طباعة تقرير

#### طباعة تقرير

DCP-T530DW/DCP-T535DW/DCP-T536DW/DCP-T730DW/DCP-T735DW/DCP-T830DW/DCP-T835DW << MFC-T930DW/MFC-T935DW <<

## DCP-T530DW/DCP-T535DW/DCP-T536DW/DCP-T730DW/DCP-T735DW/ DCP-T830DW/DCP-T835DW

- 1. اضغط على Menu (القائمة).
- 2. اضغط على ڵ أو ▼ لتحديد اختيارك:
- a. حدد Print Reports (تقارير الطباعة) . اضغط على OK (موافق).
  - b. حدِّد التقرير الذي تريد طباعته. اضغط على OK (موافق).
    - .3 اضغط على Mono Start (بدء الطباعة أحادية اللون).
      - 4. اضغط على Stop/Exit (توقف /خروج).

## MFC-T930DW/MFC-T935DW

- 1. اضغط على Settings (الإعدادات).
  - 2. اضغط على ▲ أو ▼ لتحديد اختيارك:
- a. حدد Print Reports (تقارير الطباعة) . اضغط على OK (موافق).
  - b. حدِّد التقرير الذي تريد طباعته. اضغط على **OK (موافق)**.
    - 3. اضغط على ◄.
    - 4. اضغط على Stop/Exit (توقف اخروج).

🔽 معلومات ذات صلة

• تقارير الطباعة

الصفحة الرئيسية > إعدادات الجهاز > تغيير إعدادات الجهاز من لوحة التحكم > جداول الإعدادات والميزات

## جداول الإعدادات والميزات

- جدول الإعدادات (شاشة LCD أحادية السطر)
- جدول الخصائص (شاشة LCD أحادية السطر)
- جدول الإعدادات (شاشة LCD 1.8 بوصة (4.5 سم) ملونة)
- جدول الخصائص (شاشة LCD1.8 بوصة (4.5 سم) ملونة)

## جدول الإعدادات (شاشة LCD أحادية السطر)

#### الطرز ذات العلائة: /DCP-T530DW/DCP-T535DW/DCP-T536DW/DCP-T730DW/DCP-T735DW/DCP-T830DW DCP-T835DW

ستساعدك هذه الجداول في فهم التحديدات والخيارات الموجودة في قائمة الجهاز.

## (سيانة) Maintenance < (القائمة) Menu

| المستوى 1                                    | المستوى 2                               | الأوصاف                                                                                                 |
|----------------------------------------------|-----------------------------------------|----------------------------------------------------------------------------------------------------|
| ImproveQuality (تحسين الجودة)                | Check Quality (تحقق من<br>الجودة)       | تحقق من جودة الطباعة، والمحاذاة، وتغذية الورق واعمل على تصحيحها وفقًا للتعليات الظاهرة على<br>شاشة LCD. |
| -                                            | (عاذاة) Alignment                       |                                                                                                    |
| T.                                           | (تنذية صحيحة) Correct Feed              |                                                                                                    |
| Cleaning (جار التنظيف)                       | Black (أسود)                            | ةَ بتنظيف رأس الطباعة وفقًا للتعليمات الظاهرة على شاشة LCD.                                             |
|                                              | Colour (اللون)                          |                                                                                                    |
| -                                            | All (الكل)                              |                                                                                                    |
| د البكرة) Clean Roller                       | -                                       | ة بتنظيف الأسطوانات وفقًا للتعليمات الظاهرة على شاشة LCD.                                               |
| (متوفر لبعض الدول فقط)                       |                                         |                                                                                                    |
| · (طراز قارورة الحبر) InkBottleModel         | -                                       | تحقق من أرقام طراز قارورة الحبر.                                                                        |
| : (خيارات الطباعة) Print Options<br>ا        | تقليل ReduceSmudging (تقليل<br>التلطيخ) | قلل حدوث تلطخ على الورق أو انحشار الورق في أثناء الطباعة.                                               |
| :<br>4                                       | تحسين Enhance Print (تحسين<br>الطباعة)  | حسّن جودة الطباعة وقلل من الضبابية.                                                                     |
| Ink Low Notice (إشعار انخفاض كية .<br>الحبر) | -                                       | عَيْنِ الجهاز لعرض رسائل انخفاض الحبر .                                                                 |

#### (الإعداد العام) General Setup < (الإعداد العام) Menu

| الأوصاف                                                                                                    | المستوى 3                                                            | المستوى 2                      | المستوى 1                                   |
|----------------------------------------------------------------------------------------------------|----------------------------------------------------------------------|--------------------------------|---------------------------------------------|
| لتعيين نوع الورق في درج الورق.                                                                                       | Paper Type (نوع<br>الورق)                                            | (البرج 1) Tray 1               | Tray Setting (إعداد الدرج)<br>(//DCP-T830DW |
| عيّن درج الورق في درج الورق.                                                                                         | Paper Size (جم<br>الورق)<br>DCP-T830DW/)<br>(DCP-T835DW              |                                | (DCP-T835DW                                 |
| عيّن نوع الورق في الدرج متعدد الأغراض.                                                                               | Paper Type (نوع<br>الورق)                                            | MP Tray (درج متعدد<br>الأغراض) |                                             |
| عيّن حجم الورق في الدرج متعدد الأغراض.                                                                               | Paper Size (حجم<br>الورق)<br>(/DCP-T830DW<br>(DCP-T835DW             | DCP-T830DW/)<br>(DCP-T835DW    |                                             |
| حدِّد الدرج الذي سيتم استخدامه للنسخ.                                                                                | تعين Select Tray (تعين<br>الدج)                                      | (نسخ) Copy<br>(/DCP-T830DW     |                                             |
| عند تحديد تلقائي في تحديد الدرج. حدِّد الترتيب الذي يستخدم به<br>الجهاز أدراج الورق التي تحتوي على ورق من نفس الحجم. | Tray Priority<br>(تين أولوية الأدراج)<br>DCP-T830DW/)<br>(DCP-T835DW | (DCP-T835DW                    |                                             |
| حدِّد الترتيب الذي يستخدم به الجهاز أدراج الورق التي تحتوي على<br>ورق بنفس الحجم.                                    | Tray Priority<br>(تعيين أولوية الأدراج)                              | (طباعة) Print                  |                                             |

| الأوصاف                                                                                                    | المستوى 3 | المستوى 2                                                        | المستوى 1                                                                                                 |
|----------------------------------------------------------------------------------------------------|-----------|------------------------------------------------------------------|----------------------------------------------------------------------------------------------------|
|                                                                                                    |           | DCP-T830DW/)<br>(DCP-T835DW                                      | (إماد البرج) Tray Setting<br>(DCP-T830DW/)                                                                |
| تحقق من نوع الورق وحجمه عند سحب الدرج خارج الجهاز أو تعيين<br>الورق في الدرج متعدد الأغراض.                                                                      | -         | Check Paper (التحقق من<br>الورق)<br>(/DCP-T830DW<br>(DCP-T835DW) | (DCP-T835DW                                                                                               |
| لتعيين نوع الورق في درج الورق.                                                                                                    | -         | -                                                                | نوع الورق) Paper Type<br>DCP-T530DW/)<br>DCP-T535DW/<br>DCP-T536DW/<br>DCP-T730DW/<br>(DCP-T735DW         |
| عيّن درج الورق في درج الورق.                                                                                                    | -         | -                                                                | (جم البرق) Paper Size<br>DCP-T530DW/)<br>DCP-T535DW/<br>DCP-T536DW/<br>DCP-T730DW/<br>(DCP-T735DW         |
| تحقق من نوع الورق وحجمه عند سحب الدرج خارج الجهاز.                                                                                                    | -         | -                                                                | (التحقق من الورق) Check Paper<br>DCP-T530DW/)<br>DCP-T535DW/<br>DCP-T536DW/<br>DCP-T730DW/<br>(DCP-T735DW |
| عَيْن المدة التي يجب أن يكون الجهاز فيها خاملًا قبل أن ينتقل إلى وضع<br>«السكون».                                                                                | -         | Sleep Time (ونت<br>السكون)                                       | (البيئة) Ecology                                                                                          |
| لتقليل الضوضاء الناتجة عن الطباعة.                                                                                                    | -         | Quiet Mode (الوضع الهادئ)                                        |                                                                                                    |
| حدِّد المدة التي يجب أن ينتظرها الجهاز قبل أن يدخل في وضع ﴿إيقاف<br>التشغيل» تلقائيًا.<br>عند تعيينه على ﴿إيقاف التشغيل»، لا يتم إيقاف تشغيل الجهاز<br>تلقائيًا. | -         | إيقاف Auto Power Off<br>التشغيل التلقائي)                        |                                                                                                    |
| لتعيين تباين شاشة LCD.                                                                                                    | -         | -                                                                | LCD Contrast (تباین شاشة<br>LCD)                                                                          |

# (نسخ) Copy < (التائة) Menu

| المستوى 1                         | الأوصاف                              |  |
|-----------------------------------|--------------------------------------|--|
| (ෲය) Density                      | ضبط الكثافة.                         |  |
| Quality (الجودة)                  | حدد دقة النسخ لنوع المستند الخاص بك. |  |
| تصحيح الحيود التلقاز) Auto Deskew | ضبط الجهاز لتصحيح النسخ المنحرفة.    |  |

## (الشبكة) Network < (القائمة) Menu

| الأوصاف                                            | المستوى الثالث                            | المستوى الثاني | المستوى الأول                   |
|----------------------------------------------------|-------------------------------------------|----------------|---------------------------------|
| حدد طريقة التمهيد التي تناسب احتياجاتك بأفضل صورة. | Boot Method (طريقة<br>التمهيد)            | TCP/IP         | Wired LAN (شبكة LAN<br>السلكية) |
| لإدخال عنوان IP.                                   | IP Address (عنوان<br>IP)                  |                | DCP-T830DW/)<br>(DCP-T835DW     |
|                                                    | DCP-T830DW/)<br>(DCP-T835DW               |                |                                 |
| لإدخال قناع الشبكة الفرعية.                        | قناع (قناع Subnet Mask<br>الشبكة الفرعية) |                |                                 |

| الأوصاف                                                                            | المستوى الثالث                           | المستوى الثاني                          | المستوى الأول                    |
|------------------------------------------------------------------------------------|------------------------------------------|-----------------------------------------|----------------------------------|
|                                                                                    | DCP-T830DW/)<br>(DCP-T835DW              | TCP/IP                                  | Wired LAN (شبكة LAN)<br>السلكية) |
| لإدخال عنوان البوابة.                                                              | (البوابة) Gateway                        |                                         | DCP-T830DW/)<br>(DCP-T835DW      |
|                                                                                    | (DCP-1830DW/)<br>(DCP-T835DW             |                                         |                                  |
| اعرض اسم العقدة.                                                                   | Node Name (اسم العقدة)<br>۱۸/۱۸/۱۸/۱۸/۱۸ |                                         |                                  |
|                                                                                    | (DCP-T835DW)<br>(DCP-T835DW              |                                         |                                  |
| تحديد وضع تهيئة WINS.                                                              | WINS Config) (ټيغ<br>WINS (WINS)         |                                         |                                  |
|                                                                                    | DCP-T830DW/)                             |                                         |                                  |
|                                                                                    | (DCP-1835DW                              |                                         |                                  |
| حدد عنوان ١٣ لخادم ٧٧١١٧٥ الأساسي او الفرعي.                                       | WINS Server (خادم<br>WINS)               |                                         |                                  |
|                                                                                    | DCP-T830DW/)<br>(DCP-T835DW              |                                         |                                  |
| حدد عنوان IP لخادم DNS الأساسي أو الفرعي.                                          | DNS Server (خادم<br>DNS (DNS             |                                         |                                  |
|                                                                                    | DCP-T830DW/)                             |                                         |                                  |
|                                                                                    | (DCP-T835DW                              |                                         |                                  |
| اضبط الجهاز لتخصيص عنوان ۲ من نطاق عنوان ارتباط بيانات<br>الشبكة المحلية تلقائيًا. | DCP-T830DW/)                             |                                         |                                  |
|                                                                                    | (DCP-T835DŴ                              |                                         |                                  |
| ة بتشغيل بروتوكول <b>IPv6</b> أو إيقاف تشغيله.                                     |                                          |                                         |                                  |
|                                                                                    | (DCP-T835DW                              |                                         |                                  |
| حدد وضع ارتباط Ethernet.                                                           | -                                        | (الإيژنت) Ethernet                      |                                  |
|                                                                                    |                                          | (DCP-1830DW/)<br>(DCP-T835DW            |                                  |
| عرض الوضع السلكي الحالي.                                                           | -                                        | Wired Status (الحالة<br>السلكية)        |                                  |
|                                                                                    |                                          | DCP-T830DW/)<br>(DCP-T835DW             |                                  |
| اعرض عنوان MAC الحاص بالجهاز.                                                      | -                                        | `<br>MAC Address (عنوان                 |                                  |
|                                                                                    |                                          | (MAC<br>DCP-T830DW/)                    |                                  |
|                                                                                    |                                          | (DCP-T835DW                             |                                  |
| ة باستعادة إعدادات الشبكة السلكية إلى إعدادات المصنع.<br>ا                         | -                                        | Set to Default (تعيين<br>إلى الافتراضى) |                                  |
|                                                                                    |                                          | DCP-T830DW/)<br>(DCP-T835DW             |                                  |
| ةم بتشغيل واجمة LAN السلكية أو إيقاف تشغيلها يدويًا.                               | -                                        | Wired Enable (تکین الحاله) الم          |                                  |
|                                                                                    |                                          | السنية)<br>(/DCP-T830DW<br>(DCP-T835DW  |                                  |
| ة بتهيئة إعدادات الشبكة اللاسلكية يدويًا.<br>                                      | -                                        | الىئور على ) Find Network<br>شبكة)      | WLAN (Wi-Fi)                     |
| تهيئة إعدادات شبكتك اللاسلكية باستخدام طريقة الضغط على زر                          | -                                        | رر) WPS/Push Button                     |                                  |
| واحد.                                                                              |                                          | الأمر/WPS)                              |                                  |
| تهيئة إعدادات الشبكة اللاسلكية الخاصة بك باستخدام ٧٧٣٥<br>المزود بـ PIN.           | -                                        | ی) WPS/PIN Code<br>(WPS/PIN             |                                  |

| الأوصاف                                                                             | المستوى الثالث                                 | المستوى الثاني                              | المستوى الأول |
|-------------------------------------------------------------------------------------|------------------------------------------------|---------------------------------------------|---------------|
| أعد تعيين الشبكة اللاسلكية الخاصة بك وأعد تشغيلها.                                  | -                                              | استعادة Recover WLAN (استعادة<br>شبكة WLAN) | WLAN (Wi-Fi)  |
| اعرض حالة الشبكة اللاسلكية الحالية.                                                 | (제비) Status                                    | الله) WLAN Status                           |               |
| عرض قوة إشارة الشبكة اللاسلكية الحالية.                                             | Signal (إشارة)                                 | (WLAN                                       |               |
| عرض SSID الحالي.                                                                    | SSID                                           |                                             |               |
| اعرض وضع الاتصال الحالي.                                                            | Comm . Mode (وضع<br>التواصل)                   |                                             |               |
| حدد طريقة التمهيد التي تناسب احتياجاتك بأفضل صورة.                                  | Boot Method (طريقة<br>التمهيد)                 | TCP/IP                                      |               |
| لإدخال عنوان IP.                                                                    | IP Address (عنوان<br>IP)                       |                                             |               |
| لإدخال قناع الشبكة الفرعية.                                                         | قناع (قناع Subnet Mask<br>الشبكة الفرعية)      |                                             |               |
| لإدخال عنوان البوابة.                                                               | (البوابة) Gateway                              |                                             |               |
| اعرض اسم العقدة.                                                                    | Node Name (اسم العقدة)                         |                                             |               |
| تحديد وضع تهيئة WINS.                                                               | WINS Config) ( <del>ی</del> نه<br>WINS) (WINS) |                                             |               |
| حدد عنوان IP لخادم WINS الأساسي أو الفرعي.                                          | WINS Server (خادم<br>WINS)                     |                                             |               |
| حدد عنوان IP لخادم DNS الأساسي أو الفرعي.                                           | DNS Server (خادم<br>DNS)                       |                                             |               |
| اضبط الجهاز لتخصيص عنوان IP من نطاق عنوان ارتباط بيانات<br>الشبكة المحلية تلقائيًا. | APIPA                                          |                                             |               |
| ة بتشغيل بروتوكول IPv6 أو إيقاف تشغيله.                                             | IPv6                                           |                                             |               |
| اعرض عنوان MAC الخاص بالجهاز.                                                       | -                                              | عنوان) MAC Address<br>(MAC)                 |               |
| ة باستعادة إعدادات الشبكة اللاسلكية إلى إعدادات المصنع.<br>                         | -                                              | Set to Default (تمين<br>الى الاقتاض)        |               |
|                                                                                     |                                                | DCP-T830DW/)<br>(DCP-T835DW                 |               |
| ة بتشغيل اتصال الشبكة اللاسلكية أو إيقاف تشغيله.                                    | -                                              | i) WLAN Enable (ئكين<br>WLAN)               |               |
| ة بتهيئة إعدادات شبكة Wi-Fi Direct يدويًا.                                          | -                                              | يدوي) Manual                                | Wi-Fi Direct  |
| ضبط الجهاز کے Group Owner (مالك المجموعة).                                          | -                                              | dlu) Group Owner (مالك<br>بجوعة)            |               |
| مَّ بَبِيتَهُ إعدادات شبكة <b>Wi-Fi Direct</b> باستخدام طريقة<br>الضغط بزر واحد.    | -                                              | (زر الأمر) Push Button                      |               |
| ة بتهيئة إعدادات شبكة Wi-Fi Direct باستخدام WPS<br>المزود بكود PIN.                 | -                                              | (PIN Code (وبر PIN)                         |               |
| اعرض اسم الجهاز الحاص بجهازك.                                                       | Device Name (اسم<br>الجهاز)                    | معلومات Device Info.<br>الجهاز)             |               |
| اعرض SSID الخاص بمالك المجموعة.                                                     | SSID                                           |                                             |               |
| في حالة عدم توصيل الجهاز، تعرض شاشة LUU «غير متصل».                                 |                                                |                                             |               |
| اعرض عنوان ۲۲ الحالي الخاص بجهازك.                                                  | IP Address (عنوان<br>IP)<br>IP)                |                                             |               |
| اعرض حالة شبكة Wi-Fi Direct الحالية.                                                | (训山) Status                                    | معلومات) Status Info.<br>الحالة)            |               |
| اعرض قوة إشارة شبكة WI-FI Direct الحالية.                                           | (إشارة) Signal                                 |                                             |               |
| عندما يعمل سحازك نرالل جموعه، نشير ساسه عنا بسمن نام إلى<br>وجود إشارة قوية.        |                                                |                                             |               |

| المستوى الأول                                           | المستوى الثاني                 | المستوى الثالث   | الأوصاف                                                                                                    |
|---------------------------------------------------------|--------------------------------|------------------|----------------------------------------------------------------------------------------------------|
| Wi-Fi Direct                                            | معلومات) Status Info.          | (القناة) Channel | عرض القناة المستخدمة أثناء تفعيل شبكة Wi-Fi Direct.                                                                                        |
|                                                         | ( a)Ll                         | Speed (السرعة)   | عرض سرعة الاتصال أثناء تفعيل شبكة Wi-Fi Direct.                                                                                            |
|                                                         | I/F Enable (ټکين<br>I/F) (I/F  | -                | ة بتشغيل اتصال Wi-Fi Direct أو إيقاف تشغيله.                                                                                               |
| الإدارة Web Based Mgmt) (الإدارة<br>المستندة إلى الويب) | -                              | -                | مكَن أو عطّل الإدارة القائمة على الويب.<br>إذا قمت بممكين هذه الوظيفة، فتأكد من تحديد طريقة الاتصال لاستخدام<br>الإدارة القائمة على الويب. |
| IP Filter (مرشم IP)                                     | -                              | -                | ةم بتقييد الوصول إلى جمازك عن طريق تمكين عامل تصفية IP.                                                                                    |
| Global Detect (الكثف<br>المام)                          | Allow Detect (الساح<br>بالكشف) | -                | مَّ بتمكين أو تعطيل الاكتشاف العالمي. وهي وظيفة تكتشف وتُخطر<br>المستخدم عندما يتصل المستخدم عن غير قصد بشبكة عالمية.                      |
|                                                         | Reject Access (رفض<br>الوصول)  | -                | عطّل الاتصالات بالشبكة العالمية.                                                                                                    |
| المبكة) Network Reset (إعادة تعيين<br>الشبكة)           | -                              | -                | ة باستعادة إعدادات الشبكة الخاصة بالجهاز مرة أخرى إلى إعدادات<br>المصنع. باستثناء كلمة مرور المسؤول.                                       |

## (تقارير الطباعة) Print Reports < (تقارير الطباعة) Menu

| المستوى 1                        | الأوصاف                                    |
|----------------------------------|--------------------------------------------|
| User Settings (إعدادات المستخدم) | اطبع قائمة بإعدادات المستخدم الخاص بك.     |
| (تہینة الشبكة) Network Config    | اطبع قائمة بإعدادات الشبكة الخاصة بك.      |
| (WLAN هزير شبكة WLAN Report      | اطبع نتائج اتصال الشبكة المحلية اللاسلكية. |

## (القائمة) Machine Info. < (القائمة) Menu

| المستوى 1                   | الأوصاف                                      |
|-----------------------------|----------------------------------------------|
| (الرقم التسلسلي) Serial No. | تحقق من الرقم التسلسلي لجهازك.               |
| (إصدار) Version             | تحقق من إصدار البرامج الثابتة الحاصة بجهازك. |
| عداد الصفحات) Page Counter  | تعرض الصفحات المطبوعة.                       |

## (الإعداد الأولي) Initial Setup < (الإعداد الأولي) Menu

| المستوى 2                          | المستوى 1                                                                                                    |
|------------------------------------|----------------------------------------------------------------------------------------------------|
| Date & Time (التاريخ والوقت)       | Date & Time (التاريخ والوقت)                                                                                                    |
| Time Zone (المنطقة الزمنية)        |                                                                                                    |
| (إعادة تعيين الجهاز) Machine Reset | Reset (إعادة التعيين)                                                                                                    |
| اعادة تعيين) Network Reset         |                                                                                                    |
| الشبكة)                            |                                                                                                    |
| All Settings (جميع الإعدادات)      |                                                                                                    |
| -                                  | (اللغة المحلية) Local Language                                                                                                    |
|                                    | (متاحة فقط لبعض الدول.)                                                                                                    |
|                                    | المستوى 2<br>المستوى 2<br>Date & Time (التاريخ والوقت)<br>التسنية) Time Zone (النطقة الزمنية)<br>Machine Reset (إعادة تعيين الجهاز)<br>ألمسبكة) Network Reset<br>الشبكة)<br>All Settings<br>- |

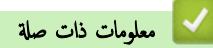

• جداول الإعدادات والميزات

📤 الصفحة الرئيسية > إعدادات الجهاز > تغيير إعدادات الجهاز من لوحة التحكم > جداول الإعدادات والميزات > جدول الخصائص (شاشة LCD أحادية السطر)

# جدول الخصائص (شاشة LCD أحادية السطر)

الطرز ذات العلائة: /DCP-T530DW/DCP-T535DW/DCP-T536DW/DCP-T730DW/DCP-T735DW/DCP-T830DW DCP-T835DW

# 🛌 Scan (مسح ضوئي)

| الأوصاف                                                     | المستوى 2                              | المستوى 1                                |
|-------------------------------------------------------------|----------------------------------------|------------------------------------------|
| ة بالمسح الضوئي للمستندات وحفظها في مجلد على الكمبيوتر.<br> | (ملف) File                             | Scan to PC (المسح الضوئي إلى USB)        |
| قم بتحويل المستند الممسوح ضوئيًا إلى ملف نصي قابل للتحرير.  | OCR (التعرف على الأحرف المسوحة ضوئيًا) |                                          |
| مسح الصور أو الرسومات في تطبيقات الرسومات الخاصة بك.        | (صورة) Image                           |                                          |
| أرسل مستندًا تم مسحه ضوئيًا كمرفق بريد إلكتروني.            | (بريد الكتروني) E-mail                 |                                          |
| قم بإجراء مسح ضوئي للبيانات باستخدام بروتوكول خدمة الويب.   | Scan (مسح ضوئي)                        | Web Service (خدمة الويب)                 |
|                                                             | مسح للبريد الإلكتروني) Scan for E-mail | (تظهر عند تركيب ماسح ضوئي لخدمات الويب.) |
|                                                             | مسح للناکس) Scan for Fax               |                                          |
|                                                             | (مسح للطباعة) Scan for Print           |                                          |

# (خيارات النسخ / المسح الضوئي) Copy / Scan Options 🔅

| الأوصاف                                                                                                    | المستوى 2                                  | المستوى 1                                            |
|----------------------------------------------------------------------------------------------------|--------------------------------------------|------------------------------------------------------|
| إنشاء نسخ N في 1 أو 2 في 1 هوية أو ملصق.                                                                       | -                                          | Layout (2in1 ID) (التخطيط (بطاقة الهوية<br>2 في 1) ) |
| حدد دقة النسخ لنوع المستند الخاص بك.                                                                           | -                                          | (الجودة) Quality                                     |
| حدد الدرج الذي سيتم استخدامه لوضع النسخ.                                                                       | -                                          | (تىين الىح Select Tray<br>(DCP-T830DW/DCP-T835DW)    |
| تحديد نوع الورق الذي يناسب الورق الموجود بالدرج.                                                               | -                                          | Paper Type (نوع الورق)                               |
| حدد حجم الورق الذي يناسب الورق الموجود بالدرج.                                                                 | -                                          | Paper Size (حجم الورق)                               |
| -                                                                                                    | 100%                                       | Enlarge/Reduce (تکبر/تصنیر)                          |
| اضبط حجم النسخة ليناسب حجم الورق الذي عينته.                                                                   | (ملاءمة الصنحة) Fit to Page                |                                                      |
| حدد نسبة تكبير للنسخة التالية.                                                                                 | (کبير) Enlarge                             |                                                      |
| حدد نسبة تصغير للنسخة التالية.                                                                                 | (تقليل) Reduce                             |                                                      |
| أدخل نسبة التكبير أو التقليل.                                                                                  | ( & Custom (25-400 (محمص )<br>( ( 25-400 ) |                                                      |
| ضبط الكتافة.                                                                                                   | -                                          | (کانة) Density                                       |
| غيّر مقدار لون الخلفية والذي تمت إزالته.                                                                       | Black Setting (إعادات اللون<br>الأسود)     | (إزالة لون الخانية) Remove Bkg Clr                   |
|                                                                                                    | (إعداد اللون) Colour Setting               |                                                      |
| مَّ بإيقاف تشغيل النسخ على الوجمين أو قم بتشغيله وحدد الوجه عند الحافة الطويلة أو الوجه<br>عند الحافة القصيرة. | -                                          | sided-2 (على الوجمين)                                |
| حدد هذا الخيار لتجميع نُسخ متعددة أو فرزها.                                                                    | -                                          | لتجميع/فرز) Stack/Sort                               |
| ضبط الجهاز لتصحيح النسخ المنحرفة.                                                                              | -                                          | Auto Deskew (تصحيح الحيود التلقائي)                  |

# Wi-Fi 🛜

| المستوى الثاني                       | الأوصاف                                                              |
|--------------------------------------|----------------------------------------------------------------------|
| (العثور على شبكة) Find Network       | ة بتهيئة إعدادات الشبكة اللاسلكية يدويًا.                            |
| (WPS/Push Button (زر الأمر/WPS       | تهيئة إعدادات شبكتك اللاسلكية باستخدام طريقة الضغط على زر واحد.      |
| (WPS/PIN Code (کو WPS/PIN)           | تهيئة إعدادات الشبكة اللاسلكية الخاصة بك باستخدام WPS المزود بـ PIN. |
| (WLAN استعادة شبكة) Recover WLAN     | أعد تعيين الشبكة اللاسلكية الخاصة بك وأعد تشغيلها.                   |
| (WLAN 네) WLAN Status                 | اعرض حالة الشبكة اللاسلكية الحالية.                                  |
| TCP/IP                               | عيّن بروتوكول TCP/IP.                                                |
| (MAC (عنوان MAC Address              | اعرض عنوان MAC الخاص بالجهاز.                                        |
| (تعيين إلى الافتراضي) Set to Default | قم باستعادة إعدادات الشبكة اللاسلكية إلى إعدادات المصنع.             |
| (DCP-T830DW/DCP-T835DW)              |                                                                      |
| (WLAN (يكين WLAN Enable              | ة بتشغيل اتصال الشبكة اللاسلكية أو إيقاف تشغيله.                     |

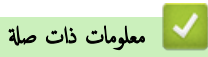

• جداول الإعدادات والميزات

🔺 الصفحة الرئيسية > إعدادات الجهاز > تغيير إعدادات الجهاز من لوحة التحكم > جداول الإعدادات والميزات > جدول الإعدادات (شاشة LCD 1.8 بوصة (4.5 سم) ملونة)

# جدول الإعدادات (شاشة LCD 1.8 بوصة (4.5 سم) ملونة)

#### الطرز ذات العلاقة: MFC-T930DW/MFC-T935DW

ستساعدك هذه الجداول في فهم التحديدات والخيارات الموجودة في قائمة الجهاز.

## (الإعداد العام) General Setup < (الإعداد العام) Settings

| الأوصاف                                                                                                    | المستوى 5                                      | المستوى 4                                                            | المستوى 3           |
|----------------------------------------------------------------------------------------------------|------------------------------------------------|----------------------------------------------------------------------|---------------------|
| تحقق من جودة الطباعة. والمحاذاة. وتغذية الورق واعمل على تصحيحها وفقًا<br>للتعليهات الظاهرة على شاشة LCD.             | . Impr<br>PrintQuality (تحسين<br>جودة الطباعة) | Impr. PrintQuality<br>(تحسين جودة الطباعة)                           | (صيانة) Maintenance |
|                                                                                                    | (ماناة) Alignment                              |                                                                      |                     |
|                                                                                                    | Correct Paper<br>(تغذية الورق الصحيحة)         |                                                                      |                     |
| مَ بَمَنطَيف رأس الطباعة وفقًا للتعليمات الظاهرة على شاشة LCD.                                                       | Black only (أسود<br>فقط)                       | Print Head Cleaning<br>(تنظيف رأس الطباعة)                           |                     |
|                                                                                                    | لون Colour only<br>فتط)                        |                                                                      |                     |
|                                                                                                    | All (الكل)                                     |                                                                      |                     |
| مَّ بتنظيف الأسطوانات وفقًا للتعليمات الظاهرة على شاشة LCD.                                                          | -                                              | Clean Pickup Roller<br>(فلف بكرة الالتقاط)<br>(متوفر لبعض الدول فقط) |                     |
| تحقق من أرقام طراز قارورة الحبر.                                                                                     | -                                              | Ink Bottle Model<br>(طراز قارورة الحبر)                              |                     |
| قلل حدوث تلطخ على الورق أو انحشار الورق في أثناء الطباعة.                                                            | Reduce Smudging<br>(تقليل التلطيخ)             | Print Options (خيارات<br>الطباعة)                                    |                     |
| حتمن جودة الطباعة وقلل من الضبابية.                                                                                  | Enhance Print<br>(تحسين الطباعة)               |                                                                      |                     |
| عيّن الجهاز لعرض رسائل انخفاض الحبر .                                                                                | -                                              | Ink Low Notice (إشعار<br>انخفاض كمية الحبر)                          |                     |
| لعيين نوع الورق في درج الورق.                                                                                        | (نوع الورق) Paper Type                         | (البرج 1) Tray 1                                                     | إعداد) Tray Setting |
| عيّن درج الورق في درج الورق.                                                                                         | Paper Size (حجم<br>الورق)                      |                                                                      | البرج )             |
| عَيْن نوع الورق في الدرج متعدد الأغراض.                                                                              | Paper Type (نرع الورق)                         | (درج متعدد الأغراض) MP Tray                                          |                     |
| عيّن حجم الورق في الدرج متعدد الأغراض.<br>                                                                           | Paper Size (حجم<br>الورق)                      |                                                                      |                     |
| حدِّد الدرج الذي سيتم استخدامه للنسخ.                                                                                | تعين Select Tray (تعين<br>الدرج)               | (نسخ) Copy                                                           |                     |
| عند تحديد تلقائي في تحديد الدرج، حدِّد الترتيب الذي يستخدم به الجهاز أدراج<br>الورق التي تحتوي على ورق من نفس الحجم. | Tray Priority (تميين<br>أولوية الأدراح)        |                                                                      |                     |
| حدِّد الدرج الذي سيتم استخدامه لإرسال الفاكسات واستلامحا.<br>حدِّد الدرج الذي سيتم ا                                 | رو وي:<br>Select Tray (تمين<br>الدح)           | (الفاكس) Fax                                                         |                     |
| عند تحديد تلقائي في تحديد الدرج، حدِّد الترتيب الذي يستخدم به الجهاز أدراج<br>الورق التي تحتوي على ورق من نفس الحجم. | عين)<br>Tray Priority (تمين<br>أولوية الأدراج) |                                                                      |                     |
| ً<br>حدِّد الترتيب الذي يستخدم به الجهاز أدراج الورق التي تحتوي على ورق بنفس<br>الحجم.                               | معنين Tray Priority (تعين<br>أولوية الأدراج)   | (طباعة) Print                                                        |                     |
| تحديد الدرج الذي سيتم استخدامه لطباعة الصور .                                                                        | تعين Select Tray<br>االرج)                     | Photo Print (JPEG)<br>(طباعة الصورة (JPEG) )                         |                     |

| المستوى 3                                  | المستوى 4                                   | المستوى 5                               | الأوصاف                                                                                                    |
|--------------------------------------------|---------------------------------------------|-----------------------------------------|----------------------------------------------------------------------------------------------------|
| Tray Setting (إعناد<br>الدج)               | Photo Print (JPEG)<br>(طباعة الصورة (JPEG)) | Tray Priority (تميين<br>أولوية الأدراج) | عند تحديد تلقائي في تحديد الدرج. حدِّد الترتيب الذي يستخدم به الجهاز أدراج<br>الورق التي تحتوي على ورق من نفس الحجم. |
|                                            | Check Paper (التحق من<br>الورق)             | -                                       | تحقق من نوع الورق وحجمه عند سحب الدرج خارج الجهاز أو تعيين الورق في<br>الدرج متعدد الأغراض.                          |
| Quiet Mode (الوضع<br>الهادئ)               | -                                           | -                                       | لتقليل الضوضاء الناتجة عن الطباعة.                                                                                   |
| Volume (مستوى الصوت)                       | (يۈن) Ring                                  | -                                       | تعديل مستوى صوت الرنين.                                                                                              |
| -                                          | Beep (نغمة تنبيه)                           | -                                       | ضبط مستوى صوت نغمة التحذير .                                                                                         |
| -                                          | (السهاعة) Speaker                           | -                                       | اضبط مستوى صوت السياعة.                                                                                              |
| LCD Settings                               | (إضاءة خلفية) Backlight                     | -                                       | ضبط مستوى السطوع بالإضاءة الخلفية لشاشة LCD.                                                                         |
| (إعدادات LCD) -                            | Dim Timer (مؤقت الإعتام)                    | -                                       | مَّ بتعيين مدة استمرار الإضاءة الخلفية لشاشة LCD بعد الرجوع إلى الشاشة<br>الرئيسية.                                  |
| Sleep Time (وقت<br>السكون)                 | -                                           | -                                       | عَيِّن المدة التي يجب أن يكون الجهاز فيها خاملًا قبل أن ينتقل إلى وضع<br>«السكون».                                   |
| Auto Power Off<br>(إيقاف التشغيل التلقائي) | _                                           | -                                       | حدِّد المدة التي يجب أن ينتظرها الجهاز قبل أن يدخل في وضع «إيقاف<br>التشغيل» تلقائيًا.                               |
|                                            |                                             |                                         | عند تعيينه على «إيقاف التشغيل»، لا يتم إيقاف تشغيل الجهاز تلقائيًا.                                                  |

# Settings (الإعدادات) Fax < (الفاكس) (لطرز وظيفة الفاكس)

| الأوصاف                                                                                    | المستوى 5           | المستوى 4                                  | المستوى 3                          |
|--------------------------------------------------------------------------------------------|---------------------|--------------------------------------------|------------------------------------|
| عَيْن عدد الرنات التي تصدر قبل استجابة الجهاز في الوضع «فاكس فقط» أو الوضع<br>«فاكس/هاتف». | -                   | (تأخير الرئين) Ring Delay                  | Setup Receive (إعداد<br>الاستلام)  |
| حدد وضع الاستلام الذي يناسب احتياجاتك بأفضل صورة.                                          | -                   | Receive Mode (وضع<br>الاستلام)             |                                    |
| اضبط طول وقت الزنين الزائف/لمزدوج في وضع الفاكس/الهاتف.                                    | -                   | F/T Ring Time) (زمن<br>رئين الهاتف/الغاكس) |                                    |
| استقبل رسائل الفاكس تلقائيًا عندما ترد على مكالمة وتسمع نغمات الفاكس.                      | -                   | Fax Detect (اکتشاف<br>الف <i>اکس</i> )     |                                    |
| الرد على المكالمات عن طريق هاتف ملحق أو خارجي واستخدام الأكواد لتشغيل الجهاز أو            | Remote Codes        | ربوز) Remote Codes                         |                                    |
| إيقاف تشغيله. يمكنك تخصيص الأكواد.                                                         | (رموز عن بعد)       | عن بعد)                                    |                                    |
|                                                                                            | رمز) Act.Code       |                                            |                                    |
|                                                                                            | التنشيط)            |                                            |                                    |
|                                                                                            | Deact.Code          |                                            |                                    |
|                                                                                            | (رمز إلغاء التنشيط) |                                            |                                    |
| ة بتقليص حجم رسائل الفاكس الواردة.<br>ا                                                    | -                   | Auto Reduction<br>(تصغير تلقائي)           |                                    |
| اضبط الجهاز لإرسال رسائل الفاكس إلى الكمبيوتر .                                            | -                   | PC Fax Receive                             |                                    |
| يمكنك تشغيل خاصية أمان الطباعة الاحتياطية.                                                 |                     | (استلام الفاکس عبر الکمبیوتر)              |                                    |
| اطبع الوقت والتاريخ المستلمين أعلى الفاكسات الواردة.                                       | -                   | طابع (طابع Fax Rx Stamp<br>استلام الفاکس   |                                    |
| حدد الإعداد الأولي الخاص بتقرير التحقق من الإرسال.                                         | -                   | XMIT Report<br>(شرر XMIT )                 | Report Setting (إعداد<br>التقارير) |
| ة بتعيين الفاصل الزمني للطباعة التلقائية لدفتر  يومية الفاكس.                              | Journal             | نزز) Journal Period                        |                                    |
| إذا حددت خيارًا آخر بخلاف إيقاف تشغيل وكل 50 فاكس، فإنه يمكنك تعيين الوقت                  | فترة) Period        | اليومية )                                  |                                    |
| للخيار .                                                                                   | اليومية)            |                                            |                                    |
| إذا حددت كل 7 أيام، فإنه يكنك تحديد اليوم.                                                 | Time (الوقت)        |                                            |                                    |
|                                                                                            | (يوم) Day           |                                            |                                    |
| اطبع رسائل الفاكس الواردة والمخزنة في ذاكرة الجهاز .                                       | -                   | -                                          | Print Document (طباعة<br>مستند)    |

| المستوى 3 3                         | المستوى 4            | المستوى 5 | الأوصاف                                                                          |
|-------------------------------------|----------------------|-----------|----------------------------------------------------------------------------------|
| Remaining Jobs (المهام -<br>البقية) | -                    | -         | تحقق من المهام المجدولة الموجودة في ذاكرة الجهاز وقم بإلغاء المهام المحددة.      |
| Lock (متوع) Miscellaneous           | (تغل الإرسال TX Lock | -         | امنع معظم الوظائف باستثناء استقبال الفاكسات.                                     |
| ctive                               | (الميز) Distinctive  | -         | تسمح لك خدمة الزنين المميزة الخاصة بشركة الهاتف الحصول على رقم صوت ورقم فاكس على |
| (لبعض الدول                         | (لبعض الدول)         |           | خط الهاتف الواحد.                                                                |

# (الشبكة) Network < (الشبكة) Settings

| الأوصاف                                                                             | المستوى 5                                        | المستوى 4                                    | المستوى الثالث                   |
|-------------------------------------------------------------------------------------|--------------------------------------------------|----------------------------------------------|----------------------------------|
| حدد طريقة التمهيد التي تناسب احتياجاتك بأفضل صورة.                                  | Boot Method (طريقة<br>التمهيد)                   | TCP/IP                                       | LAN (شبكة) Wired LAN<br>السلكية) |
| لإدخال عنوان <b>IP.</b>                                                             | IP Address (عنوان IP)                            |                                              |                                  |
| لإدخال قناع الشبكة الفرعية.                                                         | قناع الشبكة Subnet Mask (قناع الشبكة<br>الفرعية) |                                              |                                  |
| لإدخال عنوان البوابة.                                                               | (البوابة) Gateway                                |                                              |                                  |
| إدخال اسم العقدة.                                                                   | Node Name (اسم العقدة)                           |                                              |                                  |
| تحديد وضع تهيئة WINS.                                                               | WINS Configuration<br>(نکوین WINS)               |                                              |                                  |
| حدد عنوان IP لخادم WINS الأساسي أو الفرعي.                                          | WINS Server (خادم<br>WINS)                       |                                              |                                  |
| حدد عنوان IP لخادم DNS الأساسي أو الفرعي.                                           | DNS Server (خادم<br>DNS)                         |                                              |                                  |
| اضبط الجهاز لتخصيص عنوان IP من نطاق عنوان ارتباط بيانات الشبكة<br>المحلية تلقائيًا. | APIPA                                            |                                              |                                  |
| ة بتشغيل بروتوكول <b>IPv6</b> أو إيقاف تشغيله.                                      | IPv6                                             |                                              |                                  |
| حدد وضع ارتباط Ethernet.                                                            | -                                                | (الإيژنت) Ethernet                           |                                  |
| عرض الوضع السلكي الحالي.                                                            | -                                                | Wired Status (الحالة<br>السلكية)             |                                  |
| اعرض عنوان MAC الخاص بالجهاز.                                                       | -                                                | عنوان MAC Address (عنوان<br>MAC)             |                                  |
| ة باستعادة إعدادات الشبكة السلكية إلى إعدادات المصنع.                               | -                                                | Set to Default (تىين<br>إلى الافتراضي)       |                                  |
| مَّ بتشغيل واحمة LAN السلكية أو إيقاف تشغيلها يدويًا.                               | -                                                | Wired Enable (ټکين الحالة<br>السلکية)        |                                  |
| ة بتهيئة إعدادات الشبكة اللاسلكية يدويًا.                                           | -                                                | Find Wi-Fi Network<br>(العور على شبكة Wi-Fi) | WLAN (Wi-Fi)                     |
| ة بتهيئة إعدادات شبكتك اللاسلكية وفقًا للمعلومات الظاهرة على شاشة<br>LCD.           | -                                                | دع Setup Support) (دع<br>الإعداد)            |                                  |
| تهيئة إعدادات شبكتك اللاسلكية باستخدام طريقة الضغط على زر واحد.                     | -                                                | زر) WPS/Push Button (زر<br>الأمر/WPS)        |                                  |
| تهيئة إعدادات الشبكة اللاسلكية الخاصة بك باستخدام WPS المزود بـ<br>PIN.             | -                                                | WPS/PIN Code (کو<br>(WPS/PIN)                |                                  |
| أعد تعيين الشبكة اللاسلكية الخاصة بك وأعد تشغيلها.                                  | -                                                | Recover WLAN (استعادة<br>شبكة WLAN)          |                                  |
| اعرض حالة الشبكة اللاسلكية الحالية.                                                 | (川山) Status                                      | ا الله شبکة) WLAN Status                     |                                  |
| عرض قوة إشارة الشبكة اللاسلكية الحالية.                                             | Signal (إشارة)                                   | (WIAN)                                       |                                  |
| عرض SSID الحالي.                                                                    | SSID                                             |                                              |                                  |
| اعرض وضع الاتصال الحالي.                                                            | Comm . Mode (وضع<br>التواصل)                     |                                              |                                  |

| الأوصاف                                                                                        | المستوى 5                                         | المستوى 4                              | المستوى الثالث                         |
|------------------------------------------------------------------------------------------------|---------------------------------------------------|----------------------------------------|----------------------------------------|
| حدد طريقة التمهيد التي تناسب احتياجاتك بأفضل صورة.                                             | Boot Method (طريقة<br>التمهيد)                    | TCP/IP                                 | WLAN (Wi-Fi)                           |
| لإدخال عنوان I <b>P.</b>                                                                       | IP Address (عنوان IP)                             |                                        |                                        |
| لإدخال قناع الشبكة الفرعية.                                                                    | قناع الشبكة (قناع الشبكة) Subnet Mask<br>الفرعية) |                                        |                                        |
| لإدخال عنوان البوابة.                                                                          | (البوابة) Gateway                                 |                                        |                                        |
| إدخال اسم العقدة.                                                                              | Node Name (اسم العقدة)                            |                                        |                                        |
| تحديد وضع تهيئة WINS.                                                                          | WINS Configuration<br>(نکوین WINS)                |                                        |                                        |
| حدد عنوان IP لخادم WINS الأساسي أو الفرعي.                                                     | WINS Server (خادم<br>WINS)                        |                                        |                                        |
| حدد عنوان IP لخادم DNS الأساسي أو الفرعي.                                                      | DNS Server (خادم<br>DNS)                          |                                        |                                        |
| اضبط الجهاز لتخصيص عنوان IP من نطاق عنوان ارتباط بيانات الشبكة<br>المحلية تلقائيًا.            | APIPA                                             |                                        |                                        |
| ةَ بتشغيل بروتوكول IPv6 أو إيقاف تشغيله.                                                       | IPv6                                              |                                        |                                        |
| اعرض عنوان MAC الخاص بالجهاز .                                                                 | -                                                 | عنوان MAC Address (عنوان<br>MAC)       |                                        |
| مَ باستعادة إعدادات الشبكة اللرسلكية إلى إعدادات المصنع.<br>م                                  | -                                                 | Set to Default (تعين<br>إلى الافتراضي) |                                        |
| ة بتشغيل اتصال الشبكة اللاسلكية أو إيقاف تشغيله.                                               | -                                                 | WLAN Enable (ټکين<br>WLAN)             |                                        |
| ة بتهيئة إعدادات شبكة Wi-Fi Direct يدويًا.                                                     | -                                                 | يدوي) Manual                           | Wi-Fi Direct                           |
| ضبط الجهاز کے Group Owner (مالك المجموعة).                                                     | -                                                 | Group Owner (مالك<br>المجموعة)         |                                        |
| ة بتهيئة إعدادات شبكة Wi-Fi Direct باستخدام طريقة الضغط<br>بزر واحد.                           | -                                                 | (زر الأمر) Push Button                 |                                        |
| ةَ بَتِيئة إعدادات شبكة Wi-Fi Direct باستخدام WPS المزود<br>بكود PIN.                          | -                                                 | (PIN Code) (ويز PIN) (ويز              |                                        |
| اعرض اسم الجهاز الحاص بجهازك.                                                                  | Device Name (اسم<br>الجهاز)                       | Device Information<br>(معلومات الجهاز) |                                        |
| اعرض <b>SSID</b> الخاص بمالك المجموعة.                                                         | SSID                                              |                                        |                                        |
| في حالة عدم توصيل الجهاز، تعرض شاشة LCD «غير متصل».                                            |                                                   |                                        |                                        |
| اعرض عنوان IP الحالي الخاص بجهازك.                                                             | (IP Address (عنوان IP)                            |                                        |                                        |
| اعرض حالة شبكة Wi-Fi Direct الحالية.                                                           | (제네) Status                                       | Status Information (معلمات الجلالة)    |                                        |
| اعرض قوة إشارة شبكة Wi-Fi Direct الحالية.                                                      | (إشارة) Signal                                    |                                        |                                        |
| عندما يعمل جمازك كمالك تحموعه، نشير شاشه <b>UUL</b> بشكل دام إلى<br>وجود إشارة قوية.           |                                                   |                                        |                                        |
| مَ بتشغيل اتصال <b>Wi-Fi Direct</b> أو إيقاف تشغيله.                                           | -                                                 | (I/F Enable) (ئكين I/F                 |                                        |
| تغيير إعدادات الاتصال بالويب.                                                                  | Proxy Connection<br>(اتصال الخادم)                | Proxy Settings (إعدادات<br>الخادم)     | Web Connect<br>Settings (إعدادات اتصال |
|                                                                                                | Address (عنوان)                                   |                                        | الويب )                                |
|                                                                                                | (المنفذ) Port                                     | -                                      |                                        |
|                                                                                                | User Name (اسم المستخدم)                          |                                        |                                        |
|                                                                                                | Password (کلمة المرور)                            |                                        |                                        |
| مكَّن أو عطَّل الإدارة القائمة على الويب.                                                      | -                                                 | -                                      | Web Based Mgmt                         |
| إذا قمت بتمكين هذه الوظيفة، فتأكد من تحديد طريقة الاتصال لاستخدام<br>الإدارة القلمة على الويب. |                                                   |                                        | (الإدارة المستندة إلى الويب)           |

| المستوى الثالث                        | المستوى 4                      | المستوى 5 | الأوصاف                                                                                                    |
|---------------------------------------|--------------------------------|-----------|----------------------------------------------------------------------------------------------------|
| (IP Filter (مرشح IP)                  | -                              | -         | ة بتقييد الوصول إلى جمازك عن طريق تمكين عامل تصفية IP.                                                                |
| Global Detect<br>(الكثف العام)        | Allow Detect (الساح<br>بالكشف) | -         | مَّ بتمكين أو تعطيل الاكتشاف العالمي، وهي وظيفة تكتشف وتُخطر<br>المستخدم عندما يتصل المستخدم عن غير قصد بشبكة عالمية. |
|                                       | Reject Access (رفض<br>الوصول)  | -         | عطّل الاتصالات بالشبكة العالمية.                                                                                      |
| Network Reset (إعادة<br>تعيين الشبكة) | -                              | -         | ة باستعادة إعدادات الشبكة الخاصة بالجهاز مرة أخرى إلى إعدادات المصنع.<br>باستثناء كلمة مرور المسؤول.                  |

## Settings (الإعدادات) > Print Reports (تقارير الطباعة)

| المستوى 3                            | الأوصاف                                                                                |
|--------------------------------------|----------------------------------------------------------------------------------------|
| XMIT Verify (التحقق من النقل (XMIT)) | اطبع تقرير التحقق من الإرسال لآخر عملية إرسال.                                         |
| دفتر المناوين) Address Book          | اطبع قائمة بالأسهاء والأوقام المخزنة في دفتر العناوين.                                 |
| (يومية الغاكس) Fax Journal           | طباعة قائمة بالمعلومات حول آخر 200 فاكس مرسل ووارد.                                    |
|                                      | (TX تعني الإرسال. RX تعني الاستقبال.)                                                  |
| User Settings (إعدادات المستخدم)     | اطبع قائمة بإعدادات المستخدم الحاص بك.                                                 |
| (تېيئة الشبكة) Network Config        | اطبع قائمة بإعدادات الشبكة الحاصة بك.                                                  |
| (WLAN (شير WLAN Report               | اطبع نتائج اتصال الشبكة المحلية اللاسلكية.                                             |
| Caller ID History (سجل معزف المتصل)  | اطبع قائمة بمعلومات معرّف المتصل المتوفرة حول آخر 20 رسالة فاكس ومكالمة هاتفية مستلمة. |

## (معلومات الجهاز) Machine Info. < (الإعدادات) Settings

| المستوى 3                                                | الأوصاف                                           |
|----------------------------------------------------------|---------------------------------------------------|
| (الرم التسلسلي) Serial No.                               | تحقق من الرقم التسلسلي لجهازك.                    |
| (إصدار البرامج الثابتة) Firmware Version                 | تحقق من إصدار البرامج الثابتة الحاصة بجهازك.      |
| تحديث البرنامج الثابت) Firmware Update                   | حدّث جمازك بأحدث البرامج الثابتة.                 |
| Firmware Auto Check (التحقق تلقائيًا من البرنامج الثابت) | اعرض معلومات البرامج الثابتة على الشاشة الرئيسية. |
| (مداد الصفحات) Page Counter                              | تحقق من إجهالي عدد الصفحات التي طبعها الجهاز .    |

## (الإعدادات) > Initial Setup (الإعداد الأولي) Settings

| المستوى 3                                        | المستوى 4                                       | الأرصاف                                                                           |
|--------------------------------------------------|-------------------------------------------------|-----------------------------------------------------------------------------------|
| Date & Time (التاريخ والوقت)                     | (التاريخ) Date                                  | إضافة التاريخ والوقت على الشاشة وفي عناوين الفاكسات التي ترسلها.                  |
| 1                                                | Time (الوقت)                                    |                                                                                   |
|                                                  | Clock Type (نوع<br>الساعة)                      | حدد تنسيق الوقت (12 ساعة أو 24 ساعة).                                             |
| -                                                | Auto Daylight<br>(ضبط التوقيت الصيفي تلقائيًّا) | اضبط الجهاز للتغيير تلقائيًا إلى <b>«</b> التوقيت الصيفي <b>».</b>                |
|                                                  | Time Zone (المنطقة<br>الزمنية)                  | حدد منطقتك الزمنية.                                                               |
| Station ID (معترف المحطة)                        | (الناكس) Fax                                    | أدخل اسمك ورقم الفاكس حتى يظهر على كل صفحة ترسلها عبر الفاكس.                     |
|                                                  | (الإسم) Name                                    |                                                                                   |
| Tone/Pulse (نغبة/نبض)<br>(متاحة فقط لبعض الدول.) | -                                               | قم بتحديد وضع اتصال .                                                             |
| Fax Auto Redial (إعادة اتصال الفاكس<br>تلقاتيا)  | -                                               | اضبط الجهاز لإعادة طلب رقم الفاكس الأخير إذا لم يفعل الفاكس ذلك بسبب انشغال الحط. |
| Dial Tone (ننبة الاتصال)                         | -                                               | تقصير إيقاف اكتشاف نغبة الاتصال مؤقئًا.                                           |
| Compatibility (التوافق)                          | -                                               | اضبط المعادلة لصعوبات الإرسال.                                                    |

| الأوصاف                                                                                                    | المستوى 4                                     | المستوى 3                      |
|----------------------------------------------------------------------------------------------------|-----------------------------------------------|--------------------------------|
| يقدم موفرو خدمة VoIP دعم الفاكس باستخدام مجموعة من المقابيس المتنوعة. إذا كنت تواجه أخطاء في<br>إرسال الفاكسات بانتظام. فحدد أساسي (لـ VoIP). |                                               |                                |
| مَ باستعادة جميع إعدادات الجهاز التي قمت بتغييرها، مثل «التاريخ والوقت».                                                                      | Machine Reset (إعادة<br>تعين الجهاز)          | (إعادة التعيين) Reset          |
| قم باستعادة إعدادات الشبكة الخاصة بالجهاز مرة أخرى إلى إعدادات المصنع. باستثناء كلمة مرور المسؤول.                                            | (الشبكة) Network                              |                                |
| امسح جميع أرقام الهواتف، وبيانات الفاكس، وإعدادات الفاكس المخزنة.                                                                             | & Address Book<br>Fax (دفتر العناوين والفاكس) |                                |
| امسح جميع الإعدادات وبيانات الفاكس المخزنة.                                                                                                   | Stored Fax Data<br>(بيانات الفاكس المُغزّنة)  |                                |
| ة باستعادة جميع إعدادات الجهاز إلى إعدادات المصنع.                                                                                            | All Settings (جميع<br>الإصابات)               |                                |
| غير لغة شاشة LCD الحاصة بك.                                                                                                    | -                                             | (اللغة المحلية) Local Language |
|                                                                                                    |                                               | (متاحة فقط لبعض الدول.)        |

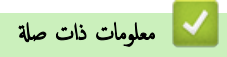

• جداول الإعدادات والميزات

📤 الصفحة الرئيسية > إعدادات الجهاز > تغيير إعدادات الجهاز من لوحة التحكم > جداول الإعدادات والميزات > جدول الخصائص (شاشة LCD1.8 بوصة (4.5 سم) ملونة)

# جدول الخصائص (شاشة LCD1.8 بوصة (4.5 سم) ملونة)

الطرز ذات العلاقة: MFC-T930DW/MFC-T935DW

# 🖬 🚺 (ناکس) (لطرز وظیفة الفاکس)

| المستوى 3                                    | المستوى 4                                  | الأوصاف                                                                                                  |
|----------------------------------------------|--------------------------------------------|----------------------------------------------------------------------------------------------------|
| دنة الناكس) Fax Resolution                   | -                                          | ة بتعيين الدقة لرسائل الفاكس المرسلة.                                                                    |
| Contrast (التباين)                           | -                                          | ضبط التباين.                                                                                             |
| Glass Scan Size (حجم زجاج المسح<br>الضوئي)   | -                                          | اضبط منطقة المسح الضوئي بزجاج الماسخ الضوئي لتناسب حجم المستند.                                          |
| ( ہے) Broadcasting                           | -                                          | أرسل نفس رسالة الغاكم إلى أكثر من رقم فاكس.                                                              |
| Real Time TX (إرسال فوري بدون حفظ)           | -                                          | ارسل فاكل بدون استخدام الذكرة.                                                                           |
| Overseas Mode (وضع الاتصال الدولي)           | -                                          | ضبط على التشغيل إذا كنت تواجه صعوبة في إرسال رسائل الفاكس إلى الخارج.                                    |
| (سجل المكالمات) Call History                 | Redial (إعادة تدوير القرص<br>الهاتف)       | أرسِل فَكَمَنا إلى أخر رقم اتصلت به.                                                                     |
|                                              | Outgoing Call<br>(مکالة صادرة)             | حدد أحد الأرقام من سمجل المكالمات الصادرة ثم أرسل إليه فأكتما أو أضفه إلى دفتر العناوين أو قم بحذفه.     |
|                                              | Caller ID<br>History (سجل معرّف<br>المتصل) | حدد أحد الأرقام من سمجل معرف المتصل ومن ثم أرسل فأكس إليه، أو قم بإضافته إلى دفتر العناوين، أو<br>احذفه. |
| (دفتر العناوين Address Book                  | (بحث) Search                               | اتصل عن طريق الضغط على بضعة أزرار فقط.                                                                   |
|                                              | Set Speed Dial<br>(تعیین اتصال سریع)       | خرّن أرقام الاتصال السريع. لذا يكنك الاتصال عن طريق الضغط على بضعة أزرار فقط.                            |
|                                              | Setup Groups (إعداد<br>المجموعات)          | ة بإعداد أرقام المجموعة للبث.                                                                            |
|                                              | (تنير) Change                              | تغيير أرقام دفتر العناوين.                                                                               |
|                                              | Delete (حذف)                               | حدف أرقام دفتر العناوين.                                                                                 |
| Set New Default (تعين إعداد افتراضي<br>جديد) | -                                          | احفظ إعداداتك كإعدادات افتراضية.                                                                         |
| Factory Reset (إعادة تعين إعدادات المصنع)    | -                                          | ة باستعادة جميع الإعدادات إلى إعدادات المصنع.                                                            |

# مسح ضوئي) Scan 🔁 📥

| -ري | <i>[</i> , |  |  |
|-----|------------|--|--|
|     |            |  |  |

| الأوصاف                                                                                   | المستوى 4                            | المستوى 3                                |
|-------------------------------------------------------------------------------------------|--------------------------------------|------------------------------------------|
| ة بإجراء مسح ضوئي للمستندات واحفظها مباشرة على محرك أقراص USB محمول بدون استخدام كمبيوتر. | -                                    | to Media (إلى الوسائط)                   |
|                                                                                           |                                      | (عند إدخال مشغل فلاش USB)                |
| ة بالمسح الضوئي للمستندات وحفظها في مجملد على الكمبي <i>وت</i> ر.                         | to File (إلى الملف)                  | to PC (بجهاز الكمبيوتر)                  |
| ة بتحويل المستند المسوح ضوئيًا إلى ملف نصي قابل للتحرير .                                 | to OCR (إلى برنامج التعرف على الأحرف |                                          |
|                                                                                           | المسوحة ضوئيًا (OCR))                |                                          |
| مسح الصور أو الرسومات في تطبيقات الرسومات الخاصة بك.                                      | to Image (إلى صورة)                  |                                          |
| أرسل مستندًا تم مسحه ضوئيًا كمرفق بريد إلكتروني.                                          | to E-mail (إلى بريد إلكتروني)        |                                          |
| ة بتحميل البيانات التي تم مسحها ضوئيًا إلى خدمة الإنترنت.                                 | -                                    | (للويب) to Web                           |
| ة بإجراء مسح ضوئي للبيانات باستخدام بروتوكول خدمة الويب.                                  | Scan (مسح ضوئي)                      | WS Scan (مسح لخدمات الوہب )              |
|                                                                                           | مسح للبريد) Scan for E-mail          | (تظهر عند تركيب ماسح ضوئي لخدمات الويب.) |
|                                                                                           | الإلكتروني)                          |                                          |

| الأوصاف                                                  | المستوى 4                    | المستوى 3                                |
|----------------------------------------------------------|------------------------------|------------------------------------------|
| ة بإجراء مسح ضوئي للبيانات باستخدام بروتوكول خدمة الويب. | مسح للفاکس) Scan for Fax     | سبح لخدمات الوبب ) WS Scan               |
|                                                          | (مسح للطباعة) Scan for Print | (تظهر عند تركيب ماسح ضوئي لخدمات الويب.) |

# (نسخ) Copy 🛛 📳

| المستوى 3                                    | المستوى 4                                        | الأوصاف                                                                                                    |
|----------------------------------------------|--------------------------------------------------|----------------------------------------------------------------------------------------------------|
| (الجودة) Quality                             | -                                                | حدد دقة النسخ لنوع المستند الحاص بك.                                                                         |
| تعين الدج) Select Tray                       | -                                                | حدد الدرج الذي سيتم استخدامه لوضع النسخ.                                                                     |
| Paper Type (نوع الورق)                       | -                                                | تحديد نوع الورق الذي يناسب الورق الموجود بالدرج.                                                             |
| Paper Size (حجم الورق)                       | -                                                | حدد حجم الورق الذي يناسب الورق الموجود بالمدرج.                                                              |
| Enlarge/Reduce (تكير/تصغير)                  | 100%                                             | -                                                                                                    |
|                                              | (ملاءمة الصفحة) Fit to Page                      | اضبط حجم النسخة ليناسب حجم الورق الذي عينته.                                                                 |
|                                              | (بکير) Enlarge                                   | حدد نسبة تكبير للنسخة التالية.                                                                               |
|                                              | تقلیل) Reduce                                    | حدد نسبة تصغير للنسخة التالية.                                                                               |
|                                              | (× Custom (25-400 (خصص)) (25-400)                | أدخل نسبة التكبير أو التقليل.                                                                                |
| (الكافة) Density                             | -                                                | ضبط الكثافة.                                                                                                 |
| (إزالة الحافية) Remove Background            | Black Copy Settings<br>(إعدادات النسغة السوداء)  | غيّر مقدار لون الخلفية والذي تمت إزالته.                                                                     |
|                                              | Colour Copy Settings<br>(إعدادات النسخة الملونة) |                                                                                                    |
| (نسخ على الوجمين) sided Copy-2               | -                                                | ة بإيقاف تشغيل النسخ على الوحمين أو قم بتشغيله وحدد الوجه عند الحافة الطويلة أو الوجه<br>عند الحافة القصيرة. |
| (تجميع/فرز) Stack/Sort                       | -                                                | حدد هذا الخيار لتجميع نسخ متعددة أو فرزها.                                                                   |
| Page Layout (تخطيط الصفحة)                   | -                                                | إنشاء نسخ N في 1 أو 2 في 1 هوية أو ملصق.                                                                     |
| Auto Deskew (تصحيح الحيود التلقائي)          | -                                                | تصحيح نسخة مائلة.                                                                                            |
| Set New Default (تعين إعداد افتراضي<br>جديد) | -                                                | احفظ إعداداتك كإعدادات افتراضية.                                                                             |
| عدادات [عداد] [عداد] [عدادات]<br>المصنع)     | -                                                | ة باستعادة جميع الإعدادات إلى إعدادات المصنع.<br>                                                            |

# (صورة لويب) Photo/Web

| الأوصاف                                                                  | المستوى 3                                   | المستوى 2                       | المستوى 1                                   |
|--------------------------------------------------------------------------|---------------------------------------------|---------------------------------|---------------------------------------------|
| اطبع الصور المحددة في مشغل فلاش USB لديك.                                | -                                           | Select Files (تحديد<br>الملفات) | (JPEG Print) (JPEG JPEG                     |
| لطباعة صفحة مصغرة.                                                       | Print Index<br>Sheet (طباعة ورقة<br>الفهرس) | Index Print (طباعة<br>الفهرس)   |                                             |
| اطبع الصور عن طريق اختيار أرقام الفهرس.                                  | Print Photos<br>(طباعة الصور)               |                                 |                                             |
| اطبع جميع الصور في مشغل فلاش <b>USB</b> لديك.                            | -                                           | Print All (طباعة الكل)          |                                             |
| إجراء مسح ضوئي للمستندات وحفظها مباشرة على الوسائط دون استخدام كمبيوتر . | -                                           | -                               | Scan to Media (المسح<br>الضوئي إلى الوسائط) |
| وصّل جماز Brother بإحدى خدمات الإنترنت.                                  | -                                           | -                               | Web (الويب)                                 |

# الحبر) ▲

| المستوى 2                                               | المستوى 3                                   | الأوصاف                                                                                                 |
|---------------------------------------------------------|---------------------------------------------|----------------------------------------------------------------------------------------------------|
| - طراز قارورة Ink Bottle Model (طراز قارورة -<br>الجبر) | -                                           | تحقق من أرقام طراز قارورة الحبر.                                                                        |
| y تحسين جودة Impr. PrintQuality (تحسين جودة<br>الطباعة) | Impr. PrintQuality<br>(تحسين جودة الطباعة)  | تحقق من جودة الطباعة، والمحاذاة، وتغذية الورق واعمل على تصحيحها وفقًا للتعليات الظاهرة على<br>شاشة LCD. |
| It                                                      | (عاذاة) Alignment                           |                                                                                                    |
| غط<br>ت                                                 | Correct Paper Feed<br>(تفذية الورق الصحيحة) |                                                                                                    |
| y تظيف) Print Head Cleaning                             | Black only (أسود فقط)                       | ة بتنظيف رأس الطباعة وفقًا للتعليات الظاهرة على شاشة LCD.                                               |
| راس الطباعة)                                            | (لون فقط) Colour only                       |                                                                                                    |
| 1                                                       | All (الكل)                                  |                                                                                                    |
| اg (خيارات الطباعة) Print Options<br>التلع              | تقليل Reduce Smudging (تقليل<br>التلطيخ)    | قلل حدوث تلطخ على الورق أو انحشار الورق في أثناء الطباعة.                                               |
| 1 ل<br>الطر                                             | Enhance Print (تحسين<br>الطباعة)            | حسّن جودة الطباعة وقلل من الضبابية.                                                                     |

# 📖 🕨 (دفتر العناوين) (لطرز وظيفة الفاكس)

| المستوى 2                         | الأوصاف                                                                        |
|-----------------------------------|--------------------------------------------------------------------------------|
| (بحث) Search                      | اتصل عن طريق الضغط على بضعة أزرار فقط.                                         |
| (تعيين اتصال سريع) Set Speed Dial | خرّن أرقام الاتصال السريع، لذا يمكنك الاتصال عن طريق الضغط على بضعة أزرار فقط. |
| Setup Groups (إعداد المجموعات)    | ة بإعداد أرقام المجموعة للبث.                                                  |
| (تنير) Change                     | تغيير أرقام دفتر العناوين.                                                     |
| حذف) Delete                       | حدف أرقام دفتر العناوين.                                                       |

# Redial/Pause (اعادة الطلب/انتظار) (لطرز وظيفة الفاكس)

| المستوى 2                            | الأوصاف                                                                                              |
|--------------------------------------|----------------------------------------------------------------------------------------------------|
| Redial (إعادة تدوير القرص الهاتف)    | أرسِل فاكتبا إلى أخر رقم اتصلت به.                                                                   |
| Outgoing Call (مكالة صادرة)          | حدد أحد الأرقام من سجل المكالمات الصادرة ثم أرسل إليه فأكتنا أو أضفه إلى دفتر العناوين أو قم بحذفه.  |
| (سجل معرّف المتصل) Caller ID History | حدد أحد الأرقام من سجل معرف المتصل ومن ثم أرسل فاكس إليه، أو قم بإضافته إلى دفتر العناوين، أو احذفه. |

# Wi-Fi 🍹

| WI-FI                             |                                                                        |
|-----------------------------------|------------------------------------------------------------------------|
| المستوى 2                         | الأوصاف                                                                |
| (Wi-Fi مل شبكة Find Wi-Fi Network | ة بتهيئة إعدادات الشبكة اللاسلكية يدويًا.                              |
| (دع الإعاد) Setup Support         | ة بتهيئة إعدادات شبكتك اللاسلكية وفقًا للمعلومات الظاهرة على شاشة LCD. |
| (WPS/Push Button) (زر الأمر)      | تهيئة إعدادات شبكتك اللاسلكية باستخدام طريقة الضغط على زر واحد.        |
| (WLAN (استعادة شبكة) Recover WLAN | أعد تعيين الشبكة اللاسلكية الخاصة بك وأعد تشغيلها.                     |

🔽 معلومات ذات صلة

جداول الإعدادات والميزات

فالصفحة الرئيسية > إعدادات الجهاز > تغيير إعدادات الجهاز باستخدام أداة Web Based Management

## تغيير إعدادات الجهاز باستخدام أداة Web Based Management

Web Based Management هي أداة تستخدم مستعرض ويب قياسيًا لإدارة حمازك باستخدام بروتوكول نقل النص التشعبي (HTTP) أو بروتوكول نقل النص التشعبي عبر طبقة مأخذ التوصيل الآمنة (HTTPS).

- ما المقصود بالإدارة المستندة إلى الويب؟
- الوصول إلى أداة Web Based Management
- غير كلمة مرور تسجيل الدخول باسستخدام Web Based Management
  - إعداد دفتر عناوين الجهاز باستخدام "الإدارة المعتمدة على الويب"

┢ الصفحة الرئيسية > إعدادات الجهاز > تغيير إعدادات الجهاز باستخدام أداة Web Based Management > ما المقصود بالإدارة المستندة إلى الويب؟

#### ما المقصود بالإدارة المستندة إلى الويب؟

Web Based Management هي أداة مساعدة تستخدم مستعرض ويب قياسي لإدارة جمازك باستخدام بروتوكول نقل النصوص الترابطية (HTTP) أو بروتوكول نقل النصوص الترابطية عبر طبقة مأخذ التوصيل الآمنة (HTTPS).

# س ننصح باستخدام أحدث إصدار من مستعرضات الويب التالية:

- Microsoft Edge، ر™Firefox وGoogle Chrome لنظام التشغيل Windows
  - Firefox، وGoogle Chrome<sup>™</sup>, Firefox لنظام التشغيل Google Chrome
    - Google Chrome لنظام التشغيل Moogle Chrome
    - Safari , و™ Google Chrome لنظام التشغيل
  - تأكد من تمكين JavaScript و"ملفات تعريف الارتباط" دائمًا، في أي مستعرض تستخدمه.
- تأكد من تشغيل جمازك ومن اتصاله بالشبكة ذاتها المتصل بها جماز الكمبيوتر الخاص بك، ومن أن شبكتك تدعم بروتوكول TCP/ IP.

|                                 | brother                                                                                                    |
|---------------------------------|----------------------------------------------------------------------------------------------------|
| <                               | Status                                                                                                    |
| Logout                          | Device Status                                                                                                    |
|                                 | Ready                                                                                                    |
| Status<br>Auto Refresh Interval | Automatic Refresh <ul> <li>Off</li> <li>On</li> </ul>                                                                                                    |
| General                         | Estimated Ink Level                                                                                                    |
| Address Book                    |                                                                                                    |
| Fax                             | M C Y BK<br>Above ink level might be different from actual remaining ink level. You can confirm the                                                               |
| Print                           | level is at or below the lower line under the minimum fill mark, refill the ink tank. The ink below the lower line is necessary to prevent damage to the machine. |
| Scan                            | Web Language                                                                                                    |
| Administrator                   | Auto                                                                                                    |
| Online Functions                | Device Location Contact :                                                                                                    |
| Network                         | Location :                                                                                                    |
|                                 |                                                                                                    |

ند تختلف الشاشة الفعلية عن الشاشة الموضحة أعلاه.

🔛 معلومات ذات صلة

• تغيير إعدادات الجهاز باستخدام أداة Web Based Management

الصفحة الرئيسية > إعدادات الجهاز > تغيير إعدادات الجهاز باستخدام أداة Web Based Management > الوصول إلى أداة Web Based Management

## الوصول إلى أداة Web Based Management

- ننصح باستخدام أحدث إصدار من مستعرضات الويب التالية:
- Microsoft Edge، و<sup>™</sup> Google Chrome لنظام التشغيل Windows -
  - Google Chrome<sup>™</sup>, ،Firefox, ،Safari لنظام التشغيل Mac
    - · Google Chrome لنظام التشغيل Moogle Chrome
    - Safari , و™ Google Chrome لنظام التشغيل
    - تأكّد من تمكين JavaScript و"ملفات تعريف الارتباط" دائمًا، في أي مستعرض تستخدمه.
- ستجد كلمة المرور الافتراضية لإدارة إعدادات هذا الجهاز على الجزء الحلفي من الجهاز بعنوان "Pwd". ننصحك بتغييرها على الفور لحماية الجهاز من الوصول غير المصرح به.يمكنك أيضًا العثور على كلمة المرور الافتراضية في تقرير تبيئة الشبكة.
  - إذا تم إدخال كلمة المرور بشكل غير صحيح عدة مرات، فلن تتمكن من تسجيل الدخول لبعض الوقت. يمكن تغيير إعدادات القفل في الأداة المساعدة Web Based Management.
- يمكن تسجيل دخول ما يصل إلى ثمانية أجمزة كمبيوتر أو أجمزة محمولة إلى الأداة المساعدة Web Based Management.في نفس الوقت. إذا سجّلت الدخول في الجهاز التاسع، فسيتم تسجيل خروج الجهاز الأول.
- نوصي باستخدام بروتوكول أمان HTTPS عند تهيئة الإعدادات باستخدام أداة Web Based Management. إذا كنت تستخدم HTTP عند تكوين الإعدادات باستخدام Web Based Management. إذا كنت تستخدم Based Management من المطالبات التي تظهر على الشاشة للتبديل إلى اتصال HTTPS آمن.
- عندما تستخدم HTTPS لتهيئة الإدارة المستندة إلى الويب (Web Based Management)، فسيعرض المستعرض مربع حوار التحذير. لتجنب عرض مربع حوار التحذير، يمكنك تثبيت شهادة موقعة ذاتيًا لاستخدام اتصالات SSL/TLS.

>> البدء من متصفح الوب الحاص بك >> البدء من (Windows/Mac) البدء من (Windows/Mac) >> البدء من أدوات Brother المساعدة (Brother Mobile Connect) >> البدء من عن المعاد المعاد المعادة (Brother Mobile Connect)

البدء من متصفح الويب الخاص بك

م بتشغيل مستعرض الويب.

2. واكتب "https://machine's IP address" في شريط العنوان بالمستعرض (حيث يشير "machine's IP address" إلى عنوان IP الخاص بجهازك).

على سبيل المثال:

https://192.168.1.2

يمكن العثور على عنوان IP الخاص بجهازك في تقرير تهيئة الشبكة.

- . اذا کمت تستخدم «نظام أسهاء المجالات» أو تمکن اسم NetBIOS، فإنه يکنك کتابة اسم آخر مثل "SharedPrinter" بدلاً من عنوان IP. على سبیل المثال: https://SharedPrinter
  - إذا كنت تمكن اسم NetBIOS، فيمكنك أيضًا استخدام اسم العقدة.
     على سبيل المثال: https://brn123456abcdef
    - يمكن العثور على اسم NetBIOS في تقرير تهيئة الشبكة.
  - إذا لزم الأمر، اكتب كلمة المرور في الحقل Login (تسجيل الدخول)، ثم انقر فوق Login (تسجيل الدخول).

مستجد كلمة المرور الافتراضية لإدارة إعدادات هذا الجهاز على الجزء الخلفي من الجهاز بعنوان "Pwd". غيّر كلمة المرور الافتراضية باتباع التعليات المعروضة على الشاشة عند تسجيل الدخول لأول مرة.

4. إذا كنت تريد تثبيت شريط التنقل على الجانب الأيسر من الشاشة، فانقر فوق 🚞 ثم انقر فوق 📈.

يمكنك الآن تغيير إعدادات الجهاز.

إذا قمت بتغيير إعدادات البروتوكول، فيجب عليك إعادة تشغيل الجهاز بعد النقر فوق Submit (لرسال) لتنشيط التهيئة.

بعد تهيئة الإعدادات، انقر فوق Logout (تسجيل خروج).

## Brother iPrint&Scan (Windows/Mac) البدء من

- 1. ابدأ Brother iPrint&Scan.
  - Windows •
- انقر نقرًا مزدوجًا على أيقونة (Brother iPrint&Scan).
  - Mac •

في شريط قائمة Finder (الباحث)، انفر فوق Go (تعنيذ) > Applications (التعلميقات)، ثم انفر نقرًا مزدوجًا فوق أيقونة iPrint&Scan. سنظهر شاشة Brother iPrint&Scan.

- إذا لم يتم تحديد جماز Brother الخاص بك، فانقر على الزر إضافة جماز / حدد الجهاز، ثم حدّد اسم الطراز الخاص بك من القائمة. انفر فوق موافق.
  - انقر فوق الزر المستلزمات اعدادات الجهاز.

تظهر أداة «الإدارة المستندة إلى الويب».

إذا لزم الأمر، اكتب كلمة المرور في الحقل Login (تسجيل الدخول)، ثم انقر فوق Login (تسجيل الدخول).

مستجد كلمة المرور الافتراضية لإدارة إعدادات هذا الحجاز على الجزء الخانمي من الحجاز بعنوان "Pwd". غيّر كلمة المرور الافتراضية باتباع التعليمات المعروضة على الشاشة عند تسجيل الدخول لأول مرة.

5. إذا كنت تريد تثبيت شريط التنقل على الجانب الأيسر من الشاشة، فانقر فوق 🚞 ثم انقر فوق 😿.

يمكنك الآن تغيير إعدادات الجهاز.

إذا قمت بتغيير إعدادات البروتوكول، فيجب عليك إعادة تشغيل الجهاز بعد النقر فوق Submit (لرسال) لتنشيط التهيئة.

بعد تهيئة الإعدادات، انقر فوق Logout (تسجيل خروج).

#### البدء من أدوات Brother المساعدة (Windows)

- 1. ابدأ تشغيل 📑 🛱 (Brother Utilities)، ثم انقر فوق القائمة المنسدلة وحدد اسم الطراز الخاص بك (إذا لم يكن محددًا بالفعل).
  - انفر فوق الأدوات في شريط التنقل الأيسر، ثم انفر فوق إعدادات الجهاز.
     تظهر أداة «الإدارة المستندة إلى الويب».
  - إذا لزم الأمر، اكتب كلمة المرور في الحقل Login (تسجيل الدخول)، ثم انقر فوق Login (تسجيل الدخول).

مستجد كلمة المرور الافتراضية لإدارة إعدادات هذا الجهاز على الجزء الخلفي من الجهاز بعنوان "Pwd". غيّر كلمة المرور الافتراضية باتباع التعليمات المعروضة على الشاشة عند تسجيل الدخول لأول مرة.

4. إذا كنت تريد تثبيت شريط التنقل على الجانب الأيسر من الشاشة، فانقر فوق 🚞 ثم انقر فوق 🔀.

يمكنك الآن تغيير إعدادات الجهاز.

إذا قمت بتغيير إعدادات البروتوكول، فيجب عليك إعادة تشغيل الجهاز بعد النقر فوق Submit (إرسال) لتنشيط التهيئة.

بعد تهيئة الإعدادات، انقر فوق Logout (تسجيل خروج).

## **Brother Mobile Connect** البدء من

عليك تثبيت تطبيق Brother Mobile Connect وإعداده على جحازك المحمول.

1. ابدأ محمة Brother Mobile Connect على جمازك المحمول.

.1 اضغط على اسم الطراز الموجود على الجزء العلوي من الشاشة.

مسيح المسيح المسيح المسيح المحاص الحاص بك على جمازك المحمول، فقم بالتمرير لتحديد اسم طراز الجهاز لديك.

3. اضغط على All Machine Settings (إعدادات جميع الأجمزة).

تظهر أداة «الإدارة المستندة إلى الويب».

4. إذا لزم الأمر، اكتب كلمة المرور في الحقل Login (تسجيل الدخول)، ثم انقر فوق Login (تسجيل الدخول).

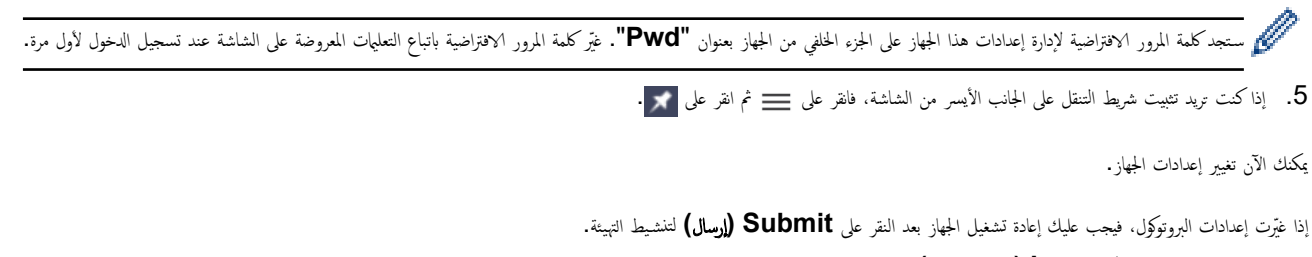

بعد تهيئة الإعدادات، انقر على Logout (تسجيل خروج).

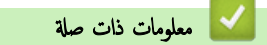

• تغییر إعدادات الجهاز باستخدام أداة Web Based Management

Web Based Management > غير كلمة مرور تسجيل الدخول باسستخدام أداة Web Based Management > غير كلمة مرور تسجيل الدخول باسستخدام Management

# نير كلمة مرور تسجيل الدخول باسستخدام Web Based Management

ستجد كلمة المرور الافتراضية لإدارة إعدادات هذا الجهاز على الجزء الحلفي من الجهاز بعنوان "Pwd." قم بتغيير كلمة المرور الافتراضية باتباع التعليمات المعروضة على الشاشة عند تسجيل الدخول لأول مرة. نوصي بتغيير كلمة المرور الافتراضية على الفور لحماية جمازك من الوصول غير المصرح به.

- م بتشغيل مستعرض الويب.
- 2. واكتب "https://machine's IP address" في شريط العنوان بالمستعرض (حيث يشير "machine's IP address" إلى عنوان IP الخاص بجهازك).

على سبيل المثال: https://192.168.1.2

ستجد عنوان IP الخاص بجهازك في تقرير تهيئة الشبكة.

- . قم بأحد الإجراءات التالية:
- إذا قمت مسبقًا بتعيين كلمة المرور الخاصة بك، فاكتبها، ومن ثم انقر فوق Login (تسجيل الدخول).
- إن لم تقم مسبقًا بتعيين كلمة المرور الخاصة بك، فاكتب كلمة مرور تسجيل الدخول الافتراضية، ثم انقر فوق Login (تسجيل الدخول).
  - . في شريط التنقل الأيسر، انقر فوق Administrator (المسؤول) > Login Password (كلمة سر الدخول).
    - ستجد كلمة المرور الافتراضية لإدارة إعدادات هذا الجهاز على الجزء الخلفي من الجهاز بعنوان "Pwd".
      - في حال لم يكن شريط التنقل الأيسر مرئيًا، ابدأ التنقل من \_\_\_\_\_.
  - لتغيير كلمة المرور، أكتب كلمة المرور الحالية الخاصة بك في الحقل Enter Old Password (أدخل كلمة المرور القديمة).
- 6. باتباع إرشادات Login Password (كلمة سر الدخول)المووضة على الشاشة، اكتب كلمة المرور الجديدة الخاصة بك في الحقل Login Password (إدخال كلمة المرور الجديدة).
  - أعد كتابة كلمة المرور الجديدة في الحقل Confirm New Password (تأكيد كلمة المرور الجديدة).
    - 8. انقر فوق Submit (إرسال).

يمكنك أيضًا تغيير إعدادات القفل في القائمة Login Password (كلمة سر الدخول).

#### 🖌 معلومات ذات صلة

• تغيير إعدادات الجهاز باستخدام أداة Web Based Management

#### مواضيع ذات صلة:

- الوصول إلى أداة Web Based Management
  - تحقق من كلمة المرور الخاصة بجهازك

┢ الصفحة الرئيسية > إعدادات الجهاز > تغيير إعدادات الجهاز باستخدام أداة Web Based Management > إعداد دفتر عناوين الجهاز باستخدام "الإدارة المعتمدة على الويب"

إعداد دفتر عناوين الجهاز باستخدام "الإدارة المعتمدة على الويب"

الطرز ذات العلاقة: MFC-T930DW/MFC-T935DW

- نوصى باستخدام بروتوكول أمان HTTPS عند تهيئة الإعدادات باستخدام أداة Web Based Management.
- عندما تستخدم HTTPS لتهيئة الأداة Web Based Management، فسيعرض المستعرض مربع حوار التحذير.
  - ق بتشغيل مستعرض الويب.
- واكتب "https://machine's IP address" في شريط العنوان بالمستعرض (حيث يشير "machine's IP address" إلى عنوان IP الحاص بجهازك).
   على سبيل المثال:
  - https://192.168.1.2
  - ستجد عنوان IP الخاص بجهازك في تقرير تهيئة الشبكة.
  - إذا لزم الأمر، اكتب كلمة المرور في الحقل Login (تسجيل الدخول)، ثم انقر فوق Login (تسجيل الدخول).

🖉 ستجد كلمة المرور الافتراضية لإدارة إعدادات هذا الجهاز على الجزء الخلفي من الجهاز بعنوان "Pwd". غيّر كلمة المرور الافتراضية باتباع التعليمات المعروضة على الشاشة عند تسجيل الدخول لأول مرة.

- .4 في شريط التنقل الأيسر، انقر فوق Address Book (دفتر العناوين).
  - م في حال لم يكن شريط التنقل الأيسر مرئيًا، ابدأ التنقل من = .
- 5. انقر فوق أرقام العنوان المستهدف، ثم أضف معلومات دفتر العناوين أو حدِّثها حسب الحاجة.
  - 6. انقر فوق Submit (إرسال).
    - 🚺 معلومات ذات صلة
- تغيير إعدادات الجهاز باستخدام أداة Web Based Management
  - مواضيع ذات صلة:
  - الوصول إلى أداة Web Based Management
## ┢ الصفحة الرئيسية > المُلحق

## الملحق

- المواصفات
- مواصفات المستلزمات
- مساعدة Brother ودعم العملاء

## ┢ الصفحة الرئيسية > المُلحق > المواصفات

## المواصفات

>> المواصفات العامة
>> مواصفات حجم المستند
>> مواصفات الفاكس
>> مواصفات النسخ
>> مواصفات مشغل فلاش USB
>> مواصفات الماسحة الضوئية
>> مواصفات الماجمة
>> مواصفات الواجمة
>> مواصفات السبكة
>> مواصفات السبكة

## المواصفات العامة

| نوع الطابعة                 |       | نفث الحبر                                                                                 |
|-----------------------------|-------|-------------------------------------------------------------------------------------------|
| رأس الطابعة                 | أحادي | بيزو مع 210 فوهات × 1                                                                     |
|                             | اللون | يزو ج 70 فوهة × 3 (DCP-T530DW/DCP-T535DW/DCP-T536DW) (DCP-T530DW/DCP-T535DW/DCP-T536DW)   |
|                             |       | یور یا 210 نوهات × DCP-T730DW/DCP-T735DW/DCP-T830DW/) 3 (DCP-T835DW/MFC-T930DW/MFC-T935DW |
| سعة الناكرة                 |       | 128 میجا بایت                                                                             |
| شاشة البلورات السائلة (D    | (LC   | DCP-T530DW/DCP-T535DW/DCP-T536DW/DCP-T730DW/ •<br>DCP-T735DW/DCP-T830DW/DCP-T835DW        |
|                             |       | سطر واحد LCD                                                                              |
|                             |       | MFC-T930DW/MFC-T935DW <sup>1</sup> •                                                      |
|                             |       | LCD بألوان 1.8 TFT يوصة (4.5 سم)                                                          |
| مصدر الطاقة                 |       | تيار متردد 220 إلى 240 فولت 50/60 هرنز                                                    |
| استهلاك الطاقة <sup>2</sup> |       | DCP-T530DW/DCP-T535DW/DCP-T536DW ·                                                        |
|                             |       | <b>النسخ <sup>3</sup>: 16</b> واط تقريبًا                                                 |
|                             |       | الاستعداد 4: 2.5 واط تقريبًا                                                              |
|                             |       | <b>السكون</b> <sup>4</sup> : 0.6 واط تقريبًا                                              |
|                             |       | <b>إيقاف التشغيل</b> <sup>4 5</sup> : 0.15 واط تقريبًا                                    |
|                             |       | DCP-T730DW/DCP-T735DW ·                                                                   |
|                             |       | <b>النسخ <sup>3</sup>: 16</b> واط تقريئا                                                  |
|                             |       | <b>الاستعداد <sup>4</sup>: 2.5</b> واط تقريبًا                                            |
|                             |       | <b>السكون <sup>4</sup>: 0.6</b> واط تقريبًا                                               |
|                             |       | <b>إيغاف التشفيل</b> <sup>4 5</sup> : 0.15 واط تقريبًا                                    |
|                             |       | DCP-T830DW/DCP-T835DW ·                                                                   |
|                             |       | <b>النسخ <sup>3</sup>: 16</b> واط تقريتًا                                                 |
|                             |       | <b>الإستعداد <sup>4</sup>: 3.0</b> واط تقريبًا                                            |
|                             |       | <b>السكون <sup>4</sup>: 0.8</b> واط تقريبًا                                               |
|                             |       | <b>إيقاف التشغيل</b> <sup>4 5</sup> : 0.10 واط تقريبًا                                    |
|                             |       | MFC-T930DW/MFC-T935DW •                                                                   |
|                             |       | <b>النسخ <sup>3</sup>: 16</b> واط تقريبًا                                                 |
|                             |       | <b>الاستعداد <sup>4</sup>: 3.5</b> واط تقریتًا                                            |
|                             |       | <b>السكون</b> <sup>4</sup> : 0.9 واط تقريبًا                                              |
|                             |       | <b>إيقاف التشغيل <sup>4 5</sup>: 0.10</b> واط تقريبًا                                     |

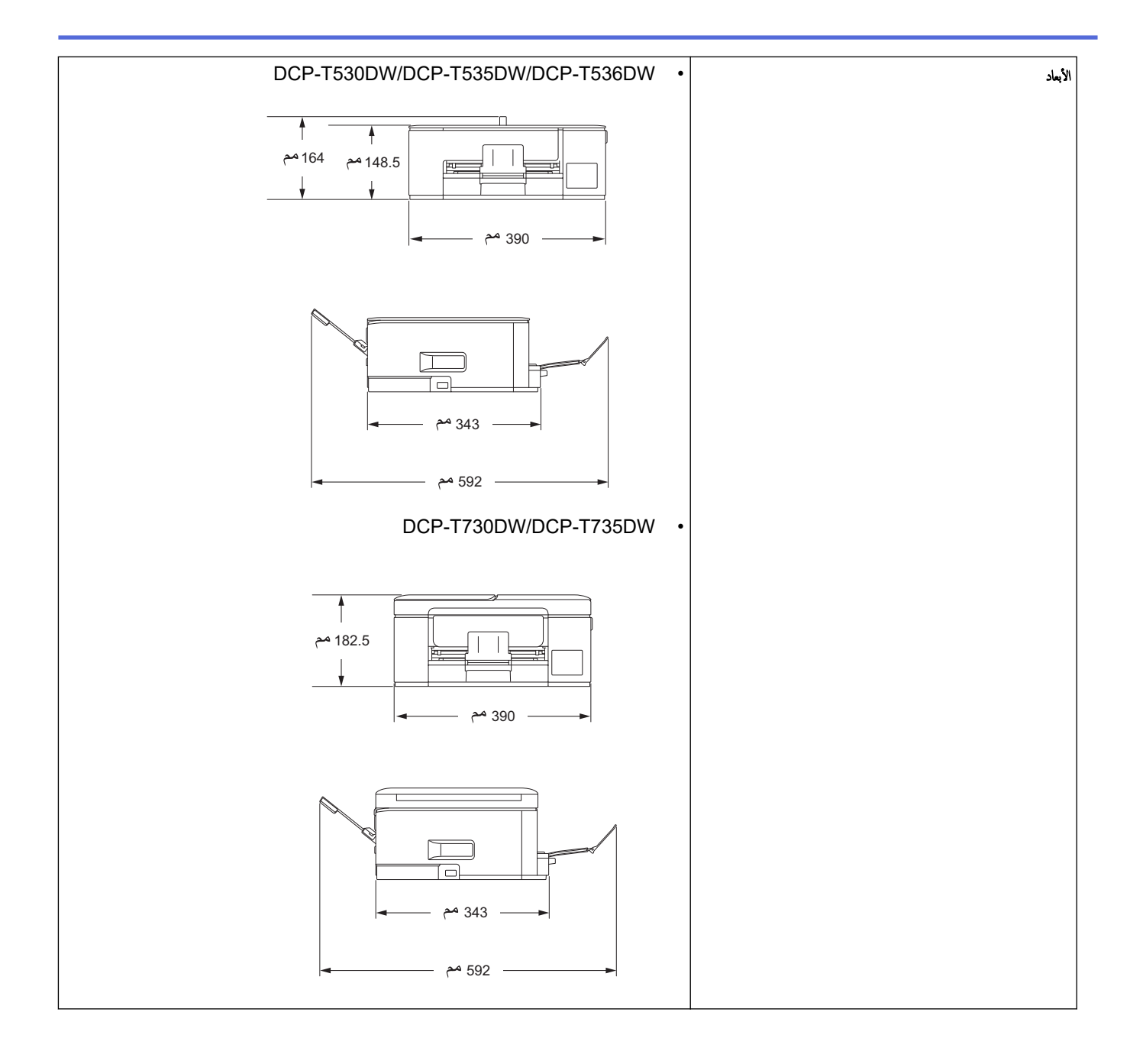

| DCP-T830DW/DCP-T835DW/MFC-T930DW/MFC-T935DW •                                             |         |                        |                        |
|-------------------------------------------------------------------------------------------|---------|------------------------|------------------------|
|                                                                                           |         |                        |                        |
|                                                                                           |         |                        |                        |
| DCP-T530DW/DCP-T535DW/DCP-T536DW •                                                        |         |                        | الأوزان                |
| 7.2 کمب                                                                                   |         |                        |                        |
| DCP-1730DW/DCP-1735DW •                                                                   |         |                        |                        |
| 0.0 مر<br>• DCP-T830DW/DCP-T835DW                                                         |         |                        |                        |
| 9.6 کچ                                                                                    |         |                        |                        |
| MFC-T930DW/MFC-T935DW •                                                                   |         |                        |                        |
| 9.7 کجر                                                                                   |         |                        |                        |
| DCP-T530DW/DCP-T535DW/DCP-T536DW ·                                                        | الطباعة | ضغط الصوت <sup>6</sup> | مستوى الضوضاء          |
| – الطباعة                                                                                 |         |                        |                        |
| 56.0 دیسیبل (۱) (تقریتا)                                                                  |         |                        |                        |
| - النسخ (استخدام زجاج الماسح الضوئي)<br>                                                  |         |                        |                        |
| 53.0 ديسيل (۱) (تقريئا)<br>محمد TZ20DW/ADD TZ25DW/ محمد محمد محمد محمد محمد محمد محمد محم |         |                        |                        |
| DCP-1730DW/DCP-1735DW •                                                                   |         |                        |                        |
| - الطباعة<br>55.0 دسيدا. (1) (تقاط)                                                       |         |                        |                        |
| - النسخ (استخدام زجاج الماضح الضوئي)                                                      |         |                        |                        |
| 53.0 ديسيبل (١) (تقريتا)                                                                  |         |                        |                        |
| DCP-T830DW/DCP-T835DW/MFC-T930DW/MFC-T935DW ·                                             |         |                        |                        |
| - الطباعة                                                                                 |         |                        |                        |
| 57.0 ديسيبل (١) (تقريبًا)                                                                 |         |                        |                        |
| - النسخ (استخدام زجاج الماسح الضوئي)<br>54.0 - بـــــــــــــــــــــــــــــــــــ       |         |                        |                        |
| ••••• دېسيېن (۱) (غريبا)                                                                  |         |                        |                        |
| 10 إلى 35 درجة مئوية                                                                      |         | التشغيل                | درجة الحرارة           |
| 20 إلى 33 درجة مئوية                                                                      |         | جودة الطباعة المثالية  |                        |
| 20 حتى 80% (دون تكنيف)                                                                    |         | التشغيل                | الرطوبة                |
| 20 حتى 80% (دون تکنیف)                                                                    |         | جودة الطباعة المثالية  |                        |
| حتى 20 صنحة                                                                               |         | (AD                    | ملقم مستندات تلقلئي (F |
| الورقة: 80 ج/م <sup>2</sup>                                                               |         |                        | - ·                    |

|  | DCP-T730DW/DCP-T735DW/)<br>DCP-T830DW/DCP-T835DW/<br>(MFC-T930DW/MFC-T935DW |
|--|-----------------------------------------------------------------------------|
|--|-----------------------------------------------------------------------------|

- 1 ئقاس قطريًا
- 2 تقاس في أثناء اتصال الجهاز بواجمة USB. يختلف استهلاك الطاقة قليلًا بناءً على بيئة الاستخدام أو تأكل الأجزاء.
- 3 (ISO/IEC 24712) عند الطباعة على جانب واحد، الدقة: قياسية/المستند: نمط مطبوع وفقًا للمعيار ISO/IEC 24712).

(DCP-T730DW/DCP-T735DW/DCP-T830DW/DCP-T835DW/MFC-T930DW/MFC-T935DW/MFC-T935

- 4 ثقاس وفقًا للمعيار IEC 62301 الإصدار 2.0.
- 5 حتى عند إيقاف تشغيل الجهاز، سيقوم بتشغيل نفسه تلقائيًا بشكل دوري لصيانة رأس الطباعة، ومن ثم سيقوم بإيقاف تشغيل نفسه تلقائيًا.
  - 6 تعتمد الضوضاء على ظروف الطباعة.

## مواصفات حجم المستند

| _             | -                                                                       |                                                   |
|---------------|-------------------------------------------------------------------------|---------------------------------------------------|
| حجم المستند ء | عرض ملقم المستندات التلقائي                                             | 139.7 إلى 215.9 م                                 |
| )<br>/        | DCP-T730DW/DCP-T735DW/DCP-T830DW/)<br>(DCP-T835DW/MFC-T930DW/MFC-T935DW |                                                   |
| •             | طول ملقم المستندات التلقائي <sup>1</sup>                                | DCP-T730DW/DCP-T735DW ·                           |
| )             | DCP-T730DW/DCP-T735DW/DCP-T830DW/)                                      | 210 يل 355.6 م                                    |
| /             | (DCP-T835DW/MFC-T930DW/MFC-T935DW                                       | DCP-T830DW/DCP-T835DW/MFC-T930DW/ •<br>MFC-T935DW |
|               |                                                                         | 148 يلى 355.6 م                                   |
| •             | عرض زجاج الماسح الضوئي                                                  | حد أقصى 215.9 م                                   |
| •             | طول زجاج الماسح الضوتي                                                  | حد أقصى 297 م                                     |

1 يجب تغذية المستندات الأطول من ذلك 297 م صفحة واحدة في المرة الواحدة.

#### مواصفات وسائط الطباعة

| إدخال الورق | درج الورق                                                  | نوع الورق <sup>1</sup>                   | ورق عادي، ورق طباعة نفث الحبر (ورق مطلي)، ورق لامع، ورق معاد تدويره                                                                                                    |
|-------------|------------------------------------------------------------|------------------------------------------|----------------------------------------------------------------------------------------------------|
|             |                                                            | حجم الورق                                | DCP-T530DW/DCP-T535DW/DCP-T536DW/DCP-T730DW/<br>DCP-T735DW                                                                                                    |
|             |                                                            |                                          | A4. Letter, Legal, Mexico Legal, India Legal, Folio, Executive,<br>L مطاريف (C5، Com-10، DL، Monarch)، مور (C5، A5، A6<br>(م 20 × 13) Index card، معاريف (C5 × 13) (C5 × 13) (C5 × 13)<br>DCP-T830DW/DCP-T835DW/MFC-T930DW/MFC-T935DW |
|             |                                                            |                                          | A4، Letter، Legal، Mexico Legal، India Legal، Folio، Executive،<br>A5، A6، مظاریف (C5، Com-10، DL، Monarch)، صور (10 × 15 سم)، صور<br>A5، A6 سم)، A5، A6 سم)، Index card (X × 13) 2L                                                  |
|             |                                                            | السعة القصوى لكمية<br>الورق              | حتى 150 ورقة عادية 80 جم/م <sup>2</sup>                                                                                                    |
|             | الدرج متعدد الأغراض (درج متعدد الأغراض) <sup>2</sup>       | نوع الورق <sup>1</sup>                   | ورق عادي، ورق طباعة نفث الحبر (ورق مطلي)، ورق لامع، ورق معاد تدويره                                                                                                    |
|             | DCP-T830DW/)<br>DCP-T835DW/<br>MFC-T930DW/<br>(MEC_T935DW/ | حجم الورق <sup>3</sup>                   | A4. Letter. Legal. Mexico Legal. India Legal. Folio. Executive. A5.<br>A6. مطاریف (C5. Com-10. DL. Monarch)، صور (13 × 9) L مور (10 × 15 مم)، صور (10 × 10 مم)، صور (10 × 10 مم)، صور<br>مم)، صور 21 (13 × 18 مم).                    |
|             |                                                            | السعة القصوى لكمية<br>الورق <sup>3</sup> | حتى 80 ورقة عادية 80 جم/م²                                                                                                    |
|             | فتحة التغذية اليدوية<br>١/١٨/١٩٩٩ حجم                      | نوع الورق <sup>1</sup>                   | ورق عادي، ورق طباعة نفث الحبر (ورق مطلي)، ورق لامع، ورق معاد تدويره                                                                                                    |
|             | DCP-1530DW/)<br>DCP-T535DW/<br>DCP-T536DW/<br>DCP-T730DW/  | حجم الورق                                | A4. Letter. Legal. Mexico Legal. India Legal. Folio. Executive. A5.<br>(C5. Com-10. DL. Monarch) مور (C5. Com-10. DL. Monarch)، مور (A6 × 9) L مور (C5 × 10 m)، مور (X × 9) L مر)، مور<br>(X × 10 m) مور (X × 10 m) (C5 × 10 m)       |
|             | (DCP-T735DW                                                | السعة القصوى لكمية<br>الورق              | ورقة واحدة                                                                                                    |

## إخراج الورق <sup>1</sup>

- 1 للورق اللامع، أزل أي صفحات مطبوعة من درج إخراج الورق فورًا لتجنب التلطيخ.
  - 2 إننا نوصي باستخدام الدرج متعدد الأغراض للورق اللامع.
- 3 يكنك تحميل ورقة واحدة فقط بحجم أكبر من Letter/A4 في الدرج متعدد الأغراض في كل مرة.

#### مواصفات الفاكس

# توفر هذه الخاصية لـ MFC-T930DW/MFC-T935DW.

| التوافق                     | ITU-T Group 3                          |
|-----------------------------|----------------------------------------|
| سرعة المودم                 | الإبطاء التلقائي: 14,400 بت في الثانية |
| عرض المسح الضوتي            | ملقّم المستندات التلقائي: 208 م (A4)   |
| (مستند مطبوع على وجه واحد)  | زجاج الماسح الضوئي: 204 م (A4)         |
| عرض الطباعة                 | (A4) <sub>6</sub> 204                  |
| تدرج الرمادي                | أحادية اللون: 8 بت (256 مستوى)         |
| الدقة                       | 203 نقاط لکل بوصة                      |
| (أفقي)                      |                                        |
| الدقة                       | القياسية:                              |
| (عودي)                      | 98 نقطة لكل بوصة (أحادي)               |
|                             | دقيقة:                                 |
|                             | 196 نقطة لكل بوصة (أحادي)              |
|                             | فائقة الدقة:                           |
|                             | 392 نقطة لكل بوصة (أحادي)              |
|                             | صورة:                                  |
|                             | 196 نقطة لكل بوصة (أحادي)              |
| دفتر العناوين               | 40 رقا                                 |
| المجموعات                   | حتى 6                                  |
| البث                        | 90 (40 عنوان كتاب/50 اتصال يدوي)       |
| إعادة الاتصال التلقائية     | 3 مرات بفاصل زمني مقداره 5 دقائق       |
| الإرسال من الناكرة          | حتى 170 صفحة <sup>1</sup>              |
| الاستلام في حالة نفاد الورق | حتى 170 صفحة <sup>1</sup>              |

1 تشير «الصفحات» إلى «ITU-T Test Chart #1» (رسالة عمل نموذجية، دقة قياسية، رمز MMR).

## مواصفات النسخ

| ألوان/أحادي اللون | نتم انتم                                                                                                    |
|-------------------|----------------------------------------------------------------------------------------------------|
| عرض النسخ         | <sup>1</sup> <sub>204</sub>                                                                                               |
|                   |                                                                                                    |
| نسخ متعددة        | حزم/أنواع حتى 99 صفحة                                                                                                    |
| تكبير لتصغير      | 25% إلى 400% (نسبة الزيادة 1%)                                                                                            |
| الدقة             | طباعة حتى 1200 × 1800 يتطة لكل بوصة (DCP-T530DW/DCP-T535DW/DCP-T536DW)                                                    |
|                   | طباعة حتى 2400 × 2400 شطة لكل بوصة (/DCP-T730DW/DCP-T735DW/DCP-T830DW/DCP-T835DW/MFC-T930DW/) شطاعة حتى 1200 (MFC-T935DW) |

1 عند النسخ على ورق بحجم A4.

## مواصفات مشغل فلاش USB

## ی تتوفر هذه الوظیفة لـ MFC-T930DW/MFC-T935DW.

| وسائط متوافقة <sup>1</sup>   |             | محرك فلاش <sup>2</sup> USB                         |
|------------------------------|-------------|----------------------------------------------------|
| صورة                         | الدقة       | حتى 1200 × 6000 نقطة لكل بوصة                      |
|                              | نوع الورق   | ورق عادي، ورق طباعة نفث الحبر (ورق مطلي)، ورق لامع |
|                              | حجم الورق   | A4، Letter، صور (10 × 15 سم)، صور 2L (13 × 18 سم)  |
|                              | تنسيق الملف | JPEG (تنسيق JPEG تدريجي غير مدعوم)                 |
| المسح الضوثي إلى الوسائط عبر | تنسيق الملف | JPEG، PDF (ألوان، رمادي)                           |
|                              |             | TIFF، PDF (أحادي اللون)                            |

1 محرك فلاشUSBغير مدعوم مع المنتج.

2 USB 2.0 علي السرعة بعيَّار وحدَّ التغزين بسرعة كبيرة عبر USB. التنسيقات المدعومة: FAT12/FAT16/FAT32/exFAT

#### مواصفات الماسحة الضوئية

| لوان /أحادي اللون نع           | نعم /نعم                                                     |
|--------------------------------|--------------------------------------------------------------|
| توافقة مع TWAIN ند             | نعم                                                          |
| )                              | (Windows 10 / Windows 11)                                    |
| توا <b>فقة مع WIA</b> ند       | نعم                                                          |
| )                              | (Windows 10 / Windows 11)                                    |
| مق اللون                       | معالجة ألوان 30 بت (إدخال)                                   |
| **                             | معالجة ألوان 24 بت (إخراج)                                   |
| برجات الرمادي                  | معالجة ألوان 10 بت (إدخال)                                   |
| **                             | معالجة ألوان 8 بت (إخراج)                                    |
| لىقة                           | حتى 19200 × 19200 نقطة لكل بوصة (دقة مُعالجة) <sup>2</sup> 1 |
| .)                             | (من زجاج الماسح الضوئي)                                      |
| ~                              | حتى 1200 × 2400 نقطة لكل بوصة (دقة بصرية)                    |
| .)                             | (من ملقم المستندات التلقائي) <sup>3</sup>                    |
| ~                              | حتى 1200 × 600 نقطة لكل بوصة (دقة بصرية)                     |
| مرض المسح الضوئي وطوله (       | (زجاج الماسح الضوئي)                                         |
| (مستند مطبوع على وجه واحد) الع | العرض: حتى 213.9 م                                           |
| عا                             | الطول: حتى 295 م                                             |
| ,)                             | (وحدة تغذية المستندات التلقائية) <sup>3</sup>                |
| الع                            | العرض: حتى 213.9 م                                           |
| عا                             | الطول: حتى 353.6 م                                           |

1 برنامج التشغيل TWAIN فقط (أقصى دقة للمسح الضوئي 1200 × 1200 غطة في البوصة مع برنامج التشغيل WIA في نظامي التشغيل Windows 10 وWindows 11.)

- 2 قد يقل نطاق المسح الضوئي كلما زادت دقة المسح.
  - 3 طرز ملقم المستندات التلقائي فقط

#### مواصفات الطابعة

| الدقة                    | حتى 1200 × 6000 نئطة لكل بوصة (Windows نئط) (DCP-T530DW/DCP-T535DW/DCP-T536DW)                       |
|--------------------------|----------------------------------------------------------------------------------------------------|
|                          | حق 6000 × 6000 شطة لكل يوصة (/DCP-T730DW/DCP-T735DW/DCP-T830DW/DCP-T835DW)<br>MFC-T930DW/MFC-T935DW) |
| عرض الطباعة <sup>1</sup> | 204 م                                                                                                |
|                          | بدون حواشي <sup>2</sup> : 210 م                                                                      |
| بدون حواشي               | A4، Letter، A6، صور (10 × 15 مم)، صور L (9 × 13 مم)، صور L2 (13 × 18 مم)، Index card (13 × 20 مم)    |
|                          |                                                                                                    |

| الطباعة التلقائية على الوجمين نوع | نوع الورق | ورق عادي ورق معاد تدويره                                  |
|-----------------------------------|-----------|-----------------------------------------------------------|
| \$ <del>7</del>                   | حجم الورق | A4. Letter. Executive. A5                                 |
| سرعة الطباعة                      |           | راجع صفحة الطراز لديك على موقع Brother الإلكتروني المحلي. |

1 عند الطباعة على ورق بحجم A4.

2 عند تعيين الميزة «بدون حواش» على «تشغيل».

مواصفات الواجمة

| USB <sup>12</sup>                             | استخدم كبل واجمة USB 2.0 (من النوع A/B) لا يزيد طوله عن مترين. |
|-----------------------------------------------|----------------------------------------------------------------|
| LAN                                           | استخدم كبل Ethernet UTP من الفئة 5 أو أعلى.                    |
| (DCP-T830DW/DCP-T835DW/MFC-T930DW/MFC-T935DW) |                                                                |
| ئېكة LAN لاسلكية                              | IEEE 802.11b/g/n(البنية الأساسية)                              |
|                                               | (Wi-Fi Direct شبكة) IEEE 802.11g/n                             |

1 يحتوي جمازك علي واجمة USB 2.0 عالية السرعة. يمكن أيضًا توصيل الجهاز بجهاز كبيوتر يحتوي على واجمة USB 1.1.

2 لا يتم دعم منافذ USB من جمات أخرى.

#### مواصفات الشبكة

# DCP-T530DW/DCP-T535DW/DCP-T536DW/DCP-T730DW/DCP-T735DW/DCP-T830DW/) •

يمكنك توصيل جمازك بشبكة للطباعة والمسح الضوئي عبر الشبكة.

(MFC-T930DW/MFC-T935DW) •

يكنك توصيل جحازك بشبكة للطباعة والمسح الضوئي عبر الشبكة، و«إرسال الفكس عن طريق الكمبيوتر». و«استلام فاكس عن طريق الكمبيوتر» (نظام التشغيل Windows فقط).

| أمان الشبكة (السلكية)                 |                   | SSL/TLS (IPPS, HTTPS)                                                        |
|---------------------------------------|-------------------|------------------------------------------------------------------------------|
| 835DW/MFC-T930DW/MFC-T935DW)          | (DCP-T830DW/DCP-T |                                                                              |
| أمان الشبكة (اللاسلكية)               |                   | SSL/TLS (IPPS. HTTPS)                                                        |
| أمان الشبكة اللاسلكية <sup>1</sup>    |                   | WPA-PSK (TKIP/ بت WEP 64/128<br>AES). WPA2-PSK (TKIP/AES).<br>WPA3-SAE (AES) |
| الأداة المساعدة لدعم الإعداد اللاسلكي | WPS               | نعم                                                                          |
|                                       |                   |                                                                              |

1 شبكة Wi-Fi Direct تدم (AES) فقط.

مواصفات متطلبات جحاز الكمبيوتر

## وظائف البرامج وأنظمة التشغيل المدعومة

| إصدار نظام التشغيل ونظ | لام الكمبيوتر الأساسي                                                 | واجمة جماز الكمبيوتر الشخصي                                  |                                    | المعالج                   | مساحة القرص الثابت للتثبيت <sup>1</sup>   |                        |                                                    |
|------------------------|-----------------------------------------------------------------------|--------------------------------------------------------------|------------------------------------|---------------------------|-------------------------------------------|------------------------|----------------------------------------------------|
|                        | -                                                                     | USB <sup>2</sup>                                             | شبكة <b>LAN</b> سلكية <sup>3</sup> | شبكة WLAN<br>(شبكة Wi-Fi) |                                           | بالنسبة لبرامج التشغيل | بالنسبة للتطبيقات (بما<br>في ذلك برامج<br>التشغيل) |
| ظام تشغیل<br>Windows   | Windows 10<br>Home <sup>4 5</sup><br>Windows 10<br>Pro <sup>4 5</sup> | الطباعة<br>الفاكس عن طريق الكمبيوتر <sup>6</sup><br>مسح ضوتي |                                    |                           | معالج 32 بئتا<br>(86) أو 64 بئتا<br>(×64) | 650 ميجابايت           | 1.3 جيجابايت                                       |
|                        | Windows 10<br>Education <sup>4 5</sup>                                |                                                              |                                    |                           |                                           |                        |                                                    |
|                        | Windows 10<br>Enterprise <sup>4 5</sup>                               |                                                              |                                    |                           |                                           |                        |                                                    |

|              |             | معالج 64 بت<br>(×64) |                                              |                     | Windows 11<br>Home <sup>4 5</sup><br>Windows 11<br>Pro <sup>4 5</sup><br>Windows 11<br>Education <sup>4 5</sup><br>Windows 11 |                     |
|--------------|-------------|----------------------|----------------------------------------------|---------------------|----------------------------------------------------------------------------------------------------|---------------------|
|              |             |                      |                                              |                     | Enterprise <sup>4 5</sup>                                                                                                    |                     |
| 80 ميجابايت  | 80 میجابایت | معالج 64 بت<br>(64×) | الطباعة                                      | الطباعة<br>مسح ضوئى | Windows<br>Server 2016                                                                                                    |                     |
|              |             |                      |                                              |                     | Windows<br>Server 2019                                                                                                    |                     |
|              |             |                      |                                              |                     | Windows<br>Server 2022                                                                                                    |                     |
| 550 ميجابايت | غير متوفر   | معالج 64 بت          | 86(                                          | الطباعة             | نظام تشغیل macOS<br>إصدار 12                                                                                                  | نظام التشغيل<br>Mac |
|              |             |                      | الفانس عن طريق الممبيوتر (إرسال)<br>مسح ضوئي |                     | نظام تشغیل macOS<br>إصدار 13                                                                                                  | 7                   |
|              |             |                      |                                              |                     | نظام تشغیل macOS<br>إصدار 14                                                                                                  |                     |

1 يجب الاتصال بالإنترنت لتثبيت البرنامج.

2 لا يتم دعم منافذ USB من جمات أخرى.

3 DCP-T830DW/DCP-T835DW/MFC-T930DW/MFC-T935DW

4 بالنسبة إلى برنامج التشغيل WIA، الدقة 1200 × 1200.

.Windows 11, Windows 10 بدع Nuance<sup>™</sup> PaperPort<sup>™</sup> 14SE <sup>5</sup>

6 يدعم الفاكس عن طريق الكمبيوتر اللونين الأبيض والأسود فقط. (لطرز وظيفة الفاكس)

7 إخلاء مسؤولية macOS

. قدرة AirPrint: تتطلب الطباعة أو المسح الضوئي عبر macOS استخدام AirPrint. لا يتم توفير برامج تشغيل Mac لهذا الجهاز.

8 AirPrint فتط.

لأحدث تحديثات برنامج التشغيل، انتقل إلى صفحة طرازك Downloads على support.brother.com/downloads.

لأحدث تحديثات برنامج التشغيل، انتقل إلى صفحة Supported OS (نظام التشغيل المدعوم) الحاصة بطرازك على support.brother.com/os.

تعد جميع العلامات التجارية وأسهاء العلامات والمنتجات ملكية خاصة لشركاتها المعنية المالكة لها.

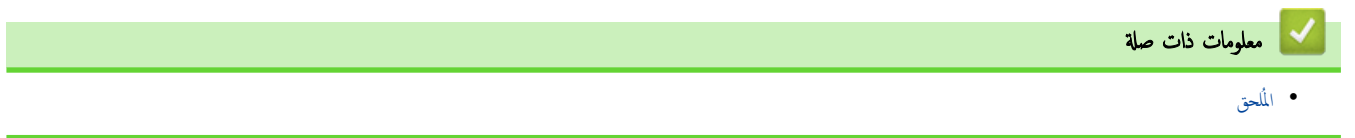

## ┢ الصفحة الرئيسية > المُلحق > مواصفات المستلزمات

## مواصفات المستلزمات

| يستخدم الجهاز خرّانات حبر منفصلة بالألوان الأسود، والأصفر، والأرجواني وهي مستقلة عن مجموعة رأس الجهاز.                                                                                                    | الحبر                            |
|----------------------------------------------------------------------------------------------------|----------------------------------|
| في المرة الأولى التي تقوم فيها بتعبئة الحزّان، سيستخدم الجهاز كمية من الحبر لملء أنابيب توصيل الحبر للحصول على مطبوعات بجودة عالية. ستحدث هذه العملية لمرة واحدة فقط. قد تكون الإنتاجية الفعلية<br>للقوارير الأساسية أقل من القوارير البديلة، بسبب عملية تبيئة نظام الحبر. | العمر الافتراضي لقارورة<br>الحبر |
| حقارورة حبر أسود> BTD100BK                                                                                                    | المستلزمات البديلة               |
| حقارورة حبر أصفر> BTD100Y                                                                                                    |                                  |
| <قارورة حبر أزرق> BTD100C                                                                                                    |                                  |
| حقارورة حبر أرجواني> BTD100M                                                                                                    |                                  |
| أسود - تقريبًا 7500 من الصفحات <sup>1</sup>                                                                                                    |                                  |
| أصفر، وأزرق، وأرجواني – تقريبًا 5000 من الصفحات <sup>1</sup>                                                                                                    |                                  |

الإنتاجية المقريبية المذكورة تم تقديرها بناء على منهجية Brother الأصلية باستخدام أنماط الاختبار ISO/IEC 24712.
الإنتاجيات التقريبية المذكورة لا تستند إلى معيار ISO/IEC 24711.

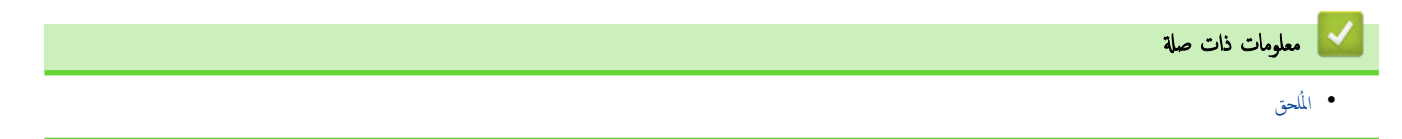

┢ الصفحة الرئيسية > المُلحق > مساعدة Brother ودعم العملاء

## مساعدة Brother ودعم العملاء

إذاكنت بحاجة إلى مساعدة في استخدام منتج Brother الخاص بك، فتفضل بزيارة <u>Support.brother.com</u> للحصول على الأسئلة الشائعة ونصائح حول استكشاف الأعطال وإصلاحما. يكنك أيضًا تتزيل أحدث البرامج وبرامج التشغيل والبرامج التابتة لتحسين أداء جمازك ووثائق المستخدم لمعوفة كيفية تحقيق أقصى استفادة من منتج Brother.

يتوفر المزيد من معلومات المنتج والدعم من الموقع الإلكتروني لمكتب Brother المحلي. قم بزيارة <u>global.brother/en/gateway</u> للعثور على تفاصيل الاتصال بكتب Brother المحلي ولتسجيل منتجك الجديد.

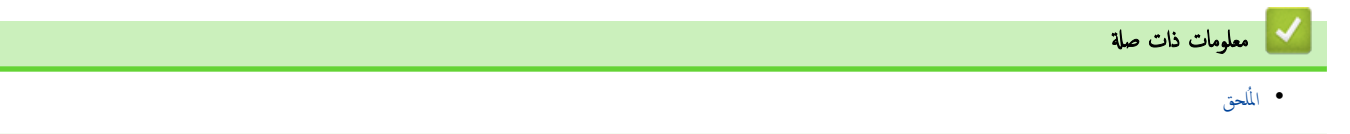

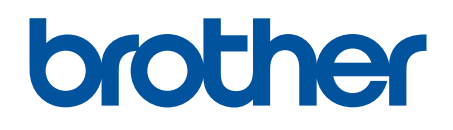

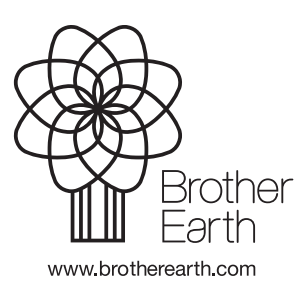